# 

# Laser Scan Micrometer (Display Unit)

## **User's Manual**

Read this User's Manual thoroughly before operating the instrument. After reading, retain it close at hand for future reference.

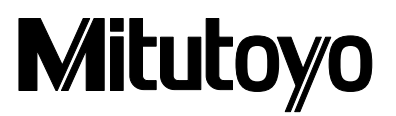

## **CONVENTIONS USED IN USER'S MANUAL**

## **Safety Precautions**

To operate the instrument correctly and safely, Mitutoyo manuals use various safety signs (Signal Words and Safety Alert Symbols) to identify and warn against hazards and potential accidents.

The following signs indicate general warnings:

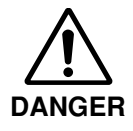

Indicates an imminently hazardous situation which, if not avoided, will result in serious injury or death.

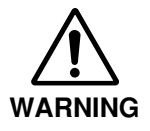

Indicates a potentially hazardous situation which, if not avoided, could result in serious injury or death.

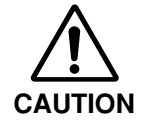

Indicates a potentially hazardous situation which, if not avoided, may result in minor or moderate injury or property damage.

The following signs indicate specific warnings or prohibited actions, or indicate a mandatory action:

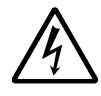

Alerts the user to a specific hazardous situation. The given example means "Caution, risk of electric shock".

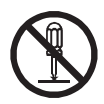

Prohibits a specific action. The given example means " Do not disassemble".

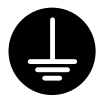

Specifies a required action. The given example means "Ground".

## **CONVENTIONS USED IN USER'S MANUAL**

## **On Various Types of Notes**

The following types of **notes** are provided to help the operator obtain reliable measurement data through correct instrument operation.

- **IMPORTANT** An *important note* is a type of note that provides information essential to the completion of a task. You cannot disregard this note to complete the task.
  - An important note is a type of precaution, which if neglected could result in a loss of data, decreased accuracy or instrument malfunction/failure.
  - **NOTE** A *note* emphasizes or supplements important points of the main text. A note supplies information that may only apply in special cases (e.g., Memory limitations, equipment configurations, or details that apply to specific versions of a program).
    - TIP A tip is a type of note that helps the user apply the techniques and procedures described in the text to their specific needs.It also provides reference information associated with the topic being discussed.

· · ·

Mitutoyo assumes no liability to any party for any loss or damage, direct or indirect, caused by use of this instrument not conforming to this manual. Information in this document is subject to change without notice. © Copyright Mitutoyo Corporation 2002. All rights reserved.

## NOTES FOR EXPORTING

**IMPORTANT** For exporting this product, be sure to contact our office.

## PRECAUTIONS

1. Safety Precautions

The Measuring Unit connected to the Display Unit uses a very low power laser.

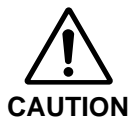

Use of controls or adjustments or performance of procedures other than those specified herein may result in hazardous radiation exposure.

- 1) The IEC standard provides for two classes of laser product: a Class 2 laser product uses a visible laser (maximum power: 1.5 mW for scanning; laser device: semiconductor laser; wavelength: 650 nm).
- 2) Do not look directly into the laser beam. (Even if it seems that no light is being emitted from the emission window, do not look into it.)
- 3) Do not stare the laser beam directly through optical instrument, such as a magnifying lens.
- 4) If measuring flat objects with mirror finishes, avoid looking at the reflection on the surface.
- 5) Close the beam shutter when the instrument is not in use.
- 6) Do not remove the laser class identification labels attached to the Measuring Unit.
- Before using this unit, carefully read the "Measuring Unit Specifications" and "Precautions on Use of Laser" sections provided in the manual supplied with the Measuring Unit.

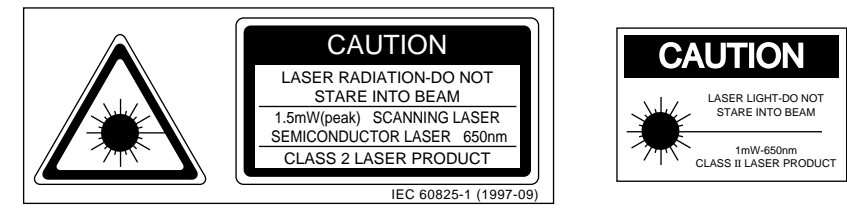

- 2. Before making the connection between the Measuring Unit and the Display Unit, turn off the power. If an optional device is to be connected to this system, make sure that the optional device is also turned off.
- 3. Firmly tighten the screws of the cable connectors and interfaces to ensure shielding.
- 4. Do not touch the terminals of the connectors, otherwise contact may be poor.
- 5. Positively ground the Display Unit.
- 6. An error display may appear during operation. However, it may not always indicate a fault. If an error display appears, consult the "Maintenance and Inspection" section.

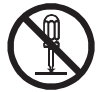

Do not open the covers provided on the emission unit and reception unit.

### **INSTALLING CONDITIONS**

The Mitutoyo Laser Scan Micrometer is both a precision optical instrument and a precision electronic instrument and this unit is the instrument suitable for indoor use as well. Therefore, it must be carefully installed and the following conditions must be taken into consideration to attain the highest possible accuracy.

1. Vibration

Install this unit if possible in a place where it will not be subject to vibration. If this unit is used for a long period of time in an environment where there are significant vibrations, the precision parts in this unit may be affected, resulting in the deterioration of measuring accuracy.

If this unit has to be used in an environment where vibration is significant, measures such as the laying of a vibration damping rubber pad under the unit must be applied to reduce the effect of vibration.

2. Dust

Dust and airborne particles at the installation site adversely affect optical parts including the protective glass and electronic parts of the Measuring Unit. Place this unit in a place with as little dust and as few airborne particles as possible.

3. Direct sunlight

If this unit is subjected to direct sunlight, the heat may deform this unit and affect the measuring accuracy.

If this unit must be placed by a window where it will be subjected to direct sunlight, protect the unit by shading it.

4. Ambient temperature and humidity

This unit must be operated in an environment where the temperature is between 0 and 40°C and the humidity is between 35 and 85% RH. Avoid installing this unit where there is significant temperature or humidity change.

Significant temperature and humidity changes may reduce measuring accuracy.

### WARRANTY

In the event that the Mitutoyo Laser Scan Micrometer (LSM) should prove defective in workmanship or material, within one year from the date of original purchase for use, it will be repaired or replaced, at our option, free of charge upon its prepaid return to us.

If the unit fails or is damaged because of the following causes it will be subject to a repair change, even if it is still under warranty.

- 1. Failure or damage due to inappropriate handling or unauthorized modification.
- 2. Failure or damage due to transport, droppage, or relocation of the machine after purchase.
- 3. Failure or damage due to fire, salt, gas, abnormal voltage, or natural catastrophe.

This warranty is effective only where the machine is properly installed and operated following this manual.

## CONTENTS

| 100  | VEN   | ITIONS    | USED IN USER'S MANUAL                                                                                           | i      |
|------|-------|-----------|----------------------------------------------------------------------------------------------------|--------|
| NOT  | TES I | OR EX     | PORTINGi                                                                                                    | i      |
| PRE  | CAU   | TIONS     | ii                                                                                                    | i      |
| INS. | TALL  | ING CC    | NDITIONS in                                                                                                    |        |
| WΔ   | RRΔI  | NTY       | in a second second second second second second second second second second second second second second second s |        |
|      |       | ••••      |                                                                                                    |        |
| 1    | INT   |           |                                                                                                    | 1      |
| ••   | 1 1   | Outling   | 1-1<br>\                                                                                                    | •      |
|      | 1.1   | Cutime    | ۲- ا- ا<br>م                                                                                                    | 1      |
|      | 1.2   | Forewo    | JrQ                                                                                                    | ן<br>ר |
|      | 1.3   | Nomen     |                                                                                                    | 2      |
|      |       | 1.3.1     | Display Unit 1-2                                                                                                | 2      |
|      |       | 1.3.2     | Measuring Unit 1-4                                                                                              | 1      |
| 2.   | SET   |           | 2                                                                                                    | 1      |
|      | 2.1   | Unpack    | king and Acceptance Check                                                                                       | 1      |
|      | 22    | Conne     | cting the Cables                                                                                                | 1      |
|      | 2.3   | Prelimi   | nary Checks                                                                                                    | 5      |
|      | 2.0   | Initializ | ing the LSM-6900 Display Unit                                                                                   | â      |
|      | 2.7   | minanz    |                                                                                                    | ,      |
| 3.   | DIS   | PLAYS     | AND KEY OPERATIONS                                                                                              | 1      |
|      | 3.1   | Outline   | e of the Operation Modes 3-1                                                                                    | 1      |
|      |       | 3.1.1     | Measurement Principle 3-1                                                                                       | 1      |
|      |       | 3.        | 1.1.1 Overview                                                                                                  | 1      |
|      |       | 3.        | .1.1.2 Setting the segment 3-3                                                                                  | 3      |
|      |       | 3.        | .1.1.3 Measurement interval (measurement time) 3-4                                                              | 4      |
|      |       | 3.1.2     | Outline of the Operation Modes 3-5                                                                              | 5      |
|      |       | 3.        | .1.2.1 Basic setup mode 3-6                                                                                     | 3      |
|      |       | 3.        | .1.2.2 Calibration mode                                                                                         | 3      |
|      |       | 3.        | .1.2.3 Measuring condition setup mode                                                                           | 3      |
|      |       | 3.        | 1.2.4 Other setup mode                                                                                          | 3      |
|      |       | 3.        | 1.2.5 Statistic display mode                                                                                    | 3      |
|      |       | 3.        | .1.2.6 Measurement mode 3-7                                                                                     | 7      |
|      | 3.2   | Techni    | gues and Terminology of Setup Functions                                                                         | Э      |
|      |       | 3.2.1     | Program                                                                                                    | 9      |
|      |       | 3.2.2     | Basic setup 3-9                                                                                                 | 9      |
|      |       | 323       | Function setup 3-10                                                                                             | )      |
|      |       | 324       | Setups according to the property of each workpiece 3-10                                                         | 5      |
|      |       | 3         | 2.4.1 Transparent object (Workpiece that transmits light) 3-10                                                  | )<br>) |
|      |       | 325       | Latch (holding) of the displayed value                                                                          | ń      |
|      |       | 326       | Automatic measurement with an edge specification                                                                | 1      |
|      |       | 327       | CO/NG judgmont                                                                                                  | י<br>כ |
|      |       | 2.2.7     | Abnormal data alimination                                                                                       | -<br>1 |
|      |       | 0.2.0     | Offect/Zero ect                                                                                                 | +      |
|      |       | 3.2.9     | Unset/Zero-set                                                                                                  | 2      |
|      |       | 3.2.10    | Mastering                                                                                                    | с<br>С |
|      |       | 3.2.11    | Reference value                                                                                                 | с<br>- |
|      |       | 3.2.12    | Data output conditions                                                                                          | (      |
|      |       | 3.2.13    | Automatic workpiece detection <diameter detection="" method,<="" th=""><th>_</th></diameter>                    | _      |
|      |       |           | Position detection method> 3-17                                                                                 | 1      |
|      |       | 3.2.14    | Group judgment                                                                                                  | )      |
|      |       | 3.2.15    | Recording the amount of light 3-2                                                                               | 1      |

| 3.3 | Outline of the | e Display Contents                                                 | 3-22  |
|-----|----------------|--------------------------------------------------------------------|-------|
|     | 3.3.1 Displ    | ay unit                                                            | 3-22  |
|     | 3.3.2 Data     | display unit                                                       | 3-22  |
| 3.4 | Outline of Ke  | ey Operations                                                      | 3-24  |
|     | 3.4.1 Desc     | ription of key functions                                           | 3-25  |
|     | 3.4.2 Exam     | ple key operations                                                 | 3-29  |
|     |                |                                                                    |       |
| SE  | TING UP THI    | E MEASURING CONDITIONS                                             | 4-1   |
| 4.1 | Basic Selup    |                                                                    | 4-1   |
|     | 4.1.1 Outili   | ne of the basic setup procedure                                    | 4-2   |
|     | 4.1.2 Desc     | ription of each mode                                               | 4-3   |
|     | 4.1.2.1        | Selecting and setting the function in the B0 mode.                 | 4-4   |
|     |                | a. Setting the resolution (Guidance: RES)                          | 4-4   |
|     |                | b. Setting the number of blank-out digits (Guidance: BLN           | ) 4-5 |
|     |                | c. Putting a comma after the thousandths digits                    |       |
|     |                | (Guidance: (,))                                                    | 4-5   |
|     |                | d. Setting the buzzer function (Guidance: BUZZER)                  | 4-6   |
|     |                | e. Setting the display latch timer (Guidance: LATCH)               | 4-6   |
|     | 4.1.2.2        | Selecting and setting the function in the B1 mode                  | 4-7   |
|     |                | <ul> <li>Setting the output function in the ready state</li> </ul> |       |
|     |                | (Guidance: D.OUT)                                                  | 4-7   |
|     |                | b. Setting the analog output voltage if Err-0 occurs               |       |
|     |                | (Guidance: ERR-0 V)                                                | 4-7   |
|     |                | c. Selecting the display message if Err-0 occurs                   |       |
|     |                | (Guidance: ERR-0 D)                                                | 4-7   |
|     |                | d. Selecting the display message at the start of measure           | ment  |
|     |                | (Guidance: RUN D)                                                  | 4-8   |
|     |                | e. Selecting the averaging method (Guidance: AVG.M)                | 4-8   |
|     |                | f. Setting the GO/NG judgment method                               |       |
|     |                | (Guidance: JDG.M)                                                  | 4-8   |
|     |                | g. Setting whether the target value is copied to the               |       |
|     |                | reference value (Guidance: COPY)                                   | 4-9   |
|     | 4.1.2.3        | Selecting and setting the function in the B2 mode                  | 4-10  |
|     |                | a Setting the workpiece type (Guidance: WORK P)                    | 4-10  |
|     |                | b Setting the simultaneous measurement                             |       |
|     |                | (Guidance: PBOG)                                                   | 4-10  |
|     |                | c Selecting the method of specifying segments                      |       |
|     |                | (Guidance: SEG)                                                    | 4-11  |
|     | 1121           | Selecting and setting the function in the B3 mode                  |       |
|     | 4.1.2.4        | a Setting the observal value elimination function                  | 4-12  |
|     |                |                                                                    | 4 10  |
|     |                | (Guiudilue: ADE)                                                   | 4-12  |
|     |                | b. Setting the automatic workpiece detecting function              | 4 4 0 |
|     |                |                                                                    | 4-12  |
|     |                | c. Setting the number of scans (Guidance: SCAN)                    | 4-12  |
|     |                | a. Setting the group judgment (Guidance: GIJ)                      | 4-13  |
|     |                | e. Setting the group judgment output (Guidance: GTJ D)             | 4-13  |

4.

| 4.1.2.5 Selecting and setting the function in the B4 mode                | 14       |
|--------------------------------------------------------------------------|----------|
| a. Setting the use of RS-232C port (Guidance: RS-232C). 4-1              | 14       |
| b. Setting the RS-232C communication baud rate                           |          |
| (Guidance: BAUD) 4-1                                                     | 14       |
| C. Setting the RS-232C communication data bits<br>(Guidance: LENGTH) 4-1 | 14       |
| d. Setting the RS-232C communication parity bit                          | 1 -      |
| (Guidance: PARITY) 4-1                                                   | 15       |
| e. Setting the delimiter for communication                               |          |
| (Guidance: DELIMI)                                                       | 15       |
| (Guidance: CONTRL)                                                       | 15       |
| 4.1.2.6 Selecting and setting the function in the B5 mode                | 16       |
| a. Setting the RUN input function from the I/O interface                 |          |
| (Guidance: RUN) 4-1                                                      | 16       |
| b. Setting the OFFS input function from the I/O interface                | 16       |
| c. Setting the GO output function from the I/O interface                 | 10       |
| (Guidance: GO)                                                           | 17       |
| 4.1.2.7 Selecting and setting the function in the B6 mode 4-1            | 17       |
| a. Setting the use of DCU (Guidance: DCU) 4-1                            | 17       |
| 4.2 Calibration                                                          | 18       |
| 4.2.1 Calibration gages and gage stand                                   | 18       |
| 4.2.2 Entering the Calibration mode                                      | 18       |
| 4.4 How to read-in the amount of light                                   | 22       |
| 4.5 Setting Up the Functions                                             | 23       |
| 4.5.1 Outline of the function setup mode 4-2                             | 23       |
| 4.5.2 Outline of each function setup mode 4-2                            | 25       |
| 4.5.3 Function setup mode 4-2                                            | 26       |
| 4.5.3.1 F0: Setting the segment                                          | 26       |
| 4.5.3.2 F1. Setting the GO/NG judgment criteria                          | 20<br>30 |
| 4.5.3.4 F3: Setting the reference value                                  | 34       |
| 4.5.3.5 Analog voltage output and scale value                            | 35       |
| 4.5.3.6 F4: Setting the offset value 4-3                                 | 37       |
| 4.5.3.7 F5: Setting the data output conditions 4-3                       | 39       |
| 4.5.3.8 F6: Setting the sample measurement                               | 10       |
| 4.5.3.9 F7: Automatic Workpiece detection setting                        | 41<br>40 |
| 4.5.3.10 For Setting the group judgment                                  | +2<br>43 |
|                                                                          |          |
| MEASUREMENT MODE 5-                                                      | -1       |
| 5.1 Outline of the Measurement Mode                                      | -1       |
| 5.1.1 Settings made in the measurement mode                              | -1       |
| 5.1.1.1 Setup operation from the arrow Key                               | -∠<br>-⊿ |
| 5.2 Other Functions                                                      | -5       |
| 5.2.1 Key lock                                                           | -5       |
| 5.2.2 Displaying the measuring position                                  | -5       |

5.

|    | 5.3 | Applied     | d Meas     | Measurement                                        |             |  |
|----|-----|-------------|------------|----------------------------------------------------|-------------|--|
|    |     | 5.3.1       | Diam       | eter measurement of a precision-machined workpiece | 5-6         |  |
|    |     | 5.3.2       | Meas       | urement of the lead pitch of a multiple-pin IC     | 5-7         |  |
|    |     | 5.3.3       | Applie     | ed Measurement with Offset/Zero-Set Functions      | 5-9         |  |
|    |     | 5.3.4       | Samp       | le measurement                                     | 5-12        |  |
|    |     | 5.3.5       | Applie     | ed measurement with automatic workpiece detection  | 5-14        |  |
|    |     | 5.3.6       | Applie     | ed measurement on a stepped round bar              | 5-16        |  |
|    |     |             |            |                                                    |             |  |
| 6. | INT | ERFACI      |            | ۲<br>،                                             | 6-1         |  |
|    | 6.1 | Standa      | ard Inte   | erface                                             | 6-1         |  |
|    |     | 6.1.1       |            | nalog Interface                                    | 6-1         |  |
|    |     | 6.          | 1.1.1      | External view of the connector                     | 6-1         |  |
|    |     | 6.          | 1.1.2      | lerminal names                                     | 6-2         |  |
|    |     | ю.<br>С     | 1.1.3      | Timing short                                       | 6-2         |  |
|    |     | о.<br>с 1 о | .1.1.4<br> | Iming chart                                        | 6-5         |  |
|    |     | 0.1.2       | 101        | S20 III.enace                                      | 0-7         |  |
|    |     | 0.<br>6     | 1.2.1      | Specifications                                     | 0-7         |  |
|    |     | 0.<br>6     | 1.2.2      | Drintections                                       | 0-0<br>6 10 |  |
|    |     | 0.<br>6     | 1.2.3      | Printer Interface                                  | 6 10        |  |
|    |     | 0.<br>6     | 1.2.4      | RS-2320/GF-IB commands                             | 6 12        |  |
|    |     | 0.<br>6     | 1.2.0      | List of company commands if an error occurs        | 6 14        |  |
|    |     | 0.<br>6     | 1.2.0      | East of response commands                          | 6-14        |  |
|    |     | 0.<br>6     | 12.7       | Other commands                                     | 6-16        |  |
|    |     | 6           | 120        | Details of command descriptions                    | 6-17        |  |
|    |     | 6           | 12.5       | An example Program of BS-232C Communication        | 6-25        |  |
|    |     | 6           | 1211       | An example Program of GP-IB Communication Control  | 6-26        |  |
|    | 62  | Ontion      | al Inte    | rface                                              | 6-27        |  |
|    | 0.2 | 621         | Diaim      | atic Output Unit interface                         | 6-27        |  |
|    |     | 6.          | 2.1.1      | Method of use                                      | 6-27        |  |
|    |     | 6           | 212        | Name of each part                                  | 6-28        |  |
|    |     | 6.          | 2.1.3      | I/O specifications                                 | 6-29        |  |
|    |     | 6.          | 2.1.4      | Timing chart                                       | 6-30        |  |
|    |     | 6.          | 2.1.5      | Data format                                        | 6-31        |  |
|    |     | 6.2.2       | Seco       | nd Analog I/O Interface                            | . 6-33      |  |
|    |     | 6.          | .2.2.1     | Method of use                                      | . 6-33      |  |
|    |     | 6.          | 2.2.2      | Name of each part                                  | . 6-33      |  |
|    |     | 6.          | 2.2.3      | I/O Interface                                      | . 6-34      |  |
|    |     | 6.          | 2.2.4      | Analog output                                      | . 6-43      |  |
|    |     | 6.2.3       | BCD        | interface                                          | 6-44        |  |
|    |     | 6.          | 2.3.1      | Method of use                                      | 6-44        |  |
|    |     | 6.          | 2.3.2      | Name of each part                                  | 6-44        |  |
|    |     | 6.          | 2.3.3      | Specification                                      | . 6-45      |  |
|    |     | 6.2.4       | GP-IE      | ,<br>3 interface                                   | . 6-49      |  |
|    |     | 6.          | 2.4.1      | Method of use                                      | 6-49        |  |
|    |     | 6.          | 2.4.2      | Name of each part                                  | . 6-49      |  |
|    |     | 6.          | 2.4.3      | Specification                                      | . 6-50      |  |
|    |     | 6.          | 2.4.4      | Functions                                          | . 6-52      |  |
|    |     | 6.          | 2.4.5      | Operations                                         | . 6-53      |  |

|    | 6.3 | Installi | ng the Optional Interface Unit 6-54                                |
|----|-----|----------|--------------------------------------------------------------------|
|    |     | 6.3.1    | Digimatic Output Unit                                              |
|    |     | 6.3.2    | Second Analog I/O, BCD, and GP-IB interfaces 6-55                  |
| 7. | INS | PECTIC   | DN AND MAINTENANCE                                                 |
|    | 7.1 | Displa   | y Unit                                                             |
|    |     | 7.1.1    | Display check                                                      |
|    |     | 7.1.2    | Cleaning method                                                    |
|    | 7.2 | Measu    | rring Unit                                                         |
|    |     | 7.2.1    | Laser emission status indicator LED                                |
|    |     | 7.2.2    | Cleaning optical parts                                             |
|    |     | 7.2.3    | Replacement of protection glass                                    |
|    | 7.3 | Error N  | Messages and Remedies7-4                                           |
|    | 7.4 | Troubl   | eshooting and Remedies7-5                                          |
|    | 7.5 | Fuse r   | replacement                                                        |
| 8. | SPE |          | TIONS (DISPLAY UNIT)                                               |
|    | 8.1 | LSM-6    | 900 Display Unit                                                   |
| 9. | RES | STRICT   | IONS ASSOCIATED WITH THE COMBINATION OF FUNCTIONS.                 |
|    | TAE | BLES O   | F THE BASIC SETUP MODES                                            |
|    | 9.1 | Restric  | ctions Associated with the Particular Combination of Functions 9-1 |
|    | 9.2 | List of  | Setup Modes                                                        |
|    |     | 9.2.1    | List of basic setup modes                                          |
|    |     | 9.2.2    | List of calibration functions                                      |
|    |     | 9.2.3    | Reading in the amount of light9-4                                  |
|    |     | 9.2.4    | List of function setup modes                                       |
|    |     |          |                                                                    |

SERVICE NETWORK

## INTRODUCTION

This chapter describes the Laser Scan Micrometer (LSM) models and nomenclature of the Display unit and the Measuring unit.

## 1.1 Outline

This system is an accurate, non-contact measurement system capable of measuring workpiece dimensions at a high speed using a highly directional scanning laser beam.

This non-contact optical measuring system is capable of measuring workpieces which are difficult to measure with conventional measuring instruments. It performs simple and accurate measurement of brittle or elastic objects, objects at high temperature, objects which must be kept clean, and soft objects which may be deformed and suffer dimensional changes under the measuring forces used.

## 1.2 Foreword

The Measuring Unit LSM-902 is used for this Display Unit.

This user's manual primarily explains the functions of the Display Unit. For information about the safety precautions, specifications, dimensions, standard accessories, and options for each Measuring Unit, refer to the user's manual supplied with the LSM-902.

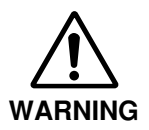

The Measuring Unit uses a laser. For safe operation, carefully read and follow the "Safety Precautions on Use of Laser" section described in the user's manual that is supplied with each Measuring Unit.

## 1.3 Nomenclature

This section gives the name of each part in the LSM system.

#### 1.3.1 Display Unit

#### (1) Front panel

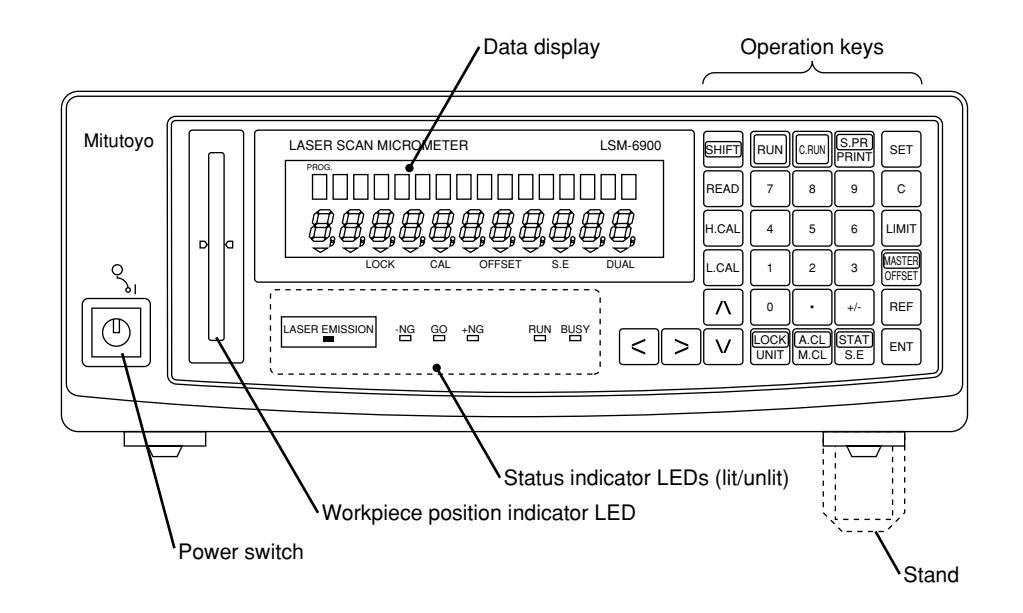

#### (2) Displays and keys

|   |   | SHIFT | RUN          | C.RUN        | S.PR<br>PRINT | SET              |
|---|---|-------|--------------|--------------|---------------|------------------|
|   |   | READ  | 7            | 8            | 9             | С                |
|   |   | H.CAL | 4            | 5            | 6             | LIMIT            |
|   |   | L.CAL | 1            | 2            | 3             | MASTER<br>OFFSET |
|   |   | Λ     | 0            | •            | +/-           | REF              |
| < | > | V     | LOCK<br>UNIT | A.CL<br>M.CL | STAT<br>S.E   | ENT              |

#### **1. INTRODUCTION**

#### (3) Rear panel

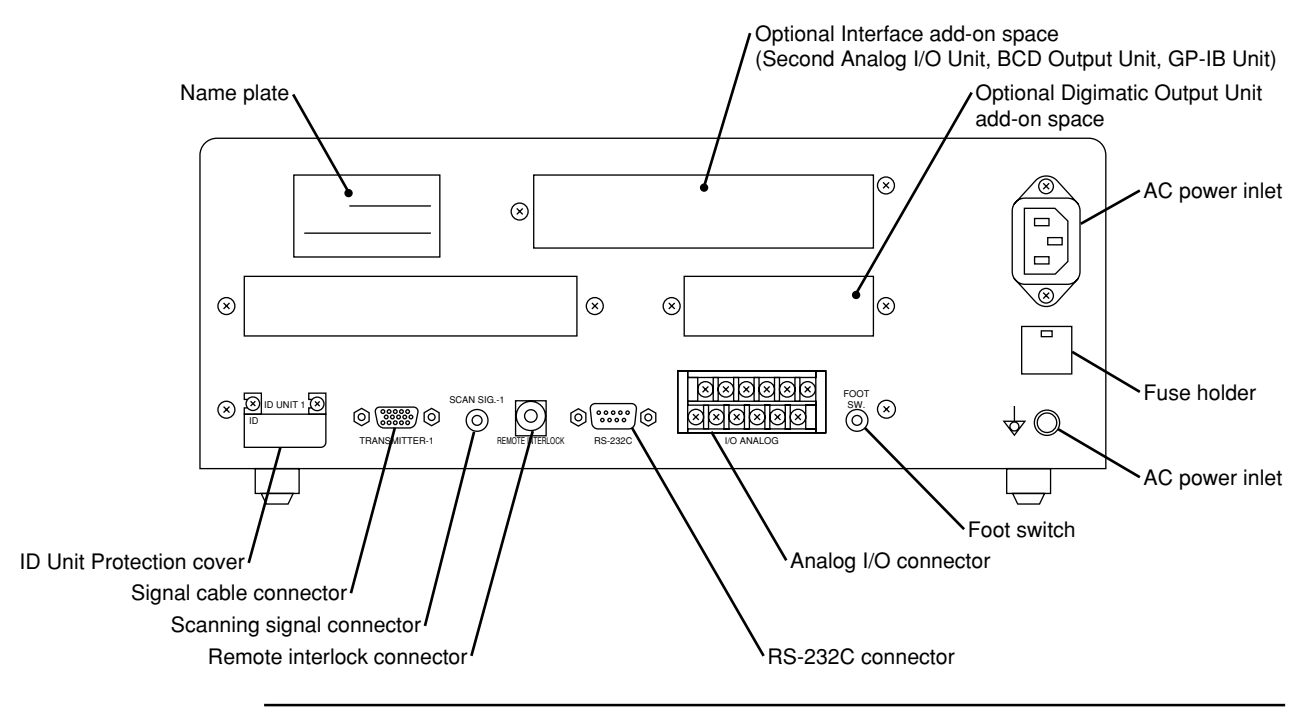

- **TIP** 1. A label which describes the terminal block name "I/O ANALOG" can be seen if the protective cover of the Analog I/O terminal block is opened. Use this for wiring.
  - The terminal located at the left end of the power input terminal and marked (by a symbol ↓ or ↓) is the grounding terminal to keep the potential of signal line of this unit equal with other instrument connected. It is used to enhance resistance against electrical interference.

#### **IMPORTANT** Precautions for wiring the terminal block

- If wiring the I/O analog terminal and Power input terminal, do not directly touch the output terminals of the terminal block by hand, which has static charges, because the internal circuit may be damaged by static discharge.
   If your hands are charged, discharge the static energy by touching the metallic
  - surface of the Display Unit in advance. In addition, unplug the power cable from the outlet before commencing wiring.
- 2. After wiring has been completed, close the protective cover.
- 3. Do not touch the input terminals on the terminal block during operation, otherwise an operation error may result.

#### 1.3.2 Measuring Unit

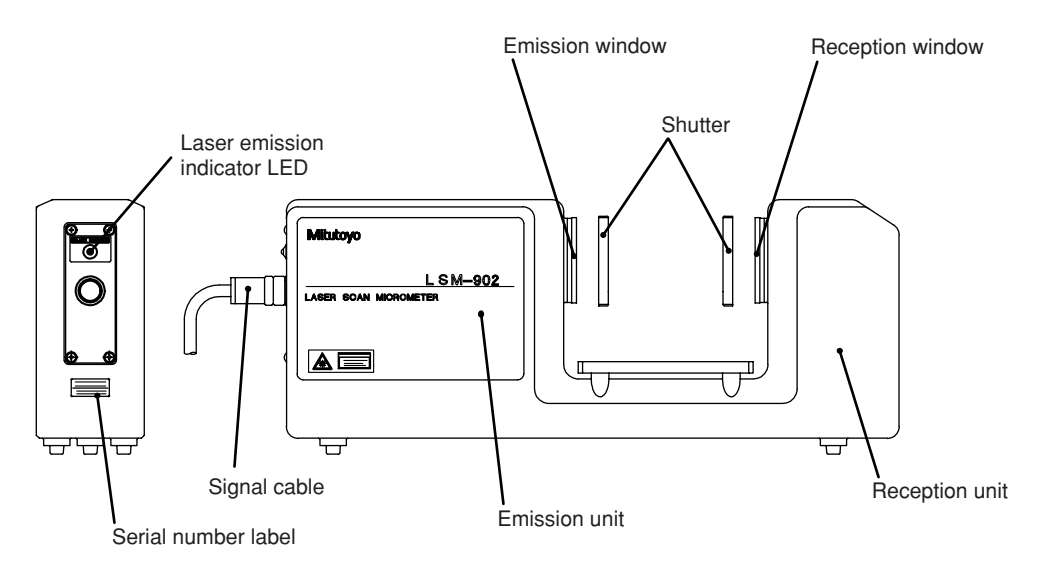

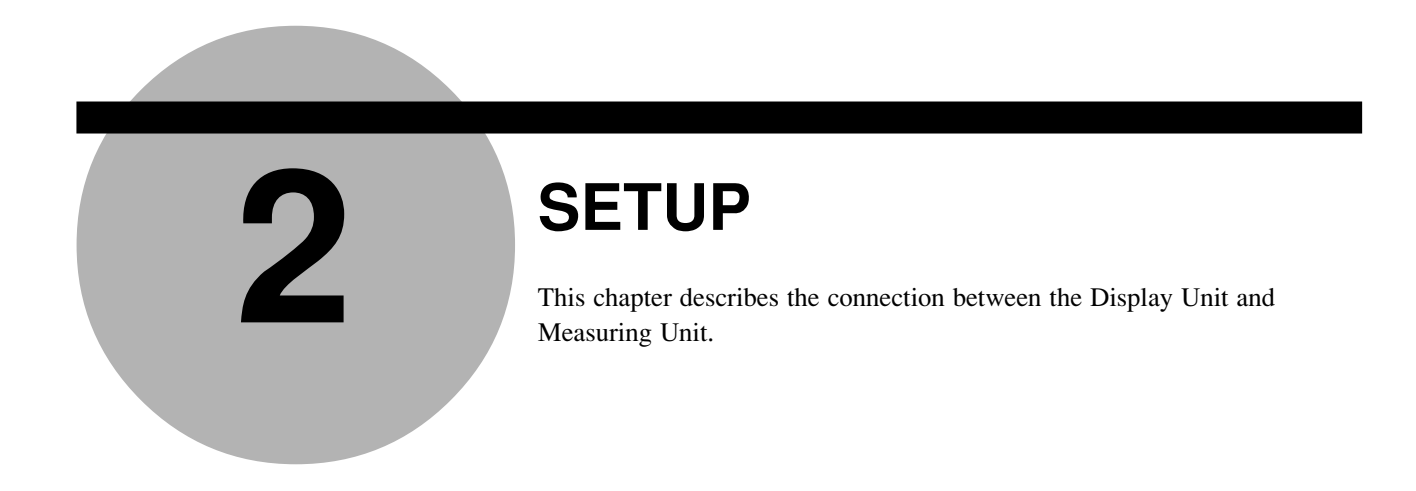

## 2.1 Unpacking and Acceptance Check

Your LSM has been thoroughly inspected prior to shipment. The mechanical, electrical, and optical systems are guaranteed to operate properly.

Unpack the package and check that the accessories, for the Display Unit or Measuring Unit, and signal cables, etc., are intact and not damaged.

Contact Mitutoyo if anything is damaged or missing.

### 2.2 Connecting the Cables

Make sure that the power switch is turned off (turn the key switch counterclockwise to align with "O", then pull it out), then connect the cables according to the following procedure.

Step 1: Integrating the option interface

For the option interface (Second Analog I/O Unit, BCD Output Unit, GP-IB Unit, and Digimatic Output Unit) to become available with the LSM, it must be installed by referring to Chapter 6.3 "Installing the Optional Interface Unit". For information about the setup switches on the BCD and GP-IB interface units refer to Section 6.2.3, "BCD Interface" and Section 6.2.4, "GP-IB Interface", respectively.

#### Step 2: Attaching the ID unit

- 1. Loosen the two screws that secure the ID unit protection cover at the left on the real panel of the Display Unit and remove the cover by sliding it rightward.
- 2. Remove the dummy ID unit (amber) that has been mounted at the left of the "TRANSMITTER-1" connector on the rear panel of the Display Unit, then insert the ID unit (beige) that comes in the same package as the Measuring Unit. This ID unit stores critical data that ensures the accuracy of the Measuring Unit and has the same serial number as the accompanying Measuring Unit. Confirm that these two numbers are identical before inserting the ID unit.

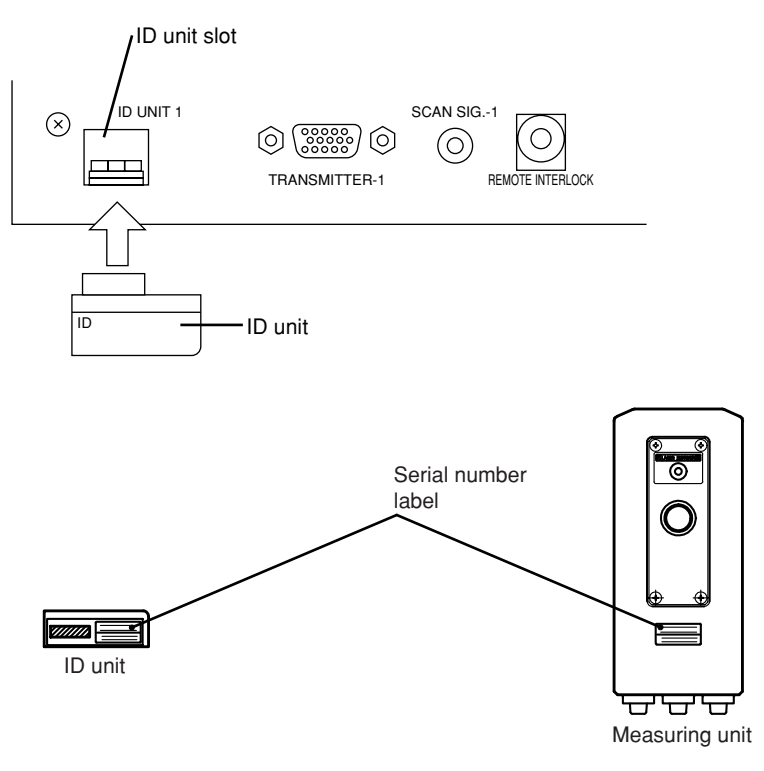

3. Replace and secure the ID unit protection cover reversing the procedures in step 1 above.

# **IMPORTANT** • If the dummy ID unit is still mounted, "*E E* ...... *E E*" is displayed in the lower section of the display. If this is the case, turn off the power and replace the dummy ID unit with a proper ID unit.

 If the ID unit is not installed or if the serial number of the Measuring Unit is not consistent with that on the ID unit, the system will not work and an error code as shown at the right will be displayed at power on. At the same time, the 6-digit serial number of the measuring unit is displayed for confirmation.

PROG EEEEEEEEEEE PROG ERR-ID 701234

If the <u>C</u> key has been pressed to enter the ready state, measurement can be automatically started. However, the measuring accuracy can not be guaranteed.

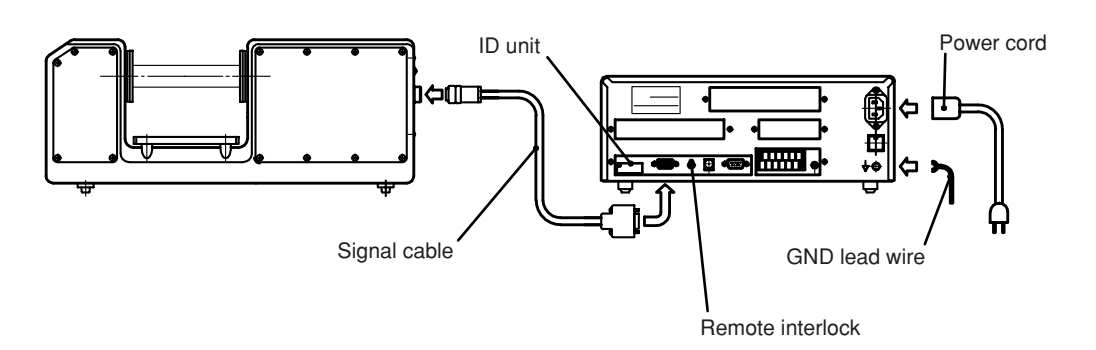

#### Step 3: Connecting the signal cable

Insert the round plug (12-pin) of the signal cable into the upper connector (12-pin) on the rear panel of the emission unit. Tighten the ring screw to firmly secure the connectors.

Insert the square connector (15-pin) on the other end of the signal cable into the connector "TRANSMITTER-1" at the upper left of the display rear panel and tighten the securing screws.

Step 4: Connecting the power cord and GND lead wire

Connect the supplied power cord to the AC connector at the upper right on the rear panel of the Display unit. Also be sure to ground the Display unit with the GND lead wire for improved resistance to noise.

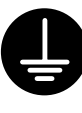

#### Grounding must be done properly:

Connect the supplied grounding wire, after cutting it to the minimum length, to the grounding terminal provided on the Display Unit. This unit operates as a precision analog processor and, at the same time, a high-speed calculation unit. To enhance resistance against electrical interference and to increase safety, do not neglect grounding.

Step 5: Checking the remote interlock connector

Make sure that the short-circuiting pin is inserted into the "REMOTE INTERLOCK" connector on the rear panel of the Display Unit. If this short-circuiting pin is not inserted, laser emission is disabled, even if the power switch is on.

To emergency stop laser emission, refer to the following diagram.

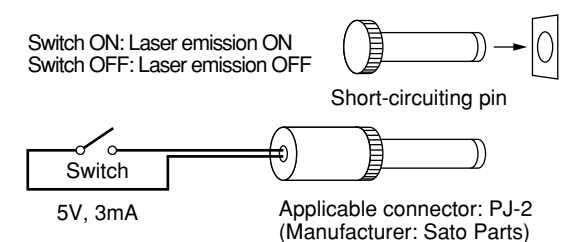

Step 6: Connecting the interface

For information about the procedure used to connect the interface, refer to Section 6.1.1, "I/O Analog Interface" and Section 6.1.2, "RS-232C Interface".

#### **IMPORTANT** 1. Note the following when connecting the signal cable.

For information about the precautions to be observed when connecting the signal cable refer to the external view and dimensions in the Section 8.1, "LSM-6900 Display Unit".

 Note the following when making cable connections.
 Always make connection or disconnection with the power cord unplugged. In addition, before connecting to the interface make sure that the power to all other units connected or to be connected are also off.

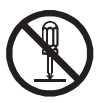

Do not disassemble this unit. This unit is a precision instrument. Should it be disassembled by the user, its accuracy can not be guaranteed even within the term of its warranty. And, there will be a charge for repairs.

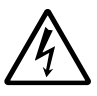

Observe the following to avoid electric shock.

- 1. If an optional interface needs to be installed inside the Display Unit, unplug the power cord from the inlet and put the power switch in the OFF position, then pull off the key switch.
- 2. Do not remove the protective cover on which the seal is stuck to. Otherwise, an electric shock may result.
- 3. Do not remove the seal, shown at the left.

## 2.3 Preliminary Checks

The necessary connections should be completed by following the procedure described in the previous chapter. Simplified operation checks are described here.

Step 1: Fully open the lens cap and shutter of the Measuring Unit.

Fully open the lens caps and beam shutters of both the emission unit and reception unit to ready the laser beam for emission.

The lens caps should be completely removed, and the shutters should be as shown in the diagram below.

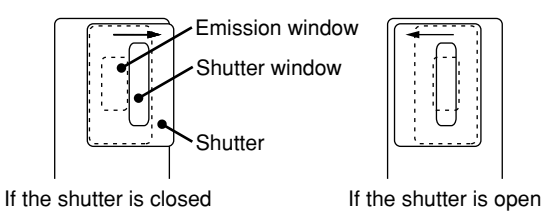

Step 2: Power on

- Turn the power key switch on the Display Unit clockwise until it is in the I (power on) position and the power is on.

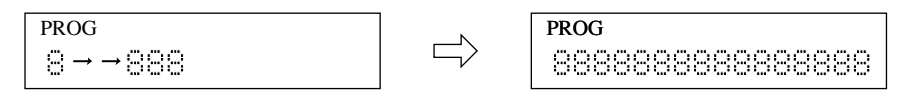

- In the lower display section eights  $\boldsymbol{\mathcal{B}}$  will appear sequentially from the left to right.
- After **8888888888888** is displayed across the lower display section, it will turn off shortly.

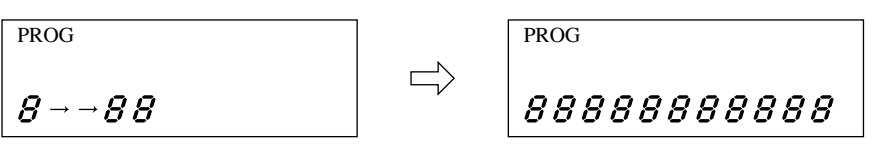

• Measurement is started.

The LASER EMISSION LED turns on and the BUSY LED starts flashing to indicate the measurement has started from the ready state.

Since the objective segment has been set to "SEG 1" at the factory, the displayed measurement shows the laser scanning range of the Measuring Unit.

Here, the Display Unit is found to be normal because the scanning range is displayed. Proceed to Chapter 3, "DISPLAYS AND KEY OPERATIONS", to custom set up each function.

| PROG |         |
|------|---------|
| SEG  | 1 mm    |
| 0    | 1234567 |

An error may be displayed at this stage, however, the display at the right is not actually an error. Check the shutter of the Measuring Unit.

| PROG |         |
|------|---------|
| SEG  | 1 mm    |
| 0    | Err - 0 |

For information about other errors that may result refer to Section 7.3, "Error Messages and Remedies".

#### Initializing the LSM-6900 Display Unit 2.4

After making sure that this unit is operating normally, initialize the Display Unit so it can recognize the Measuring Unit(s) to be used.

Initialization of the Display Unit is also required if the Measuring Unit needs to be changed.

In addition to replacing the ID unit that is associated with the Measuring Unit, initialize the Display Unit (i.e. restore the factory setups) with the following procedure.

The initialization procedure is as follows:

- Step 1: Turn off the power and connect the Measuring Unit with the ID unit that comes with the Measuring Unit installed.
- Step 2: Turn on the power while holding down the C key. Hold down the C key for approximately 2 seconds, even after the power is on.
- Step 3: When the self check has been completed, the display shown at the right will appear. To initialize, press the **ENT** key. When the initialization process has been completed, the display restors the initial conditions that existed just after the power on. To abort initialization press a key other than the **ENT** key or turn the power off.

PROG INITIALIZE?

In the former case the initialization process will be aborted and the initial display at power-on will be restored.

**IMPORTANT** Initialization will clear all the customer setup data and will restore the factory-setups. Customize the setups again as necessary.

## DISPLAYS AND KEY OPERATIONS

This Display Unit is provided with many useful functions that can be customized according to the user's needs.

This chapter describes these functions and key operations.

### **3.1** Outline of the Operation Modes

#### 3.1.1 Measurement Principle

R

In order for the user to understand the measurement principle of the LSM, the following paragraphs describe about the system block diagram, segments (measurement positions) and measurement interval (measurement time).

#### **3.1.1.1 Overview**

Unlike light emitted from natural sources, a laser provides extremely fine, rectilinear beams which do not diffuse (coherent light beams).

Using the properties of the laser beam, the Mitutoyo Laser Scan Micrometer (LSM) moves a scanning laser beam over the workpiece and determines its dimensions by measuring the duration in which the beam is obstructed by the workpiece.

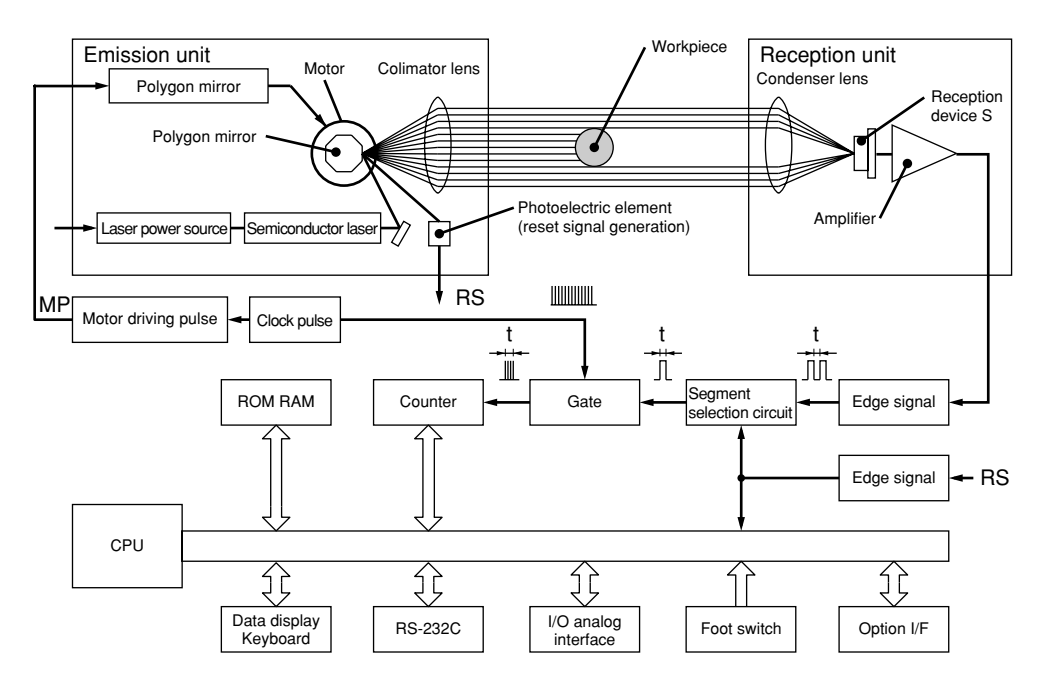

The configuration of the system is shown in the above block diagram. A laser beam emitted from the laser oscillator is directed at the polygon mirror which rotates at high speed and is synchronized by clock pulses. The laser beam that is reflected by the polygon mirror is then collimated by the collimator lens towards the workpiece. As the polygon mirror rotates, this horizontal beam scans the workpiece and the beam not obstructed by the workpiece will reach the photoelectric element through the condenser lens and induce an output voltage in the photoelectric element. The output voltage will change according to the duration over which the laser beam is obstructed. Counting pulses generated during that period are used to determine the dimension of the obstructed portion. This data is sent to the CPU for processing and the dimensions are displayed digitally.

Consequently, either the dimensions of the workpiece (shadowed areas) or workpiece clearances (highlighted areas) can be determined by specifying the segments to be measured.

**TIP** In the system block diagram described in the previous page, the laser beam passed through the collimator lens is made parallel and, at the same time, stopped down so that the beam diameter is minimized at the measurement position.

#### 3.1.1.2 Setting the segment

Set the objective portion of a workpiece to be measured.

The highlighted and shaded portions created when the laser scans over the workpiece are controlled with each assigned number. In the basic setup a selection must be made from one of two cases: case where there are 1 to 4 highlighted and shaded sections, and case where there are 1 to 127 similar sections. In the former case the portions are controlled through the segment number, and are simply called segments. In the latter case the portions are controlled by the edge number (edge number is between 1 and 255) and called edges. Edge numbers equal to or greater than 256 are not available.

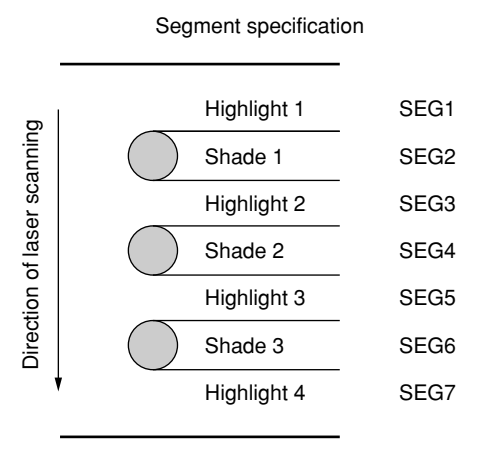

- A maximum of 4 highlighted sections and a maximum of 3 shaded sections can be measured.
- Multiple segments can be specified at the same time.
- Specify segments 1 to 3 for a transparent object.

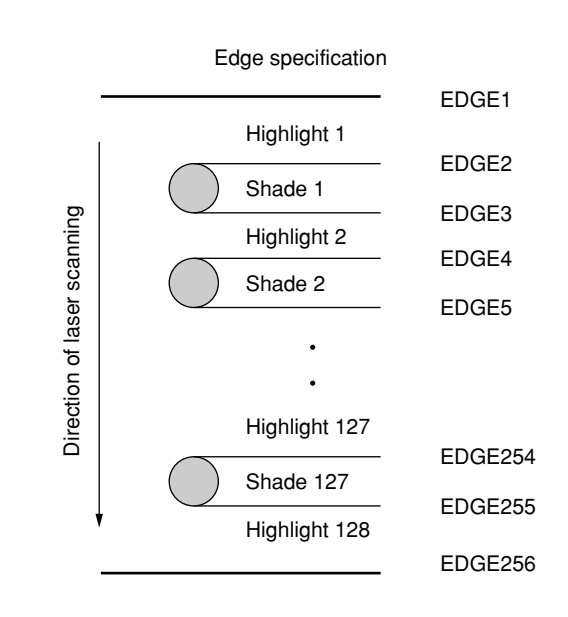

- A maximum of 127 highlighted sections and a maximum of 127 shaded sections can be measured.
- Always specify the start edge and finish edge numbers. These two edges can be either continued or separated. However, they must not be identical.
- Edge numbers can not be specified for a transparent object.
- If automatic measurement is specified in the basic setup, intervals, outside diameters, or gaps between the same shape of multiple pins can be automatically measured.

#### 3.1.1.3 Measurement interval (measurement time)

A measurement interval (measurement time) varies depending on the averaging method and the number of scans selected for the measurement data.

There are two types of averaging method: the arithmetical average and the moving average. Select the one best suited for the user's purpose.

#### 1) Arithmetical average

• If a moving workpiece is measured, the diameter of the workpiece is determined by averaging the measured data taken from each section (a: first measurement, b: second measurement, .... n: nth measurement) of the workpiece the specified number of averaging times, as shown below.

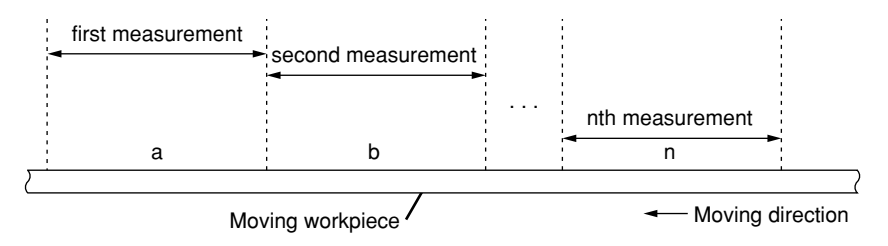

- One of the following number of averaging times can be selected: 1, 2, 4, 8, ....1024, 2048.
- This is suitable for measuring a still object or the run-out of rollers, etc.

#### 2) Moving average

In the moving average method, a measurement interval identical to that in the arithmetical average is divided into finer sections such as a1 (1st measurement), a2 (2nd measurement), - - , an (nth measurement). Each measurement is performed almost in parallel. If, for example, the number of averaging times is set to 512, the first measurement requires the amount of time that corresponds to 512 scans. However, for the second measurement onward, only the time for 16 scannings is required. With respect to a workpiece with a changing diameter, this method provides data with smooth variation because of the many pieces of data, and also quickly detects the trend of workpiece diameter variation.

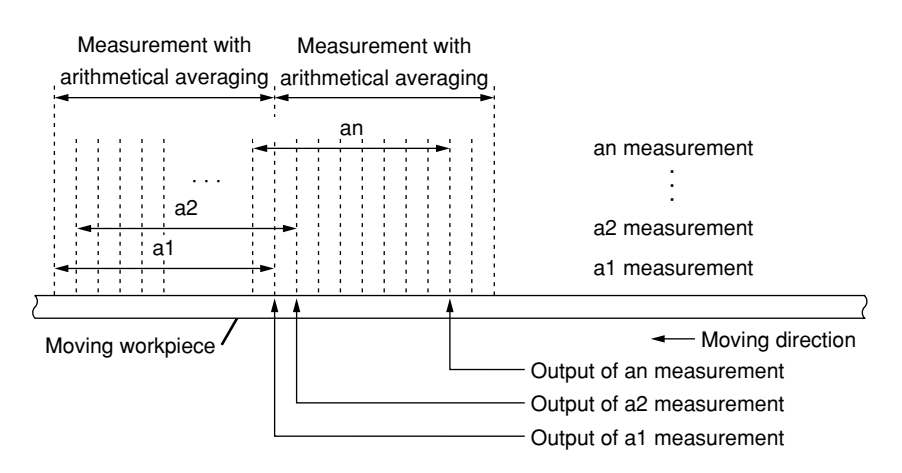

- One of the following number of scans can be selected: 32, 64, 128, ....1024, 2048.
- This method is suitable for the feedback control of wire drawing machines and extruding machines.

#### **3.1.2** Outline of the Operation Modes

The LSM system has the following modes:

1: Basic setup mode, 2: Calibration mode, 3: Function setup mode, 4: Other setup mode, 5: Statistical result display mode, and 6: Measurement mode.

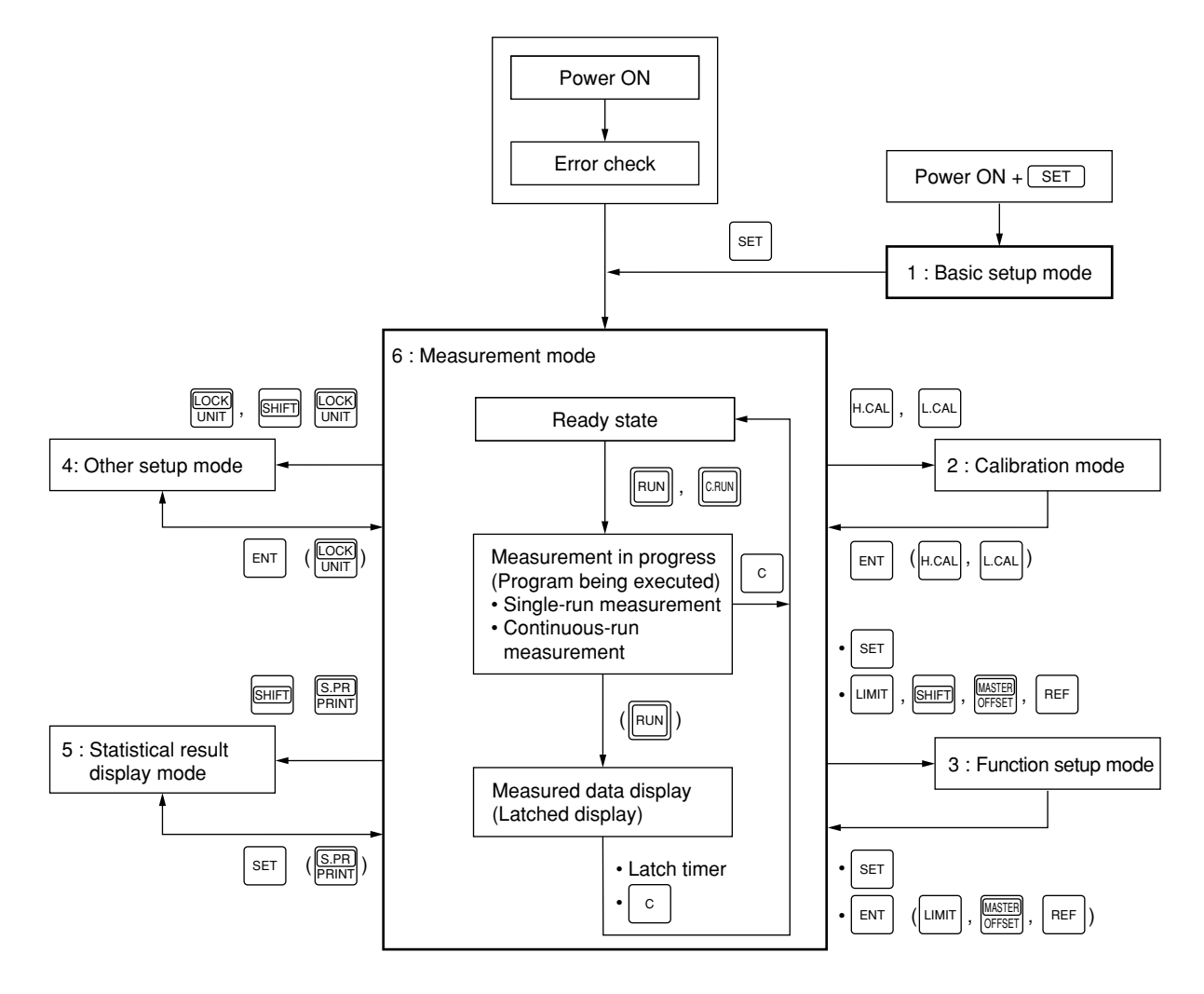

#### **3.1.2.1** Basic setup mode

- This mode is used to customize the basic setup conditions, including the resolution, interface conditions, and available functions, according to the measurement requirements. For more information, refer to Section 4.1, "Basic Setup".
- To enter the basic setup mode turn on the power (turn the key switch clockwise from the "O" position to the "I" position) while holding down the <u>SET</u> key. Hold down the <u>SET</u> key for about 2 seconds to initiate the basic setup mode.

#### **3.1.2.2** Calibration mode

- Depending on the environment in which the LSM is used and the Display Unit Measuring Unit combination, measurement errors may result. Therefore, always perform calibration prior to use, taking the measuring range and environmental conditions into account. If calibration is performed, the errors described above will be reduced and high accuracy will be ensured.
- Before performing calibration, always make the setups for resolution, simultaneous measurement, and available segments in the basic setup mode. If this order is reverse, the previously set calibration values may be discarded.
- For more information, refer to Section 4.2, "Calibration".
- Press the H.CAL key to enter the HI CAL mode; and press the L.CAL key to enter the LOW CAL mode.

#### 3.1.2.3 Measuring condition setup mode

- This mode is used to set up measuring conditions, including segments (objective portion of workpiece to be measured) and GO/NG judgment criteria.
- Press the <u>SET</u> key to enable all the function setup items established to be set in a batch.
- Each of the LIMIT, SHIFT, MASTER/OFFSET, and REF keys allows the individual function setup item to be established.
- Press the < key to enter the setup operation for the setup item which is used most often.

#### **3.1.2.4** Other setup mode

- This mode is used to set the key lock and to set the unit of measurement.
- Press the <u>SHIFT</u> and <u>LOCK</u>/<u>UNIT</u> key to turn on and off the key lock; and press only the <u>LOCK</u>/<u>UNIT</u> key to enter the unit change mode.
- Press the SHIFT and READ key to enter the measuring position display mode.

#### 3.1.2.5 Statistic display mode

- Displays the statistical processing results.
- Press the <u>SHIFT</u> and <u>STAT</u>/<u>S.E</u> keys in the ready state to enter the statistic display mode.
- Press the <u>SHIFT</u> and <u>S.PR</u>/<u>PRINT</u> keys in the ready state to allow the statistical processing results to be printed.

#### 3.1.2.6 Measurement mode

This mode can be divided into the following operational states:

#### 1) Measurement in the ready state

- This is the measurement mode that is entered immediately after the power is turned on or if another measurement mode is aborted by pressing the <u>C</u> key (or by the RESET signal from the I/O interface or the "CL" command from the RS-232C/GP-IB interface).
- It is used to establish setups for calibration and available functions, which are not part of the basic setup items, or to enter another measurement mode including single-run measurement.
- Usually GO/NG judgment and analog output will not take place for measurement in the ready state, however, these specifications can be made in the basic setup mode.
- Measurements in the ready state are unavailable for statistical processing.

#### 2) Single-run measurement

- If the <u>RUN</u> key (otherwise input RUN via the I/O interface or "R" command via the RS-232C/GP-IB interface) is pressed, one session of measurement is performed and the results will be automatically subject to GO/NG judgment and analog output. In addition, the measured data will be outputted for the RS-232C/GP-IB interface, Digimatic Output Unit, and printer. The measured data will be held (latched for the specified period) in the display.
- This data will be available for statistical processing.

#### 3) Continuous-run measurement

- If the <u>CRUN</u> key (otherwise input RUN+RESET via the I/O interface or "CR" command via the RS-232C/GP-IB interface) is pressed, one session of measurement is started and repeated the specified number of times. The measured data will be automatically subject to GO/NG judgment and analog output. In addition, the measured data will be outputted for the RS-232C/GP-IB interface, Digimatic Output Unit, and printer.
- Press the RUN or CRUN key (or if RUN is received from the I/O interface) again to terminate the measurement and hold the measured data on the display. If the C key (or input RESET via the I/O interface or "CL" command via the RS-232C/GP-IB interface) is pressed halfway, the measurement is aborted and the ready state is returned to.
- The measurements are available for statistical processing.

#### 4) Continuous measurement with a term specification

- This will take place where RUN input from the I/O interface has been assigned so as to start a term-specified continuous-run measurement in the basic setup.
- Repeatedly performs single-run measurement while RUN signal input continues, which is basically the same as the continuous-run measurement. Therefore, hereafter, continuous-run measurement includes the ones with a term specification.
- The measurements are available for statistical processing.

#### 5) Zero-run measurement

- A measurement where the number of samples is set to "0" is called a "zero-run measurement".
- If the <u>RUN</u> key (otherwise input RUN via the I/O interface or the "R" command via the RS-232C/GP-IB interface) is pressed, single-run measurement is started and repeated until the <u>RUN</u> key is pressed again (or RUN is inputted via the I/O interface or the "STOP" command is inputted via the RS-232C/GP-IB interface). From the measured data the calculation items (mean, maximum value, minimum value, and range) that have been set for the sample measurement will be calculated and the resulting data will be automatically subject to GO/NG judgment and analog output. In addition, the measured data will be outputted for the RS-232C/GP-IB interface, Digimatic Output Unit, and printer. The measured data will be held on the display.
- The measured data are available for statistical processing.
- This is suitable for run-out measurement and cylindricity measurement.

#### 6) Sample measurement

- A measurement where the number of samples is set to "2~999" is called a "sample measurement".
- In practice this will take place as a single-run measurement or a continuous-run measurement (with a term specification).

From the measured data the calculation items (mean, maximum value, minimum value, and range) that have been set for the sample measurement will be calculated and the resulting data will be automatically subject to GO/NG judgment and analog output. In addition, the measured data will be outputted for the RS-232C/GP-IB interface, Digimatic Output Unit, and printer.

- The measured data are available for statistical processing.
- This is suitable for run-out measurement and cylindricity measurement.

#### 7) Statistical processing

• Measured data from single-run and continuous-run measurements can be statistically processed (i.e. the number of measurement times, standard deviation, maximum value, minimum value, mean, and range are calculated).

These statistical processing results can be outputted for the display, printer (statistical memory for all programs will be cleared after printout), and RS-232C/GP-IB interface.

- Press the <u>STAT</u>/<u>S.E</u> key (or input "ST" command via the RS-232C/GP-IB interface) to start statistical processing, and press it again (or input the "NST" command via the RS-232C/GP-IB interface) to terminate statistical processing.
- Press the <u>A.CL</u>/<u>M.CL</u> key to clear the statistical memory of the foreground program (case of a simultaneous measurement), and press the <u>SHIFT</u> and <u>A.CL</u>/<u>M.CL</u> keys to clear the statistical memory of all the programs.
- These statistical results data will be stored in memory while the power is on, and will be lost when the power is turned off.

## **3.2** Techniques and Terminology of Setup Functions

#### 3.2.1 Program

- A measurement will automatically be performed according to the registered (programmed) contents including the segment (feature to be measured) and GO/NG judgment criteria, etc., in advance. Registration is performed in the function setup mode.
- This unit can hold a maximum of 10 programs, which may include various settings suitable for up to ten kinds of workpieces.
- The user can select, in the basic setup, whether these ten programs are used as individual programs (referred to as "single measurement") or as five pairs of programs (referred to as "simultaneous measurement").
  - a) Single measurement

One session of measurement is performed according to the one specified program. This is the factory default.

#### b) Simultaneous measurement

- In one measurement session two programs are executed at one time as a pair. These pairs are formed as shown in the figure below.
- To run a pair of programs, either of the two can be specified via numeric keys to 9 and the one specified is called "foreground" program, and its counterpart is called "background" program.

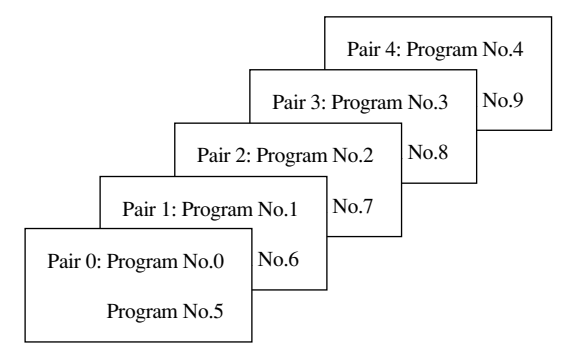

#### 3.2.2 Basic setup

- This is used to customize the basic setup conditions, including the resolution, available functions, and interface conditions, according to the measurement requirements.
- This basic setup must be performed at the beginning of a measurement. Note that changing the setup of resolution or simultaneous measurement in this basic setup cancel the existing calibration values and function setup.
- The basic setup mode is entered by turning on the power while holding down the <u>SET</u> key.

Note that no response will be made to an I/O interface input and RS-232C/GP-IB command in the basic setup mode.

• For more information, refer to Section 4.1, "Basic Setup".

#### **3.2.3** Function setup

- Use this procedure to set up the conditions necessary for measurement. For each program number register measurement conditions including the segment (part feature to be measured), measurement interval (measurement time), and GO/NG judgment criteria that are the best suited for the objective workpiece.
- To enter the function setup mode press the <u>SET</u> key in the ready state. Each of the <u>LIMIT</u>, <u>SHIFT</u>+ <u>MASTER</u>/<u>OFFSET</u>, and <u>REF</u> keys allows the individual setup item to be established, and the <u><</u> key enters the setup operation for items which are most frequently accessed for set up.
- For more information refer to Section 4.5, "Setting Up the Functions".

#### **3.2.4** Setups according to the property of each workpiece

For measuring workpieces that transmit light or have a dimension smaller than the diameter of the scanning beam it is critical to make setups that take into account the properties of the workpiece.

#### **3.2.4.1** Transparent object (Workpiece that transmits light)

#### a) Round bar

- Workpieces such as fiber optics and glass tubes are more or less transparent, while workpieces made of steel are not. This requires different segment settings. The segment settings for an opaque object and a transparent object are as follows:
- Setup for measurement of transparent or opaque object is possible in the basic setup.

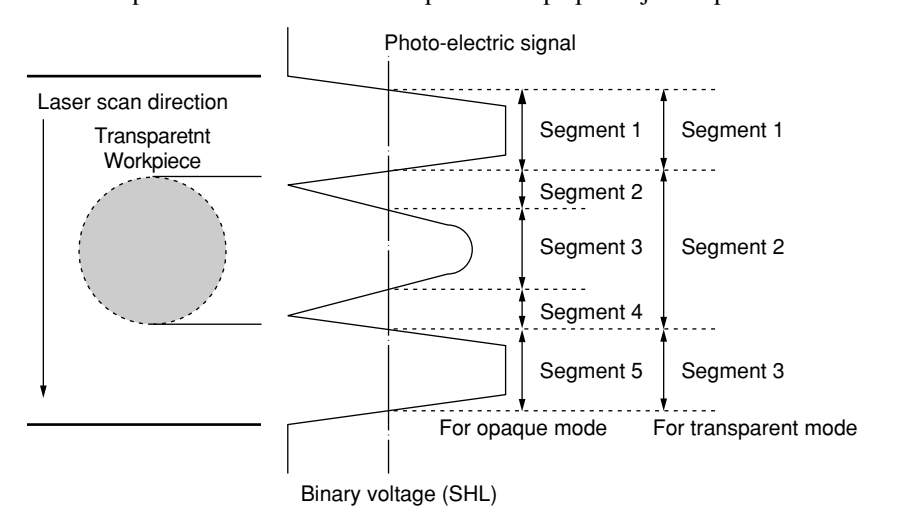

#### b) Plate (Sheet)

• If the workpiece being measured is a transparent plate (sheet) with edges that are not chamfered or beveled, measurement may be aborted because there is not a sharp contrast in the amount of light at the transition from the highlighted portion to the shaded portion.

#### 3.2.5 Latch (holding) of the displayed value

- In a single-run measurement, etc., GO/NG judgment and analog output will be continued while the measured data is latched (held) on the display for the specified period of time. After the set period elapses, system operation returns to the ready state.
- Set up the display latch timer in the basic setup.
- While the display is being latched, inputs from the I/O interface or RS-232C/GP-IB are still valid.

#### 3.2.6 Automatic measurement with an edge specification

• If the edge specification is made, it is possible to automatically measure IC or connector leads with respect to their pitch (even intervals), outside diameter, or gap. This is suitable for inspecting the IC lead bend, etc.

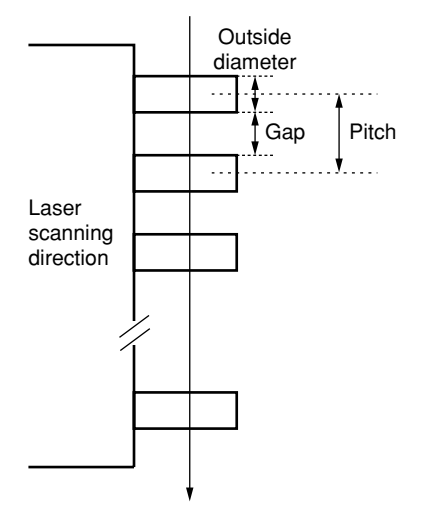

- This function is only in effect if the necessary setups are made for edge specification in the basic setup.
- In the function setup designate whether automatic measurement should be performed (for pitch/outside diameter/gap measurement) or not (manual measurement). Also designate both the start and finish edges.
- This is available in combination with automatic workpiece detection.
- If automatic measurement has also been selected, the following will take place.
  - a) In the ready state the first objective portion of the workpiece to be measured will be displayed.
  - b) Automatic measurement will be involved in a single-run measurement or continuousrun measurement.

If "Err-0" (insufficient number of edges to be measured) is detected, the measuring operation is stopped for the single-run measurement, and the collected measured data is cleared for continuous measurement to wait for a proper workpiece to be loaded.

- c) If the measured data is found to be  $\pm NG$ , the first source of the  $\pm NG$  will be displayed and the measuring operation is stopped. If GO results, the mean of all measurements is displayed.
- d) If the measured data falls within the range of GO, the elapsed measurement time was as follows:

(Number of measurement edges) x (measurement interval) + (calculation time: 20 ms)

e) The W.P. LED shows the current portion of the workpiece being measured.

#### 3.2.7 GO/NG judgment

- All the measured data are subject to GO/NG judgment. To enable, set the GO/NG judgment criteria in advance.
- The following settings can be made in the basic setup.
  - a) The method of tolerance judgment can be selected from (Lower limit value and upper limit value), multi-limit selection (7 limits) and (Target value and tolerance values: upper tolerance value and lower tolerance value).
    To output the judgment result with the multi-limit selection it is necessary to select the optional Second Analog I/O Interface.
  - b) Simultaneous measurement can be specified. To do this, it is necessary to select the optional Second Analog I/O Interface for tolerance result output.
  - c) For (Target value and tolerance values), the user is permitted to select whether the target value is to be copied to the reference value. If it is, the setup guidance for the reference value will not appear.
  - d) Even in the ready state it is possible to select whether tolerance judgment and analog output are performed. If they are, tolerance judgment and analog output will take place in the ready state, however, these data are not available for statistical processing.
  - e) Abnormal data elimination, tolerance judgment, group judgment, and analog output can be performed in a single-run measurement, zero-run measurement, sample measurement, and continuous-run measurement (with a term specification). The judgment result will be indicated by the -NG (red LED), GO (green LED), and +NG (red LED) indicators and outputted to the I/O interface and RS-232C (including printer)/GP-IB interface.
  - f) The following tables show the relationship between the measured data and tolerance judgment method

1) (Lower and upper limit values)

| GO/NG judgment | Measurement (judged if both the lower and upper limit values are set) |  |  |
|----------------|-----------------------------------------------------------------------|--|--|
| -NG            | Measurement < Lower limit value                                       |  |  |
| GO             | Lower limit value ≤ Measurement < Upper limit value                   |  |  |
| +NG            | Measurement ≥ Upper limit value                                       |  |  |

2) (Target value and tolerance values)

| GO/NG judgment | Measurement (judged if the target value, lower tolerance value and upper tolerance value are set) |  |  |
|----------------|---------------------------------------------------------------------------------------------------|--|--|
| -NG            | Measurement < (Target value + lower tolerance limit)                                              |  |  |
| GO             | (Target value + lower tolerance value) ≤ Measurement < (Target value + upper tolerance value)     |  |  |
| +NG            | Measurement $\geq$ (Target value + upper tolerance value)                                         |  |  |

| Multi-limit selection output | GO/NG judgment | Measurement from L1 to L6 are set. |
|------------------------------|----------------|------------------------------------|
| L1                           | -NG            | Measurement < L1                   |
| L2                           | GO             | $L1 \leq$ Measurement < L2         |
| L3                           | GO             | $L2 \leq$ Measurement $< L3$       |
| L4                           | GO             | $L3 \leq$ Measurement < L4         |
| L5                           | GO             | $L4 \leq$ Measurement < L5         |
| L6                           | GO             | $L5 \leq$ Measurement $< L6$       |
| L7                           | +NG            | $L6 \leq$ Measurement              |

#### 3) If all limits from L1 to L6 are set for multi-limit selection

#### 4) If only L1 and L2 are set for multi-limit selection

| Multi-limit selection output | GO/NG judgment | Measurement Only L1 and L2 are set.<br>(Judgment will not be performed if only one<br>stage is set.) |
|------------------------------|----------------|----------------------------------------------------------------------------------------------------|
| L1                           | -NG            | Measurement < L1                                                                                     |
| L2                           | GO             | $L1 \leq$ Measurement < L2                                                                           |
| L3 ~ L7                      | +NG            | $L2 \leq$ Measurement                                                                                |

#### 3.2.8 Abnormal data elimination

• The abnormal data elimination function eliminates measurements that are very different from those specified for the machined workpiece, from the measurement data (neither the measurement is displayed nor is data output performed).

If, for example, the grindstone of a centerless grinder is controlled based on the measured data from the LSM, it is possible that a large measurement error may be created due to the coolant used with the workpiece.

As shown in the figure below where foreign matter (with a height of h) adheres to within the averaging region L of the workpiece (with a diameter of D). An abnormal outside diameter results in the region of l and the displayed measurement will be (D + lh / L). As the result the grinder is subject to improper control that involves some error.

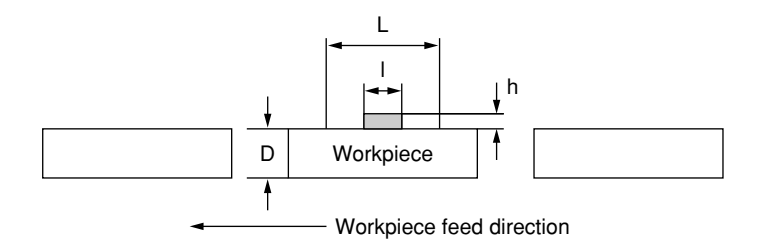

Because the use of this function can eliminate abnormal measurement data generated due to the adhered foreign matter, the grindstone can be controlled and fed properly.

- Judgment of valid data or abnormal data will be performed at each measurement interval. Valid data includes those satisfy the following relation: Lower abnormal limit (Measurement) < Upper abnormal limit. All other data will be discarded as abnormal data.
- The following table shows the relationship between measurements and upper and lower abnormal limits.

| Eliminate/Do not eliminate                      | Measurement (Judged if both the upper and lower abnormal limits are set.) |
|-------------------------------------------------|---------------------------------------------------------------------------|
| Eliminate                                       | Measurement < Lower abnormal limit                                        |
| Do not eliminate<br>(accepted as a measurement) | Lower abnormal limit ≤ Measurement < Upper<br>abnormal limit              |
| Eliminate                                       | Measurement ≥ Upper abnormal limit                                        |

• In the basic setup select whether this abnormal data elimination function should be used. If it is the setting of (lower abnormal limit, upper abnormal limit, and count value) should be performed before actual tolerance judgment.

This count value indicates the number of pieces of abnormal data that occurred until the alarm will be issued. This alarm output will be sent to the optional Second Analog I/O Interface by  $\overline{\text{CNT}}$  form (The alarm will not be issued if the count value is set to zero).

- Abnormal data elimination function effects in single-run and continuous-run measurements.
- If "Err-0" (specified workpiece not present) is displayed in the sample measurement, the valid data collected will be discarded.
- **IMPORTANT** If a long series of abnormal data appears, measurement can no longer be continued since most of the measured data must be eliminated. To avoid this problem, always monitor CNT output.

#### 3.2.9 Offset/Zero-set

This function is used to measure the difference between the workpiece and the reference gage or to measure the workpiece that is larger than the measuring range of the LSM.

- a) Offset
  - In this system the operation of setting the reference gage dimension is called the offset operation.
  - This function is applied to measure the absolute dimension of a workpiece.
- b) Zero-set
  - Setting the reference gage dimension to "0.0" for the purpose of comparing it with a workpiece dimension is called the zero-set.
  - This function is applied to measure a deviation from the reference gage dimension.

#### c) Direction

Depending on the objective portion of measurement of a workpiece, the positive direction (set as "0") or negative direction (set as "1") must be set.

If, for example, the shaded portion of D in the following diagram is measured, the direction must be set as positive (0). If the highlighted portion (gap) of W is to be measured for determining the workpiece dimension L, the direction must be specified as negative (1).

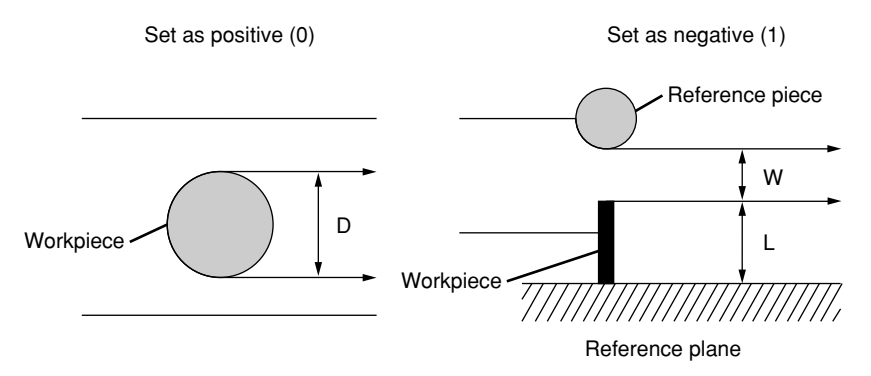

- Offset operation takes about 1 second to determine the compensation value by measuring the reference gage.
- Offset value will be ineffective if the segment or edge number is changed (Offset value is unique to each segment or edge).

#### **NOTE** • About the gap measurement.

If it is necessary to measure Segment 1 in such as a runout measurement, use a reference pin or knife-edge at the focus position, as shown in the diagram below. If this reference pin is not used, repeatability will be reduced.

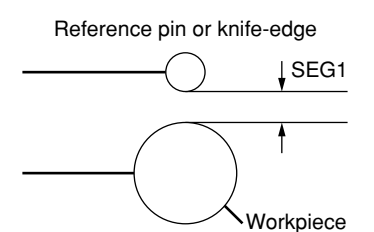

#### 3.2.10 Mastering

• If the objective workpieces are high-precision gages that are machined successively, the above described offset/zero-set values may need to be fine-adjusted to the master. This fine-adjustment is called mastering.

After mastering, the total compensation value will be:

(Offset value/zero-set value) + (±Mastering value)

Setting a positive (+) mastering value allows the measurement of a workpiece diameter to be greater than the raw measurement, and setting a negative (-) mastering value allows the measurement of a workpiece diameter to be smaller than the raw measurement.

- Because no measurement is required for this mastering, the reference gauge is not required either.
- Mastering will be cancelled if subjected to offset/zeroset.
- Set the reference gage dimension with the offset function and perform mastering.

#### 3.2.11 Reference value

- This function is used to output deviations (measured data reference value) between the reference value and the actual measurements of a workpiece for the Analog I/O Interface. Before analog output, set the reference value and the scale value (gain).
- Measured data is outputted as analog signals at a full scale of ±5V. Analog signal = (Measured data - reference value) x scale value (gain)
- In the basic setup the following conditions can be set.
  - a) Whether the target value of GO/NG judgment is be copied to the reference value. If this is selected, the setup guidance for the reference value will not be displayed, so only the scale value must be set.
  - b) It is also possible to set so that tolerance judgment and analog output can take place in the ready state.
- Analog output is automatically enabled if single-run measurement or continuous-run measurement is performed.
- If the reference value is being set the deviation value will be output for the RS-232C/GP-IB interface and the printer if single-run measurement or continuous-run measurement is performed.
# 3.2.12 Data output conditions

• In single-run measurement or continuous-run measurement, measured data can be outputted for each measurement if ±NG occurs, or at given intervals to the RS-232C/GP-IB interface, printer, or Mitutoyo Digimatic Output Unit.

| Data output condition | RS-232C<br>GP-IB<br>DCU | Printer          | Remark                                 |
|-----------------------|-------------------------|------------------|----------------------------------------|
| 0                     | —                       | —                |                                        |
| 1                     | —                       | 0                | The periodical output timer can be set |
| 2                     | _                       | $\bigtriangleup$ |                                        |
| 3                     | 0                       | _                | The periodical output timer can be set |
| 4                     | $\bigtriangleup$        | —                |                                        |
| 5                     | 0                       | 0                | The periodical output timer can be set |
| 6                     | $\bigtriangleup$        | $\bigtriangleup$ |                                        |
| 7                     | _                       |                  |                                        |
| 8                     |                         | —                |                                        |
| 9                     |                         |                  |                                        |

○ : Outputted for each measurement if **RUN** or **CRUN** key, etc., is pressed.

 $\triangle$ : Press the (RUN) or (CRUN) key to trigger the measurement. The measured data will be outputted if it falls on GO.

 $\Box$ : Press the RUN or CRUN key to trigger the measurement. The measured data will be outputted if it falls on ±NG.

\_\_: No output will be made.

# **3.2.13** Automatic workpiece detection <Diameter detection method, Position detection method>

- Automatic workpiece detection is performed for continuous-run measurement, where measurement starts with no specified workpiece present (Err-0), then proceeds to automatic detection of the workpiece, followed by measurement repeated number of times. No specified workpiece present (Err-5) also refers to the workpiece outside the upper and lower detection limits.
- Whether automatic workpiece detection is performed is specified in the basic setup mode. If automatic workpiece detection is specified, the number of scanning times for detection must be specified from among 1 and 16. Select 16 times if detecting precision workpieces. If automatic workpiece detection is not specified, no further setting is necessary.
- Automatic workpiece detection setup includes the number of measurement times, invalidation period, upper and lower detection limits. Both the upper and lower detection limits may not always need to be specified, however, they should be set for safety.
- To exclude the measured data of such as chamfered portion of the workpiece, invalidation period can be set within the range from 0.001 sec to 9.999 sec.

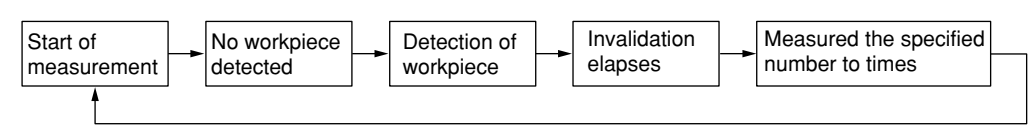

#### 1) Diameter detection method

- This is used to automatically detect a workpiece that enters the laser scanning plane perpendicularly.
- For actual detection of a workpiece the displayed measurement (after calibration and offset) is used.
- One session of automatic detection consists of no workpiece being detected, detection of a workpiece with a dimension that is within the detection range (between the upper and lower detection limits), an invalidation period required to exclude invalid dimensions (of chamfered portions, etc.) from the measurement, and effective measurement for the specified number of times. The final measurement result will be latched (held) on the display. Once entering the effective measurement the upper and lower detection limits will no longer be checked.
- The speed of workpiece detection (i.e. the number of scans) can be specified as either 1 or 16 in the basic setup.
- Use 16 times in the following cases:
  - \* If connecting bars are used between workpieces for feeding convenience and for setting appropriate intervals between workpieces, and, if the difference in the outside diameter between the workpiece and the bar is insufficient.
- \* If the feed rate is low.
- The following diagram is an example where a workpiece with a chamfered outside diameter of D mm and a length of  $\ell$  mm moves at a velocity of V mm/s.

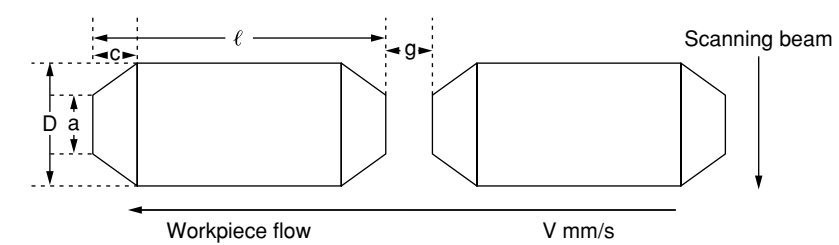

Setting example:

- Lower detection limit: L < (a +D) / 2
- Upper detection limit: H > Upper limit of the measuring range or 1.1 D (This setting may be omitted.)
- Invalidation period : T > (c / V) ms
- Number of measurements: N < ( $\ell$  2c) x 0.8 (safety factor) / measurement interval / V

#### 2) Position detection method

- This is used to automatically detect a workpiece that enters the measuring region in the laser scanning plane in the same direction of the scan.
- Workpiece detection is performed with one scan, and 16 scans can not be specified (If specified in the basic setup, the specification will be ignored).
- One session of automatic detection consists of the detection of no workpiece, detection of a workpiece edge with a dimension that falls within the detection range (between the upper and lower detection limits), an invalidation period required to exclude invalid dimensions from the measurement, and effective measurement for the specified number of times. Once the effective measurement has been entered, the upper and lower detection limits will no longer be checked.
- In the following diagram, workpiece positions (a) and (b) result in no workpiece being present, and in (c) it is judged that a workpiece is present.

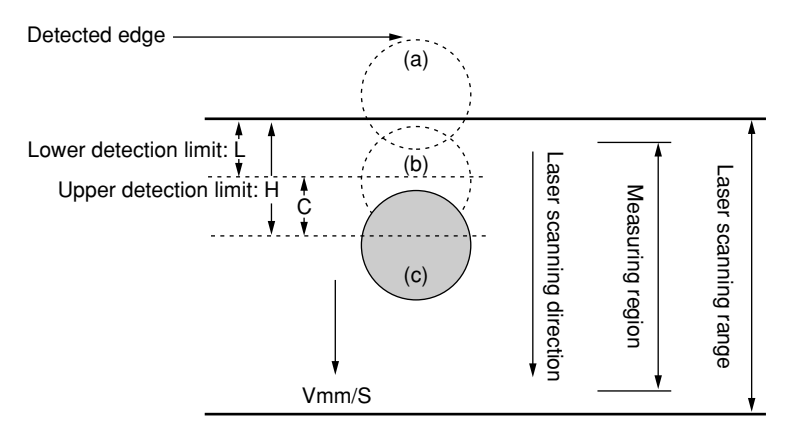

Setting example:

Assuming the workpiece diameter as D (mm) and the moving speed as V (mm/s):

- Lower detection limit: L > (Laser scanning range measuring region) / 2
- Upper detection limit: H < (Laser scanning range + measuring region ) / 2 D (This setting may be omitted.)
- Invalidation period : Generally set to 0 ms.
- Number of measurements: N = 1
- **NOTE** Allow a sufficient margin for the lower detection limit, upper detection limit, invalidation period, and number of measuring times when setting them. If this surplus is not sufficient, the measurement may not be achieved.
  - If using the sample measurement, specify the number of measuring times to 1.
  - · The automatic workpiece detection functions in the continuous-run measurement.

# 3.2.14 Group judgment

• While the tolerance judgment is applied to each measurement from a workpiece, this group judgment is applied to a group of the specified number of workpieces.

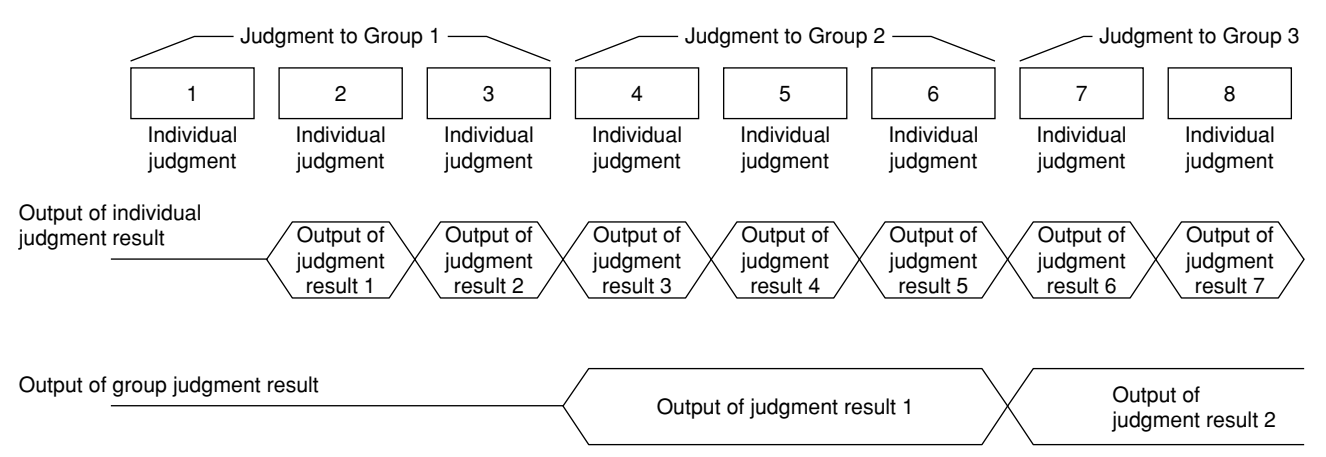

- In the basic setup select whether group judgment is to be performed. If it is, then set the group size (the number of workpieces included in a group), calculation items (mean, maximum value, minimum value, and range), and group lower limit and upper limit. If "Not performing group judgment" is selected, the setup guidance for it will not be displayed.
- The group judgment will be in effect in a single-run measurement or continuous-run measurement.
  - a) For the result display and GO/NG judgment indication each individual measurement and judgment result will be used.
  - b) Output of judgment result
    - 1. If only the standard Analog I/O Interface is used Each individual judgment result will be outputted.
    - 2. If the second Analog I/O Interface is used Each individual judgment result will be outputted for A-(+NG), A-(GO), and A-(-NG), and the group judgment result will be outputted for B-(+NG), B-(GO), and B-(-NG), respectively.
  - c) RS-232C/GP-IB output

In the basic setup it is possible to set whether the group judgment result data is outputted for the RS-232C/GP-IB interface. If it is, the output contents from the group judgment will be as follows:

- P0,(GO)12.34567 ... Individual dataP0,(GO)12.34560 ... Individual dataP0,(+NG)12.34600 ... Individual dataGP0,(GO)12.34575 ... Group judgment result data
- Each individual piece of measurement data can be the objective of statistical processing, however, group measurement data will be excluded from statistical processing.
- Even if "Err-0" (specified workpiece not present) occurs, the obtained data will not be cleared. To abort the measurement, press the <u>C</u> key (or input RESET via the I/O Interface or the "CL" command via the RS-232C/GP-IB interface).

# 3.2.15 Recording the amount of light

• The gap measurement may be unstable if not enough laser beam passes through the gaps. In the case shown in diagram (a) below, an adequate amount of light can be obtained as the laser passes through gap (g) above the workpiece, even if the gap (t) is small. However, in diagram (b) where gap (t) is small, measurement will be affected. In this case, therefore, it is necessary to have the system record the full amount of light when there is no obstruction (workpiece or fixture) in the optical path.

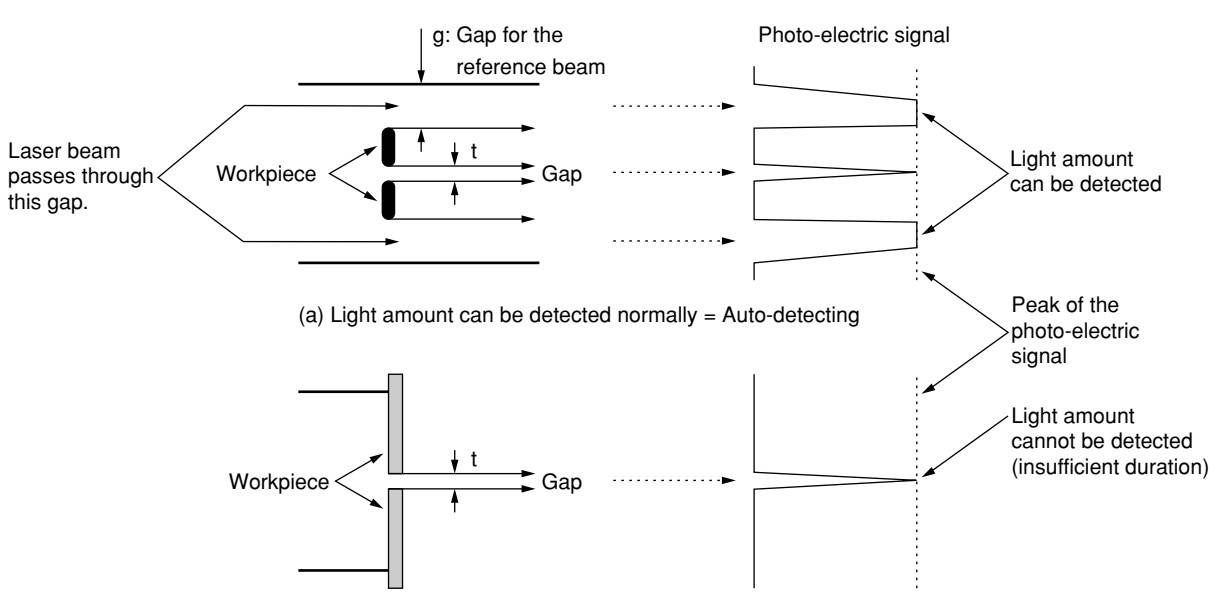

(b) Recording the amount of light is required

• Normally the amount of incident light is continuously checked so that the counting operation can follow the change in the amount of incident light. To perform gap measurement with Measuring Unit LSM-902, gaps (g or t in the figure above) need to have 1mm or larger width. If the gap does not have enough gap, have the system record the light amount following 4.4, "How to read-in the amount of light". It is also necessary to carry out this operation twice or three times each year since the light amount of the system may vary.

# **3.3** Outline of the Display Contents

Displays of this system are effected by the display unit and guidance LEDs.

# 3.3.1 Display unit

The name of each part of the display unit and the LEDs are given below:

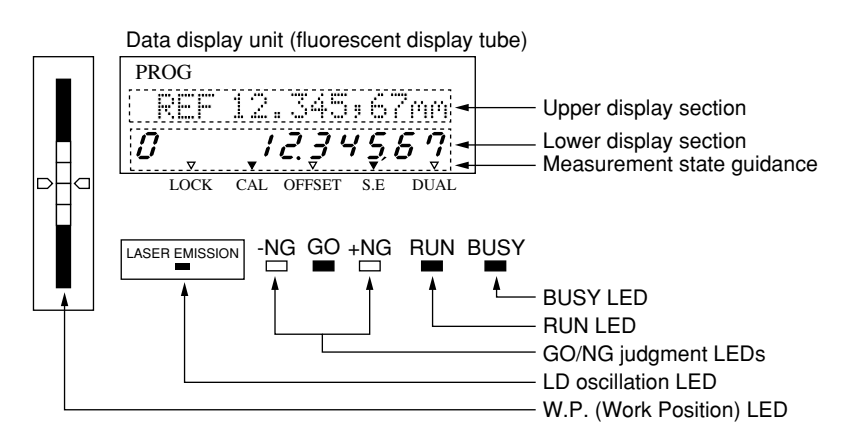

## **3.3.2** Data display unit

#### 1) Numeric and character display

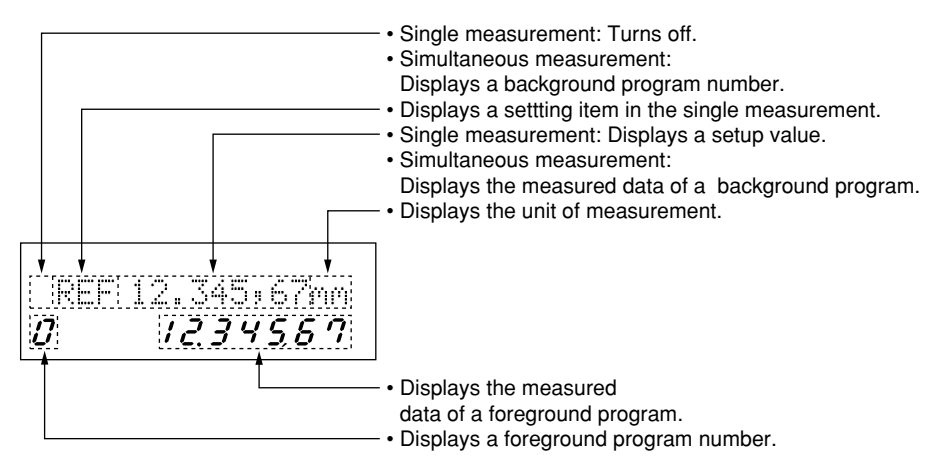

#### 2) Operation state guidance

- LOCK: Turns on in the key lock state, which is initiated by pressing both the <u>SHIFT</u> and <u>LOCK</u>/<u>UNIT</u> keys. If these keys are input the key lock state will be canceled.
- CAL: Turns on if the calibration (HIGH CAL) is specified.
- OFFSET: Turns on if the offset function is active.
- S.E: Turns on if statistical processing is activated.
- DUAL: Turns on if simultaneous measurement is specified.

#### 3) Display LED

• W.P. (Work Position) LED

LED segments corresponding to a region shaded by the workpiece, which blocks the laser beam, will turn off. This is used to check if the workpiece is located in the center of the measuring region.

- LD oscillation LED LASER EMISSION : Indicates that the laser in the Measuring Unit connected to the "TRANSMITTER-1" connector is oscillating.
- GO/NG judgment LED
  - 1. -NG : Turns on if the measured data is -NG.
  - 2. GO : Turns on if the measured data is GO.
  - 3. +NG : Turns on if the measured data is +NG.
- RUN LED

Turns on if a single-run measurement, continuous-run measurement or continuous-run measurement with a term specification is performed.

• BUSY LED Turns on each time the measured data is updated.

#### **IMPORTANT** Laser safety

For safety, the laser will not turn on until 5 seconds after the power is turned on. If the power is unintentionally turned on, turn off the power within 5 seconds to secure the laser.

# **3.4 Outline of Key Operations**

On this system operate the keys as follows.

The <u>STAT</u>/<u>S.E</u> key, for example, has two functions as indicated on the upper and lower portions of the key top. The function on the upper portion can be activated by simply pressing the key, and the one on the lower portion can be activated by pressing the key while holding down the <u>SHIFT</u> key. If the <u>SHIFT</u> key is pressed, the currently displayed program number flashes for about 10 seconds until another key is pressed. During this period one of the functions in the upper portions of the keys can be selected. Press the <u>STAT</u>/<u>S.E</u> key while the program number is flashing.

| PROG |         |
|------|---------|
| SEG  | 2mm     |
| Æ    | 1234567 |

OFS 12.345,6**8**mm

1234567

nn

1 mm

- a) If a setup value entry is started with a numeric key and an arrow key is pressed halfway, an operation error will result. The following example shows a case of an offset value.

PROG

PROG

PROG

PROG

OFS

OFS

OFS

0

- Enter the setup mode of the offset function. The least significant digit of the existing offset value is flashing.
- 2. Change the value to 12.00 mm. Press the <u>1</u> key.
- 3. If an arrow key is pressed at this point, an operation error occurs, however the display does not change.
- 4. To enable the entry of an arrow key, press the C key to cancel the setup value. Now the arrow keys are operable.
- b) If a measurement is read as the setup data by pressing the **READ** key or if the entry of a setup value is started with an arrow key and a numeric key is pressed halfway an operation error will result. See the example above.
  - Enter the setup mode of the offset function. The least significant digit of the existing offset value flashes.
  - 2. Enter the  $\land$  key.
  - 3. If a numeric key is pressed at this point, an operation error occurs, however the display does not change.
  - 4. To enable the entry of a numeric key, press the C key to cancel the setup value. Now the numeric keys are operable.

| OFS                      |                       | <b>B</b> mm                     |
|--------------------------|-----------------------|---------------------------------|
| READ key<br>y is pressed | or if the<br>1 halfwa | e entry of a<br>by an operation |
| PROG                     | 12.3                  | 45,6 <b>7</b> nm                |
| PROG                     | 12.3                  | 45,6 <b>8</b> mm                |
| PROG                     | 12.3                  | 45,6 <b>8</b> mm                |
| PROG                     |                       |                                 |

**i i**nn

|                            | <b>T H H H</b>                                                                                                    |                                                                                                    | <b>.</b>                                                                                                    |
|----------------------------|----------------------------------------------------------------------------------------------------|----------------------------------------------------------------------------------------------------|----------------------------------------------------------------------------------------------------|
| Key name                   | In the ready state     In the display-latched state                                                                                                    | At single-run measurement     At continuous-run measurement                                                                                                 | At setup     Combined use with power-on     operation                                                                                                    |
| $\boxed{0} \sim \boxed{9}$ | • Changes the program number                                                                                                    | • Operation error                                                                                                    | • Enters the setup data.                                                                                                    |
| •                          | • Operation error                                                                                                    | • Operation error                                                                                                    | • Enters a decimal point.                                                                                                    |
| +/-                        | Operation error                                                                                                    | Operation error                                                                                                    | • Inverts the sign of the setup value.                                                                                                    |
| С                          | <ul> <li>Cancels the error that occurred<br/>when the power was turned on.</li> <li>Cancels the latched state and<br/>returns to the ready state.</li> </ul>                                                                                                    | • Aborts the measurement and returns to the ready state.                                                                                                    | <ul> <li>Cancels the setup value or resets<br/>it to initial value.</li> <li>Cancels the error state.</li> <li>c + power-on will enter the<br/>initialization mode of the Display<br/>Unit.</li> </ul> |
| SHIFT)                     | <ul> <li>Shift key         To enter the function indicated in         the upper portion of a double-         function key, such as the         SE         key, hold down the SHIFT         before pressing the key.         A foreground program number will         flash for about 10 seconds.     </li> </ul> | Operation error                                                                                                    | • Entry of SHIFT + READ<br>(to set the light amount detecting<br>function) is valid when the function<br>setup item number flashes in the<br>function setup mode.                                      |
| RUN                        | • Performs single-run measurement (even in the display-latched state).                                                                                                    | <ul> <li>Results in a single-run<br/>measurement error.</li> <li>Quits the measuring operation for<br/>continuous-run measurement.</li> </ul>               | Operation error                                                                                                    |
| C.RUN                      | • Starts continuous-run measurement (even in the display-latched state).                                                                                                    | Quits the measuring operation for<br>continuous-run measurement<br>(same as RUN).                                                                           | Operation error                                                                                                    |
| (S.PR)<br>PRINT            | <ul> <li>Prints out the previous<br/>measurement data.</li> <li>Prints out the data currently<br/>displayed in the display-latched<br/>state.</li> </ul>                                                                                                    | <ul> <li>Results in a single-run<br/>measurement error.</li> <li>Prints out the previous<br/>measurement data in<br/>continuous-run measurement.</li> </ul> | Operation error                                                                                                    |
| SHIFT S.PR<br>PRINT        | <ul><li> If the printer is active, prints out all<br/>the statistical processing data and<br/>clears the statistical memory.</li><li> If the printer is not active, results in<br/>an operation error.</li></ul>                                                                                                 | • Operation error                                                                                                    | • Operation error                                                                                                    |

# **3.4.1** Description of key functions

| Key name               | In the ready state     In the display-latched state                                                                                                    | At single-run measurement     At continuous-run measurement | At setup     Combined use with power-on     operation                                                                                                    |
|------------------------|----------------------------------------------------------------------------------------------------|-------------------------------------------------------------|----------------------------------------------------------------------------------------------------|
| SET                    | • Enters the function setup mode.                                                                                                    | • Operation error                                           | <ul> <li>Exits from the function setup mode<br/>and returns to the ready state.</li> <li>Enters the state that is entered just<br/>after the power is turned on, if in<br/>the basic setup mode.</li> <li>SET + power-on is used to enter<br/>the basic setup mode.</li> </ul> |
| LIMIT                  | • Directly enters the setup mode for GO/NG judgment.                                                                                                    | • Operation error                                           | <ul> <li>Press ENT to complete the setup operation and return to the ready state.</li> <li>Press LIMIT or SET to abort the setup operation and return to the ready state.</li> </ul>                                                                                           |
| MASTER<br>OFFSET       | <ul> <li>Performs zero-setting (in the positive direction) if an offset value is not set.</li> <li>If an offset value is set, executes the offset function with the offset value being set.</li> <li>Update of the setup data for the offset function must be performed in the function setup mode.</li> </ul> | • Operation error                                           | • Operation error                                                                                                    |
| SHIFT MASTER<br>OFFSET | <ul> <li>Directly enters the setup for<br/>mastering.</li> <li>If no offset value is set, an error<br/>results.</li> </ul>                                                                                                    | • Operation error                                           | <ul> <li>Press ENT to complete the setup operation and return to the ready state.</li> <li>Press MASTER OF SET to abort the setup operation and return to the ready state.</li> </ul>                                                                                          |
| REF                    | <ul> <li>Directly enters the setup operation<br/>for the reference value and scale<br/>value.</li> <li>If "Copying the target value to the<br/>reference value" is specified in the<br/>basic setup, only the setup<br/>operation for the scale value takes<br/>place.</li> </ul>                              | • Operation error                                           | <ul> <li>Press ENT to complete the setup operation and return to the ready state.</li> <li>Press REF or SET to abort the setup operation and return to the ready state.</li> </ul>                                                                                             |
| ENT                    | Operation error                                                                                                    | Operation error                                             | • Accepts the setup data that is pressed.                                                                                                    |

# **3. DISPLAYS AND KEY OPERATIONS**

| Key name           | <ul><li> In the ready state</li><li> In the display-latched state</li></ul>                                                                                                    | <ul><li>At single-run measurement</li><li>At continuous-run measurement</li></ul> | At setup     Combined use with power-on     operation |
|--------------------|----------------------------------------------------------------------------------------------------|-----------------------------------------------------------------------------------|-------------------------------------------------------|
| STAT<br>S.E        | <ul> <li>Enables/disables statistical processing.</li> <li>If statistical processing is active, measurement state guidance (▼) for statistical processing turns on.</li> </ul>                                                                                                    | Operation error                                                                   | Operation error                                       |
| SHIFT S.E          | <ul> <li>Enters the statistic display mode<br/>and displays N in the statistical<br/>memory.</li> <li>Each time the ENT key is<br/>pressed S.D, MAX, MIN, AVG,<br/>R, and N are sequentially displayed.</li> <li>Press STAT<br/>S.E or SET to<br/>restore the ready state.</li> </ul> | • Operation error                                                                 | • Operation error                                     |
| A.CL<br>M.CL       | <ul> <li>Enters the clear mode of the statistical memory for the specified program number.</li> <li>Press ENT to execute clear, and pressing <u>A.CL</u> or <u>SET</u> to abort the clearing operation and return to the ready state.</li> </ul>                                      | • Operation error                                                                 | • Operation error                                     |
| SHIFT A.CL<br>M.CL | <ul> <li>Enters the clear mode of the statistical memory for all program numbers.</li> <li>Press ENT to execute clear, and press ACL or SET to abort the clearing operation and return to the ready state.</li> </ul>                                                                 | • Operation error                                                                 | • Operation error                                     |
|                    | <ul> <li>Enters the unit change mode.</li> <li>Press ENT to execute a change of<br/>units, and press UOCK or SET<br/>to abort the unit change operation<br/>and returns to the ready state.</li> </ul>                                                                                | • Operation error                                                                 | Operation error                                       |
|                    | <ul> <li>Enters the key lock mode, turns on the measurement state guidance</li> <li>(▼) for the key lock function, then prohibits subsequent key inputs.</li> <li>If these keys are pressed again in the key lock state, it will be canceled.</li> </ul>                              | • Operation error                                                                 | • Operation error                                     |

| Key name   | <ul><li> In the ready state</li><li> In the display-latched state</li></ul>                                                                        | • At single-run measurement<br>• At continuous-run measurement | <ul><li>At setup</li><li>Combined use with power-on operation</li></ul>                                                                                                    |
|------------|----------------------------------------------------------------------------------------------------|----------------------------------------------------------------|----------------------------------------------------------------------------------------------------|
| H.CAL      | • Enters the HIGH CAL setup mode.                                                                                                    | • Operation error                                              | <ul> <li>(Input of gage diameter) + ENT<br/>executes HIGH CAL and illuminates<br/>the measurement state guidance (♥)<br/>for CAL.</li> <li>Press H.CAL or SET in the HIGH CA<br/>setup mode to abort the setup<br/>operation and return to the ready<br/>state.</li> </ul> |
| L.CAL      | • Enters the LOW CAL setup mode.                                                                                                    | • Operation error                                              | <ul> <li>(Input of gage diameter) + ENT<br/>executes LOW CAL.</li> <li>Press LCAL or SET in the<br/>LOW CAL setup mode to abort the<br/>setup operation and return to the<br/>ready state.</li> </ul>                                                                      |
| READ       | Operation error                                                                                                    | Operation error                                                | <ul> <li>Reads the measurement of the reference gage as the setup value.</li> <li>The read value can be modified with the </li> <li>, &gt; , ∧ , and ∨ keys.</li> </ul>                                                                                                    |
| SHIFT READ | <ul> <li>Enters the detection mode of the measurement position (focal position).</li> <li>Press READ or SET to restore the ready state.</li> </ul> | • Operation error                                              | If this entry is made when the function setup item number is flashing in the function setup mode, which was accessed by the     SET key, the setup operation for the light amount detection is entered.                                                                    |
| <          | • This is used to enter the setup mode<br>for the setup item that is being<br>displayed in the upper section of the<br>display unit.               | Operation error                                                | • Move left key                                                                                                    |
| >          | Operation error                                                                                                    | Operation error                                                | • Move right key                                                                                                    |
| Λ          | Operation error                                                                                                    | Operation error                                                | • Up key to increment the setup value.                                                                                                    |
|            | Operation error                                                                                                    | Operation error                                                | • Down key to decrement the setup value.                                                                                                    |

## 3.4.2 Example key operations

As an example operation this section uses an update of the tolerance limits which are displayed in the upper display section while in the ready state. Suppose that the new lower tolerance limit is "12.34500" and the upper tolerance limit is "12.34600" and that the current values are "12.00000" and "12.00100".

In the example below, we start with canceling existing upper and lower tolerance limits since the lower tolerance limit to be set is smaller than the existing upper tolerance limit. If this is the case, setting the lower tolerance limit first causes an error (ERR-5).

Step 1: In the ready state press the  $\leq$  key to make the setup item being displayed flash in the upper display section.

| PROG |          |
|------|----------|
|      | 2mm      |
| 0    | 12.34567 |

Each time the  $\land$  key is pressed, while the setup item is flashing, the setup item will change sequentially: Segment  $\rightarrow$  Measurement interval  $\rightarrow$  Offset  $\rightarrow$  Lower limit value  $\rightarrow$  Upper limit value  $\rightarrow$  Reference value

If the  $\bigtriangledown$  key is pressed, the setup item will change in the reverse order.

As the displayed setup items vary with the results of the basic setup, refer to Section 5.1.1, "Settings made in the measurement mode"

Step 2: If the upper limit value is going to be canceled, make the guidance flash.

| PROG |             |
|------|-------------|
|      | 12.001,00mm |
| 0    | 1234567     |

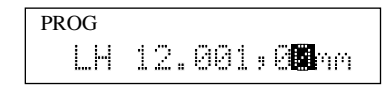

PROG LH **i i**nn

PROG LH Ömm.

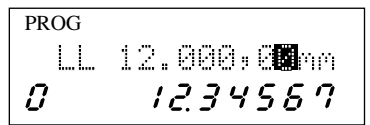

PROG LL **D**mm *O 12.345,87* 

- Step 3: Press either the ENT or  $\lt$  key to make the least significant digit of the setup data flash.
- Step 4: To cancel the upper limit value press the C key to set the setup data to "0".
- Step 5: If the ENT key is pressed, the upper limit value is canceled and system operation returns to the ready state.
- Step 6: After making the guidance flash by pressing the < key, press the < and ENT keys to enter the setup mode for the lower limit value.
- Step 7: Press the <u>C</u> key to set the display of the lower limit value to "0" (can be omitted), then enter a new lower limit value of "12.34500".

|         | 1) Each time the numeric key is pressed<br>the corresponding digit will be                                                                                                    | 1                     | PROG                      | Dimm                            |
|---------|----------------------------------------------------------------------------------------------------|-----------------------|---------------------------|---------------------------------|
|         | placed in the position of the least significant digit, as shown in the figure on the right. In this example insignificant zeros $(\bigcirc \bigcirc \bigcirc )$ are not entered, they will be automatically added to fill the remaining digit places when the <u>ENT</u> key is pressed.                                                                                                    | 2                     | PROG                      | 1 <b>2</b> nm                   |
|         |                                                                                                    |                       | PROG                      | 12 <b>.</b> mm                  |
|         |                                                                                                    | 3                     | PROG                      | 12. <b>B</b> mm                 |
|         |                                                                                                    |                       |                           | $\downarrow$                    |
|         |                                                                                                    | 4 5                   | PROG                      | 12.34 <b>9</b> mm               |
|         | 2) Press the ENT key to save the setup<br>data of the lower limit value, and<br>return to the ready state.                                                                                                    | (ENT)                 | PROG<br>LL<br><b>J</b>    | 12.345,00mm<br><i>12.345,67</i> |
|         | If "Inserting a comma (,) after the thousandth digit" is specified in the basic setup, it will be automatically inserted when the <u>ENT</u> key is pressed.                                                                                                    |                       |                           |                                 |
| Step 8: | As in steps 6 and 7, enter a new upper lin                                                                                                    | mit value.            | PROG                      | 12.34 <b>8</b> mm               |
| Step 9: | If the <u>ENT</u> key is pressed, the setup data<br>upper limit value is saved in memory, the<br>operation returns to the ready state.                                                                                                    | a of the<br>en        | PROG<br>[]-]<br><b>₿</b>  | 12.346;00mm<br><i>12.34567</i>  |
| Step 10 | Here, for practice, intentionally enter the upper limit value of "12.34800" then correctly of the correctly of the correctly | incorrect<br>rect it. | PROG<br>[]+]<br><b>[]</b> | 12.348;00mm<br><i> 2.34567</i>  |
| Step 11 | Enter the setup mode for the upper limit again.                                                                                                    | value                 | PROG                      | 12.348,2 <b>0</b> mm            |
|         | <ol> <li>Press the key twice to make the third digit flash.</li> <li>Press the key twice to change the third digit to "6".</li> </ol>                                                                                                    |                       | PROG                      | 12.34 <b>8</b> :00mm            |
|         |                                                                                                    |                       | PROG                      | 12.34 <b>6</b> ;00mm            |
|         | 3) Press the ENT key to save the setup<br>operation will be automatically return<br>ready state.                                                                                                    | data. The<br>to the   | PROG<br>[]+]<br><b>[]</b> | 12.346,00mm<br><i>12.34567</i>  |

The following describes how to use the arrow keys using step 7 as an example.

1) Now, the setup data of "0" is displayed as a result of having pressed the C key.

2) If the  $\overline{\langle}$  key is pressed, the digit places are

resolution, with the appropriate number of commas inserted after the thousandth digit, then the highlighted digit moves one position to the

left.

flashing.

 $\land$  key five times.

key four times.

key three times.

key twice.

 $\land$  key.

automatically filled with zeros to reflect the set

If the  $\land$  key is pressed, the digit places are

automatically filled with zeros to reflect the set

If the  $\bigtriangledown$  key is pressed, the digit places are

If the  $\searrow$  key is pressed, the digit places are

automatically filled with zeros to reflect the set

resolution, with the appropriate number of commas inserted after the thousandth digit, then the most significant digit that can be set starts

Here, for practice, press the  $\bigcirc$  key.

resolution, with the appropriate number of commas inserted after the thousandth digit, then the least significant digit decreases by one,

resulting in a negative value.

resolution, with the appropriate number of commas inserted after the thousandth digit, then the least significant digit increases by one.

PROG LL **K**inn 1234567 0 PROG LL 0.000;**0**0mm

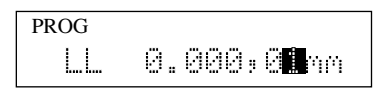

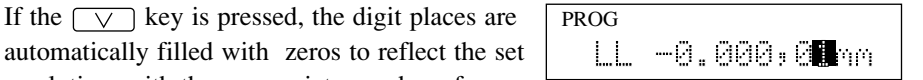

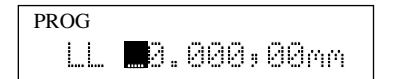

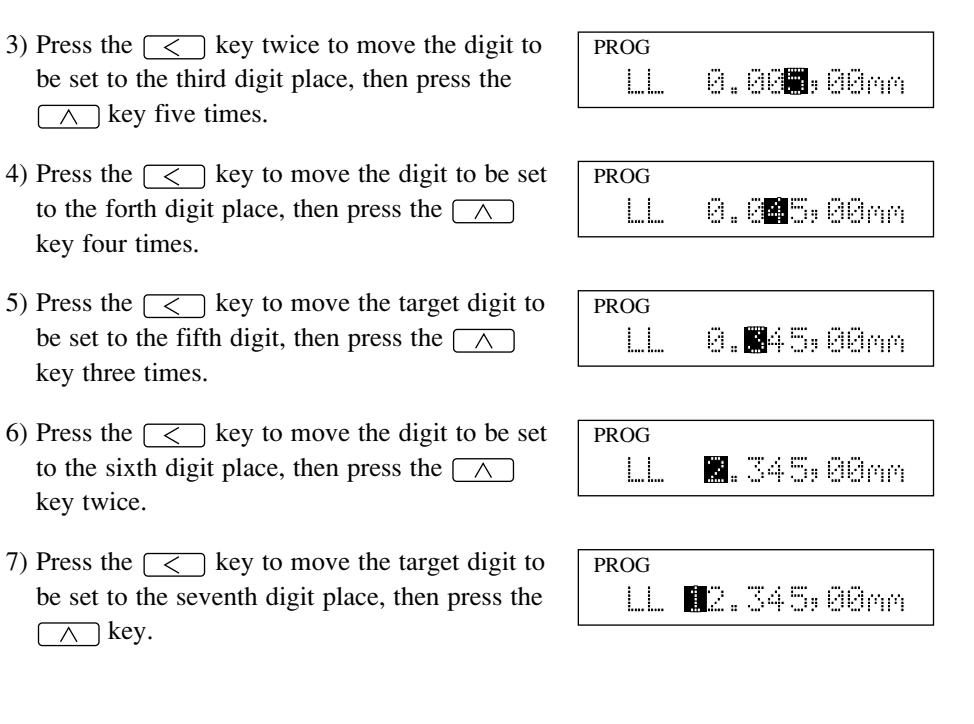

8) Press the ENT key to save the setup value in memory.

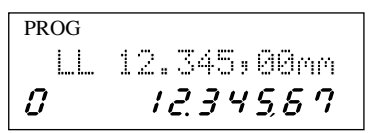

# IMPORTANT Rounding setup value

Setup value will be rounded off automatically if its least significant digit does not agree with the resolution of the display. Example: In case the resolution is  $0.05 \,\mu\text{m}$ 12.345,64 > 12.345,60 (least significant digit 4 is rounded off to 0)

12.345,67 > 12.345,65 (least significant digit 7 is rounded off to 5)

## **TIP** About the input of setup data

1. How to enter a sign

If "Perform GO/NG judgment by (target value + tolerance)" has been specified in the basic setup and the lower tolerance limit is "-0.015", input as follows. In this case a "0" does not need to be placed in the integer section.

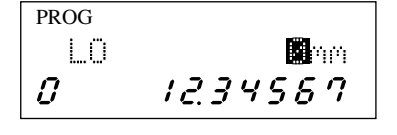

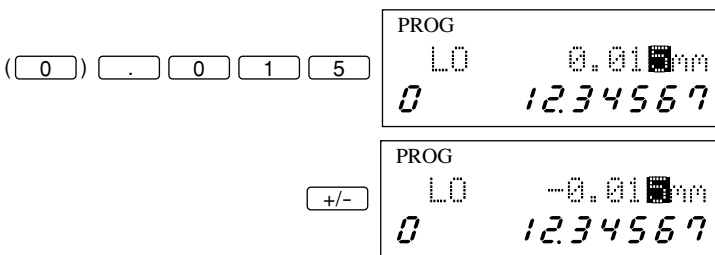

2. READ key: About the read operation

Generally, in the calibration or offset value setup operation a reference gage is used, resulting in a measured data that is very close to the setup value. If this is the case, first read a measurement as the setup data, then correct the minor difference.

- 3. To enter a numeric value such as a gage diameter, it is more convenient to use the numeric keys. To correct a specific digit, it is more convenient to use the arrow keys.

# SETTING UP THE MEASURING CONDITIONS

Set up the various functions as required to customize the system for the utmost measurement accuracy.

# 4.1 Basic Setup

- In the basic setup mode select and modify the appropriate functions to meet your measuring purpose. It is not necessary to set up functions which will not be used.
- The basic setup should be performed at the beginning of operation. Modification of the basic setup after calibration or function setup has been made may result in the cancellation of the calibration or function setup values.
- RS-232C/GP-IB commands and input from the (Second) Analog I/O Interface can not be accepted in the basic setup mode.

# 4.1.1 Outline of the basic setup procedure

|         | Basic setup mode (can be entered by pressing the SET key + Power ON)                            |
|---------|-------------------------------------------------------------------------------------------------|
| Mode No | Setup contents                                                                                  |
| BO      | a Setting the resolution                                                                        |
| DO      | a. Setting the resolution                                                                       |
|         | c. Setting whether a comma (" ") is inserted after the thousandth digit                         |
|         | d Setting when a commu (, ) is inserved and the moustandin digit                                |
|         | e. Setting the period of the display latch timer                                                |
| B1      | a. Setting whether to perform GO/NG judgment result output and analog output in the ready state |
|         | b. Setting the analog output voltage if Err-0 occurs                                            |
|         | c. Setting the display message if Err-0 occurs                                                  |
|         | d. Setting the display message at the start of measurement                                      |
|         | e. Setting the averaging method                                                                 |
|         | f. Setting the GO/NG judgment method                                                            |
|         | g. Setting whether the target value is copied to the reference value                            |
| B2      | a. Setting the workpiece type (opaque or transparent)                                           |
|         | b. Setting the simultaneous measurement                                                         |
|         | c. Setting the method of specifying segments                                                    |
| B3      | a. Setting the abnormal value elimination function                                              |
|         | b. Setting the automatic workpiece detection function                                           |
|         | c. Setting the number of scans                                                                  |
|         | d. Setting the group judgment                                                                   |
|         | e. Setting the output function to the RS-232C/GP-IB interface                                   |
| B4      | a. Setting the use of the RS-232C port                                                          |
|         | b. Setting the RS-232C communication baud rate                                                  |
|         | c. Setting the RS-232C communication data bits                                                  |
|         | d. Setting the RS-232C communication parity bit                                                 |
|         | e. Setting the delimiter for communication                                                      |
|         | f. Setting the RS-232C line control                                                             |
| B5      | a. Setting the RUN input function from the I/O interface                                        |
|         | b. Setting the OFFS input function from the I/O interface                                       |
|         | c. Setting the GO output function from the I/O interface                                        |
| B6      | a. Setting the use of DCU                                                                       |
|         |                                                                                                 |

Ready state

# 4.1.2 Description of each mode

### 1. Data display unit

If the basic setup mode is entered, the following display appears.

The basic setup number "**p**" will be flashing in the most significant digit of the upper display section, and the guidance for the setup item, followed by the setup value, will be shown at the right of the setup number.

In the lower display section "*b R 5*, *c*, *P*, *c*," will be displayed.

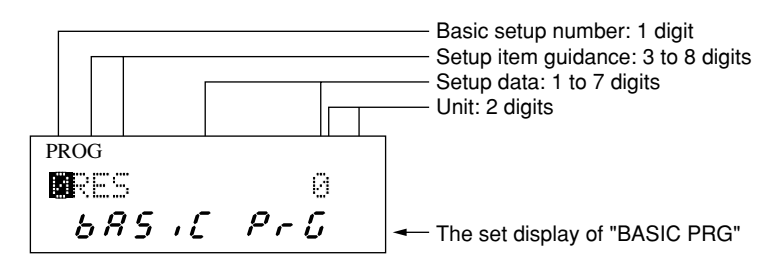

#### 2. Selecting the basic setup number

- If a key other than \_\_\_\_, \_\_\_, ENT, or SET is pressed during the selection of a basic setup number an operation error will result.
- When each piece of setup data is accepted with the **ENT** key in the corresponding setup mode, the operation will automatically proceed to the next setup item.

#### 3. Setting each setup item

• Except for setting up the display latch timer, select the setup item using the or key and accept the setup specification by pressing the <u>ENT</u> key. When the setup content is accepted, the operation will automatically proceed to the next setup item. In setting the display latch timer, it is better to use the numeric keys rather than the arrow keys, which, however, are valid.

#### 4. Confirming the setup contents of each setup item

To confirm the setup specification of each setup item use only the [ENT] key, which does not affect the setup specifications.

#### 5. Terminating the basic setup mode

- If the <u>SET</u> key is pressed while the basic setup number is flashing, the setup contents modified in this session will be saved, and the system will restore the state that is entered just after the power is turned on.
- If the <u>SET</u> key is pressed in the setup mode of each setup item, the operation returns to the selection of a basic setup number. If the <u>SET</u> key is pressed again at this point, the setup contents modified in this session will be saved, and the system will restore the state that is entered just after the power is turned on.
- If the power is turned off halfway the setup operation, setup specifications made will not be saved. If this is the case, setup should be repeated from the beginning.

## 4.1.2.1 Selecting and setting the function in the B0 mode.

a. Setting the resolution (Guidance:

Set the resolution of the Measuring Unit. The resolutions that can be set for the Measuring Units are given in "Table 4.5.2.1A" and "Table 4.5.2.1B".

Step 1: Each time the  $\land$  key is pressed the displayed setup option (number) changes in the following order:  $\bigcirc \rightarrow \bigcirc \rightarrow \bigcirc \rightarrow \bigcirc \rightarrow \bigcirc \rightarrow \bigcirc \rightarrow \bigcirc$ . If the desired option is flashing, press the  $\boxed{ENT}$  key. If the resolution setting has been made, the operation automatically proceeds to the setting for the number of blanked out digits. The initial setup option is set to  $\bigcirc$ .

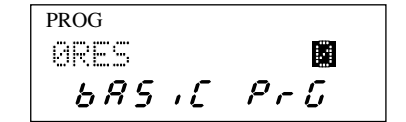

| 1  | Resolution | using the | metric sy | stem (Unit• | um) Table                             | 4521A   |
|----|------------|-----------|-----------|-------------|---------------------------------------|---------|
| 1. | Resolution | using the | moure sy  | stem (omt.  | $\mu$ m $\mu$ m $\mu$ m $\mu$ m $\mu$ | 7.2.111 |

| Model name | 0    | 1    | 2    | 3   | 4   | 5   | 6 | 7  |
|------------|------|------|------|-----|-----|-----|---|----|
| LSM-902    | 0.01 | 0.02 | 0.05 | 0.1 | 0.2 | 0.5 | 1 | 10 |

2. Resolution using the inch system (Unit: inch) Table 4.5.2.1B

| Model name | 0       | 1       | 2       | 3       | 4      | 5      | 6      | 7     |
|------------|---------|---------|---------|---------|--------|--------|--------|-------|
| LSM-902    | .000001 | .000001 | .000002 | .000005 | .00001 | .00002 | .00005 | .0005 |

Note 1 : The shaded figures show the default setting of each Measuring Unit

Note 2 : Resolutions in the columns of "0" show those which can be obtained from 32 scans.

Resolutions in the columns with "1" show those which can be obtained from 16 scans. Note 3 : If the number of scans are set between 1 to 8, the least significant digit of a measurement

will be automatically blanked out where resolution is set to No.0, 1, or 2.

Note 4 : Note that setting a too large resolution may often reduce the measuring accuracy. Where the displayed digits are closely intact and difficult to see, set the number of blank-out digits or mark the thousandth digit function in the basic setup mode: b0.

**IMPORTANT** Changing the resolution will cancel all the calibration values (HIGH CAL and LOW CAL), offset value, mastering, abnormal value eliminating limits, GO/NG judgment criteria, reference value, and setup values for the automatic workpiece detection. Therefore, changing of the resolution should be carried out first.

# b. Setting the number of blank-out digits (Guidance:

Here, set the number of blank-out digits for measurements to be displayed in the display unit. This blank out does not apply to the output to BCD interface, RS-232C/GP-IB interface, printer, Digimatic output unit, and the display of setup value.

- : No blank out (all digits are displayed)
- : The least significant digit is blanked out.
- The least significant two digits are blanked out.(Default setting is .)
- $\rightarrow 12.34567$  $\rightarrow 12.3456$  $\rightarrow 12.3456$  $\rightarrow 12.345$
- Step 1: Each time the  $\land$  key is pressed the displayed figure changes in ascending order:  $\square \rightarrow \square \rightarrow \square$  $\rightarrow \square$ .

ENT key.

While the figure to be set is flashing, press the

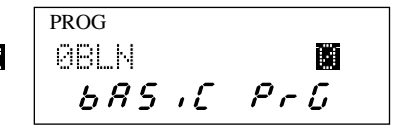

After accepting the specified value, the display proceeds to the setup stage of the next item.

c. Putting a comma after the thousandths digit (Guidance:

Set whether a comma (,) is inserted after the thousandths digit.

| NONE | : | Not displayed       | -   | $\rightarrow$ | 1  | 2 | <br>34 | 5 | 6 | 7 |   |
|------|---|---------------------|-----|---------------|----|---|--------|---|---|---|---|
| USE  | : | Displayed           | -   | $\rightarrow$ | 1  | 2 | <br>34 | 5 | 9 | 6 | 7 |
|      |   | (Default setting is | NON |               | .) |   |        |   |   |   |   |

Step 1: Each time the key is pressed the displayed string toggles between and string.
Select the setting and press the ENT key.
After accepting the specified digit position, the display proceeds to the setting the buzzer function.

| PROG   |     |
|--------|-----|
| 0(,)   |     |
| 685 .C | PrG |

#### d. Setting the buzzer function (Guidance: $\mathbb{R} \cup \mathbb{Z} \subseteq \mathbb{R}$ )

Set whether or not to enable (key input sensing sound and key entry error sound) and (±NG judgment sound). Note that the system error sounds (indicating that the printer or Digimatic Output Unit is not connected, or other system failures) are not disabled with this setting.

The types of buzzer sound are as follows:

- 1. Key input sensing sound: very short beep (0.05 sec)
- 2. Key entry error sound: short beep (0.2 sec)
- 3. ±NG judgment sound: long beep (1 sec)
- 4. System error sound: repeated short beeps at intervals of 0.2 seconds
  - : Sounds a buzzer in all cases.
  - Enables the key input sensing sound + key entry error sound
    - : Sounds a buzzer when the judgment result is ±NG
- Sounds a buzzer only if a system error occurs

(Default setting:

Step 1: Each time the  $\land$  key is pressed the displayed setup option changes in the following order: desired option is flashing, press the ENT key. When the setup for the buzzer function is completed, operation automatically proceeds to the setting of the display latch timer.

| PROG    |     |
|---------|-----|
| ØBUZZER |     |
| 685 .C  | PrG |

## e. Setting the display latch timer (Guidance:

Set the period the measurement result display is to be latched (held) on the display if a single-run measurement or continuous-run measurement is performed. Specify a value between 0 and 99 seconds. "0" seconds specifies an infinite (latch state not canceled). (Default setting: 10 seconds)

| <ul><li>Step 1: This is an example of the display latch timer set to 15 seconds.</li><li>Enter 1 and 5 in this order.</li></ul> | being | prog<br>Ølatch<br><b>BRS "C</b> | 1 <b>0</b> S<br>PrG |
|----------------------------------------------------------------------------------------------------|-------|---------------------------------|---------------------|
|                                                                                                    | 1     | PROG<br>ØLATCH                  |                     |
|                                                                                                    | 5     | PROG<br>ØLATCH                  | 1 <b>8</b> S        |
| Step 2: Press the ENT key to save the setup data in memory.                                                                     | ENT   | PROG<br>1D . OUT                |                     |

The operation automatically proceeds to B1: Setting the output function in the ready state.

# 4.1.2.2 Selecting and setting the function in the B1 mode.

a. Setting the output function in the ready state (Guidance: [], []]]

Set whether to perform GO/NG judgment result output and analog output in the ready state.

: Neither kind of output is performed in the ready state.

Both kinds of output are performed, even in the ready state.

(Default setting:

Step 1: Each time the  $\land$  key is pressed the displayed setup option toggles between **and and and** While the desired setup option is flashing, press the **ENT** key. When the setup for this function has been completed, the operation automatically proceeds to the setting for the analog output voltage in the event of Err-0.

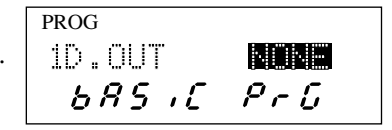

Set the analog output voltage in the event of Err-0 (specified workpiece not present).

- : Output voltage 0V
- : Output voltage +5V
- : Output voltage -5V
  - (Default setting: V)
- Step 1: Each time the  $\land$  key is pressed the displayed setup option changes in the following order:  $\blacksquare \rightarrow$ flashing, press the **ENT** key. When the setup for this function has been completed, the operation automatically proceeds to the selection of the display message for Err-0.

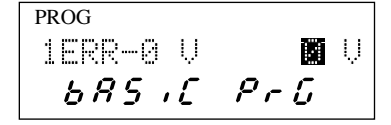

- c. Selecting the display message if Err-0 occurs (Guidance:
  - **Displays** " $\square \square \square \square$ ".
    - : Displays "" as the least significant digit. (Default setting:
- Step 1: Each time the  $\bigwedge$  key is pressed the displayed setup option toggles between **and** and **.**. While the desired setup option is flashing, press the **ENT** key. The operation automatically proceeds to the selection of the display message at the start of measurement.

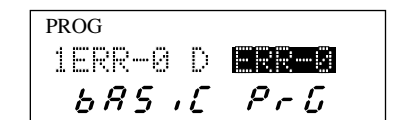

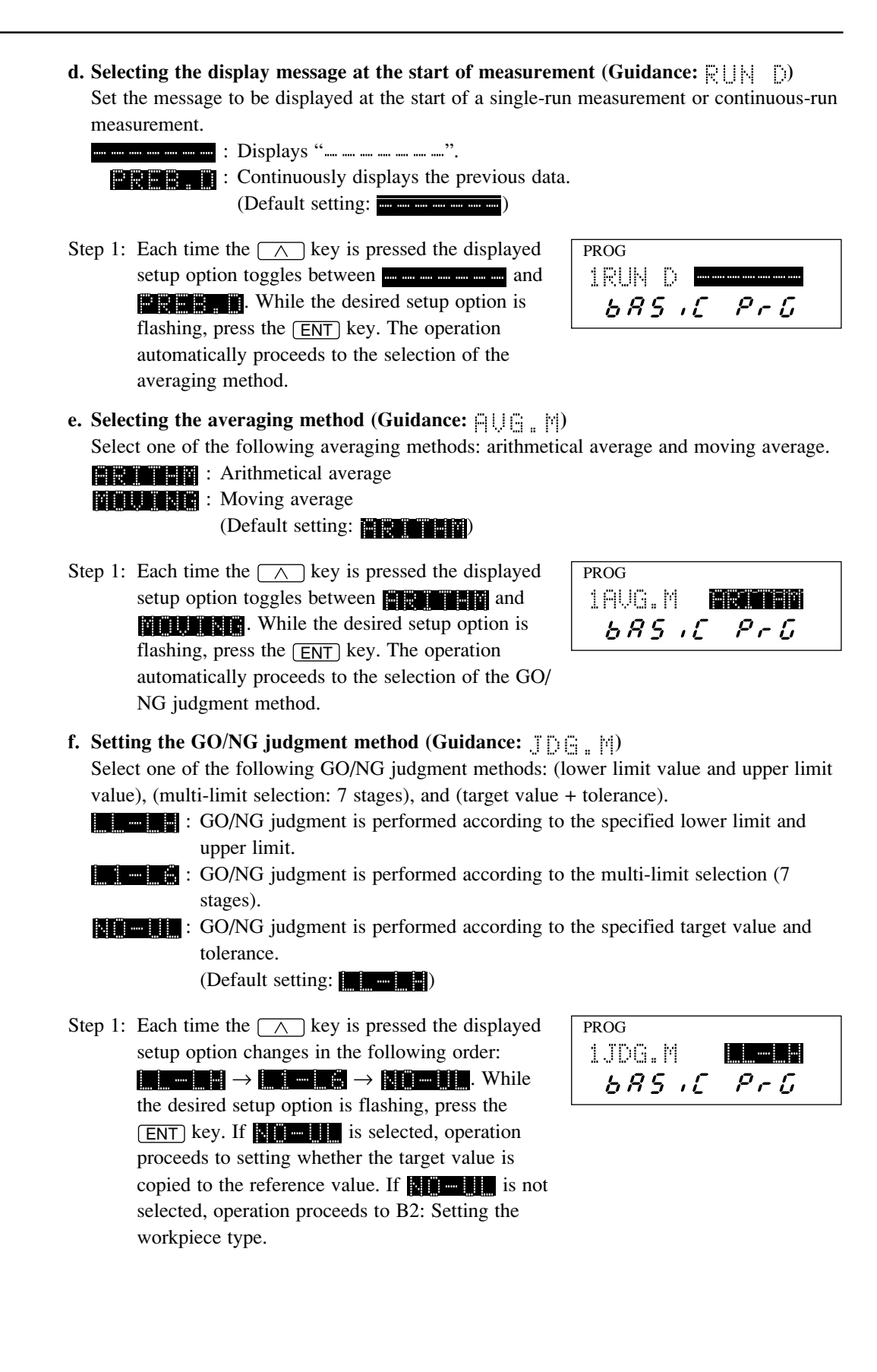

**g.** Setting whether the target value is copied to the reference value (Guidance: C C P ()) Set whether the target value is automatically copied to the reference value.

Target value is not copied to the reference value.

The second second secon

(Default setting:

workpiece type.

| PROG  |      |
|-------|------|
| 1COPY | NONE |
| 685,6 | PrG  |

# 4.1.2.3 Selecting and setting the function in the B2 mode

- - Set whether the workpiece is an opaque object or transparent object.
  - Workpiece is an opaque object.
    - (Default setting:
- Step 1: Each time the \_\_\_\_\_ key is pressed the displayed setup option toggles between \_\_\_\_\_ and \_\_\_\_\_ and \_\_\_\_\_ While the desired setup option is flashing, press the \_ENT key. The operation automatically proceeds to the setting of simultaneous measurement.

| PROG       |
|------------|
| 2WORK.P    |
| 685 .C PrG |

**TIP** If **TIP** is selected for the workpiece type, the guidance for the selection of the segment specification method is not displayed. It is omitted (the segment specification process is entered directly).

### b. Setting the simultaneous measurement (Guidance: PRD)

Set whether to perform simultaneous measurement.

- : Does not perform simultaneous measurement. (performs single measurement)
  - : Performs simultaneous measurement.
    - (Default setting:
- Step 1: Each time the A key is pressed the displayed setup option toggles between **Extraction** and **Extraction** While the desired setup option is flashing, press the ENT key. Operation automatically proceeds to setting the method of specifying segments.

| PROG  |        |
|-------|--------|
| 2PROG | SINCE  |
| 6 R S | ,C PrG |

**TIP** If **ITER** (simultaneous measurement) is selected If simultaneous measurement is selected, the setup guidance for the following will not be displayed: Selecting the averaging method, segment specification, and setting the group judgment. c. Selecting the method of specifying segments (Guidance: 🚍 🚍 🚍 )

Select the method of specifying the measurement position from segment specification and edge specification.

Uses segment specification.

(Default setting:

Step 1: Each time the \_\_\_\_\_ key is pressed the displayed setup option toggles between **Expression** and **Expression**. While the desired setup option is flashing, press the <u>ENT</u> key. The operation automatically enters B3: Setting the abnormal value elimination function.

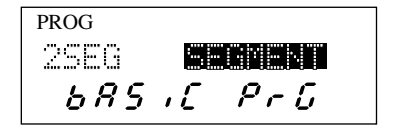

- **NOTE** If any of the following setting is performed, the system automatically proceeds to the stage of segment setup **without displaying the guidance for the method of specifying segments SEG:** 
  - a. **The selected** in Setting the workpiece type.

# 4.1.2.4 Selecting and setting the function in the B3 mode

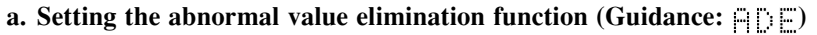

Set whether to use the abnormal value elimination function.

- Does not use the abnormal value elimination function.
  - : Uses the abnormal value elimination function.
    - (Default setting:
- Step 1: Each time the  $\land$  key is pressed the displayed setup option toggles between **A PAPE** and **A PAPE**. While the desired setup option is flashing, press the **ENT** key. The operation automatically enters the process for setting the automatic workpiece detecting function.

| PROG   |     |
|--------|-----|
| 3ADE   |     |
| 685 .C | PrG |
|        | =   |

#### b. Setting the automatic workpiece detecting function (Guidance:

Set whether to use the automatic workpiece detecting function.

- : Does not use the automatic workpiece detecting function.
  - : Performs automatic workpiece detection with the diameter detection method.

**Performs** automatic workpiece detection with the position detection method.

(Default setting:

Step 1: Each time the  $\land$  key is pressed the displayed setup option changes in the following order: desired setup option is flashing, press the ENT key. If **New Sec** (the automatic workpiece detecting function is not used) is selected, the operation proceeds to setting the group judgment, otherwise it enters the process for setting the number of scans.

| PROG   |     |
|--------|-----|
| 3AWDT  |     |
| 685 .C | PrG |

c. Setting the number of scans (Guidance: SCAN)

Set the number of scans that are used for the automatic workpiece detecting function.

- : Detection from 16 scans
  - : Detection from a single scan (Default setting:
- Step 1: Each time the  $\land$  key is pressed the displayed setup option toggles between **and**. While the desired setup option is flashing, press the **ENT** key. The operation automatically enters the process for setting the group judgment.

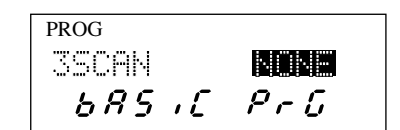

**NOTE** Even if 16 scans are specified in the position detection method, the actual detecting operation will be performed with a single scan.

- **d. Setting the group judgment (Guidance:** []] ]) Set whether to use the group judgment function.
  - **EXAMPLE** : Does not use the group judgment function.
    - : Uses the group judgment function.

(Default setting:

Step 1: Each time the \_\_\_\_\_ key is pressed the displayed setup option toggles between \_\_\_\_\_ and \_\_\_\_\_. While the desired setup option is flashing, press the ENT key. If **\_\_\_\_\_** is selected, the operation proceeds to B4: Setting the use of RS-232C baud rate, and if \_\_\_\_\_\_ is selected, the operation enters the process for setting the group judgment result output function.

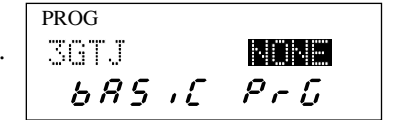

- e. Setting the group judgement output (Guidance: [] ] [)
  - Set whether to output the group judgment result to the RS-232C/GP-IB interface.
  - Does not output the group judgment result to the RS-232C/GP-IB interface.
    - : Outputs the group judgment result to the RS-232C/GP-IB interface.

(Default setting:

Step 1: Each time the \_\_\_\_\_ key is pressed the displayed setup option toggles between \_\_\_\_\_\_ and \_\_\_\_\_\_. While the desired setup option is flashing, press the <u>ENT</u> key. The operation automatically proceeds to B4: Setting the use of RS-232C port.

| PROG   |      |
|--------|------|
| 3GTJ D | NONE |
| 685.0  | PrG  |

## 4.1.2.5 Selecting and setting the function in the B4 mode

a. Setting the use of RS-232C port (Guidance:  $\mathbb{R} \subseteq -2 \subseteq \mathbb{C}$ ) Set if the RS-232C port is used as the communication port (COM) for a personal computer, etc., or as the printer port, or is not used for either. Except for use as the communication port (COM), the GP-IB interface can take the place of the RS-232C. : Used as the communication port (COM) for a personal computer, etc. : Used as the printer port (GP-IB can be used) : Is not used for either purpose (GP-IB can be used) (Default setting: Step 1: Each time the  $\land$  key is pressed the displayed PROG setup option changes in the following order: 4RS-232C COM 685 .C PrG setup option is flashing, press the ENT key. If is selected, the operation proceeds to B5: Setting the RUN input function from the I/O interface, otherwise it enters the process for setting the RS-232C communication speed. b. Setting the RS-232C communication baud rate (Guidance: Set the RS-232C communication speed (baud rate). : Uses 9600 bps. : Uses 19200 bps. : Uses 1200 bps. : Uses 2400 bps. : Uses 4800 bps. (Default setting: Step 1: Each time the  $\land$  key is pressed the displayed PROG setup option changes in the following order: 48AUD 96,010 685 .C PrG  $\rightarrow$  **Constant**. While the desired setup option is flashing, press the [ENT] key. The operation automatically enters the process for setting the

**c.** Setting the RS-232C communication data bits (Guidance: L E H E T H) Set the data bits for RS-232C communication.

: Uses 8 bits.

: Uses 7 bits.

(Default setting:

RS-232C data bits.

Step 1: Each time the key is pressed the displayed setup option toggles between and .
While the desired setup option is flashing, press the ENT key. The operation automatically enters the process for setting the parity check method for RS-232C communication.

| PrG |
|-----|
|     |

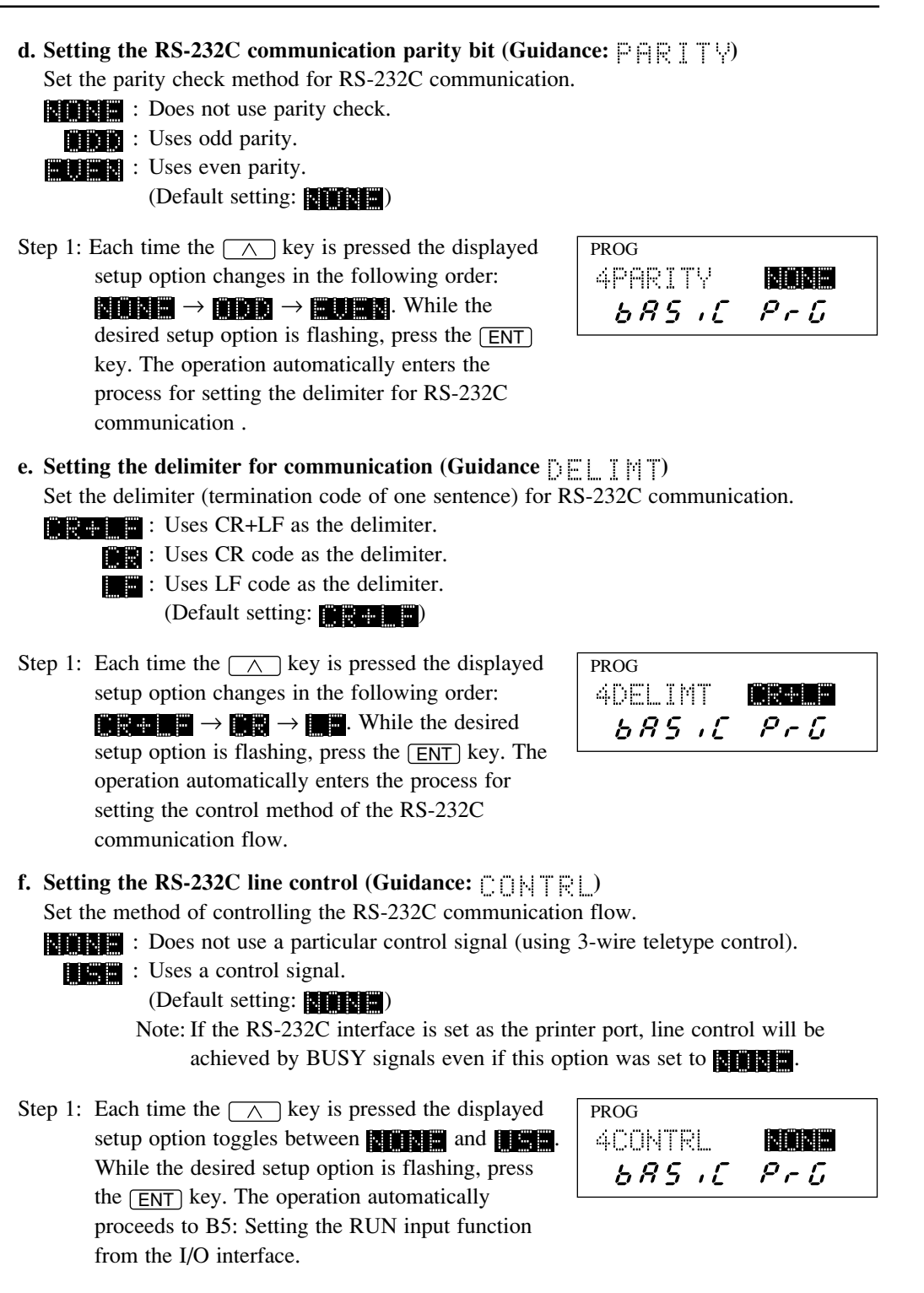

# 4.1.2.6 Selecting and setting the function in the B5 mode

#### a. Setting the RUN input function from the I/O interface (Guidance:

Set if the  $\overline{\text{RUN}}$  input from the I/O interface is used to trigger single-run measurement, continuous-run measurement with a term specification, or continuous-run measurement. If the function is used for triggering continuous-run measurement with a term specification,  $\overline{\text{RUN}}$  input from the Second Analog I/O Interface will also be used for triggering the same kind of measurement.

- : Used to trigger single-run measurement.
- Used to trigger continuous-run measurement with a term specification
- **Used to trigger continuous-run measurement.**

(Default setting:

| PROG |    |       |
|------|----|-------|
| SRUN |    | S.RUN |
| 685  | ,[ | PrG   |
|      |    |       |

- **b.** Setting the OFFS input function from the I/O interface (Guidance:  $[] \models [] \subseteq ]$ ) Set whether the OFFS input from the Analog I/O Interface is used for enabling the offset function or holding the displayed value (while this signal is on, neither the GO/NG judgment result nor the analog output value is updated). If the function for holding the displayed value is selected, SHIFT + RUN input from the Second Analog Interface is also treated as being the same function.
  - : Uses the input signal to enable the offset function.
  - (Default setting:
- Step 1: Each time the A key is pressed the displayed setup option toggles between and . While the desired setup option is flashing, press the ENT key. The operation proceeds to B6: Setting the use of DCU if the Second Analog I/O interface is installed. Otherwise the operation proceeds to the Setting the GO output function from the I/O interface.

| PROG   |      |
|--------|------|
| SOFFS  | OFES |
| 685 .C | PrG  |

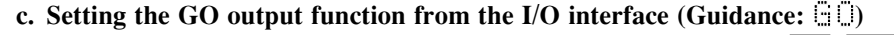

Set whether the GO output from the Analog I/O Interface is used as  $\overline{GO}$ ,  $\overline{STB}$  (strobe), or  $\overline{ACK}$  (acknowledgment). This selection does not apply to the Second Analog I/O Interface, since it has its specific output port. For information about each signal, refer to Section 6.1.1, "I/O Analog Interface".

- : Used as a  $\overline{GO}$  output.
- : Used as a STB output.
- **EXAMPLE** : Used as an  $\overline{\text{ACK}}$  output.

(Default setting:

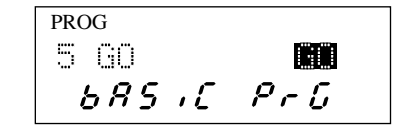

#### NOTE If the Second Analog I/O Interface Unit is used

The Second Analog I/O Interface Unit, if installed, will also perform the function of the standard analog I/O interface unit except the analog output through the I/O port.

## 4.1.2.7 Selecting and setting the function in the B6 mode

a. Setting the use of DCU (Guidance:

Set whether to use the Mitutoyo DP-series Data Processing Unit called DCU (Digimatic Output Unit).

The setup guidance for this option will be displayed only if the dedicated interface has been installed.

: Does not use DCU.

- : Only uses the OUTPUT-1 interface from the two interface units.
- : Uses both interface units.

Setting the resolution.

(Default setting:

Step 1: Each time the ∧ key is pressed the displayed setup option changes in the following order:
Number → Number → 
While the desired setup option is flashing, press the ENT

key. The operation automatically returns to B0:

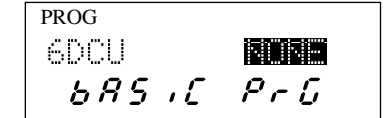

### **NOTE** About the setting of a DCU

If **COLLE** is specified so two interfaces are used for single measurement, the OUTPUT-2 will be ignored.

# 4.2 Calibration

The LSM system can be calibrated quite easily and with high accuracy.

# 4.2.1 Calibration gages and gage stand

Supported calibration gages and gage stand have the following shapes.

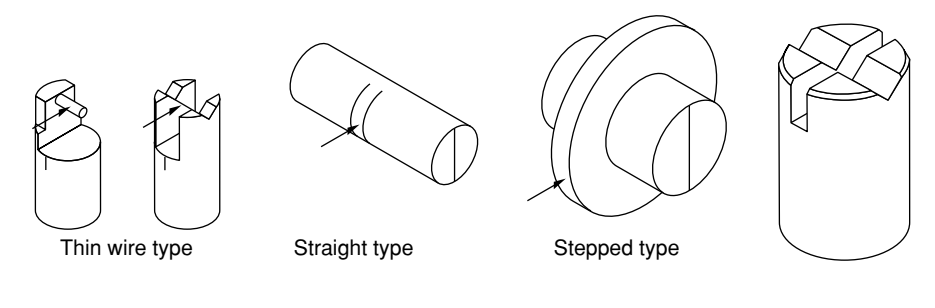

Calibration gages and stand

Gage stand

# 4.2.2 Entering the calibration mode

Enter the calibration mode with the following procedure.

< Preparation >

- (1) Turn on the power and wait at least 30 minutes for the system to thermally stabilize.
- (2) Prior to use, wipe dust and oil from the gage and gage stand with a cloth soaked in alcohol or thinner. If calibration has been completed, carefully store them in a dedicated case after applying a rust preventive oil to their surfaces.

(3) Specify SEG 2.

For information about the method of segment specification, refer to Section 4.5, "Setting Up the Functions".

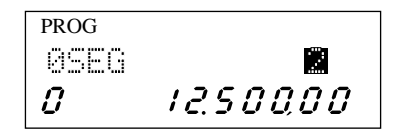

On edge specification, select either manual measurement or automatic measurement with respect to diameter.

| PROG<br>ØEDG          | NUNE      |  |
|-----------------------|-----------|--|
| 0                     | 12.500,00 |  |
| a) Manual measurement |           |  |

| PROG |           |
|------|-----------|
| ØEDG |           |
| 0    | 12.500,00 |

b) Automatic measurement

Set the start edge to 2 and the end edge to 3.

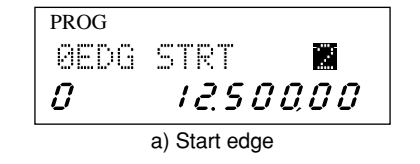

| PROG |            |       |
|------|------------|-------|
| ØEDG | END        | 3     |
| 0    | 12.5       | 00,00 |
| L    | b) End edg | ge    |

(4) Setting the HIGH CAL gage.

HIGH CAL gages vary in shape depending on the LSM model to be calibrated. Set the calibration gage so that the calibration guide line (|) on the side face of the calibration gage comes vertical, and so that the center of the calibrated section is measured. In diagram (a), the calibrated position is at the center of the (||) mark, and the center of the width (indicated by the arrow mark) in diagram (b).

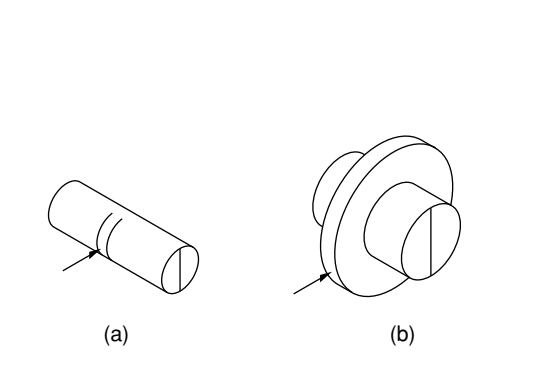

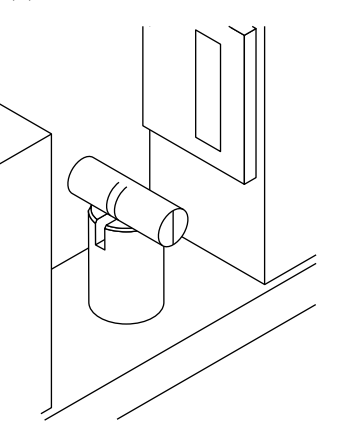

Step 1: Cancel the previously set calibration values.

It is not necessary if this setup operation is made with the previously used calibration gage. However, if the new gage diameter is much different from that of the previous one, an error (Err-2) may result. If this is the case, cancel the LOW CAL calibration value, then begin with the setting of HIGH CAL value (it does not matter if both the LOW CAL and HIGH CAL values are canceled).

- Cancel the previous LOW CAL data. Press the <u>L.CAL</u> key in the ready state to initiate the LOW CAL setup mode.
- 2) Press the <u>C</u> and <u>ENT</u> keys to cancel the LOW CAL data. This automatically restores the ready state.
- 0
   2400240

   C
   PROG

   L.C
   Imm

   PROG
   LL

   LL
   12.490:00mm

   0
   2405355

6.500.0**0**mm

2405355

PROG

0

LC

Press the <u>H.CAL</u> key in the ready state. The previously set HIGH CAL value is displayed, and the HIGH CAL setup mode is entered.

Step 2: Mount the HIGH CAL gage on the stand.

Step 3: Enter the approved dimension of the HIGH CAL gage. Example.)

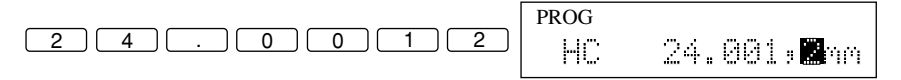

- Step 4: If the ENT key is pressed to save the HIGH CAL setup value in memory, the operation automatically returns to the ready state.
- Step 5: Set the LOW CAL gage.

As with the HIGH CAL gage, the LOW CAL gages vary in shape depending on the LSM model to be calibrated. Set the LOW CAL gage so that the center of the calibration range is properly measured.

A LOW CAL gage for calibrating dimensions less than 2 mm should be set so that it fits with the mounting hole of the gage stand.

Step 6: Set up the LOW CAL gage. In the ready state press the <u>LCAL</u> key. The previously set LOW CAL value is displayed, and the LOW CAL setup mode is entered.

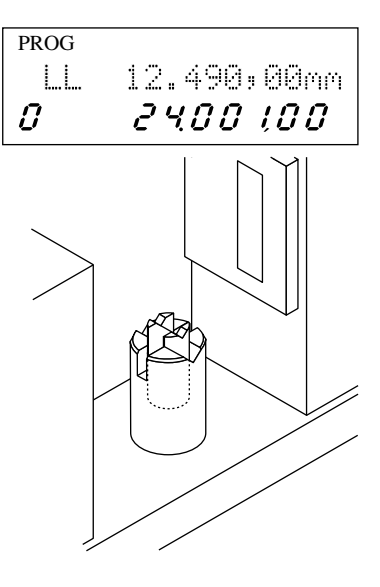

| PROG |             |
|------|-------------|
| LC   | <b>E</b> mm |
| 0    | 1005,45     |

Step 7: Enter the verified dimension of the LOW CAL gage.

| PROG |                    |
|------|--------------------|
| LC   | 1.000. <b>S</b> mm |

Step 8: If the ENT key is pressed to save the LOW CAL setup value in memory, the operation automatically returns to the ready state.

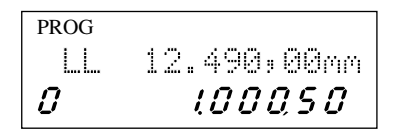
#### **IMPORTANT** Calibration

- 1. Before performing a calibration, always perform the necessary setup for the resolution. If this order is reversed, the set calibration value may be canceled and the measurement accuracy is not guaranteed.
- 2. Canceling the HIGH CAL value will also cancel the LOW CAL, offset, and mastering values.
- 3. With only a LOW CAL setup value the compensation calculation does not take place. This calculation will start when a HIGH CAL (or HIGH CAL and LOW CAL) value is set.

If a HIGH CAL value is set, the CAL guidance  $(\mathbf{v})$  will turn on in the display unit.

4. A calibration gage is important in that it is critical to the accuracy of the Measuring Unit. Wipe dust and oil from the gage with a cloth soaked in alcohol or thinner before using it.

After use, apply a rust preventive oil to its surfaces and store it carefully in a dedicated case.

- 5. To confirm the HIGH CAL or LOW CAL setup value, press either the <u>H.CAL</u> or <u>L.CAL</u> key to enter each setup mode, and press the <u>H.CAL</u> (and <u>SET</u>) or <u>L.CAL</u> (and <u>SET</u>) key to exit to the ready state after the confirmation is over. Do not perform the setup operation in the confirmation process of the setup data.
- 6. On the user-supplied calibration gages, the dimensional ratio of a High CAL gage to a Low CAL gage should be greater than 1.2. Calibration performed with the calibration gages with diameters that are too close each other may reduce the measuring accuracy. The calibration gage should be the one which is made of the same or similar material as that of the workpiece. If a calibration gage of different material is used, error may be involved in measurement due to the difference in surface textures or properties.
- 7. For calibration measurement, no restriction exist for segment specification. If a gap or displacement needs to be precisely measured, a thickness gage can be used for calibration. (There will be a slight difference in measured data between those from diameter and gap depending on the segment specified for calibration.)

## 4.3 Positioning a Gage or a Workpiece

1. Position the calibration gage or workpiece so that it is located at the middle of the measurement position.

The shaded section in the following diagram is the measuring region where the rated measuring accuracy of this system is obtained.

2. It is also possible to measure a workpiece or gage located outside the measuring region, as long as it is within the laser beam scanning range, however, the measurement accuracy will be reduced.

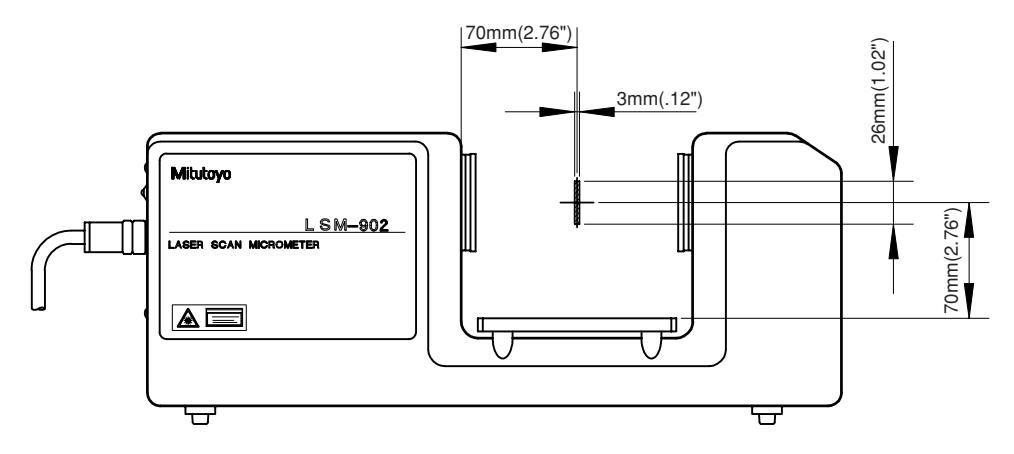

## 4.4 How to read-in the amount of light

For measurement of the fine gap where the light passing through it can not be sufficiently secured it is necessary for the system to read-in the amount of light. For more information refer to Section 3.2.15, "Recording the amount of light".

Step 1: Removal of obstructions

Remove any objects (workpiece and fixture) that obstruct the laser path before reading in the amount of light.

Step 2: Enter the function setup mode from the ready state.

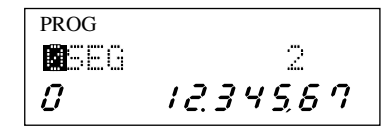

1234587

PROG

0

PWR

- Step 3: Press the SHIFT and READ keys while the function setup number is flashing to enter the light amount check mode.
  Each time the key is pressed the setup option toggles between (automatic detection) and (reading in the amount of light).
- Step 4: Press the ENT key while statement is flashing. If a sufficient amount of light is detected as a result of this positive check, the operation automatically returns to the ready state. If **s** displayed, it indicates that the amount of light is insufficient. If this is the case, remove any obstruction and cancel the error with the C key, then perform step 4 again.

## 4.5 Setting Up the Functions

Make measurement-related setups based on the conditions set in Section 4.1, "Basic Setup".

### 4.5.1 Outline of the function setup mode

|                     | Ready state                                                                                                    |  |  |  |  |  |
|---------------------|----------------------------------------------------------------------------------------------------|--|--|--|--|--|
|                     |                                                                                                    |  |  |  |  |  |
|                     | SET                                                                                                    |  |  |  |  |  |
|                     | ↓<br>                                                                                                    |  |  |  |  |  |
| Function No.        | Setup contents                                                                                                    |  |  |  |  |  |
| F0                  | Setting the segment                                                                                                    |  |  |  |  |  |
|                     | In the basic setup mode, first set whether the workpiece is an opaque or transparent object. If it is an                                                                             |  |  |  |  |  |
|                     | opaque object, then it is possible to specify the number of segments and edges to be measured.                                                                                       |  |  |  |  |  |
|                     | With the edge specification a multiple-pin workpiece can be measured automatically.                                                                                                  |  |  |  |  |  |
|                     | © Segment specification: SEG (Opaque object: 1 to 7, Transparent object: 1 to 3)                                                                                                    |  |  |  |  |  |
|                     | • Edge specification: EDG (Manual: NONE / Automatic: PIT / Automatic: DIA / Automatic: GPP)                                                                                          |  |  |  |  |  |
|                     | • Start edge : <b>STRT</b> (Between edge number 1 and 254)                                                                                                    |  |  |  |  |  |
|                     | • Finish edge : END (Between edge number 2 and 255)                                                                                                    |  |  |  |  |  |
| F1                  | Setting the measurement interval (measurement time) <sup>Note1</sup>                                                                                                    |  |  |  |  |  |
|                     | In the basic setup mode either of the two setting methods can be selected.                                                                                                    |  |  |  |  |  |
|                     | ©Arithmetical average: MR ∩RM (1 to 2048)                                                                                                    |  |  |  |  |  |
|                     | Moving average: Mℝ MOU (32 to 2048)                                                                                                    |  |  |  |  |  |
| F2                  | Setting the GO/NG judgment criteria                                                                                                    |  |  |  |  |  |
|                     | In the basic setup mode either of the three setting methods can be selected.                                                                                                    |  |  |  |  |  |
|                     | In addition, if the abnormal value elimination function will be specified, the limits                                                                                                |  |  |  |  |  |
|                     | (Lower abnormal limit: $E \to Upper$ abnormal limit: $E \to Abnormal value count: CMT$ )                                                                                             |  |  |  |  |  |
|                     | for this abnormal value elimination should be set prior to other setup items.                                                                                                    |  |  |  |  |  |
|                     | $\otimes$ Lower limit: $\square \rightarrow$ Upper limit: $\square \rightarrow$                                                                                                    |  |  |  |  |  |
|                     | • Multi-limit selection 1: $\Box \rightarrow$ Multi-limit selection 2: $\Box 2 \rightarrow$ Multi-limit selection 3: $\Box \overline{3} \bullet \bullet \bullet \bullet \rightarrow$ |  |  |  |  |  |
|                     | Multi-limit selection 6:                                                                                                    |  |  |  |  |  |
|                     | Target value : $\mathbb{NO} \to \mathbb{L}$ ower tolerance limit: $\mathbb{LO} \to \mathbb{U}$ pper tolerance limit: $\mathbb{UP}$                                                   |  |  |  |  |  |
| F3 <sup>Note2</sup> | Setting the reference value                                                                                                    |  |  |  |  |  |
|                     | In the basic setup mode it is possible to copy the setup data of a target value to the reference value.                                                                              |  |  |  |  |  |
|                     | If this is done the setup guidance for the reference value is not displayed.                                                                                                    |  |  |  |  |  |
|                     | ◎Reference value: $\mathbb{REF} \rightarrow \text{Gain: } \mathbb{SCL} (1 \text{ to } 3)$                                                                                            |  |  |  |  |  |
|                     | • Gain: 50L (1 to 3)                                                                                                    |  |  |  |  |  |
| F4                  | Setting the offset and mastering                                                                                                    |  |  |  |  |  |
|                     | Both the offset and mastering can be set.                                                                                                    |  |  |  |  |  |
|                     | ©Offset: $\Box$ FS → Direction: $\overline{\Box}$ IR (0, 1) → Mastering: MST                                                                                                    |  |  |  |  |  |
| F5                  | Setting the data output condition                                                                                                    |  |  |  |  |  |
|                     | Data output condition: $\Box \exists \exists \top \Box_* \Box (0 \text{ to } 9)$ : If 1, 3 or 5 is selected $\rightarrow$                                                            |  |  |  |  |  |
|                     | Periodic data output: DHT TIM (0 to 999)                                                                                                    |  |  |  |  |  |
| F6                  | Sample measurement Note1                                                                                                    |  |  |  |  |  |
|                     | Number of samples: SMP $\mathbb{N}$ (0 ~ 999) $\rightarrow$ Calculation item: SMP ITM                                                                                                |  |  |  |  |  |
|                     | (Mean: AUG / Maximum value: MAX / Minimum value: MIN / Range: RNG )                                                                                                    |  |  |  |  |  |

| Function No.        | Setup contents                                                                                                    |  |  |  |  |  |
|---------------------|----------------------------------------------------------------------------------------------------|--|--|--|--|--|
| F7 <sup>Note2</sup> | Setting automatic workpiece detection                                                                                                    |  |  |  |  |  |
|                     | In the basic setup mode either detection by dimension or detection by position can be selected.                                                                                   |  |  |  |  |  |
|                     | If "Not performing the automatic workpiece detection" is selected, the setup guidance for the following                                                                           |  |  |  |  |  |
|                     | option will not be displayed.                                                                                                    |  |  |  |  |  |
|                     | Number of measurements: $\exists \cup \top  \forall \ (0 \text{ to } 999) \rightarrow \text{Invalidation period}: \exists \cup \top  \top \exists \forall \ (0 \text{ to } 9999)$ |  |  |  |  |  |
|                     | $\rightarrow$ Detection lower limit: All $\rightarrow$ Detection upper limit: All $\rightarrow$                                                                                   |  |  |  |  |  |
| F8 Note2            | Setting the group judgment                                                                                                    |  |  |  |  |  |
|                     | In the basic setup mode setups for the group judgment can be made. If "Not performing the group                                                                                   |  |  |  |  |  |
|                     | judgment" is selected, the setup guidance for the following option will not be displayed.                                                                                         |  |  |  |  |  |
|                     | • Group size : GTJ $\mathbb{N}(0 \sim 99) \rightarrow \text{Statistical item: GTJ ITM}$                                                                                           |  |  |  |  |  |
|                     | (Average: GAG / Maximum value: GMX / Minimum value: GMM / Range: GRG )                                                                                                    |  |  |  |  |  |
|                     | • Group lower limit value: GLL $\rightarrow$ Group upper limit value: GLH                                                                                                    |  |  |  |  |  |

©Settings following the circle are factory settings.

• Settings following a dot are ones which have been selected in the basic setup.

Settings with no marking can be made in only one way.

NOTE 1: Measurement interval and the number of samples are automatically matched in simultaneous measurement.

NOTE 2: The function number may not be displayed depending on the basic setup contents.

#### 4.5.2 Outline of each function setup mode

1. Data display unit

If the basic setup mode is entered, the following is displayed.

The function setup number is will be flashing in the most significant digit of the upper display section, and the guidance for the setup item, followed by the setup value, will be shown to the right of the setup number.

In the lower display section the measurement from the foreground program number will be displayed.

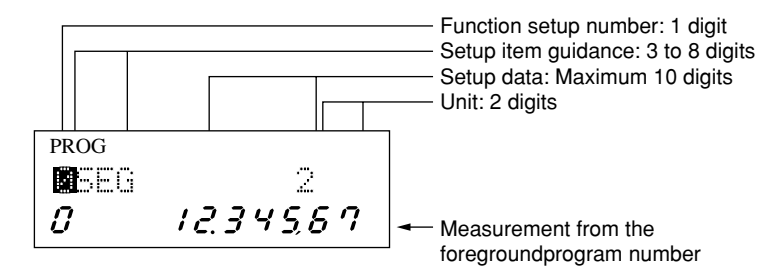

- 2. Setting each setup item
  - Use the numeric keys for setting the setup value, such as an offset value, and use the
     And v keys for selecting the item, such as the statistical item of the sample measurement.
  - Press the **ENT** key to accept and save the setup data. After the setup content has been accepted, the operation automatically proceeds to the next setup item.
- 3. Setup values that must meet the large/small relationships

The setup values for GO/NG judgment should meet the following relationships: Abnormal lower limit < Abnormal upper limit, Lower tolerance limit < Upper tolerance limit, and Lower limit value < Upper limit value.

If the previously specified setup value needs to be modified to a great extent, it is recommended to first enter the new setup value thats meets the existing large/small relationship or, for safety, cancel the both sides to 0 then set them again.

4. Confirming the setup contents of each setup item

To confirm the setup contents of each setup item use only the **ENT** key, which does not affect the setup contents.

- 5. Terminating the function setup mode
  - If the <u>SET</u> key is pressed while the function setup number is flashing, operation returns to the ready state.
  - If the <u>SET</u> key is pressed in the setup mode of each setup item, operation returns to the selection of a function setup number. If the <u>SET</u> key is pressed again at this point, operation returns to the ready state.
  - If the power is turned off halfway to the setup operation, on-going setup contents will not be saved in memory. The contents must be set again.

#### 4.5.3 Function setup mode

- If the function setup mode is entered using the <u>SET</u> key in the ready state, the function setup number will be flashing as shown in the figure at the right.

PROG **R**eeg 2 1234587 0

- If a key other than the  $\land$ ,  $\lor$ ,  $\lt$ , ENT, SET, SHIFT and READ keys are pressed during the selection of a function setup number, an operation error will result.
- If each piece of setup data is accepted with the <u>ENT</u> key in the corresponding setup mode, the operation will automatically proceed to the next setup item.

#### 4.5.3.1 F0: Setting the segment

reversed.

Use this function to set the measurement position (segment). The segment specification and edge specification methods are provided for this purpose. Both can be selected in the basic setup.

If this setup mode is entered, the previously established data will flash.

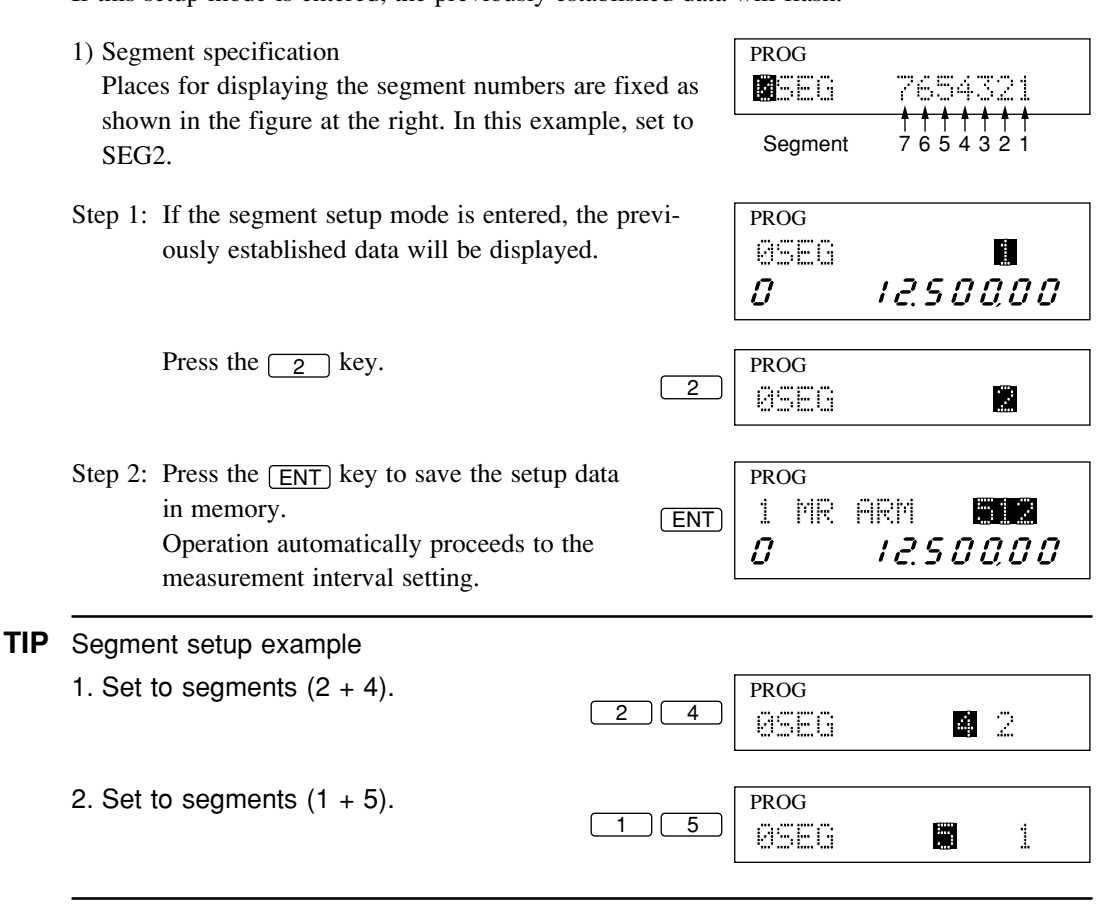

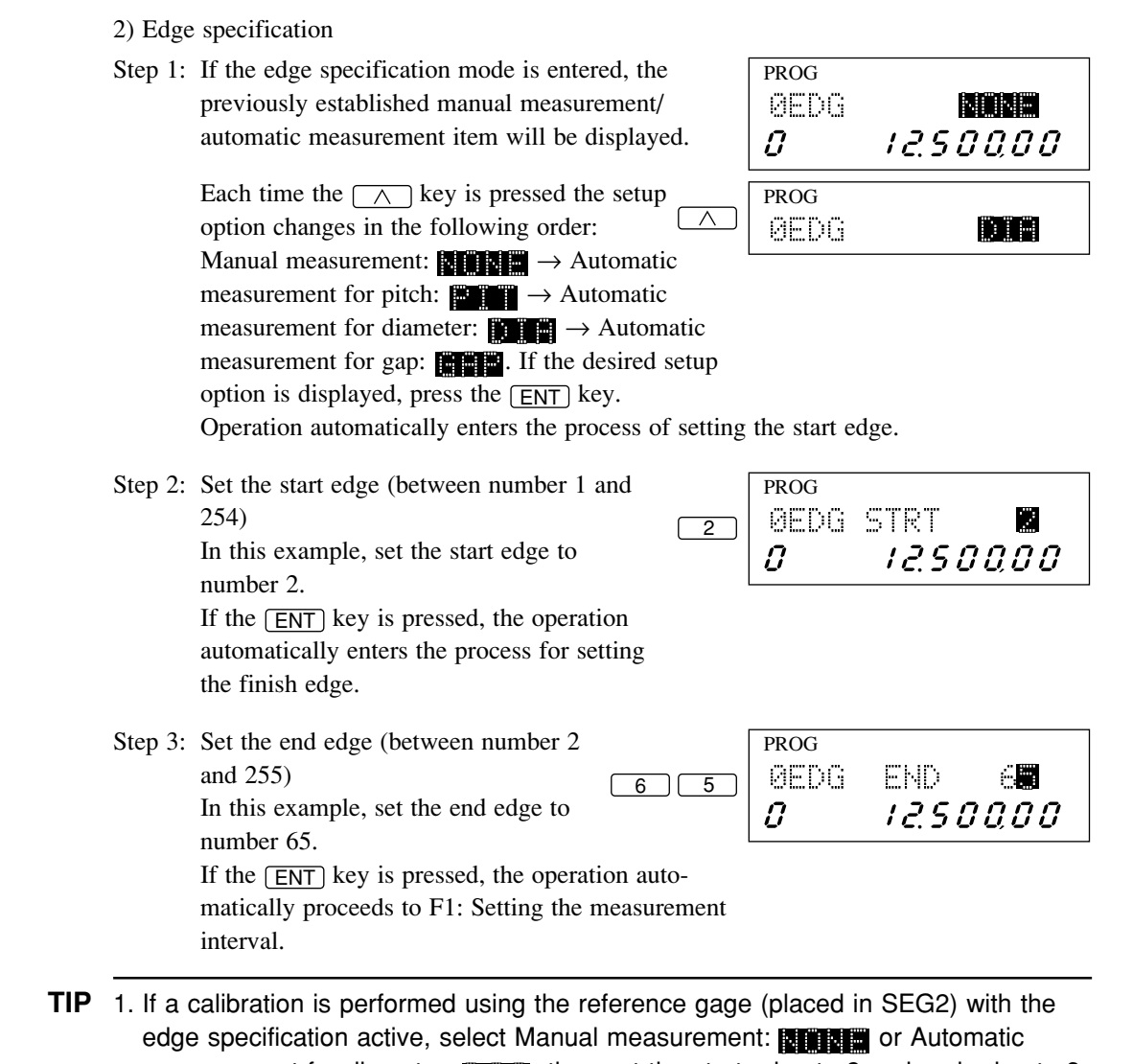

measurement for diameter: near the start edge to 2 and end edge to 3.
If the checks on the start and end edges, performed at the end of the setup operation, result in start edge > end edge, exchange the start and end edge data. If the check result shows that both edge numbers are identical, an error (Err-5) results. If this occurs, cancel the setup data and begin the setting with the start edge.

#### **4.5.3.2** F1: Setting the measurement interval (measurement time)

Use this function to set the measurement interval. This measurement interval should be set according to the arithmetical average and moving average, whichever is specified in the basic setup.

#### 1) Arithmetical average (Guidance: 附尺 이 문법)

Step 1: The previously set number of scans for averaging is displayed. Select between 1 and 2048 times . The relationship between the number of scans for averaging and measurement intervals are shown in the table below.

| PRO | )G |      |       |
|-----|----|------|-------|
| 1   | MR | ARM  | 1024  |
| Û   |    | 12.9 | 50000 |

Relationship between the number of scans for averaging and measurement intervals (measurement times)

| Number of scans for | Measurement intervals (measurement time) |                 |                                 |  |
|---------------------|------------------------------------------|-----------------|---------------------------------|--|
| averaging           | Arithmetical average                     | Moving average  |                                 |  |
|                     |                                          | 1st measurement | 2nd and subsequent measurements |  |
| 1                   | 0.0013 sec                               |                 | —                               |  |
| 2                   | 0.0025 sec                               |                 | _                               |  |
| 4                   | 0.005 sec                                |                 |                                 |  |
| 8                   | 0.01 sec                                 |                 | _                               |  |
| 16                  | 0.02 sec                                 |                 | —                               |  |
| 32                  | 0.04 sec                                 | 0.04 sec        | 0.02 sec                        |  |
| 64                  | 0.08 sec                                 | 0.08 sec        | 0.02 sec                        |  |
| 128                 | 0.16 sec                                 | 0.16 sec        | 0.02 sec                        |  |
| 256                 | 0.32 sec                                 | 0.32 sec        | 0.02 sec                        |  |
| 512                 | 0.64 sec                                 | 0.64 sec        | 0.02 sec                        |  |
| 1024                | 1.28 sec                                 | 1.28 sec        | 0.02 sec                        |  |
| 2048                | 2.56 sec                                 | 2.56 sec        | 0.02 sec                        |  |

Select 512 times.

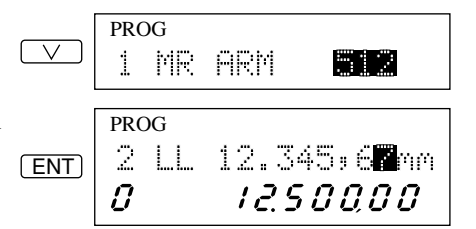

Step 2: Press the ENT key to save the setup data in memory.

The operation automatically proceeds to F2: Setting the GO/NG judgment criteria.

#### 2) Moving average (Guidance:

Different in the setup guidance ([i] [i] ] [i] and the number of scans for averaging (between 32 and 2048), however, the setup method is same with the arithmetical average.

| PRO | DG |      |       |
|-----|----|------|-------|
| 1   | MR | MOU  | 512   |
| 0   |    | 12.5 | 00,00 |

- **NOTE** 1. A larger number of scans for averaging will improve the repeatability. If measuring time permits, set the greatest number of scans for averaging possible.
  - 2. If the number of scans for averaging is set to between 1 and 4, the scan signals will be thinned for the measurement. This results in a measurement interval of 0.002 to 0.003 second.

#### 4.5.3.3 F2: Setting the GO/NG judgment criteria

Set the GO/NG judgment criteria according to the tolerance judgment method: (Lower limit value + Upper limit value), (Multi-limit selection: 7 stages), and (Target value + tolerance), whichever is specified in the basic setup. If "Using the abnormal value elimination function" has been specified, the abnormal limit values should be set prior to setting the GO/NG judgment criteria.

In this example assume that the machining target value is 12.5 + 0.01 mm, and that all the abnormal limits (lower and upper) and GO/NG judgment criteria are canceled (set to 0).

#### 1) Setting the abnormal limit values

Set as follows: Lower abnormal limit = 12.48 mm, Upper abnormal limit = 12.52 mm, Abnormal value count = 3.

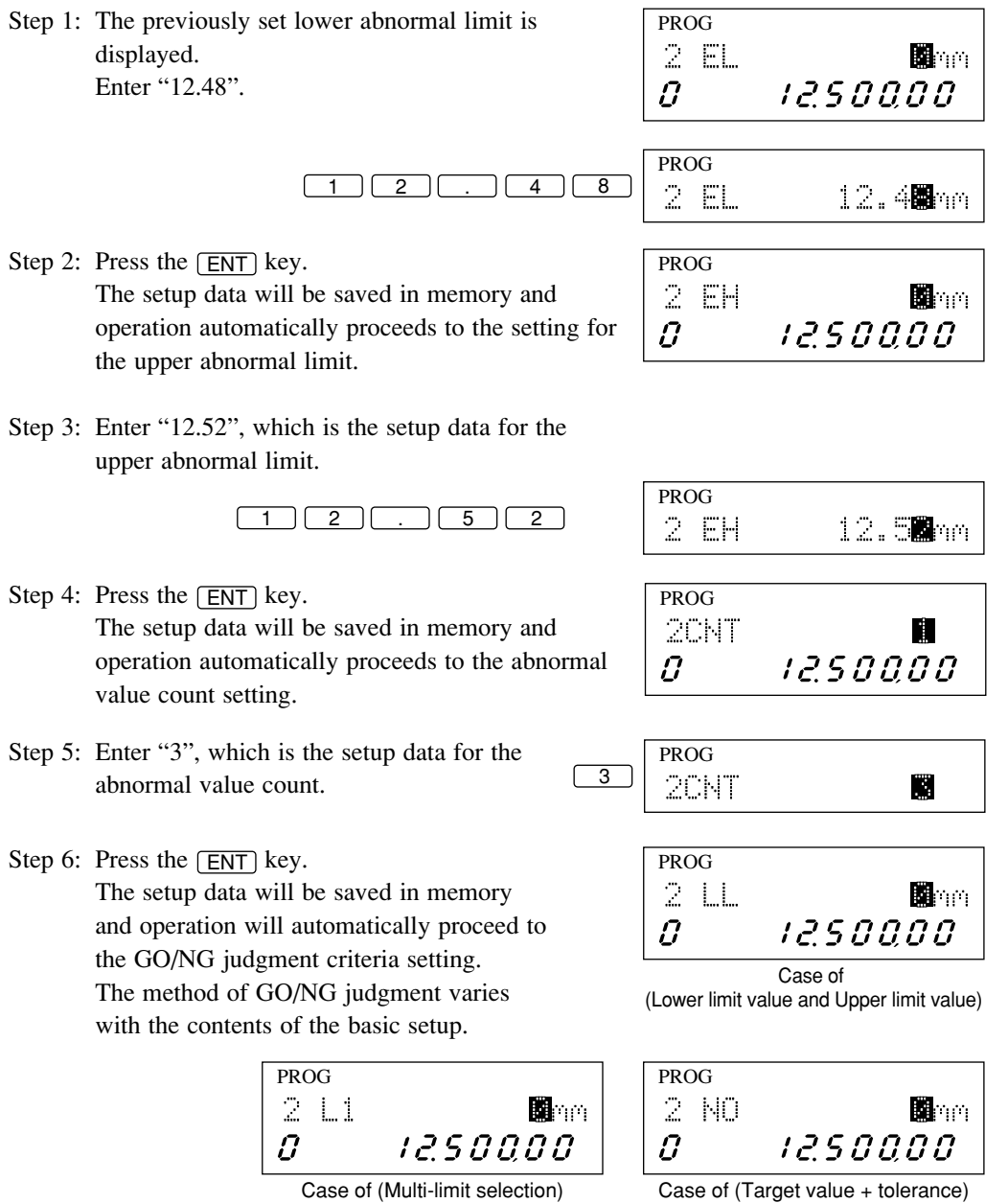

Case of (Multi-limit selection)

- **2)** GO/NG judgment criteria setting (by "Lower limit value and upper limit value") In this example assume that the lower limit value is 12.49 mm and that the upper limit value is 12.51 mm.
- Step 1: The previously set lower limit value is displayed. PROG Enter "12.49".

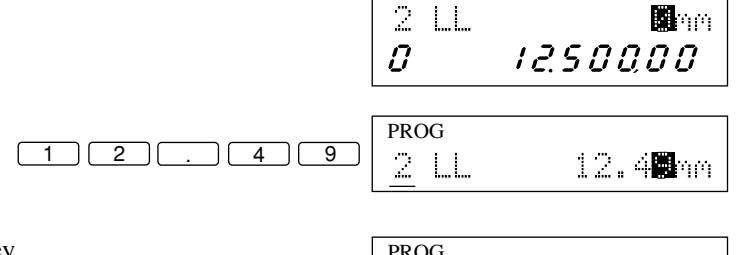

Step 2: Press the ENT key. The setup data will be saved in memory and the operation automatically proceeds to the upper limit value setting.

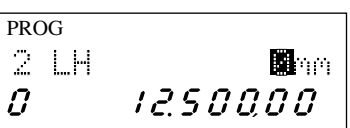

Step 3: Enter "12.51", which is the setup data for the upper limit value.

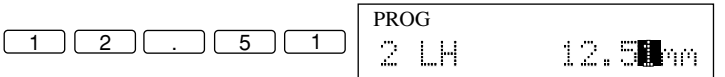

Step 4: Press the ENT key. The setup data will be saved in memory and the operation automatically proceeds to the reference value setting.

| PROG |                      |
|------|----------------------|
| SREF | 12.500,0 <b>0</b> mm |
| 8    | 12.500,00            |

| 3) Setti<br>In th<br>L1=1<br>L2=1<br>L3=1<br>L4=1<br>L5=1<br>L6=1 | ng the GO/NG judgment criteria (by multi-limit se<br>is example assume the following:<br>2.49mm<br>2.494mm<br>2.498mm<br>2.502mm<br>2.506mm<br>2.51mm | election)                 |                                          |
|-------------------------------------------------------------------|----------------------------------------------------------------------------------------------------|---------------------------|------------------------------------------|
| Step 1:                                                           | The previously entered setup value for L1 is displayed.<br>Enter "12.49".                                                                             | PROG<br>2 1 1<br><b>0</b> | <b>0</b> 000                             |
|                                                                   | 1 2 . 4 9                                                                                                    | PROG                      | 12.4 <b>8</b> mm                         |
| Step 2:                                                           | Press the <u>ENT</u> key.<br>The setup data will be saved in memory and the<br>operation automatically proceeds to the L2 setting.                    | PROG<br>2 L2<br><b>J</b>  | <b>0</b> mm<br>12.500,00                 |
| Step 3:                                                           | Enter "12.494", which is the setup data for L2.                                                                                                    |                           |                                          |
|                                                                   |                                                                                                    | PROG                      | 12.49 <b>0</b> mm                        |
| Step 4:                                                           | Press the <u>ENT</u> key.<br>The setup data will be saved in memory and the<br>operation automatically proceeds to the L3 setting.                    | PROG<br>2 L3<br><b>0</b>  | <b>M</b> mm<br>12.500,00                 |
| Step 5:                                                           | As with L1 and L2, set L3, L4, and L5.                                                                                                    |                           |                                          |
| Step 6:                                                           | Enter "12.51", which is the L6 setup value.                                                                                                    | PROG<br>2 1.6<br><b>2</b> | ■mm<br>12.500,00                         |
|                                                                   |                                                                                                    | PROG                      | 12.5 <b>0</b> mm                         |
| Step 7:                                                           | Press the <b>ENT</b> key.<br>The setup data will be saved in memory and the operation automatically proceeds to the reference value setting.          | PROG<br>SREF<br><b>Ø</b>  | 12.500:0 <b>0</b> mm<br><i>12.500,00</i> |

4) Setting the GO/NG judgment criteria (with "Target value + tolerance")

In this example assume that the target value is 12.5 mm, lower tolerance is -0.01 mm, and upper tolerance is 0.01 mm.

Step 1: The previously set target value is displayed. Enter "12.5".

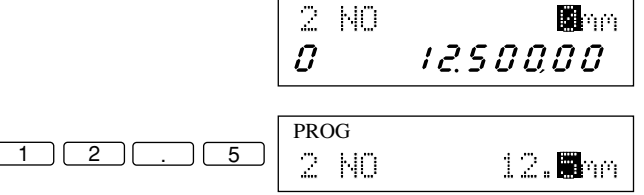

PROG

Step 2: Press the ENT key. The setup data will be saved in memory and the operation automatically proceeds to the lower tolerance value setting. PROG 2 L0 Mmm 0 12.500,00

The target value will be automatically copied on the reference value, if so set in the basic setup, and if any scale value was not set, it will be set to 1.

Step 3: Enter "0.01", which is the lower tolerance value, and a negative sign.

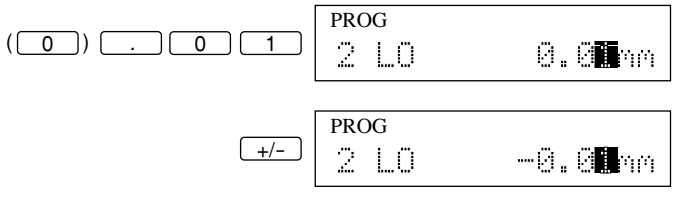

Step 4: Press the ENT key.

The setup data will be saved in memory and the operation automatically proceeds to the upper tolerance value setting.

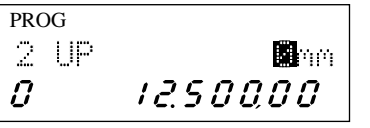

Step 5: Enter "0.01", which is the upper tolerance value.

Step 6: Press the ENT key.

The setup data will be saved in memory and the operation automatically proceeds to the reference value setting.

The displayed guidance for the setup item will vary depending whether "Copying the target value to the reference value" has been specified in the basic setup.

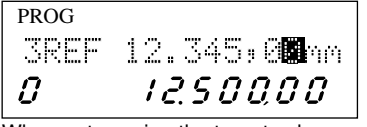

When not copying the target value to the reference value.

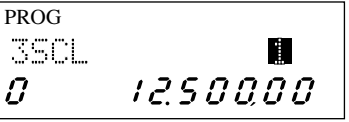

When copying the target value to the reference value.

### 4.5.3.4 F3: Setting the reference value

Set the reference value and/or scale value here. If "Copying the target value to the reference value" has been specified in the basic setup, the setup guidance for the reference value will not be displayed, however, setting the scale value is permitted.

In this example assume that the reference value is 12.5 mm, and the scale value is 1.

| Step 1: | The previously set reference value is display.<br>Enter "12.5".                                                                                            | ed.                   | PROG<br>SREF<br><b>Ø</b>  | 12.345:0 <b>0</b> mm<br><i>12.500,00</i>  |
|---------|----------------------------------------------------------------------------------------------------|-----------------------|---------------------------|-------------------------------------------|
|         | If "1" is entered the currently displayed setup value changes to "1", however, it will not be saved in memory until the <u>ENT</u> key is pressed.         | 1                     | PROG                      | <b>1</b>                                  |
|         | Enter "2".                                                                                                    | 2                     | PROG                      | 1 <b>2</b> mm                             |
|         | Enter a decimal point (".").                                                                                                    | <u>.</u>              | PROG<br>SREF              | 12 <b>.</b> mm                            |
|         | Enter "5".                                                                                                    | 5                     | PROG                      | 12. <b>8</b> mm                           |
| Step 2: | Press the <u>ENT</u> key.<br>The setup data will be saved in memory and<br>operation automatically proceeds to the scale<br>value setting.                 | the                   | PROG<br>3501.<br><b>Ø</b> | 12.500,00                                 |
|         | For information about the relationship betwee<br>analog voltage output and scale value, refer to<br>Section 4.5.3.5, "Analog voltage output and<br>value". | en the<br>to<br>scale |                           |                                           |
|         | Enter a scale value of "1".                                                                                                    |                       | PROG                      | 4                                         |
| Step 3: | Press the <u>ENT</u> key.<br>The setup data will be saved in memory and<br>operation automatically proceeds to the offset<br>value setting.                | the<br>et             | PROG<br>40FS<br><b>Ø</b>  | 12.500:0 <b>0</b> mm<br><i>12.500,000</i> |

#### 4.5.3.5 Analog voltage output and scale value

The analog voltage output is determined from (Measured data - reference value) x scale value (gain), and therefore varies depending on the resolution set on each Measuring Unit, as shown in the following table.

Table 1: Metric units (The upper limit of the analog output must be within the range of actual measurements)

| Scale value (1) |                | Minimum readout on the display unit |              |              |             |  |
|-----------------|----------------|-------------------------------------|--------------|--------------|-------------|--|
| Number          |                | 0.01µm                              | 0.1µm        |              |             |  |
| 1               | Resolution     | 2.5mV/0.01µm                        | 2.5mV/0.02µm | 2.5mV/0.05µm | 2.5mV/0.1µm |  |
| 1               | Maximum output | ±5V/20µm                            | ±5V/40µm     | ±5V/100µm    | ±5V/200µm   |  |
| 2               | Resolution     | 2.5mV/0.1µm                         | 2.5mV/0.2µm  | 2.5mV/0.5µm  | 2.5mV/1µm   |  |
| 2               | Maximum output | ±5V/200µm                           | ±5V/400µm    | ±5V/1mm      | ±5V/2mm     |  |
| 3               | Resolution     | 2.5mV/1µm                           | 2.5mV/2µm    | 2.5mV/5µm    | 2.5mV/10µm  |  |
|                 | Maximum output | ±5V/2mm                             | ±5V/4mm      | ±5V/10mm     | ±5V/20mm    |  |

| Scale value (2) |                | Minimum readout on the display unit |             |             |             |  |
|-----------------|----------------|-------------------------------------|-------------|-------------|-------------|--|
| Number          |                | 0.2µm                               | 0.5µm       | 1µm         | 2μm         |  |
| 1               | Resolution     | 2.5mV/0.2µm                         | 2.5mV/0.5µm | 2.5mV/1µm   | 2.5mV/2µm   |  |
| 1               | Maximum output | ±5V/400µm                           | ±5V/1mm     | ±5V/2mm     | ±5V/4mm     |  |
| 2               | Resolution     | 2.5mV/2µm                           | 2.5mV/5µm   | 2.5mV/10µm  | 2.5mV/20µm  |  |
|                 | Maximum output | ±5V/4mm                             | ±5V/10mm    | ±5V/20mm    | ±5V/40mm    |  |
| 3               | Resolution     | 2.5mV/20µm                          | 2.5mV/50µm  | 2.5mV/100µm | 2.5mV/200µm |  |
|                 | Maximum output | ±5V/40mm                            | ±5V/100mm   | ±5V/200mm   | ±5V/400mm   |  |

| Scale value (3) |                | Minimum readout on the display unit |             |             |  |
|-----------------|----------------|-------------------------------------|-------------|-------------|--|
| Number          |                | 5µm                                 | 10µm        | 100µm       |  |
| 1               | Resolution     | 2.5mV/5µm                           | 2.5mV/10µm  | 2.5mV/100µm |  |
|                 | Maximum output | ±5V/10mm                            | ±5V/20mm    | ±5V/200mm   |  |
| 2               | Resolution     | 2.5mV/50µm                          | 2.5mV/100µm | 2.5mV/1mm   |  |
| 2               | Maximum output | ±5V/100mm                           | ±5V/200mm   | ±5V/2000mm  |  |
| 3               | Resolution     | 2.5mV/500µm                         | 2.5mV/1mm   | 2.5mV/10mm  |  |
|                 | Maximum output | ±5V/1000mm                          | ±5V/2000mm  | ±5V/20000mm |  |

# Table 2: Inch unit (E=25.4 mm) (The upper limit of the analog output must be within the range of actual measurements)

| Scale value (1) |                | Minimum readout on the display unit |                |                |               |  |
|-----------------|----------------|-------------------------------------|----------------|----------------|---------------|--|
| Number          |                | .000001E                            | .000002E       | .000005E       | .00001E       |  |
| 1               | Resolution     | 2.5mV/.000001E                      | 2.5mV/.000002E | 2.5mV/.000005E | 2.5mV/.00001E |  |
| 1               | Maximum output | ±5V/.002E                           | ±5V/.004E      | ±5V/.01E       | ±5V/.02E      |  |
| 2               | Resolution     | 2.5mV/.00001E                       | 2.5mV/.00002E  | 2.5mV/.00005E  | 2.5mV/.0001E  |  |
|                 | Maximum output | ±5V/.02E                            | ±5V/.04E       | ±5V/.1E        | ±5V/.2E       |  |
| 3               | Resolution     | 2.5mV/.0001E                        | 2.5mV/.0002E   | 2.5mV/.0005E   | 2.5mV/.001E   |  |
|                 | Maximum output | ±5V/.2E                             | ±5V/.4E        | ±5V/1E         | ±5V/2E        |  |

| Scale value (2) |                | Minimum readout on the display unit |               |              |              |
|-----------------|----------------|-------------------------------------|---------------|--------------|--------------|
| Number          |                | .00002E                             | .00005E       | .0001E       | .0002E       |
| 1               | Resolution     | 2.5mV/.00002E                       | 2.5mV/.00005E | 2.5mV/.0001E | 2.5mV/.0002E |
| 1               | Maximum output | ±5V/.04E                            | ±5V/.1E       | ±5V/.2E      | ±5V/.4E      |
| 2               | Resolution     | 2.5mV/.0002E                        | 2.5mV/.0005E  | 2.5mV/.001E  | 2.5mV/.002E  |
| 2               | Maximum output | ±5V/.4E                             | ±5V/1E        | ±5V/2E       | ±5V/4E       |
| 3               | Resolution     | 2.5mV/.002E                         | 2.5mV/.005E   | 2.5mV/.01E   | 2.5mV/.02E   |
|                 | Maximum output | ±5V/4E                              | ±5V/10E       | ±5V/20E      | ±5V/40E      |

| Scale value (3) |                | Minimum readout on the display unit |             |
|-----------------|----------------|-------------------------------------|-------------|
| Number          |                | .0005E                              | .005E       |
| 1               | Resolution     | 2.5mV/.0005E                        | 2.5mV/.005E |
| 1               | Maximum output | ±5V/1E                              | ±5V/10E     |
| 2               | Resolution     | 2.5mV/.005E                         | 2.5mV/.05E  |
| 2               | Maximum output | ±5V/10E                             | ±5V/100E    |
| 3               | Resolution     | 2.5mV/.05E                          | 2.5mV/.5E   |
| 5               | Maximum output | ±5V/100E                            | ±5V/1000E   |

#### 4.5.3.6 F4: Setting the offset value

Set the offset value and/or mastering value here.

In this example assume that the offset value is 12.5 mm, the direction is 0 (positive), and the mastering value is 0.0. Assume also that the current offset value is 12.345 mm.

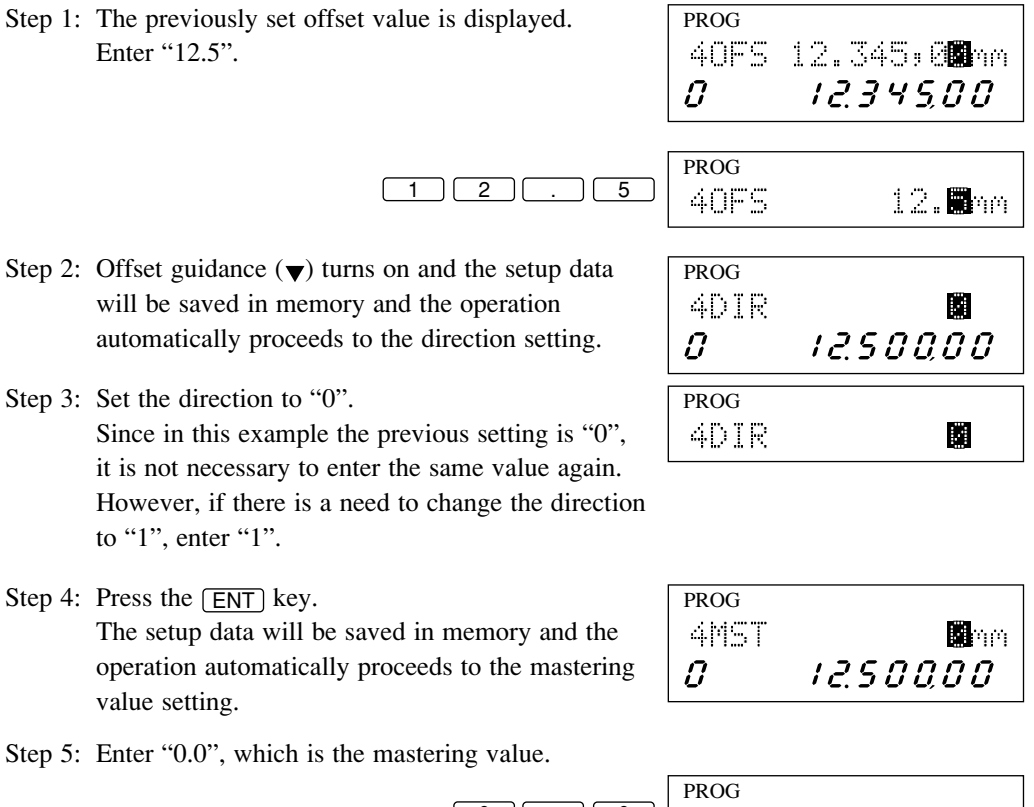

4MST 0.**0**nm

Step 6: Press the ENT key. The setup data will be saved in memory and the operation automatically enters the data output condition setting.

| PROG |       |     |
|------|-------|-----|
| SDAT | 0.C   |     |
| 0    | 12.50 | 000 |

#### **IMPORTANT** How to use the offset function

will be carried out.

- 1. To obtain an offset value, it is necessary to set up the reference gage in place (the offset value is a compensation value determined from the measurement of the reference gage). This offset setup takes about 1 second.
- If the existing setup value is applied, it is not necessary to carry out the offset. To force the offset operation using the same data, move the highlighted digit place with the <a>key</a>. This makes the offset carried out, since the system judges the data is changed. For this operation press the MASTER/OFFSET key in the ready state. With this single key operation offset

PROG 40FS 12.345,**B**3mm 1234500 0

3. So that the maximum displayable range is not exceeded during measurement, the offset value must be set well within the maximum value shown in the table below. If measured data exceed the maximum value, "9999999" will be displayed.

| Resolution (µm) | Maximum value (mm) | Resolution (E)              | Maximum value (E) |
|-----------------|--------------------|-----------------------------|-------------------|
| 0.01/0.02/0.05  | ±89.99999          | .000001/.000002/<br>.000005 | ±8.999999         |
| 0.1/0.2/0.5     | ±899.9999          | .00001/.00002/.00005/       | +80 00000         |
| 1/2/5/10/100    | ±8999.999          | .0001/.0002/.0005/.005      | 189.99999         |

4. Precautions prior to modifying the unit system Note that if an offset value exceeds the above described maximum value when the unit system is changed from E to metric, the offset function will automatically be reset.

(Example: If the integer part of the maximum value is restricted to 2 digits, converting from 4E to 101.6 mm will exceed the limit.)

#### 4.5.3.7 F5: Setting the data output conditions

Set the data output conditions (0-9) and periodical output timer (0-999 sec).

The unit used with the periodical output timer is seconds. Setting it to "0" means that output takes place for each measurement.

In this example assume that the data output condition is 3 and that the periodical output timer is 10 seconds.

Step 1: The previously set data output conditions are displayed.

| PROG |       |      |
|------|-------|------|
| 5DAT | 0.C   | 8    |
| 0    | 12.50 | 0.00 |

| The setup data for the data output conditions | is |
|-----------------------------------------------|----|
| shown in the table below.                     |    |

| Data output condition | RS-232C<br>GP-IB<br>DCU | Printer | Remark                                 |
|-----------------------|-------------------------|---------|----------------------------------------|
| 0                     |                         |         |                                        |
| 1                     |                         | 0       | The periodical output timer can be set |
| 2                     | —                       |         |                                        |
| 3                     | 0                       |         | The periodical output timer can be set |
| 4                     |                         |         |                                        |
| 5                     | 0                       | 0       | The periodical output timer can be set |
| 6                     |                         |         |                                        |
| 7                     |                         |         |                                        |
| 8                     |                         | _       |                                        |
| 9                     |                         |         |                                        |

○ : Outputted for each measurement if **RUN** or **CRUN** key, etc., is pressed.

 $\triangle$ : Press the RUN or CRUN key to trigger the measurement. The measurement result will be outputted if it falls on GO.

ĺ

 $\Box$  : Press the RUN or CRUN key to trigger the measurement. The result will be outputted if it falls on ±NG.

-: No output will be made.

Enter "3" as the data output condition.

PROG 3 0.C SDAT

TIM

12.500,00

PROG

0

SDAT

Step 2: Press the ENT key.

If the data output condition is 1, 3, or 5, the operation proceeds to the periodical output timer setting, otherwise it proceeds to the sample measurement setting.

Step 3: Set the periodical output timer to 10 seconds.

Step 4: Press the ENT key to save the setup data in memory.

The operation enters the sample measurement setting.

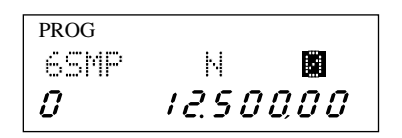

#### 4.5.3.8 F6: Setting the sample measurement

Set the conditions for the sample measurement here.

For this sample measurement use single-run measurement or continuous-run measurement, and select either 0, 1, or 2 to 999 samples.

| Number of samples | Single-run measurement                                                                                                    | Continuous-run measurement                                                                      |
|-------------------|----------------------------------------------------------------------------------------------------|-------------------------------------------------------------------------------------------------|
| 0                 | Called "zero-run measurement".<br>Measurement is initiated by pressing the key assigned to<br>single-run measurement, and measurement continues until the<br>same key is pressed again. The result of the specified statistical<br>item will be displayed as it is latched on the display. | Does not function (causes an input error).                                                      |
| 1                 | The sample measurement does not take place, but a normal single-run measurement does.                                                                                                    | The sample measurement does not take<br>place, but a normal continuous-run<br>measurement does. |
| 2~999             | The specified number of samples are measured and the result<br>of the specified statistical item will be displayed as it is latched<br>on the display.                                                                                                    | The single-run measurement described at the left will be repeated.                              |

In this example assume that the number of samples is 50, and the statistical item is range.

Step 1: The previously set number of samples flashes.

Enter "50" as the number of samples.

6SMP N **N** *O 12.500,00* 5 0 6SMP N **S** 

ITM

12.500,00

PROG

PROG

0

6SMP

- Step 2: Press the <u>ENT</u> key. If the number of samples entered is "1", the operation proceeds to the automatic workpiece detection setting, otherwise if "0" or "2 to 999" is entered, it proceeds to the statistical item setting.

 $( \land \land \land ) \qquad \begin{array}{c} & & \\ & & \\ & & \\ & & \\ & & \\ & & \\ & \\$ 

Step 4: Press the <u>ENT</u> key. The operation automatically proceeds to the automatic workpiece detection setting.

| PROG |       |      |
|------|-------|------|
| 7AUT | М     |      |
| 0    | 12.50 | 0,00 |

#### 4.5.3.9 F7: Automatic workpiece detection setting

Set the conditions for automatic workpiece detection here.

Select between 0 (no automatic workpiece detection) and 999 measurements, and select between 0 to 9999 ms for the invalidation period.

In this example assume the following:

Number of measuring times =1, Invalidation period = 100 ms (0.1 sec), Lower detection limit = 12.2 mm, Upper detection limit = 12.8 mm.

Step 1: The previously set data output condition is PROG flashing. 7AUT Ы 0 12.500.00 Enter "1" as the number of measurements. PROG 1 7AUT Ν Step 2: Press the ENT key. PROG The operation automatically proceeds to the 7AUT TIM ് invalidation period setting. 0 12.500,00 Step 3: Set the invalidation period to 100 ms. PROG 7AUT 10**8**mS TIM Step 4: Press the **ENT** key. PROG The operation automatically proceeds to the lower 7AUL **B**mm detection limit setting. 12.500,00 0 Step 5: Set the lower detection limit to 12.2 mm. PROG 1 2 . ] 2 12.**M**nm 7AUL Step 6: Press the **ENT** key. PROG The operation automatically proceeds to the upper 7AUH **M**ene detection limit setting. 0 12.500,00 Step 7: Set the upper detection limit to 12.8 mm. PROG 7AUH 12.**B**mm Step 8: Press the **ENT** key. PROG The operation automatically proceeds to the group SGTJ Ы judgment setting. 12.500,00 0

#### 4.5.3.10 F8: Setting the group judgment

Set the conditions for the group judgment here.

Select between 0 and 99 for group size (0 and 1 are used for not performing group judgment).

In this example assume that the group size is 5, and the objective statistical item is mean.

Step 1: The previously set group size is flashing.

Enter "5" as the group size.

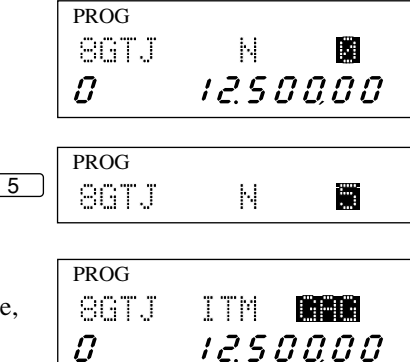

- Step 2: Press the ENT key. If 0 or 1 is set for the group size in step 1 above, the operation automatically proceeds to the segment setting, which is the first stage of this function setup. Otherwise proceeds to the statistical setting.
- Step 4: Press the <u>ENT</u> key. The operation automatically proceeds to the group lower limit setting.
- Step 5: Set the group lower limit in the manner similar to that of the lower limit setting. Press the <u>ENT</u> key and the operation automatically proceeds to the group upper limit setting.
- Step 6: Set the group upper limit in the manner similar to that of the upper limit setting. Press the <u>ENT</u> key and the operation automatically proceeds to the segment setting, which is the first stage of this function setup.

| 86TJ N <b>ERE</b> | PROG |   |  |
|-------------------|------|---|--|
|                   | 8GTJ | Ы |  |

PROG **B**mm 8GLL 12.500.00 0

| PROG |                   |
|------|-------------------|
| 8GLL | 12.49 <b>5</b> mm |
| 0    | 12.500,00         |

| PROG |                   |
|------|-------------------|
| 8GLH | 12.50 <b>0</b> mm |
| 0    | 12.500,00         |

#### 4.5.3.11 Confirming the function setup contents

Every setting that has been made in the function setup mode can be confirmed using the (ENT) key without affecting the existing setup data.

Step 1: In the ready state press the <u>SET</u> and <u>ENT</u> keys to enter the segment setup mode.

| PROG |           |
|------|-----------|
| ØSEG | 2         |
| 0    | 12.500,00 |

- Step 2: Each time the <u>ENT</u> key is pressed, each piece of setup data for segments through group judgment will be displayed sequentially. Record these data in the List of Function Setups, at the end of this user's manual.
- Step 3: Press the <u>SET</u> key twice to return to the ready state.

### MEMO

# **MEASUREMENT MODE**

Perform your measurement according to the basic setup and measuring conditions specified.

This chapter describes the items which can be set in the ready state and gives measurement examples.

## 5.1 Outline of the Measurement Mode

The measurement mode includes the ready state, single-run measurement mode, and continuous-run measurement mode.

#### 1) Ready state

The BUSY LED flashes each time the measurement is performed.

#### 2) Single-run measurement

The RUN LED stays lit from the start of measurement until the display latch timer expires, and the BUSY LED turns on each time the measured data is updated.

#### 3) Continuous-run measurement

The RUN LED turns on if measurement starts and stays on during repeated measurements. The BUSY LED turns on each time the measured data is updated. When measurement is terminated the measured data is latched on the display and the RUN LED turns off when the display latch time expires.

#### 5.1.1 Settings made in the measurement mode

- This system employs a 2-section display unit, which enables continuous display of setup values while measurements are being made. Also, it provides a simple method for modifying the setup values.
- The setup mode of the specific setup items can be entered either by using the arrow key ((<)) or by pressing the corresponding item keys directly.

#### 5.1.1.1 Setup operation from the arrow key

If the  $\leq$  key is pressed in the ready state, the setup operation will progress in the following way. The displayed contents will vary depending on the basic setup.

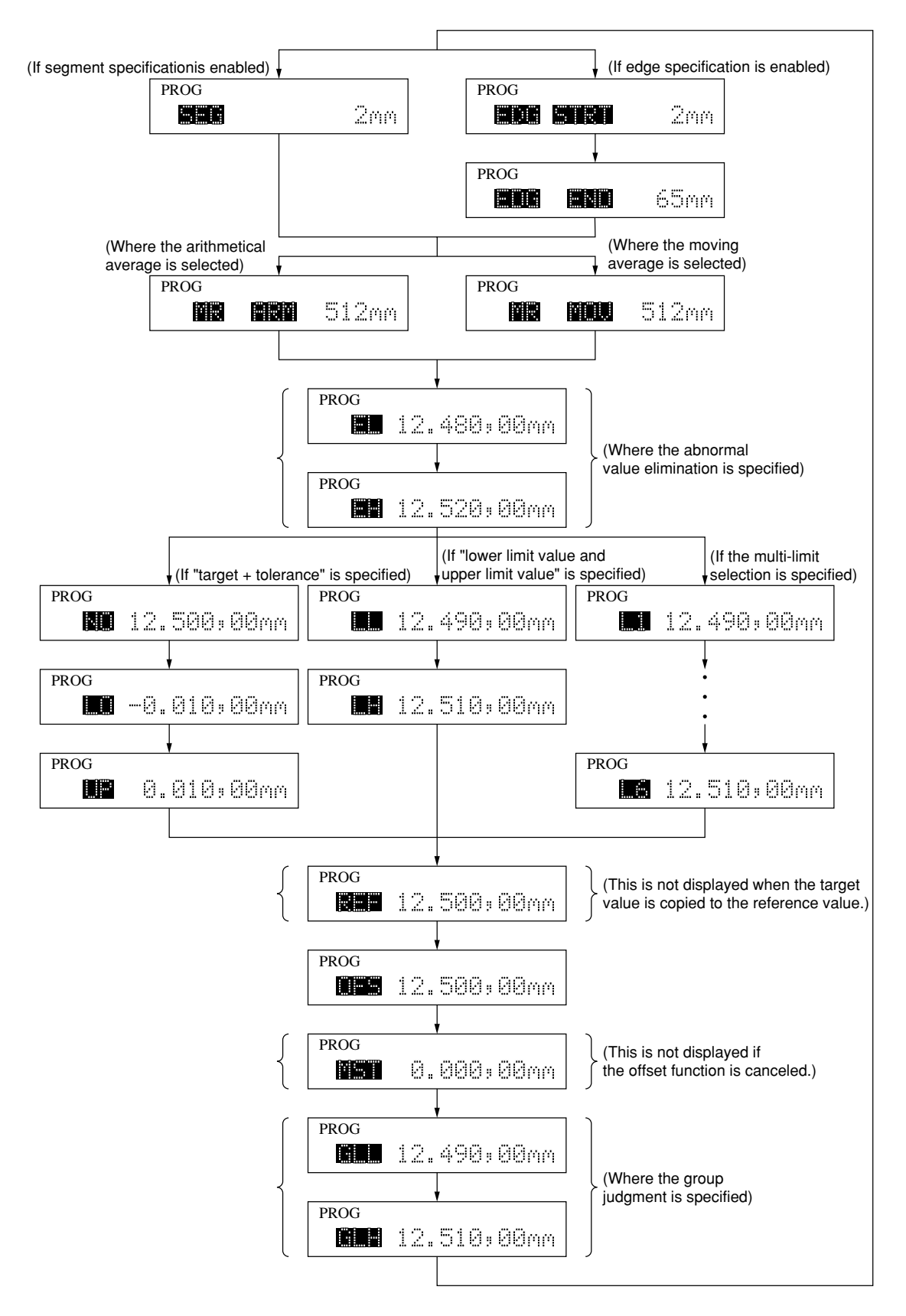

No. 99MBC071A

PROG

580

- The setting procedure is as follows:
- Step 1: Press the  $\leq$  key in the ready state to enter the setup mode.

2mm

- Step 3: Modify the setup data. The method used to enter data is the same as that used in the function setup mode.

For practice, modify the offset value from 12.5 mm to 12.34567 mm.

The previously set data is displayed and its least significant digit is flashing.

Enter "12.34567".

1 2 . 3 4 5 6 7

Step 4: Press the ENT key to initiate the following operation flow: Measure a reference gage, execute the compensation calculation, save the setup data in memory, then return to the ready state.
If the insertion of a comma after the thousandth digit has been specified in the basic setup, the comma will be automatically inserted.

For a single measurement the most recent setup item will always be displayed in the upper section of the display unit. However, the upper section of the display unit shows a background measurement in the simultaneous measurement.

| PROG<br>OFS             | 12.34 <b>2</b> 67mm |  |
|-------------------------|---------------------|--|
| PROG                    |                     |  |
| OFS                     | 12.345,67mm         |  |
| 0                       | 12345,67            |  |
| (In single measurement) |                     |  |

PROG 5 23.456,78mm 0 1234567

(In simultaneous measurement)

- **TIP** 1. In simultaneous measurement the upper section of the display unit shows a background measurement. However, the setup mode for the foreground program can be entered by pressing the <a>[</a>] key.
  - 2. In single measurement, if an important setup item being displayed in the upper section of the display unit is retained, confirmation of the measuring object and modification of the setup data is easy.
  - 3. If the <u>SET</u> key is pressed halfway in the setup operation, the operation is suspended and the ready state is restored. This can be used to confirm the setup data.
  - 4. The last setup item made will be displayed first.

#### 5.1.1.2 Setup that can be made directly from each setup item key

The user can enter the specific setup mode by pressing the corresponding setup item key ((LIMIT), (SHIFT) (MASTER/(OFFSET), (REF), or (LOCK)/(UNIT)) in the ready state.

1) LIMIT key

This key is used to enter the setup mode for only the GO/NG judgment function.

If the ENT key is pressed after the setup data is entered, the set up data will be saved in memory and operation will return to the ready state. If the <u>LIMIT</u> key or <u>SET</u> key is pressed halfway in the setup operation, the setup operation is aborted, and operation returns to the ready state.

2) (SHIFT) + (MASTER/OFFSET) key

This key combination is used to enter the setup mode for only the mastering function.

If the <u>ENT</u> key is pressed after the setup data is entered, the set up data will be saved in memory and operation will return to the ready state. If the <u>MASTER</u>/ <u>OFFSET</u> key or <u>SET</u> key is pressed halfway in the setup operation, the setup operation is aborted, and operation returns to the ready state.

3) [REF] key

This key is used to enter the setup mode for only the reference value and scale value.

If the <u>ENT</u> key is pressed after the setup data is entered, the setup data will be saved and the operation will return to the ready state. If the <u>REF</u> key or <u>SET</u> key is pressed halfway in the setup operation, the setup operation is aborted, and operation returns to the ready state.

4) LOCK/UNIT key

This key is used to enter the modification mode of the unit of measurement. If the metric unit is currently being used, will be flashing; and if the E unit is currently being used, will be flashing.

PROG 2LL 12.340±0**0**mm 0 12.345.67

PROG 4MST 0.003,4**0**mm 12345.67 0

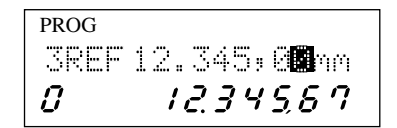

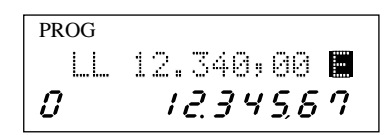

If the **ENT** key is pressed, the unit is changed to that which is currently flashing, then operation returns to the ready state.

If the <u>LOCK</u>/<u>(UNIT</u>) key or <u>SET</u> key is pressed halfway in the setup operation, the setup operation is aborted, and operation returns to the ready state.

| The metric to E | (1  E = 25.4  mm) | ) conversion table | is shown below. |
|-----------------|-------------------|--------------------|-----------------|
|-----------------|-------------------|--------------------|-----------------|

| mm | 0.00001   | 0.00002 | 0.00005 | 0.0001  | 0.0002 | 0.0005 |
|----|-----------|---------|---------|---------|--------|--------|
| Е  | .000001 * | .000001 | .000002 | .000005 | .00001 | .00002 |
|    |           |         |         |         |        |        |
| mm | 0.001     | 0.002   | 0.005   | 0.01    | 0.1    | -      |
| Е  | .00005    | .0001   | .0002   | .0005   | .005   | -      |
|    |           |         |         |         |        |        |

Note 1: Theoretically, conversion of a value with an asterisk ("\*") into the E system results in a value of .0000005. On this LSM, the value will be converted into a resolution of .000001.

Note 2: For information about the resolutions that can be selected for each Measuring Unit refer to Section 4.1.2.1, "B0 mode".

## 5.2 Other Functions

From the ready state it is possible to activate the following modes.

#### 5.2.1 Key lock

Press the SHIFT and LOCK/UNIT keys to activate the key lock mode. Subsequently, key operations other than SHIFT and LOCK/UNIT keys will not be accepted. To cancel this mode, press the same keys again.

However, if the key lock mode is initiated by the "LOCK" command from the RS-232C/GP-IB interface, it can not be canceled by any key operation.

The only way the key lock mode is canceled is by turning the power off.

#### 5.2.2 Displaying the measuring position

- If the <u>SHIFT</u> and <u>READ</u> keys are pressed in the ready state, the measuring position (focal position) display mode is entered. The ready state can be returned to if the <u>READ</u> key or <u>SET</u> key is pressed.
- The displayed value is not defined, but a value that is proportional to the beam diameter at the measuring position.

Since the measurement is defined at the focal position where the displayed value is the smallest, take measurements at a position as close to the focal position as possible. If the measured position is off the focal position, the measurement accuracy will be reduced.

| PROG |     | ]                  |
|------|-----|--------------------|
| POS  |     |                    |
|      | 345 | Measuring position |

• Beam diameter at each position

The laser scanning beam is stopped down so that it has a minimum diameter at the measurement position (focal position). Since the beam diameter gets thicker the farther it gets from the focal point, the repeatability will be reduced if measurements are taken far out. Therefore, always perform measurement at the focal position.

If a very thin workpiece is measured outside the measuring region, "Err-0" (no objective workpiece present) may be displayed.

Focal position f-θ Lens

Beam diameter at each position

• Check the measurement position in the up/down direction with the W.P. LED.

## 5.3 Applied Measurement

Perform measurement according to the conditions set.

This section gives example operations for a better understanding of the versatile functions of this instrument.

For information about actual setup methods refer to Section 3.4, "Outline of Key Operations", Section 4.1, "Basic Setup", and Section 4.5, "Setting up the Functions".

#### 5.3.1 Diameter measurement of a precision-machined workpiece

Perform a single-run measurement and make a GO/NG judgment of the workpiece diameter.

- Suppose that  $D = 10^{\pm 0.002}$  mm.
  - Set the following:
  - 1. Segment = 2
  - 2. Number of scans for averaging = 512 or more For precision measurement set a large value.
  - 3. GO/NG criteria
    - a. Lower limit value = 9.998 mm
    - b. Upper limit value = 10.00201 mm
      - (If 10.002 mm is accepted as GO, add the resolution to this value. This also applies to the following examples.)
- Measurement

 Perform measurement in the ready state. The GO/NG LEDs and RUN LED are off, and the BUSY LED turns on for each measurement.

- 2. Start a single-run measurement. "----" will be displayed in the lower section of the display unit. Also, the RUN LED lights and stays lit.
- After the set measurement interval (approximately 0.64 seconds, for 512 times averaging), the BUSY LED lights for a moment, then the measured data is latched on the display.
   The measured data is subjected to GO/NG judgment, and the result will be outputted on the GO/NG LEDs. It will also be, depending on the setup,

outputted to the RS-232C (printer)/GP-IB and Digimatic Code Output Unit.

TIP About the number of scans for averaging and repeatabilityIf high accuracy is required, select the largest number of scans for averaging possible.In general, doubling the number of scans for averaging improves repeatability by 1.4 times.

Laser scan direction Segment 1 Segment 2 D Segment 3

OFS 10.000,00mm

OFS 10.000,00mm

10.00 12

10.000,00mm

RUN BUSY

RUN BUSY

100005

RUN BUSY

PROG

0

PROG

0

PROG

Ω

0FS

-NG GO +NG

-NG GO +NG

-NG GO +NG

#### 5.3.2 Measurement of the lead pitch of a multiple-pin IC

If the edge specification is made, it is possible to measure a dimension between two optional edges from between 1 and 255 edges. This can be applied to inspecting the IC lead bend and measurement of the head gap of an HDD.

Below is an example where the IC lead bend of a 160-pin flat package IC must be checked using the automatic workpiece detection function. Assume that the pin thickness and lead-tolead interval are identical according to the specification.

The following IC specifications are used: 40 leads are on one side, the lead-to-lead interval is  $0.635 \text{ mm} (1/40^{"})$ , the pitch tolerance is 0.01 mm.

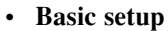

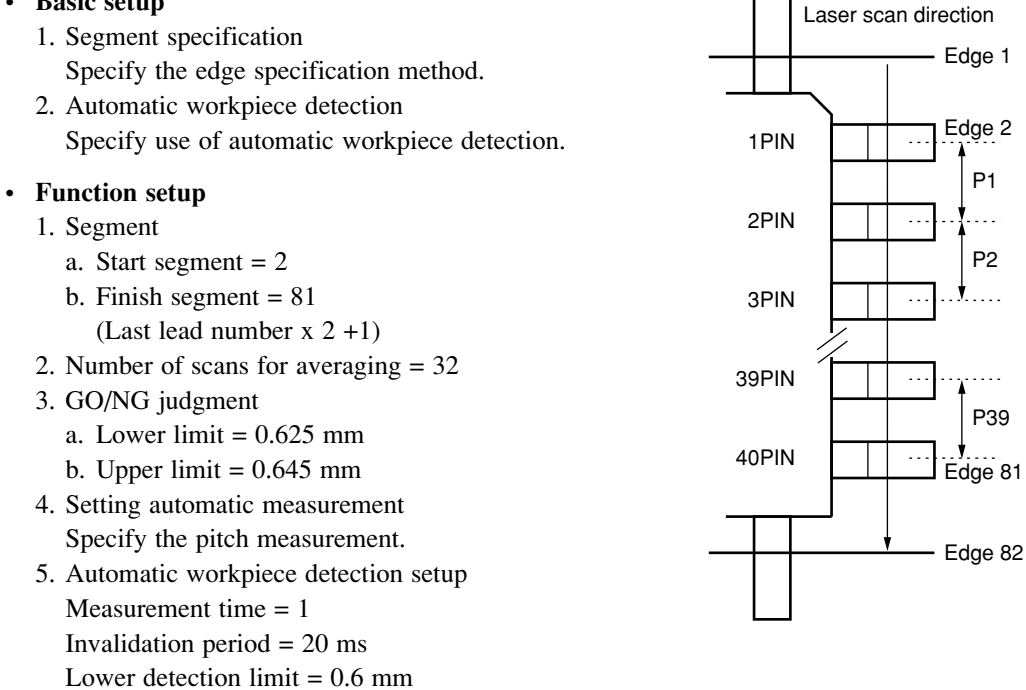

Upper detection limit = 0.67 mm

• Measurement

Press the  $\fbox{RUN}$  key.

"----" is displayed and continuous-run measurement starts.

Provided that edges 1 through 82 are detected within the measuring region and that the measurements of the edges 2 and 3 are within the detection range, the system recognizes the workpiece presence and starts actual measurements after the elapse of invalidation period.

In approximately 1.62 second after the invalidation period the measured data will be displayed. If the tolerancing judgment result is "GO", the mean value is displayed.

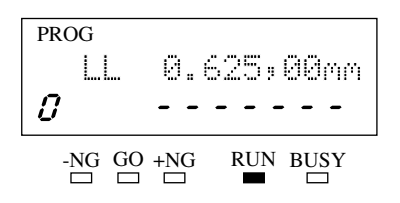

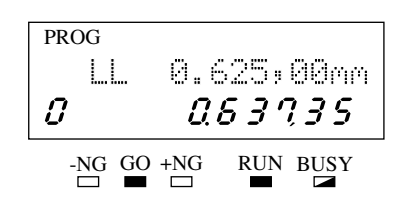

If the judgment result is "±NG", the number of the pin pitch where "±NG" was detected for the first time is also displayed.

If the next objective IC enters the measuring region, it is automatically detected and measurement will be repeated.

- **TIP** 1. Measurement time of automatic measurement
  - { (Number of objective leads of measurement) x (Measurement interval) + (calculation time: 20 ms)} =  $(40 \times 40 + 20)$  ms = 1.62 second.
  - 2. If GO/NG judgment is ±NG

The  $\pm$ NG measurement data, which is detected first, is displayed and the judgment result is outputted. Subsequent measurement is stopped.

3. For the automatic workpiece detection on IC or connector measurement, the part to be measured (such as PIT, DIA, GAP) of the smallest edge number (falls on pin No.1) is used for detection, if the diameter detection method is specified. With the position-detection method measurement starts when the edge of the smallest eage number is detected.

#### **IMPORTANT** About automatic measurement of a moving workpiece

For automatic measurement on a multi-pin IC, etc., this instrument will sequentially perform measurement from the smallest edge number in the scanning range. For this reason, if any edge moves outside the scanning range during measurement, the edge number may change, resulting in incorrect measurement. Therefore, allow a sufficient measuring time including the invalidation period for automatic measurement.

If possible, take measures so that the workpiece stops within the measuring region.

#### 5.3.3 Applied Measurement with Offset/Zero-Set Functions

#### 1. Applied measurement with offset function 1

The offset function can be applied for converting the reference gage dimension to a nominal dimension (Figure a).

In Figure a set the offset direction to "0" (positive).

Example of [figure a]

Let  $D = 20.0005 \pm 0.0015$  mm

• Basic setup

Set up according to the requirement.

#### • Function setup

- 1. Segment = 2
- 2. Number of scans for averaging = 512
- 3. GO/NG judgment
  - a. Lower limit
    - = 19.9985 mm
  - b. Upper limit
  - = 20.0015 mm
- 4. Offset
  - a. Set the nominal dimension of the gage to 20.0 mm.
  - b. Direction = 0 (positive)

#### Measurement

The ready state display appears as shown at the right before the offset is set.

If the offset value is set to 20.0 mm, the guidance display for the OFFSET guidance indicator ( $\mathbf{v}$ ) turns on, and the measurement is also replaced to 20.0 mm.

Press the RUN key.

"----" is displayed and single-run measurement starts.

After the first measurement interval the measurement value is displayed, and the GO/NG judgement result is outputted.

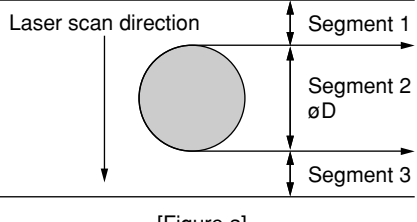

[Figure a]

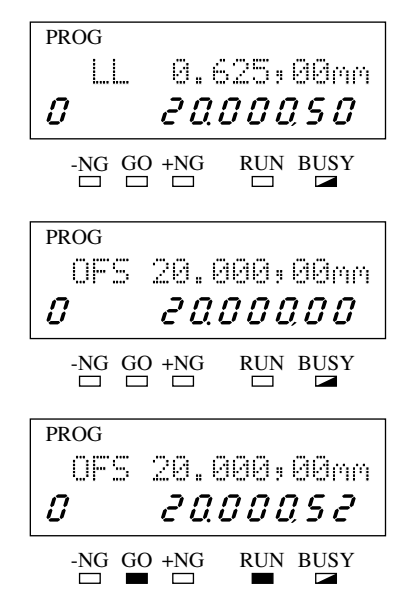

- **TIP** 1. To re-activate the offset function using the existing offset value and direction, press the MASTER/OFFSET key. With this single key operation, offset can be achieved.
  - 2. It is possible to obtain a deviation from the reference gage by offsetting (zerosetting) it to "0.0".

#### 2. Applied measurement with offset function 2

The offset function is used to measure a workpiece larger than the measuring range of this system.

In Figure b set the offset direction to "1" (negative).

Example of [figure b]

Let  $L = 50.0 \pm 0.01$  mm

- **Basic setup** Set up according to the requirement.
- Function setup
  - 1. Segment = 1
  - 2. Number of scans for averaging = 512
  - 3. GO/NG judgment
    - a. Lower limit = 49.99 mm
    - b. Upper limit = 50.01 mm
  - 4. Offset
    - a. Set to 50.0 mm.
    - b. Direction = 1 (negative)
- Measurement

The ready state display appears as shown at the right before the offset is set.

Since the offset has not been set, the gap of segment 1 is measured.

Set the offset to 50.0 mm. The measurement value is also replaced by 50.0 mm.

As the gap measurement is selected, set here the negative direction (1).

Press the RUN key.

"----" is displayed and single-run measurement starts.

After the first measurement interval the measured value is displayed, and the GO/NG judgment result is outputted.

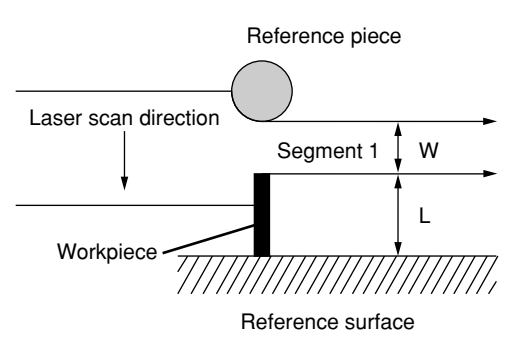

[Figure b]

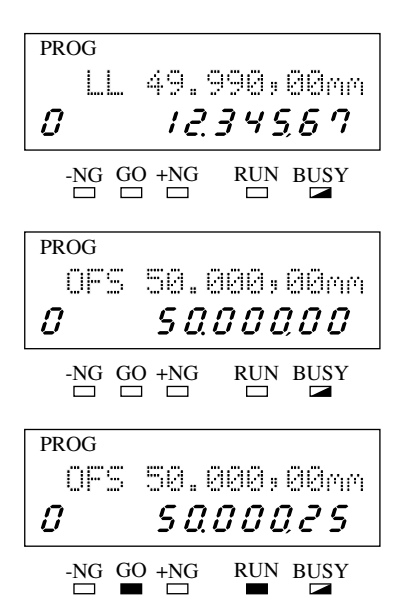

#### 3. Applied measurement with the zero-set function

Use the zero-set function to easily measure a tape thickness.

First measure segment 1 (W<sub>0</sub>) after removing the tape from the guide roller, which is used as a reference gage.

Set the tape as the measurement objective on the guide, then measure segment 1 (W). The tape thickness (T) is obtained from:  $T = (W_0 - W)$ 

For this measurement use the zero-set function.

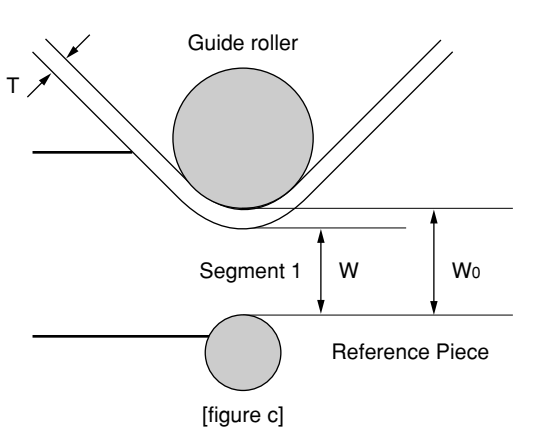

Convert (zero-set)  $W_0$  to 0.0 mm and set the direction as 1 (negative). The following results: T = { $W_0 - (-W)$ } = 0.0 - (-W) = W

Here is an example of measuring a tape with a thickness of  $T = 0.1 \pm 0.005$  mm.

• Basic setup

Set up as required.

- Function setup
  - 1. Segment = 1
  - 2. Number of scans for averaging = 128
  - 3. GO/NG judgment
    - a. Lower limit = 0.095 mm
    - b. Upper limit = 0.105 mm

#### • Measurement

Remove the tape and offset (zeroset) with "0.0". Then set up the tape.

The tape thickness will be displayed, however, GO/NG judgment is not performed.

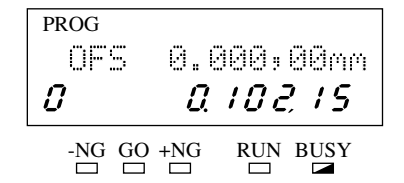

Press the <u>C.RUN</u> key. " is display

"----" is displayed and continuous-run measurement starts.

At every measurement interval the measured data is displayed, and the GO/NG judgment result is outputted. Press the RUN key or CRUN key.

The most recent measurement is displayed, and measurement is stopped.

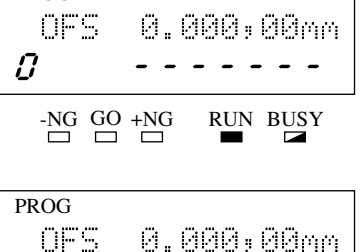

PROG

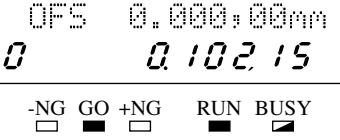

#### 5.3.4 Sample measurement

In addition to the diameter, a roller in a paper-Knife-edge accuracy with respect to both the roundness and Segment 1 Runout: T - - - - - - - -In this example suppose that the roller is being Laser scan direction Segment 2 ----(maximum - minimum) of sample measurements. Segment 3

In this example a knife-edge is used for stable gap measurement, however, a round pin can also be used if appropriate.

feed mechanism requires a high machining

turned to measure the runout.

In the diagram at the right the roller is

turning, and the gap of segment 1 is measured to determine the runout of T while segment 2 is measured to determine the

This runout can be derived from the range

Here is an example of measuring a rubber roller with a diameter of  $\emptyset 25.0^{\pm 0.05}$  mm and a runout tolerance of T = 0.03 mm.

#### • Basic setup

cylindricity.

diameter.

Specify simultaneous measurement.

• Function setup

| Setup item                    | Program0 (Foreground)                    | Program5 (Background) |
|-------------------------------|------------------------------------------|-----------------------|
| Segment                       | 1                                        | 2                     |
| Number of scans for averaging | 32                                       | 32                    |
| Lower limit value             | 0.0                                      | 24.95                 |
| Upper limit value             | 0.03                                     | 25.05                 |
| Number of sample              | 50                                       | 50                    |
| Statistical item              | range<br>(maximum value - minimum value) | mean                  |

NOTE: The rubber roller must be turned more than 360 degrees. Number of scans for averaging is determined from the revolution speed and the sample number.
## • Measurement

In the ready state the gap dimension of segment 1 is displayed.

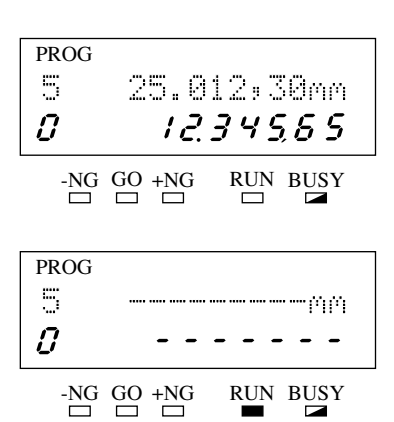

PROG

-NG GO +NG

5

0

Press the **RUN** key to start the measurement. "----" is displayed and the sample measurement starts.

In this example the measurement result will be displayed and the GO/NG judgment result will be output approximately 2 second after measurement starts.

25.012,35mm

0.0 12,15

RUN BUSY

## 5.3.5 Applied measurement with automatic workpiece detection

If a workpiece of the specified range of dimension enters the measuring region, measurement will be automatically started.

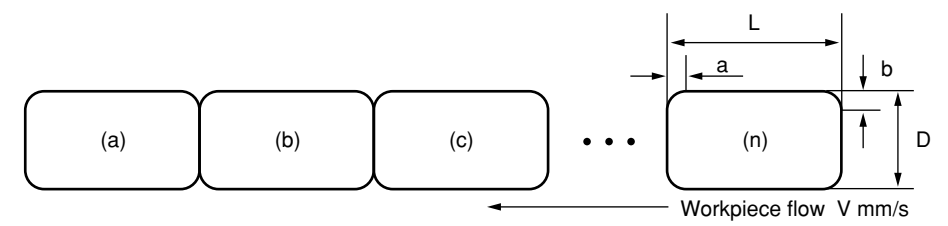

 $D = 5.0 \pm 0.0015$  mm, L = 12 mm, chamfer a = 0.5 mm, b = 0.5 mm, and V = 50 mm/s.

• Basic setup

Select the diameter detection method for automatic workpiece detection, and specify 16 for the detecting speed (number of scans).

- Function setup
  - 1. Segment = 2
  - 2. Number of scans for averaging = 256 Set to the maximum value of (Measurement interval) < (L- 2a) / V.
  - 3. GO/NG judgment
    - a. Lower limit = 4.9985 mm
    - b. Upper limit = 5.0015 mm
  - 4. Analog output
    - a. Reference value = 5.0 mm
    - b. Scale value = 1
      - To be set if used.
  - 5. Automatic workpiece detection
    - a. Number of measurements n = 1
    - b. Invalidation period t = 50 mst > (a / V)
    - c. Lower detection limit L = 4.9 mm
      - Set using the dimension excluding the chamfered portion.
    - d. Upper detection limit H = 5.1 mm

## **NOTE** About automatic workpiece detection

If sequentially fed workpieces have a small chamfer and they are almost in contact, workpieces may not be clearly identified. If this is the case, use connection rods, for example, for adequate intervals.

In addition, allow a sufficient margin for the invalidation period and upper and lower detection limits.

#### • Measurement

The diagram at the right indicates that no workpiece is present in the measuring region in the ready state.

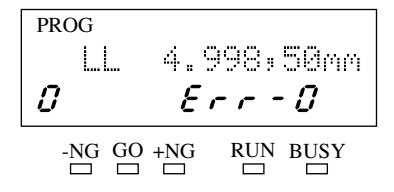

Press the  $\overline{CRUN}$  key to start continuous measurement while changing the display from " $\mathcal{E} - - \mathcal{O}$ " to "---- $\mathcal{O}$ " If workpiece (a) enters the measuring region, diameter measurement will automatically be started.

If the diameter measurement resulting from 16 scans is within the preset limits, a workpiece is judged as being present ("workpiece present"). The system waits until the specified invalidation period elapses.

After the invalidation period elapses, diameter measurement of workpiece (a) is started. At every measurement interval the measured data will be displayed and the GO/NG judgment results will be output.

Measurement of workpiece (b) entered. As with workpiece (a) measurement is performed and the results are displayed.

Workpieces that enter the measuring region are measured sequentially.

To terminate measurement, press the <u>RUN</u> key or <u>C.RUN</u> key again.

The most recently measured data will be displayed.

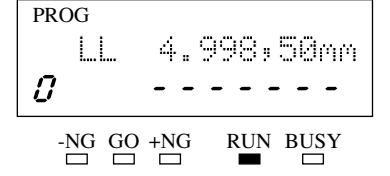

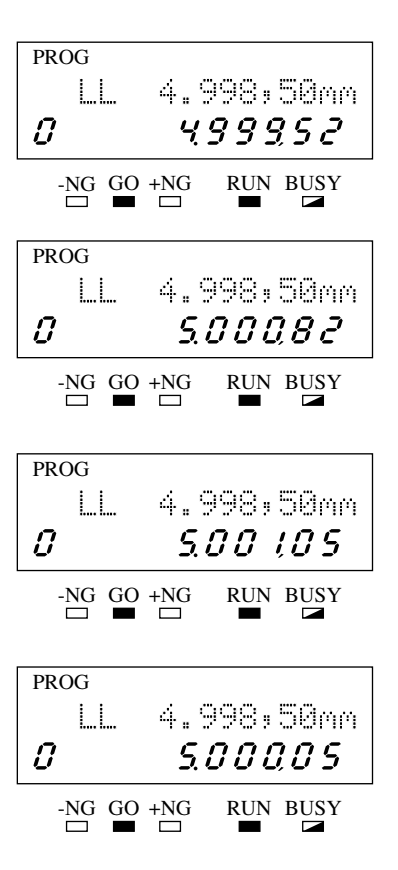

## 5.3.6 Applied measurement on a stepped round bar

In this example 10 stepped round bars are measured and the results are statistically processed. If  $\pm$ NG measurement is obtained, it will be automatically printed out.

In the figure at the right suppose the following:  $\phi A$ :  $\phi 6^{\pm 0.01}$  mm

øB: ø10h7<sup>0</sup>\_-0.015 mm

## • Basic setup

- 1. Set the resolution to 0.1  $\mu m.$
- 2. Specify the RS-232C port as the printer port.

## • Function setup

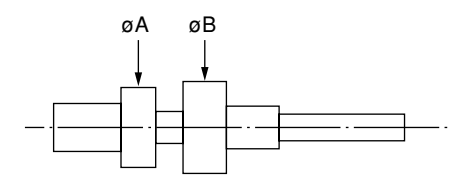

| Setup item                    | Program0 (Foreground) | Program1 (background) |
|-------------------------------|-----------------------|-----------------------|
| Segment                       | 2                     | 2                     |
| Number of scans for averaging | 512                   | 512                   |
| Lower limit value             | 5.99                  | 9.985                 |
| Upper limit value             | 6.01                  | 10.0                  |
| Data output condition         | 2                     | 2                     |
| Other condition               | 0 (cancel)            | 0 (cancel)            |

### Preparation for measurement

Press the  $\underline{SHIFT}$  and  $\underline{A.CL}/\underline{M.CL}$  keys to clear all of the statistical memory, then press the  $\underline{STAT}/\underline{S.E}$  key to start statistical processing. If the statistical processing mode is entered, the S.E. guidance indicator ( $\mathbf{v}$ ) turns on.

#### Measurement

Perform a single-run measurement for the A dimension by program No.0 after setting the workpiece in place. The measured data will be displayed and the GO/NG judgment result will be outputted.

Change to Program No.1 for the B dimension to be measured through single-run measurement.

The measured data will be displayed and the GO/NG judgment result will be outputted.

Change the workpiece and repeat the same measurements.

If the result is ±NG, it will be automatically printed out.

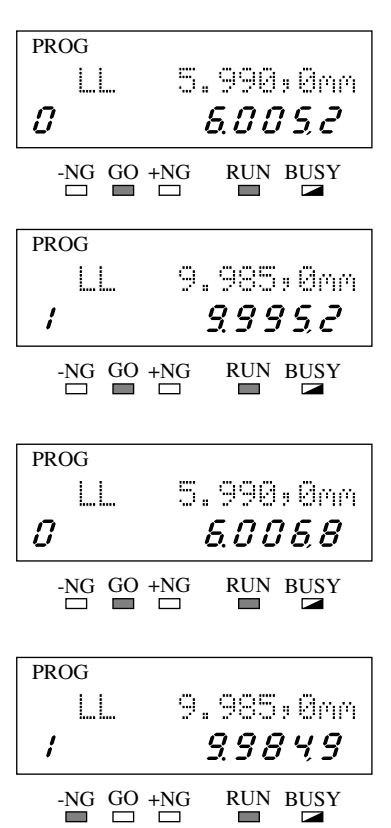

## • Confirming the statistical data on the display (not always required)

Press the [SHIFT] and [STAT]/[S.E] keys in the ready state to enter the statistical display mode for Program No.0. If this mode is entered, the number of samples is displayed first.

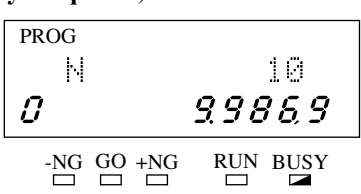

Each time the ENT key is pressed, the statistical processing item changes in the following order: Number of samples:  $[v] \rightarrow$  Standard deviation:  $\subseteq \square [v] \rightarrow$  Maximum value:  $[v] \cap [v] \rightarrow$ Minimum value:  $[n] [1] [n] \rightarrow Mean: [n] [1] [n] \rightarrow Range: [n] \rightarrow Number of samples: [n].$ 

Press the [SHIFT] and [STAT]/[S.E] keys to return to the ready state, and confirm the statistical data of Program No.1 in the same way.

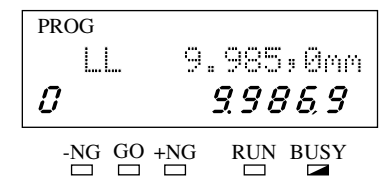

= 0

10

= 1

10

0.006,99

#### • Printing the statistical data

Use the [SHIFT] and [S.PR]/[PRINT] keys to print out the statistical data. This automatically clears all of the statistical memory after printout.

S.D

An example printout is shown below.

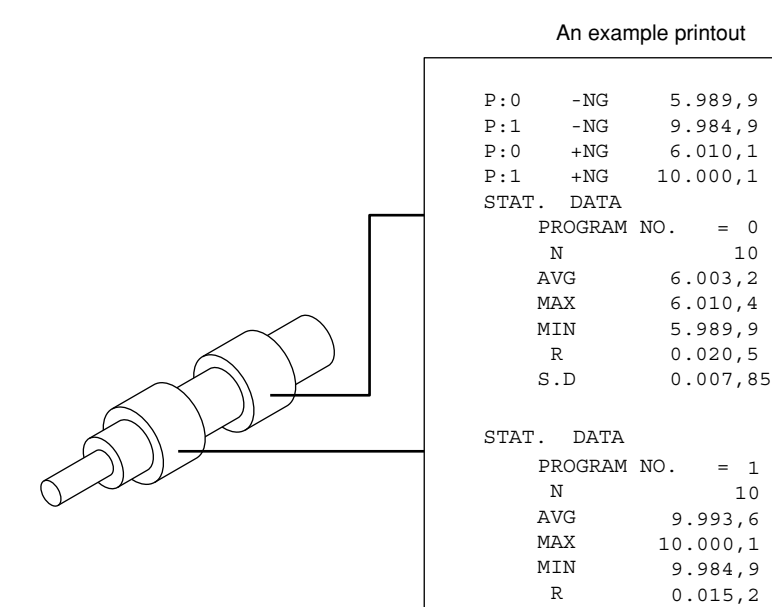

## MEMO

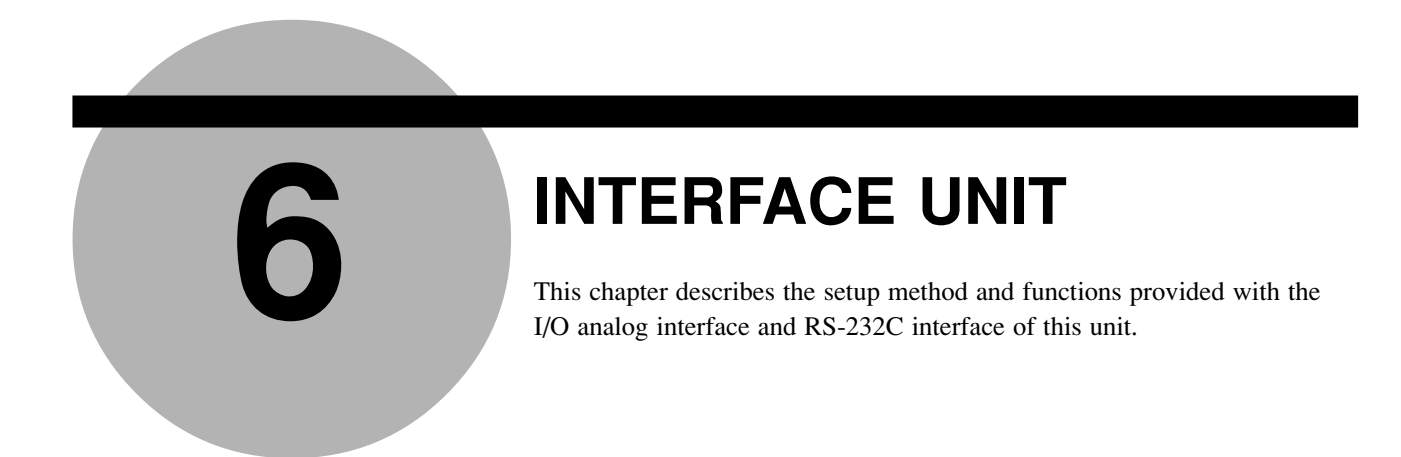

# 6.1 Standard Interface

## 6.1.1 I/O Analog Interface

Below is a description of the I/O analog output interface.

This interface is used to communicate with a PC, programmable controller, or relay circuitry by means of sequential signals. Since it can also capable of analog output, which may be used for feedback controls and continuous recording of workpiece deviations.

## 6.1.1.1 External view of the connector

Open the protection cover of the terminal block to access to the terminals. At your wiring use the supported signalname seals that correspond to each terminal number for identification.

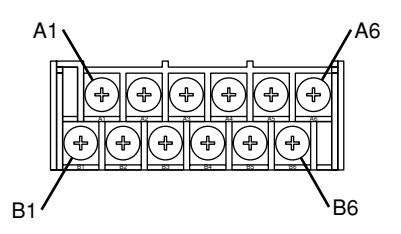

## 6.1.1.2 Terminal names

| Terminal No. | Signal name | Function                                                                                                    | I/O direction |
|--------------|-------------|----------------------------------------------------------------------------------------------------|---------------|
| A1           | FG          | Frame ground (connected to the casing)<br>Used for connecting the shielded wire of I/O signal cables                                                                                          | -             |
| A2           | STS         | Output of measurement condition (status)<br>Turned out "H" level in the event of "Err-0"                                                                                                    | Out           |
| A3           | GO          | <ul> <li>GO/NG judgment result output (GO)</li> <li>With the basic setup, this can be changed to strobe signal (STB) or measurement in-progress signal (ACK) output.</li> </ul>               | Out           |
| A4           | +NG         | GO/NG judgment result output (+NG)                                                                                                    | Out           |
| A5           | -NG         | GO/NG judgment result output (-NG)                                                                                                    | Out           |
| A6           | GND         | GND Digital ground<br>Common ground terminal of both output (A2 thru A5) and input (B4 thru B6)                                                                                               | Out           |
| B1           | FG          | Frame ground (connected to the casing)<br>Used for connecting the shielded wire of I/O signal cables                                                                                          | -             |
| B2           | ALG         | Analog voltage output                                                                                                    | Out           |
| B3           | 0V          | 0V output of analog voltage output                                                                                                    | Out           |
| B4           | OFFS        | Offset input<br>Can be changed to hold (HOLD) by the basic setup.                                                                                                    | In            |
| B5           | RUN         | Input of trigger command of single-run measurement<br>Can be changed to a trigger for continuous-run measurement or<br>continuous-run measurement with term specification by the basic setup. | In            |
| B6           | RES         | • Input of CLEAR command, same as the c key                                                                                                    | In            |

# 6.1.1.3 Input/output equivalent circuit

## (1) Input circuit

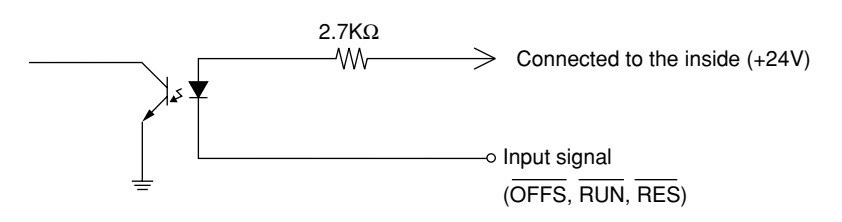

- Input low-level signals between 0 and 1 V. Generally drive this circuit with an open collector-type transistor.
- Maximum current drawn from the input signal terminal is 12 mA.

#### (2) Output circuit

1. Control output

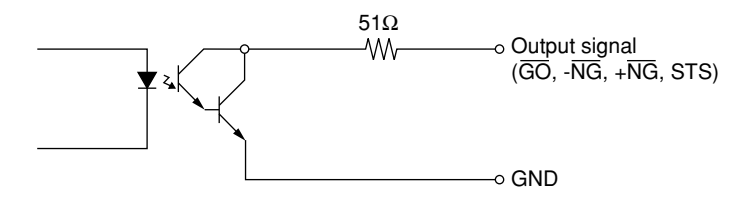

- Maximum rating of the output transistor is 30 V, 50 mA.
- 2. Analog output

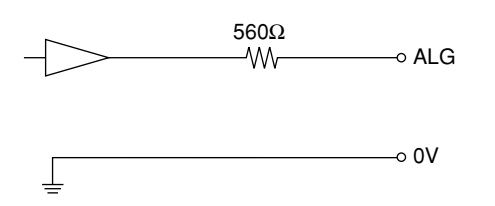

- The output voltage range is  $\pm 5$ V.
- The accuracy of the analog voltage output is 0.2% of full-scale range.
- This analog output should be connected to a device that has an input impedance of 1 M or greater.

If the input impedance is low, the output accuracy will be reduced due to the internally provided resistance of 560.

- **TIP** 1. If "Err-0" (specified workpiece not present) occurs, the following remedies are taken:
  - ±NG and GO signals are turned OFF if this error occurs.
  - Single-run measurement and zero-run measurement will be terminated without outputting the results.
  - During continuous-run measurement or continuous-run measurement with term specification ACK remains ON. The measurement can be resumed after "Err-0" is rectified.
  - 2. Analog signals will be outputted from the following interfaces.
  - If a simultaneous measurement is carried out, the analog output of Program Nos.
     0 to 4 will be made via the standard interface, and that of Program Nos. 5 to 9 will be made via the Second Analog I/O Interface.

- **TIP** In practice, do not make connections to the "GND" terminal for the control input and "0V" terminal for analog output. Otherwise, this system may result in an operation error due to electrical interference or other problems.
  - Always use a shielded-wire analog I/O cable. If the cable does not have a shielding net, the system may experience electrical interference resulting in operation errors. Or, radio frequency will be emitted from this system and interfere the electrical equipment such as TVs, etc.

Use the following diagram for fabricating the cable.

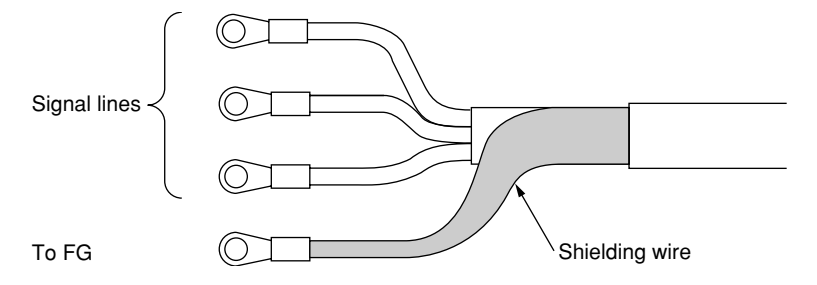

- Observe the following precautions when relays are used for control circuits. Use the following diagram when designing the control circuit.
  - 1. Several kV of current may be induced the moment the relay is turned OFF, which may cause relay-driven components to be damaged. Or, the induced voltage may cause the system to malfunction. Always insert protective components such as diodes in the circuit.
  - To drive equipment that operates on alternative current, always implement a protective circuit (spark killer) to protect the relay contacts. In general, if the current load is caused by induction, add protective circuit (A) or (B).
  - Refer to the manual of each relay for selection. It describes the method of calculating the protection circuit (or selection of protective parts) depending on the load.

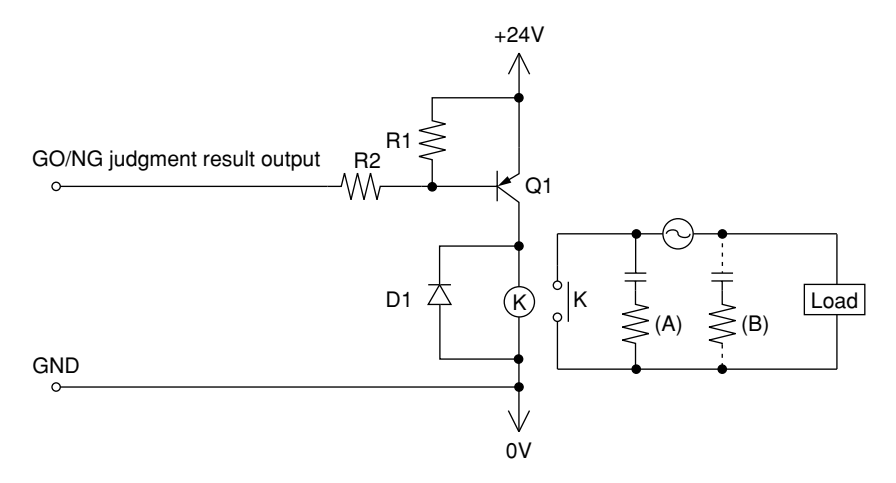

Recommended values:

Suppose that the sensitivity of a relay is 50 mA, the following design is recommended:

- R1: 4.7 k , R2: 4.7 k
- Q1: 2SA953 (Manufacturer: NEC, etc.)
- D1: 10D10 (Manufacturer: Japan Inter, etc.)

# 6.1.1.4 Timing chart

• Single-run measurement

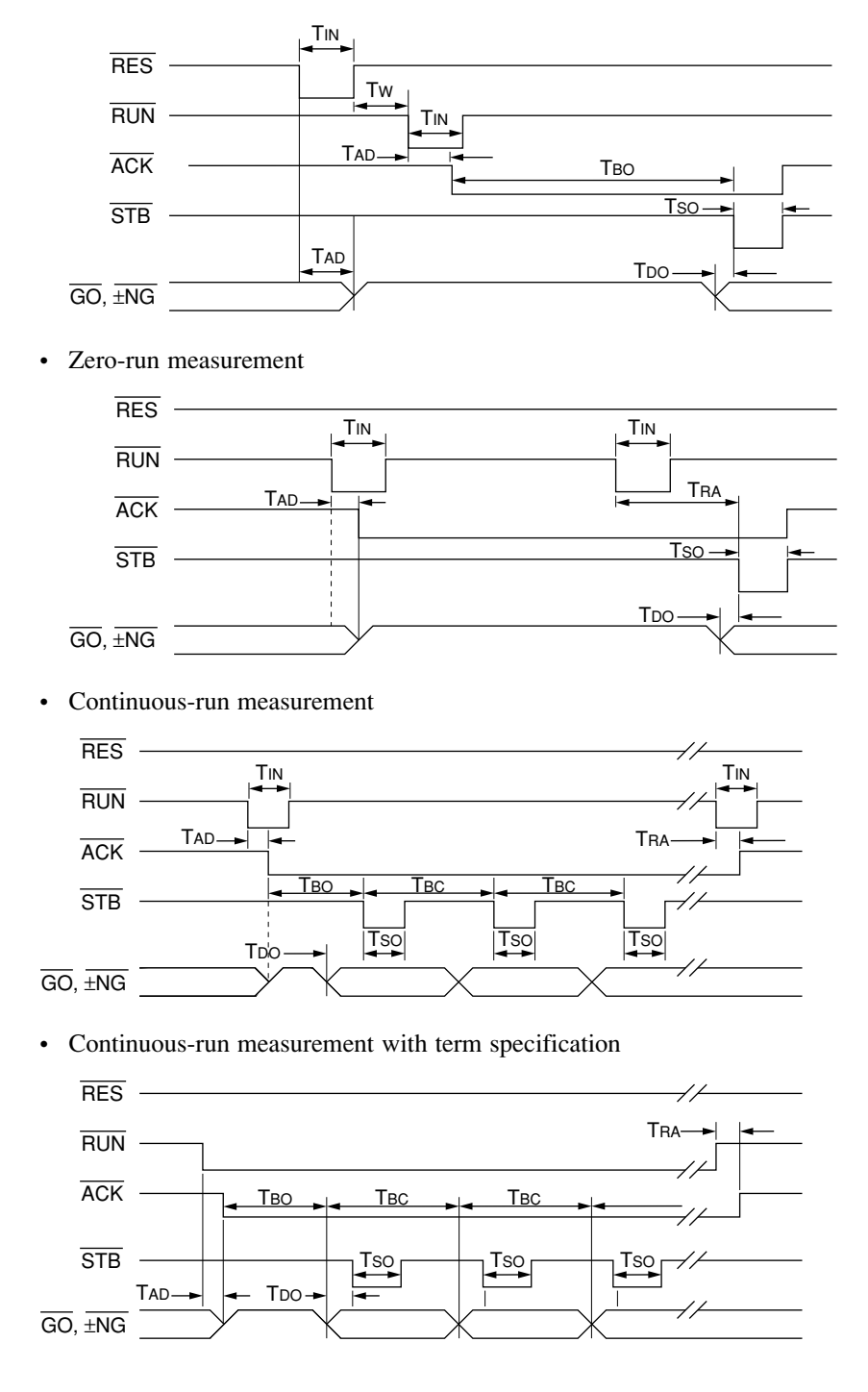

• Output in the ready state (if the basic setup is determined to enable output in the ready state)

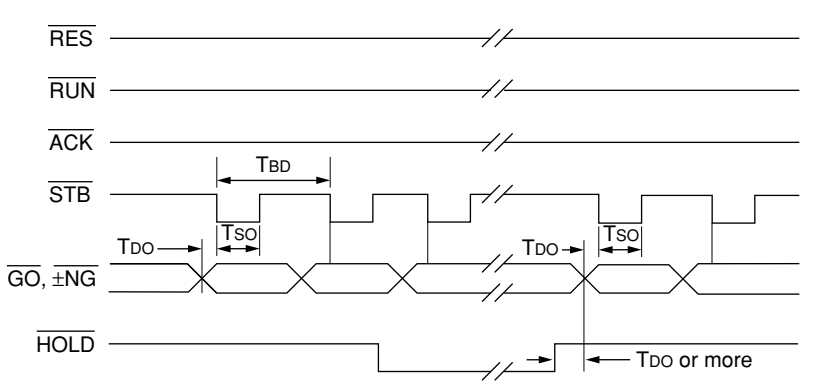

• Response time

| Signal | Response time                                                                | Description                            |
|--------|------------------------------------------------------------------------------|----------------------------------------|
| Tin    | 10 ms or more                                                                | Input time                             |
| TAD    | 10 ms or less                                                                | Acceptance time                        |
| Tso    | Depends on the number of scans for averaging (Refer to the following table.) | Strobe length                          |
| Tw     | 10 ms or more                                                                |                                        |
| Tdo    | 115 μs                                                                       | Data setup time                        |
| Tra    | 20 ms or less                                                                | Termination time                       |
| Тво    | (Measurement interval) x n + 10 ms or less<br>n = Number of samples          | Single-run measurement                 |
| Твс    | (Measurement interval) x n + 5 ms or less                                    | Duration of continuous-run measurement |
| Tbd    | (Measurement interval) + 5 ms or less                                        | Duration of ready state                |

• Strobe length: Tso

| Number of scans for averaging | Strobe length            |  |
|-------------------------------|--------------------------|--|
| 1 ~ 8 times                   | $0.3 \pm 0.1 \text{ ms}$ |  |
| 16 ~ 128 times                | $2 \pm 0.2$ ms           |  |
| 256 ~ 2048 times              | $20 \pm 0.2$ ms          |  |

- Other
  - 1. Use negative-true logic pulses of 10 ms or more for the input signals.
  - 2. **RES** signal clears the previous measurement result and interrupts the measuring operation.
  - 3. Simultaneous input of multiple signals is not accepted.
  - 4. During measurement only RES, RUN or HOLD signals are accepted.
  - 5. For information about the measurement intervals that correspond to each of the scannings refer to Section 4.5.3.2, "F1: Setting the measurement interval (measurement time)".
- **NOTE** 1. Zero-run measurement is enabled only if the RUN input is set to trigger single-run measurement in the basic setup.
  - 2. Input of each signal can not be accepted unless it meets the requirement of T<sub>IN</sub>.
  - 3. Output signals are ensured with a built-in resistance load of 2.2 k .
  - 4. While the  $\overline{HOLD}$  signal is true, the  $\overline{GO}$ ,  $\overline{\pm NG}$ ,  $\overline{STB}$  and analog output signals are held without being updated.

## 6.1.2 RS-232C Interface

The standard RS-232C interface of this Display Unit allows the LSM to communicate with external devices via RS-232C (EIA standard) serial signals.

Prior to using this interface, set up the baud rate, data bits, and parity check, etc. according to Section 4.1, "Basic Setup". The setting contents must be compatible to that on the external device to be connected.

## 6.1.2.1 Specifications

• Applicable plug connector: D-sub 9 pin (Female) (Manufacturer: AMP, HD-20/747951-1) or equivalent.

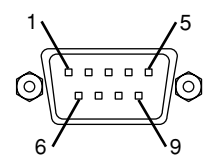

The pin numbering for this system is shown at the left

• Communication specifications

| Device definition    | Specify the LSM as a terminal (DTE) |                    |  |
|----------------------|-------------------------------------|--------------------|--|
| Communication method | Full-duplex                         |                    |  |
| Synchronizing method | Start/stop method (asynchronous)    |                    |  |
| Baud rate            | 1200, 2400, 4800, 9600, 19200 bps   |                    |  |
|                      | Transmission code                   | ASCII              |  |
|                      | Data bits                           | 7 or 8 bits        |  |
|                      | Start bit                           | 1 bit              |  |
| Data configuration   | Stop bit                            | 1 bit              |  |
|                      | Parity check                        | None, odd, or even |  |
|                      | Delimiter                           | CR+LF, CR, LF      |  |

- **NOTE** 1. The shaded settings are the factory defaults.
  - 2. In the above table "none parity" can not be selected if the data bits are 7 bits in length. In this case, set the parity to either odd or even, or set the data bits to 8 bits.
  - **TIP** 1. DTR and RTS signals from the LSM will be ON immediately after power on. 2. DSR signals to the LSM are always ignored.
    - 3. The transmitter-receiver inside the LSM uses a µPD4723 (Manufacturer: NEC).

## 6.1.2.2 Connections

## (1) Connecting the RS-232C interface to a device specified as a terminal (DTE)

Example 1 Flow control method (handshake method controlled by CTS, DSR, DTR, and RTS signals)

Personal computer (PC-AT compatible) specified as a terminal (DTE)

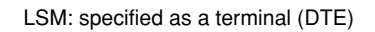

| Signal name | Pin No. |          | Pin No. | Signal name |
|-------------|---------|----------|---------|-------------|
| DCD         | 1       |          | 1       |             |
| RxD         | 2       | <b>←</b> | 2       | RxD         |
| TxD         | 3       |          | 3       | TxD         |
| DTR         | 4       |          | 4       | DTR         |
| SG          | 5       |          | 5       | SG          |
| DSR         | 6       |          | 6       | DSR         |
| RTS         | 7       |          | 7       | RTS         |
| CTS         | 8       |          | 8       | CTS         |
| RI          | 9       |          | 9       |             |
| 9-pin D-    | sub     | -        | 9-p     | pin D-sub   |

Example 2 Flow control method (handshake method controlled by CTS, DSR, DTR, and RTS signals)

Personal computer (PC-9801) specified as a terminal (DTE) LSM: specified as a terminal (DTE)

LSM: specified as a terminal (DTE)

| Signal name | Pin No. |                                                       | Pin No. | Signal name |
|-------------|---------|-------------------------------------------------------|---------|-------------|
| FG          | 1       |                                                       | 1       |             |
| TxD         | 2       | ┣───►                                                 | 2       | RxD         |
| RxD         | 3       | ┫                                                     | 3       | TxD         |
| RTS         | 4       |                                                       | 4       | DTR         |
| CTS         | 5       |                                                       | 5       | SG          |
| DSR         | 6       |                                                       | 6       | DSR         |
| SG          | 7       | $ \longrightarrow                                   $ | 7       | RTS         |
| DCD         | 8       | ] / `                                                 | 8       | CTS         |
| DTR         | 20      | <u>}</u>                                              | 9       |             |
| 25-pin D    | )-sub   | -                                                     | 9-1     | oin D-sub   |

Example 3 3-Wire method (teletype protocol using TxD, RxD and SG)

| specified as a terr     |         |          |         |             |
|-------------------------|---------|----------|---------|-------------|
| Signal name             | Pin No. |          | Pin No. | Signal name |
| DCD                     | 1       |          | 1       |             |
| RxD                     | 2       |          | - 2     | RxD         |
| TxD                     | 3       |          | - 3     | TxD         |
| DTR                     | 4       |          | 4       | DTR         |
| SG                      | 5       |          | - 5     | SG          |
| DSR                     | 6       |          | 6       | DSR         |
| RTS                     | 7       |          | - 7     | RTS         |
| CTS                     | 8       | <b>┥</b> | - 8     | CTS         |
| RI                      | 9       | ]        | 9       |             |
| 9-pin D-sub 9-pin D-sub |         |          |         |             |

Personal computer (PC-AT compatible) specified as a terminal (DTE)

No. 99MBC071A

#### (2) Connecting the RS-232C interface to a device specified as a modem (DCE)

Example 1 Flow control method (handshake method controlled by CTS, DSR, DTR, and RTS signals)

Device specified as a modem (DCE)

LSM: specified as a terminal (DTE)

| Signal name | Pin No. |        | Pin No. | Signal name |
|-------------|---------|--------|---------|-------------|
| DCD         | 1       |        | 1       |             |
| RxD         | 2       | ┣───►  | 2       | RxD         |
| TxD         | 3       | ┫      | 3       | TxD         |
| DTR         | 4       | ┫      | 4       | DTR         |
| SG          | 5       |        | 5       | SG          |
| DSR         | 6       | ┣────► | 6       | DSR         |
| RTS         | 7       | ┫      | 7       | RTS         |
| CTS         | 8       | }►     | 8       | CTS         |
| RI          | 9       | ]      | 9       |             |
| 9-pin D-    | sub     | -      | 9-1     | pin D-sub   |

Example 2) DPU-414: Printer (controlled by RTS signal)

The DPU-414 series printer (Manufacturer: Seiko Electronics Co., Ltd.) should be connected as follows:

| DPU-414 | series | printer |
|---------|--------|---------|
|         | 301103 | printer |

LSM: Defined as terminal (DTE)

|             |         | _          |         |             |
|-------------|---------|------------|---------|-------------|
| Signal name | Pin No. |            | Pin No. | Signal name |
|             | 1       | ▶          | 1       |             |
| TxD         | 2       |            | 2       | RxD         |
| RxD         | 3       | ₄          | 3       | TxD         |
| *1          | 4       | ]₄[        | 4       | DTR         |
| SG          | 5       |            | 5       | SG          |
| *1          | 6       | ▶          | 6       | DSR         |
|             | 7       | •          | 7       | RTS         |
| RTS         | 8       | ▶          | 8       | CTS         |
|             | 9       | <b>.</b> ▶ | 9       |             |
| 9-pin D-    | sub     | -          | 9-p     | oin D-sub   |

\*1: Pin Nos. 4 and 6 of the printer-side connector are internally connected.

\*2: Possible to use a straight-type cable (In this case, it is not necesary to install wirings shown by the dotted lines).

# **IMPORTANT** 1. The signals names and pin assignment described here may be different from that of the user's devices. Refer to the user's manual of your own device when making connections.

2. For this connection always use cables that have a shielding net. Both ends of this shielding net should be connected (grounded) to the RS-232C connector case. Without using a shielded-wire this system may experience electrical interference resulting in operation errors. Or, radio frequency will be emitted from this system and interfere the electrical equipment such as TVs, etc.

## 6.1.2.3 Printer interface

- Depending on the basic setup the RS-232C port can be used as a printer port.
- The applicable printer is a DPU-414 series manufactured by Seiko Electronics, Co., Ltd. Refer to the printer manual and establish the communication settings compatible to this instrument.

Since this instrument is subjected to the following restrictions, select the optimal conditions on the printer side.

1. Communication speed (baud rate)

Set to 9600 bps. Select as much as possible 9600 bps, which is the factory setting, even though the supported speeds are from 1200 to 19200 bps.

2. Line control

On this instrument XON/XOFF control can not be used. Select the H/W BUSY control on the printer.

3. Print mode

On this instrument the output is made in a format of 40 columns/line. Always select the normal print mode (40 columns/line) on the printer.

4. Setup command

This can not be used on this instrument.

5. International alphabet code

This instrument always outputs ASCII codes.

• The GP-IB interface can also be used at the same time.

## 6.1.2.4 RS-232C/GP-IB commands

- On this instrument either one of the RS-232C or GP-IB interfaces can be used. This selection must be made in the basic setup.
- For the descriptions about the GP-IB interface refer to Section 6.2.4 "GP-IB Interface". The SRQ status bytes of GP-IB are that follow:

|                               | bit7 | bit6 | bit5 | bit4 | bit3 | bit2 | bit1      | bit0 |
|-------------------------------|------|------|------|------|------|------|-----------|------|
| In the event of OK            | 0    | RSV  | 0    | 0    | 0    | 0    | 0         | 0    |
| In the event of ERx           | 0    | RSV  | 0    | 0    | 1    | ]    | Error No. |      |
| In the event of data response | 0    | RSV  | 0    | 1    | 0    | NG   | GO        | 1    |

RSV: Set to "1" according to a service request.

NG: Set to "1" according to a ±NG measurement

GO: Set to "1" according to a GO measurement

- This section describes the reception commands used by the RS-232C and GP-IB interfaces and the response (transmission) commands that correspond to the reception commands. The data section of each command consists of ASCII codes.
- The GP-IB commands includes additional "SRQ", "NSRQ", and "PR" commands.
- Use the following command subscriptions, symbols and supplement descriptions when you read Section 6.1.2.5 "List of commands".

| Sy                 | Symbol Meaning                     |                                                                                                    | Entry of numeral                                                                                                    |  |
|--------------------|------------------------------------|----------------------------------------------------------------------------------------------------|----------------------------------------------------------------------------------------------------|--|
| sssssss<br>aaa-bbb |                                    | Segment number<br>Start edge and finish edge of the edge specification<br>aaa: Start edge, bbb: Finish edge | Combination using numbers between 1 and 7<br>Select a number between 1 and 255<br>However, aaa should not be identical to bbb. |  |
| ±ddo               | d.dddd                             | Setup data or measured data                                                                                 | Maximum of 7 significant digits                                                                                                |  |
| р                  |                                    | Program Number                                                                                              | Select a number between 0 and 9                                                                                                |  |
| m                  |                                    | Measurement interval number                                                                                 | Select a number between 1 and 4                                                                                                |  |
| с                  |                                    | Analog output scale number                                                                                  | Select a number between 1 and 3                                                                                                |  |
| r                  |                                    | Data output condition                                                                                       | Select a number between 0 and 9                                                                                                |  |
|                    | ttt                                | Periodical output timer value (sec)                                                                         | Select a number between 0 and 999                                                                                              |  |
|                    | tttt                               | Invalidation period of automatic workpiece detection (msec)                                                 | Select a number between 0 and 9999                                                                                             |  |
| nnn                |                                    | Number of measurement times of sample measurement                                                           | Select a number between 0 and 999                                                                                              |  |
|                    | mmm                                | Number of measurement times of automatic workpiece detection                                                | Select a number between 1 and 999                                                                                              |  |
|                    | nnnn Number of scans for averaging |                                                                                                    | 2 <sup>n</sup> (select between n=0 and 11)                                                                                     |  |
| nn                 |                                    | Group size subject to judgment                                                                              | Select a number between 0, 1, 2 and 99                                                                                         |  |
| Δ                  |                                    | Space character                                                                                             |                                                                                                    |  |

• Command symbols

- **TIP** 1. To ensure compatibility with the LSM-6900 Display Unit, this system ignores the following commands without treating them as ER6, but uses "OK".
  - Memory switch command (UP0 uvxyz, UP1 uvxyz, UP2 uvxyz)
  - The MNL command is assumed to be identical to the MNH command.
  - 2. If the setup data is "0", it allows the corresponding function to be disabled. To set "0" as a numerical value, use "0.0".
    - Example 1 "SET, OF0" ..... Offset function is disabled.
    - Example 2 "SET, OF0.0" ..... Offset function is enabled.
  - 3. Setup data or measured data is denoted by ±ddd.dddd.
    - The first (most significant) digit is a sign. For commands that do not specifically designate the polarity, such as the calibration command, only a positive sign is accepted. However, these positive signs do not have to be specified.
    - Any decimal place is selectable.
    - An integer can be entered without using a decimal point.
  - 4. For making the setup operation of the measurement interval easier, use the measurement interval number as shown below. For the correspondence between the actual number of scans and the measurement interval numbers see the table below.

| Measurement interval number | Measurement interval | Number of scans for averaging |
|-----------------------------|----------------------|-------------------------------|
| 1                           | 0.02 sec             | 16 times                      |
| 2                           | 0.08 sec             | 64 times                      |
| 3                           | 0.32 sec             | 256 times                     |
| 4                           | 0.64 sec             | 512 times                     |

5. "Pp" command can be appended to the following commands to be treated as a single command: "SET", "R", "CR", "STAT", "RP".

Example: P0, R

P6, STAT

## 6.1.2.5 List of commands

| Item                                                                         |                                                             | Reception command                                | Response command | GP-IB SRQ status byte |
|------------------------------------------------------------------------------|-------------------------------------------------------------|--------------------------------------------------|------------------|-----------------------|
| LSM clear                                                                    |                                                             | CL                                               | ОК               | 0RSV000000            |
| Metric (mm) unit system<br>E (inch) unit system                              |                                                             | MM<br>E                                          | ОК               | 0RSV000000            |
| Program number change                                                        | Program number change                                       |                                                  | ОК               | 0RSV000000            |
| Calibration                                                                  | HIGH CAL set<br>LOW CAL set                                 | HC+ddd.dddd<br>LC+ddd.dddd                       | ОК               | 0RSV000000            |
| Segment                                                                      | Segment specification<br>Edge specification                 | SG sssssss<br>SG aaa-bbb                         | ОК               | 0RSV000000            |
| Setting the measurement interval number                                      | Measurement interval<br>number at arithmetical<br>average   | Mm                                               | ОК               | 0RSV000000            |
|                                                                              | Number of scans for<br>averaging at arithmetical<br>average | MN nnnn                                          |                  |                       |
| Measurement interval number at arithmetical                                  | Measurement interval number at moving average               | MS m                                             | ОК               | 0RSV000000            |
| average                                                                      | Number of scans for<br>averaging at moving<br>average       | MNH nnnn                                         |                  |                       |
| Storage of measuring cond                                                    | tions                                                       | STR                                              | ОК               | 0RSV000000            |
| Key lock                                                                     |                                                             | LOCK                                             | ОК               | 0RSV000000            |
| Releasing key lock                                                           |                                                             | UNLOCK                                           | ОК               | 0RSV000000            |
| Request of measuring cond                                                    | Request of measuring conditions list                        |                                                  | (RP FORMAT)      | 0RSV000001            |
| Setting the measuring cond                                                   | itions                                                      | SET                                              | ОК               | 0RSV000000            |
| Segment specification Edge specification                                     | Segment specification *1<br>Edge specification              |                                                  |                  |                       |
| Measurement interval ne<br>average<br>Number of scans for ave                | umber at arithmetical                                       | ,Mm<br>.MN nnnn                                  |                  |                       |
| Average<br>Measurement interval m<br>Number of scans for average             | umber at moving average praging at moving average           | ,MS m<br>,MNH nnnn                               |                  |                       |
| Lower abnormal limit<br>Upper abnormal limit<br>Count value                  | *1                                                          | ,EL±ddd.dddd<br>,EH±ddd.dddd<br>,CNT aaa         |                  |                       |
| Lower limit<br>Upper limit                                                   | *1                                                          | ,LL±ddd.dddd<br>,LH±ddd.dddd                     |                  |                       |
| Multi-limit selection value                                                  |                                                             | ,L1±ddd.dddd, · · · ·,<br>,L6±ddd.dddd           |                  |                       |
| Target value<br>Lower tolerance limit<br>Upper tolerance limit               |                                                             | ,N±ddd.dddd<br>,LO±ddd.dddd<br>,UP±ddd.dddd      |                  |                       |
| Reference value *2                                                           |                                                             | ,REF±ddd.dddd                                    |                  |                       |
| Scale value                                                                  |                                                             | ,SCL c                                           |                  |                       |
| Positive offset<br>Negative offset<br>Positive zero-set<br>Negative zero-set |                                                             | ,OF±ddd.dddd<br>,OM±ddd.dddd<br>,ZERO+<br>,ZERO– |                  |                       |

| lte                                                                                                    | em                                                                                      | Reception command                                            | Response command    | GP-IB SRQ status byte         |
|----------------------------------------------------------------------------------------------------|-----------------------------------------------------------------------------------------|--------------------------------------------------------------|---------------------|-------------------------------|
| Data output conditions                                                                                                    |                                                                                         | ,PR r                                                        | ОК                  | 0RSV000000                    |
| Periodic data output conditions<br>Periodic output timer                                                                                                    |                                                                                         | ,PRT ttt                                                     |                     |                               |
| Number of sample measure<br>Setting the statistical item for<br>(Maximum value, minimum                                                                                                    | ments<br>or sample measurement<br>1 value, range, mean)                                 | ,SMP nnn<br>,(MAX,MIN,RNG,AVG)                               |                     |                               |
| Group sizes subject to ju<br>Lower tolerance limit fo<br>Upper tolerance limit for<br>Statistical item for group<br>(Maximum value, minim                                                                                                    | dgment<br>r group judgment<br>• group judgment<br>• judgment<br>num value, mean, range) | ,GN nn<br>,GLL±ddd.ddd<br>,GLH±ddd.ddd<br>,(GMX,GMN,GAG,GRG) |                     |                               |
| Start of single-run measurer                                                                                                    | nent                                                                                    | R                                                            | (DATA FORMAT)       | 0RSV010NGGO1                  |
| Continuous-run                                                                                                    | Measurement start                                                                       | CR                                                           | (DATA FORMAT) *3    | 0RSV010NGGO1                  |
| measurement                                                                                                    | command<br>Measurement stop<br>command                                                  | CL                                                           | ОК                  | 0RSV000000                    |
| Zero-run measurement                                                                                                    | Measurement start                                                                       | R                                                            | No response command |                               |
|                                                                                                    | Command<br>Measurement stop<br>command                                                  | STOP                                                         | (DATA FORMAT)       | 0RSV010NGGO1                  |
| Request of measurement data                                                                                                    |                                                                                         | D                                                            | (DATA FORMAT)       | 0RSV010001                    |
| Statistical processing calculation                                                                                                    | Performs statistical<br>processing<br>Does not perform                                  | ST<br>NST                                                    | OK<br>OK            | 0RSV000000                    |
| Eracing the statistical                                                                                                    | Current program only                                                                    | MC                                                           | OV                  | 0057/000000                   |
| processing memory                                                                                                    | All programs                                                                            | MC MC AL                                                     | ŬK                  | 0857000000                    |
| Request of statistical proces                                                                                                    | sing results                                                                            | STAT                                                         | (STAT FORMAT)       | 0RSV000001                    |
| Condition setting of automatic workpiece detection *1<br>• Number of measurement times<br>• Invalidation period<br>• Lower detection limit<br>• Upper detection limit                                                                                                    |                                                                                         | AUT<br>,N mmm<br>,D tttt<br>,L±ddd.dddd<br>,H±ddd.dddd       | ОК                  | 0RSV000000                    |
| Automatic workpiece detection control *1                                                                                                    |                                                                                         | AUT, S                                                       | ОК                  | 0RSV000000                    |
| Request of conditions list for automatic workpiece *1 detection                                                                                                    |                                                                                         | RA                                                           | (RA FORMAT)         | 0RSV000001                    |
| GP-IB*4• Output to printer.• Perform service request.• Do not perform service reduced and the service reduced and the s | request.                                                                                | PR<br>SRQ<br>NSRQ                                            | ОК<br>-<br>ОК       | 0RSV000000<br>0RSV000000<br>- |
| I/O timing signal                                                                                                    |                                                                                         | -                                                            | ER7                 | 0RSV001111                    |

\*1: Designating any command of the functions which are set to "Not used" in the basic setup will result in ER6.
\*2: If "Copying the target value to the reference value" is specified in the basic setup, designating this command results in ER6.
\*3: Responds with measurements according to the data output conditions.

\*4: Results in ER6 on the RS-232C.

| Response command | GP-IB SRQ status byte | Description                                                                                                    |
|------------------|-----------------------|----------------------------------------------------------------------------------------------------|
| ER0              | 0RSV001000            | <ul><li>A workpiece is not present in the specified segment.</li><li>A workpiece is not set properly.</li><li>Shutter is closed.</li></ul>                     |
| ER1              | 0RSV001001            | All setup data are initialized (cleared) when the power is ON.                                                                                                 |
| ER2              | 0RSV001010            | A numeric value greatly different from the reference gage dimension is set.                                                                                    |
| ER5              | 0RSV001101            | <ul> <li>Limit values for go/no-go judgment and abnormal data exclusion have been set in reverse order or equal.</li> <li>Input value is too large.</li> </ul> |
| ER6              | 0RSV001110            | <ul><li>An unavailable command is received.</li><li>Command format is incorrect.</li><li>Baud rate and/or data bits are not consistent.</li></ul>              |
| ER7              | 0RSV001111            | Message from the external device<br>• Measurement is interrupted by signal input from key operation or I/O interface.                                          |
| ER9              |                       | Parity error occurred.<br>• Check the setup contents in the basic setup.<br>• Isolate the cables from noise sources.                                           |

## 6.1.2.6 List of response commands if an error occurs

## 6.1.2.7 Format of response commands

1) (DATA FORMAT): Data format (maximum 38 characters)

Pp, (GO/NG judgment result) ±ddd.dddd (, deviation)

- a. Where the GO/NG judgment is active, GO/NG judgment result (-NG, OK or +NG) will be appended.
- b. Where the reference value is set, a deviation (, DEV±ddd.ddd) is appended. This deviation value is derived from (Measured data - Reference value).
- c. In the simultaneous measurement the foreground measurement is followed by the background measurement after a comma (,) is inserted between them.
- 2) (RP FORMAT): Report format (maximum 107 characters)

PROGRAM, Pp, SG sssssss, Mm, LL ±ddd.dddd, LH ±ddd.dddd, REF ±ddd.dddd, SCLc, OF ±ddd.dddd, PR r, PRTttt, SMPnnn, AVG, ST

- A maximum of 107 characters will result from the above described specification, however, it varies depending on the setup.
  - a. A maximum of 5 characters are to be added if the number of averages is specified.
  - b. A maximum of 8 characters are to be added if (target value + tolerance) is specified.
  - c. A maximum of 52 characters are to be added if the multi-limit selection is specified.
  - d. A maximum of 32 characters are to be added if the abnormal value eliminating function is specified.
  - Between MM and LL "EL ±ddd.dddd, EH ±ddd.dddd, CNTaaa" is inserted.
  - e. On the GP-IB, SRQ (or NSRQ), LOCAL (or REMOT) is added after ST depending on the operation mode.
- Available symbols may change depending on the setup contents.

| a. SG sssssss             | $\rightarrow$ SG aaa-bbb                              |
|---------------------------|-------------------------------------------------------|
| b. Mm                     | $\rightarrow$ Mnnnnn, Msm or MNHnnnn                  |
| c. LL ~ LH $\pm$ ddd.dddd | $\rightarrow$ N ±ddd.dddd, LO ±ddd.dddd, UP ±ddd.dddd |
|                           | $\rightarrow$ L1 $\pm$ ddd.dddd,, L6 $\pm$ ddd.dddd   |
| e. OF ±ddd.dddd           | $\rightarrow OM \pm ddd.dddd$                         |
| f. AVG                    | $\rightarrow$ MAX, MIN or RNG                         |
| g. ST                     | $\rightarrow \text{NST}$                              |

- 3) (STAT FORMAT): Statistical data format (maximum 86 characters) STAT DATA, Pp, Nnnnnn, AVG±ddd.dddd, MAX±ddd.dddd, MIN±ddd.dddd, RNGddd.dddd,S.Dddd.dddd
  - "nnnnn" implies the number of statistical data pieces, which is maximum 100,000. Data pieces that exceed this limit will be excluded from the statistical data.
- 4) (RA FORMAT) : Data format for automatic workpiece detection (maximum 36 characters) AUT, Nmmm, Dtttt, L±ddd.dddd, H±ddd.dddd

#### **TIP** 1. The integer section of "±ddd.dddd" will be zero-suppressed.

The "±" section will be "-" if the value is negative, and will be removed (the following digits are left-flushed) if the value is positive.

## 6.1.2.8 Other commands

 Each of the D, R, and CR commands can be appended with an "N". If appended with an "N", each program number will be removed from these commands.

| Item                                          | Reception command |
|-----------------------------------------------|-------------------|
| Data request                                  | DN                |
| Single-run measurement (zero-run measurement) | RN                |
| Continuous-run measurement                    | CRN               |

Example: "D"  $\rightarrow$  "P0, 12.3456" : Appended with a program number "DN"  $\rightarrow$  "12.3456" : Program number is removed.

2) Each of the D, R, CR, RP, STAT, and RA commands can be appended with an "\*". If appended with an "\*", these commands have a fixed data length that is not zero-suppressed.

| Item                                                     | Reception command |
|----------------------------------------------------------|-------------------|
| Data request                                             | *D<br>*DN         |
| Single-run measurement (zero-run measurement)            | *R<br>*RN         |
| Continuous-run measurement                               | *CR<br>*CRN       |
| Request of measuring conditions list                     | *RP               |
| Request of statistical processing results                | *STAT             |
| Request of automatic workpiece detection conditions list | *RA               |

Example: "D"  $\rightarrow$  "P0, 12.3456" : Zero suppressed.

"\*D"  $\rightarrow$  "P0, +012.3456": Outputted in 7 digits without zero suppressing.

## 6.1.2.9 Details of command descriptions

| (1) | CL     |                                                        |                                                                                                    |
|-----|--------|--------------------------------------------------------|----------------------------------------------------------------------------------------------------|
|     |        | <ul><li>(a) Format:</li><li>(b) Description:</li></ul> | CL<br>Functions same as the <u>C</u> key on the Display Unit.<br>This releases the error state, performs single-run measurement, zero-run                                                                                                    |
|     |        | (c) Example:                                           | measurement, continuous-run measurement, and releases the measurement<br>result display latch.<br>Reception command CL                                                                                                    |
|     |        | (c) Example.                                           | Transmission command OK                                                                                                    |
| (2) | MM, E  |                                                        |                                                                                                    |
|     |        | (a) Format:                                            | MM<br>E                                                                                                    |
|     |        | (b) Description:                                       | <ul><li>MM: Sets the display unit to mm.</li><li>E: Sets the display unit to E (inch).</li></ul>                                                                                                    |
|     |        | (c) Example:                                           | Reception command MM or E<br>Transmission command OK                                                                                                    |
| (3) | Р      |                                                        |                                                                                                    |
|     |        | (a) Format:                                            | Pp (p: program number)                                                                                                    |
|     |        | (b) Description:                                       | Program number is changed to the specified one.                                                                                                    |
|     |        | (c) Example:                                           | Reception command P5                                                                                                    |
|     |        |                                                        | Transmission command OK                                                                                                    |
| (4) | HC, LC |                                                        |                                                                                                    |
|     |        | (a) Format:                                            | HC+ddd.dddd<br>LC+ddd.dddd                                                                                                    |
|     |        | (b) Description:                                       | Calibrates the LSM.<br>If the supplied gage is set in position and this command is executed, the<br>proportion of the actually measured gage dimension to the entered value is<br>calculated and the resultant constant is stored in memory, then the "OK"<br>response will be issued. It requires approximately a second. |
|     |        | (c) Example:                                           | Reception commandHC24.0005Transmission command OKReception commandLC 0.9995Transmission command OK                                                                                                    |
|     |        | (d) Supplement:                                        | Negative setup data results in ER2                                                                                                    |

## (5) SG sssssss, SG aaa-bbb

(6)

(7)

(8)

|    | (a) Format:                                            | SG sssssss (sss<br>Duplicated num<br>SG aaa-bbb (aa<br>for both edges.                                                                                                    | SG sssssss (sssssss: SEG No. Number of digits should be between 1 and 7.<br>Duplicated number must not be specified.)<br>SG aaa-bbb (aaa: start edge, bbb: finish edge. The range is between 1 and 255<br>for both edges. However, aaa should not be identical to bbb.) |                                                                |                                                                                 |                                        |  |
|----|--------------------------------------------------------|----------------------------------------------------------------------------------------------------|----------------------------------------------------------------------------------------------------|----------------------------------------------------------------|---------------------------------------------------------------------------------|----------------------------------------|--|
|    | (b) Description:                                       | Setting the segr                                                                                                    | nent (measuring                                                                                                    | position).                                                     | ·                                                                               |                                        |  |
|    | (c) Example:<br>(d) Supplement:                        | <ul> <li>Reception command SG2 Response command OK</li> <li>Reception command SG2-65 Response command OK</li> <li>Segments and edges should be set in the basic setup.</li> <li>sssssss can be set with 7 digits or less.<br/>Ex.) SG 1234567, SG 24, SG3, etc.</li> <li>aaa and bbb should be set within 3 digits.<br/>Ex.) SG1-2, SG 2-33, SG 111-255, etc.</li> </ul> |                                                                                                    |                                                                |                                                                                 |                                        |  |
| M  |                                                        | The order of                                                                                                    | the start edge a                                                                                                    | nd finish edg                                                  | e can be reversed.                                                              |                                        |  |
| М  | <ul><li>(a) Format:</li><li>(b) Description:</li></ul> | M m (m: measu<br>Set the averagin<br>1 and 4 for the<br>measurement in                                                                                                    | arement interval<br>ng method to the<br>representative m<br>nterval numbers                                                                                                    | number, 1 to<br>e arithmetical<br>neasurement<br>compatibility | 4)<br>average, and set a num<br>interval numbers. With<br>with the conventional | mber between<br>1 these<br>1 models is |  |
|    | (c) Example:                                           | Reception command M4<br>Response command OK                                                                                                    |                                                                                                    |                                                                |                                                                                 |                                        |  |
|    | (d) Supplement:                                        | Relationship between the measurement interval number, measurement interval and number of scans for averaging is as follows:                                                                                                    |                                                                                                    |                                                                |                                                                                 | nent interval,                         |  |
|    | Measuremen                                             | t interval number                                                                                                    | Measuremen                                                                                                    | t interval                                                     | Number of scans for ave                                                         | eraging                                |  |
|    |                                                        | 1                                                                                                    | 0.02 sec                                                                                                    |                                                                | 16 times                                                                        |                                        |  |
|    |                                                        | 2                                                                                                    | 0.08 sec                                                                                                    |                                                                | 64 times                                                                        |                                        |  |
|    |                                                        | 3                                                                                                    | 0.32 sec                                                                                                    |                                                                | 256 times                                                                       |                                        |  |
|    |                                                        | 4                                                                                                    | 0.64 sec                                                                                                    |                                                                | 512 times                                                                       |                                        |  |
| MN |                                                        |                                                                                                    |                                                                                                    |                                                                |                                                                                 |                                        |  |
|    | <ul><li>(a) Format:</li><li>(b) Description:</li></ul> | MN nnnn (nnn<br>Set the averagin<br>of scans to nnn                                                                                                    | n: Number of sca<br>ng method to the<br>n $(2^n, where n=$                                                                                                    | ans, between<br>e arithmetical<br>0 to 11).                    | 1 and 2048) average, and specify                                                | the number                             |  |
|    | (c) Example:                                           | Reception comm<br>Response comm                                                                                                    | Reception commandMN 1024Response commandOK                                                                                                    |                                                                |                                                                                 |                                        |  |
| MS |                                                        |                                                                                                    |                                                                                                    |                                                                |                                                                                 |                                        |  |
|    | <ul><li>(a) Format:</li><li>(b) Description:</li></ul> | MS m (m: Mea<br>Set the averagin<br>interval number                                                                                                    | MS m (m: Measurement interval number, between 2 and 4)<br>Set the averaging method to the moving average, and specify a measurement<br>interval number to ensure compatibility with conventional models                                                                 |                                                                |                                                                                 |                                        |  |
|    | (c) Example:                                           | Reception com                                                                                                    | mand MS4                                                                                                    |                                                                |                                                                                 |                                        |  |
|    | (d) Supplement:                                        | Relationship be<br>and number of                                                                                                    | etween the measure<br>scans for averag                                                                                                    | arement inter<br>ing is as follo                               | val number, measuren<br>ows:                                                    | nent interval,                         |  |

## 6. INTERFACE UNIT

| Measurement interval number | 1st measurement interval | 2nd measurement interval | Number of scans for averaging |
|-----------------------------|--------------------------|--------------------------|-------------------------------|
| 2                           | 0.08 sec                 | 0.02 sec                 | 64 times                      |
| 3                           | 0.32 sec                 | 0.02 sec                 | 256 times                     |
| 4                           | 0.64 sec                 | 0.02 sec                 | 512 times                     |

## (9) MNH

(10) STR

| (a) Format:      | MNH nnnn(nnnn: Number of scans, between 32 and 2048)                                                                                                    |
|------------------|----------------------------------------------------------------------------------------------------|
| (b) Description: | Set the averaging method to the moving average, and specify the number of scans with nnnn. nnnn is $2^n$ , where $n= 5$ to 11.                                                       |
| (c) Example:     | Reception command MNH 1024                                                                                                    |
|                  | Response command OK                                                                                                    |
| (d) Supplement:  | MNL command is as same as MNH command                                                                                                    |
|                  |                                                                                                    |
| (a) Format:      | STR                                                                                                    |
| (b) Description: | Data that has been set by the RS-232C command will be erased from memory                                                                                                    |
|                  | if the power is off. To retain the data after the power off, use this command to save the critical measuring conditions in memory. But the "ST" and "NST" command will not be saved. |
| (c) Example:     | Reception command STR                                                                                                    |
|                  | Response command OK                                                                                                    |
|                  |                                                                                                    |
| (a) Format:      | LOCK                                                                                                    |

| (b) Description: | Locks the keyboard of this machine to prevent accidental operation. |                                             |  |  |
|------------------|---------------------------------------------------------------------|---------------------------------------------|--|--|
|                  | To release this key lock                                            | state, use the UNLOCK command.              |  |  |
| (c) Example:     | Reception command                                                   | LOCK                                        |  |  |
|                  | Response command                                                    | OK                                          |  |  |
| (d) Supplement:  | Lock set by this comma                                              | and can not be released with key operation. |  |  |

## (12) UNLOCK

(11) LOCK

| (a) Format:      | UNLOCK                   |                                        |
|------------------|--------------------------|----------------------------------------|
| (b) Description: | Releases the key lock st | tate and enables key operations again. |
| (c) Example:     | Reception command        | UNLOCK                                 |
|                  | Response command         | ОК                                     |

## (13) RP (RP FORMAT)

| (a) Format:      | RP                      |                                                     |
|------------------|-------------------------|-----------------------------------------------------|
| (b) Description: | This is used to confirm | the setup contents, if the measuring conditions and |
|                  | operating conditions se | et are received as the response.                    |
| (c) Example:     | Reception command       | RP command                                          |
|                  | Response command        | PROGRAM, SG 2, M3, LL D 5.988, LH 6.010,            |
|                  |                         | REF6.000, SCL1, OF 0, PR 3, PRT0, SMP20, MAX,       |
|                  |                         | ST                                                  |

## (14) SET

| (a) Format:      | SET<br>Segment specification<br>Edge specification *1                                                                                                    | *1                                                                                                    | , SG sssssss<br>, SG aaa-bbb                                                    |
|------------------|----------------------------------------------------------------------------------------------------|----------------------------------------------------------------------------------------------------|---------------------------------------------------------------------------------|
|                  | Measurement interval<br>Number of scans for an<br>Measurement interval<br>Number of scans for m                                                                                                    | number at arithmetical average<br>rithmetical average<br>number at moving average<br>noving average                                                        | , M m<br>, MN nnnn<br>, MS m<br>, MNH nnnn                                      |
|                  | Lower abnormal limit<br>Upper abnormal limit<br>Abnormal count value                                                                                                    | *2<br>*2<br>*2                                                                                                    | , EL±ddd.dddd<br>, EH±ddd.dddd<br>, CNT aaa                                     |
|                  | Lower limit *1<br>Upper limit *1                                                                                                    |                                                                                                    | , LL±ddd.dddd<br>, LH±ddd.dddd                                                  |
|                  | Multi-limit selection va                                                                                                    | alue *1                                                                                                    | , L1±ddd.dddd<br>, L2 ••••<br>, L6±ddd.dddd                                     |
|                  | Target value *1<br>Lower tolerance limit *<br>Upper tolerance limit *                                                                                                    | *1<br>*1                                                                                                    | , N±ddd.dddd<br>, LO±ddd.dddd<br>, UP±ddd.dddd                                  |
|                  | Reference value *3<br>Scale value                                                                                                    |                                                                                                    | , REF±ddd.dddd<br>, SCLc                                                        |
|                  | Positive offset *4<br>Negative offset *4<br>Positive zero-set *4<br>Negative zero-set *4                                                                                                    |                                                                                                    | , OF±ddd.dddd<br>, OM±ddd.dddd<br>, ZERO+<br>, ZERO–                            |
|                  | Data output condition<br>Periodic data output tin                                                                                                    | *5<br>mer                                                                                                    | , PRr<br>, PRT ttt                                                              |
|                  | Number of sample measurement                                                                                                    | asurements<br>• Maximum value *6<br>• Minimum value *6<br>• Range *6<br>• Mean *6                                                                          | , SMP nnn<br>, MAX<br>, MIN<br>, RNG<br>, AVG                                   |
|                  | Group size subject to j<br>Lower tolerance limit o<br>Upper tolerance limit o<br>Statistical items for gro                                                                                                    | udgment *2<br>of group judgment *2<br>of group judgment *2<br>oup judgment : Maximum value *2, 6<br>: Minimum value *2, 6<br>: Mean *2, 6<br>: Range *2, 6 | , GN nn<br>, GLL±ddd.dddd<br>, GLH±ddd.dddd<br>, GMX<br>, GMN<br>, GAG<br>, GRG |
| (b) Description: | <ul> <li>This sets the measuring</li> <li>Each of the comman comma (,).</li> <li>A command which the optimized set of the optimized set of the optimized set</li></ul> | g conditions.<br>nds that follow the SET command mus<br>doesn't need a setting change can be e                                                             | t be delimited by a liminated.                                                  |

• Approximately 0.5 second is required for this command to be processed.

(c) Example: Reception command SET, SG2, M4, LL 5.988, LH 6.010, REF6.000, SCL1, OM 0, PR 3, PRT10

- \*1: Select either setup method in the basic setup.
- \*2: This is valid only if the function is specified in the basic setup.
- \*3: This is valid only if the "Copying the target value to the reference value" is specified in the basic setup.
- \*4: Set the reference gage on the Measuring Unit before sending this command. These commands will spend approximately 1 second for processing. The settings of each function are as follows:
  - Positive offset: Offsetting in the positive (0) direction.
  - Negative offset: Offsetting in the negative (1) direction.
  - Positive zero-set: Zero-setting in the positive (0) direction.
  - Negative zero-set: Zero-setting in the positive (1) direction.
- \*5: "PRr" is used to set the data output conditions for the RS-232C (printer)/GP-IB or Digimatic Output Unit. If the PR number is 1, 3 or 5, it is possible to set the periodic output timer, and the data output interval can be selected from 0 (for each measurement) and between 1 and 999 seconds.

The PR numbers and the data output conditions have the following relationships.

| Data output condition<br>(PR No.) | RS-232C<br>GP-IB<br>DCU | Printer          | Remark                                 |
|-----------------------------------|-------------------------|------------------|----------------------------------------|
| 0                                 | —                       | _                |                                        |
| 1                                 | —                       | 0                | The periodical output timer can be set |
| 2                                 | —                       | $\bigtriangleup$ |                                        |
| 3                                 | 0                       | _                | The periodical output timer can be set |
| 4                                 | $\bigtriangleup$        | _                |                                        |
| 5                                 | 0                       | 0                | The periodical output timer can be set |
| 6                                 | $\bigtriangleup$        | $\bigtriangleup$ |                                        |
| 7                                 | —                       |                  |                                        |
| 8                                 |                         |                  |                                        |
| 9                                 |                         |                  |                                        |

 $\bigcirc$  : Outputs data for each measurement.

 $\triangle$  : Performs measurement and outputs data when a GO measurement results.

 $\Box$ : Performs measurement and outputs data when a ±NG measurement results.

## (15) R

(a) Format: R

- (b) Description: If the number of samples is set between 1 and 999, this command executes single-run measurement and transmits the measurement result in conformity with DATA FORMAT as the response command.
- (c) Example: Reception command R Response command P0, 12.3456

\_: No output

<sup>\*6:</sup> Only one of these statistical items can be specified.

## (16) CR, CL

|                      | (a) Format:                                            | CR<br>CL                                                                                                    |
|----------------------|--------------------------------------------------------|----------------------------------------------------------------------------------------------------|
|                      | (b) Description:                                       | <ul> <li>CR: If the number of samples is set between 1 and 999, this command executes continuous-run measurement. However, it does not respond to the "CR" command.</li> <li>It transmits the measured results in conformity with DATA FORMAT for the response command.</li> <li>CL: Terminates continuous-run measurement.</li> </ul> |
|                      | (c) Example:                                           | Reception commandResponse commandCRNone• Outputs as the response, the measurement results according to the data<br>output conditions in conformity with DATA FORMAT.CLOK                                                                                                    |
| (17) <b>R</b> , STOP |                                                        |                                                                                                    |
|                      | (a) Format:                                            | R<br>STOP                                                                                                    |
|                      | (b) Description:                                       | <ul> <li>R: If the number of samples is set to 0, this command executes zero-run measurement. However, it does not respond to "R" command.</li> <li>STOP: Terminates the zero-run measurement, and transmits the measurement results in conformity with DATA FORMAT as the response.</li> </ul>                                        |
|                      | (c) Example:                                           | Reception commandRSTOPResponse commandP0, 12.3456                                                                                                    |
| (18) D               |                                                        |                                                                                                    |
|                      | <ul><li>(a) Format:</li><li>(b) Description:</li></ul> | D<br>Transmits as the response the last display of data in the ready state or latched<br>data not in conformity with DATA FORMAT.<br>This command is used to transmit the previous data, while the R command is                                                                                                    |
|                      | (c) Example:                                           | used to execute measurement then the results are transmitted.Reception commandDResponse command(DATA FORMAT)                                                                                                    |
| (19) ST, NST         |                                                        |                                                                                                    |
|                      | (a) Format:                                            | ST<br>NST                                                                                                    |
|                      | (b) Description:                                       | <ul><li>ST : Performs statistical processing. However, measurements obtained in the ready state will be omitted from the objectives of statistical processing.</li><li>NST: Terminates the statistical processing.</li></ul>                                                                                                    |
|                      | (c) Example:                                           | Reception commandST or NSTResponse commandOK                                                                                                    |

## 6. INTERFACE UNIT

| (20) | MC, MCAL |                                                                             |                                                                                                    |
|------|----------|-----------------------------------------------------------------------------|----------------------------------------------------------------------------------------------------|
|      |          | (a) Format:                                                                 | MC                                                                                                    |
|      |          | (b) Description:                                                            | Both the MC and MCAL commands are used to clear the statistical memory.<br>This operation is required before starting statistical processing.                                                                                                    |
|      |          | (c) Example:                                                                | Reception command MC or MCAL<br>Response command OK                                                                                                    |
| (21) | STAT     |                                                                             |                                                                                                    |
|      |          | (a) Format:                                                                 | STAT                                                                                                    |
|      |          | (b) Description:                                                            | Requests the statistical processing data. The statistical processing data will be cleared when the power is off.                                                                                                    |
|      |          | (c) Example:                                                                | Reception commandSTATResponse commandSTAT DATA, N100, AVG12.0001, MAX12.0005,<br>MIN11.9998, RNG0.0007, S.D0.00007                                                                                                    |
| (22) | AUT      |                                                                             |                                                                                                    |
|      |          | <ul><li>(a) Format:</li><li>(b) Description:</li><li>(c) Example:</li></ul> | <ul> <li>AUT, Nmmm, Dtttt, L±ddd.ddd, H±ddd.ddd</li> <li>Set the conditions of automatic workpiece detection with the following data to follow "AUT" and delimited by a comma (,).</li> <li>Lower and upper detection limits for the position detection method do not require a "-" sign, so it will be ignored if specified.</li> <li>Responds only when the automatic workpiece detection has been set in the basic setup.</li> <li>N mmm (mmm: number of measurement times between 1 and 999. If "0" is specified, automatic workpiece detection is not performed.)</li> <li>Dtttt (ttt: Invalidation period between 0 and 9999 ms)</li> <li>L±ddd.dddd (±ddd.dddd: Lower detection limit)</li> <li>H±ddd.dddd (±ddd.dddd: Upper detection limit)</li> <li>Reception command AUT, N50, D15, L9.5, H12.3</li> <li>Response command OK</li> </ul> |
| (23) | AUT, S   |                                                                             |                                                                                                    |
|      |          | <ul><li>(a) Format:</li><li>(b) Description:</li></ul>                      | AUT, S<br>Where "Performing the automatic workpiece detection" is specified in the basic<br>setup, and if this command is received, "S" will be responded each time a<br>workpiece is detected.<br>If this setup is not made in the basic setup, designating this command results<br>in EBC                                                                                                    |
|      |          | (c) Example:                                                                | IN EKO.<br>Reception command AUT, S<br>Response command OK                                                                                                    |

## (24) RA

|                | <ul><li>(a) Format:</li><li>(b) Description:</li><li>(c) Example:</li></ul> | RA<br>Transmits as the response<br>using RA FORMAT.<br>Reception command<br>Response command                                                                                                    | se the conditions of the automatic workpiece detection<br>RA<br>AUT, N50, D15, L9.5, H12.3                                                                                                    |
|----------------|-----------------------------------------------------------------------------|----------------------------------------------------------------------------------------------------|----------------------------------------------------------------------------------------------------|
| (25) PR        |                                                                             |                                                                                                    |                                                                                                    |
|                | <ul><li>(a) Format:</li><li>(b) Description:</li><li>(c) Example:</li></ul> | <ul> <li>PR</li> <li>Dedicated command f</li> <li>Used to print the mea</li> <li>It is necessary to set t</li> <li>in advance. Without this</li> <li>Reception command PR</li> </ul>                                                                                      | for GP-IB.<br>Issured data on the optional printer.<br>The RS-232C port to the printer port in the basic setup<br>a setup, designating this command results in ER6.                                                                                                    |
|                | (c) Example.                                                                | Response command No                                                                                                    | one (printed on the printer)                                                                                                    |
| (26) SRQ, NSRQ | <ul><li>(a) Format:</li><li>(b) Description:</li></ul>                      | <ul> <li>SRQ, NSRQ</li> <li>Dedicated command t</li> <li>This is used to set up condition or command</li> <li>Using an SRQ, the in With the NSRQ, the if</li> <li>A response command response is OK with t</li> <li>With the NSRQ, the if respond with an "OK"</li> </ul> | for GP-IB.<br>the service request transmission, according to the data<br>d receiving condition.<br>terface unit performs a service request to the controller.<br>interface will not perform service request.<br>will not be issued to this SRQ. Acknowledge if the<br>the SRQ status byte.<br>interface will not perform service request. It will only<br>" command. |

## (27) Timing signal

If the measuring operation is interrupted by a command from the I/O interface or key operation, an ER7 will be responded to the RS-232C/GP-IB interface. This can be used as a timing signal to start a sequencer, etc.

## 6.1.2.10 An example Program of RS-232C Communication

The following is an example BASIC program for the PC-9801 (NEC) computer.

| 90 ( | CLS 3                                    |                 |                                       |
|------|------------------------------------------|-----------------|---------------------------------------|
| 100  | PRINT "                                  |                 | "                                     |
| 110  | PRINT " Set the next                     |                 | п                                     |
| 120  | PRINT " 1:SPEED, 2:LENGTH, 3:PARITY      | , 4:FLOW CONTRO | )L "                                  |
| 130  | PRINT " (9.6KBPS) (8BIT) (NONE)          | (NONE)          | п                                     |
| 140  | PRINT "                                  |                 | "                                     |
| 150  | INPUT " <cr>OK START",A\$</cr>           |                 |                                       |
| 160  | 1                                        |                 | Setup for the RS-232C                 |
| 170  | OPEN "COM:N81N" A\$ #1                   |                 | f communication                       |
| 180  | 1                                        |                 |                                       |
| 190  | A\$="CL"                                 |                 |                                       |
| 200  | PRINT "RS OUT=";A\$                      |                 |                                       |
| 210  | PRINT #1,A\$                             |                 | Bepeat the "CI " command              |
| 220  | ,                                        |                 | transmission until "OK" is received.  |
| 230  | LINE INPUT #1,B\$                        |                 |                                       |
| 240  | PRINT "RS INP=",B\$                      |                 |                                       |
| 250  | IF B\$="OK" THEN ELSE 190                |                 | J                                     |
| 260  | 1                                        |                 |                                       |
| 270  | A\$="SET, SG2, M3, LL0, LH0, REF0, SMP1" |                 |                                       |
| 280  | PRINT "RS OUT=";A\$                      |                 | Set the measuring conditions.         |
| 290  | PRINT #1,A\$                             |                 | 5                                     |
| 300  | '<br>                                    |                 |                                       |
| 310  | FOR T=1 TO 500 :                         | '0.5sec timer   | >                                     |
| 320  | NEXT T                                   |                 |                                       |
| 330  |                                          |                 |                                       |
| 340  | LINE INPUT #1,B\$                        |                 | Acknowledge the "OK" response.        |
| 350  | PRINT "RS INP=",B\$                      |                 |                                       |
| 360  | IF BŞ="OK" THEN ELSE 190                 |                 | )                                     |
| 370  | י<br>א לי וודאדוו                        |                 | N N N N N N N N N N N N N N N N N N N |
| 200  |                                          |                 | Transmission of "RN" command          |
| 400  | PRINI "RS OUI=";AŞ                       |                 | (Single-run measurement)              |
| 400  | $r_{\rm LINI}$ #1,A9                     |                 | >                                     |
| 410  | EOR T-1 TO 1000                          | 11 gog timor    | Wait until measurement is             |
| 420  | FOR I=1 10 1000 :                        | ISEC CIMEI      | completed.                            |
| 440  | //////////////////////////////////////   |                 |                                       |
| 450  | T.TNF TNDIT #1 CS                        |                 | Digitize the measurement              |
| 460  | $C=VAI_{1}(CS)$                          |                 | result response and display it        |
| 470  | PRINT "RS INP=":C\$:"                    | DATA=":C        | on the CBT.                           |
| 480  | , ., ., ., ., ., ., ., ., ., ., ., ., .  |                 |                                       |
| 490  | END                                      |                 |                                       |
|      |                                          |                 |                                       |

**TIP** 1.Each command should be of the programming language to be used.

- 2. Depending on the timing gap between the host machine and the LSM, meaningless data may be transmitted/received. Therefore, always send the "CL" command and acknowledge the "OK" command before starting the communication.
- 3. Timer settings should be compatible to the processing time required for each command and the host machine.

### 6.1.2.11 An example Program of GP-IB Communication Control

The following is an example BASIC program to run on the PC-9801 (NEC) computer.

80 CLS 3 90 PRINT "-----" 100 PRINT " set the next 110 PRINT "·My address (2)120 PRINT "·Delimiter (CR+LF) .... 130 PRINT "------" 140 INPUT "<CR>---OK start",A\$ 150 ' 160 ISET IFC :'interface clear 170 ISET REN :'remote on Initializing the GP-IB 180 CMD DELIM=0 :'delimiter set 190 ' :'-----200 A\$="CL" 210 PRINT "GP OUT=";A\$ 220 PRINT @2;A\$ Transmitting the CL command 230 ' Repeat until "OK" is sent back 240 LINE INPUT @2;B\$ 250 PRINT "GP INP=";B\$ 260 IF B\$="OK" THEN ELSE 200 270 ' 280 A\$="SET, SG2, M3, LL0, LH0, REF0, PR3, PRT0, SMP1" 290 PRINT "GP OUT=";A\$ Setting the measuring conditions 300 PRINT @2;A\$ 310 ' 320 FOR T=1 TO 500 : '0.5 sec timer 330 NEXT T 340 ' 350 LINE INPUT @2;B\$ Confirming the "OK" response 360 PRINT "GP INP=";B\$ 370 IF B\$="OK" THEN ELSE 200 380 ' 390 ON SRQ GOSUB 580 Condition setting for SRQ interrupt 400 N=0 410 SRQ ON 420 ' 430 '------ C-RUN Each command is transmitted 440 IF N=0 THEN A\$="SRQ" :GOTO 490 450 IF N=1 THEN A\$="CR" :GOTO 490 depending on the condition · Entering the service request state for 460 IF N=10 THEN A\$="CL" :GOTO 490 the SRQ 470 GOTO 520 • Transmit CR command for starting 480 ' continuous-run measurement 490 PRINT "GP OUT=";A\$ :'----- Transmit STOP command for 500 PRINT @2;A\$ terminating the measurement 510 ' 520 SRQ ON 530 FOR T=1 TO 2000 :'2 sec timer > Wait for the response 540 NEXT T 550 ' 560 END 570 ' 580 '----SRQ ROUTINE 590 SRQ STOP Corresponding operation to the SRQ 600 N=N+1 610 PRINT "SRQ IN="; 620 POLL 2,P 630 PRINT P 640 IF (P AND &H10) =&H10 OR (P AND &H3F) =1 THEN ELSE RETURN 440 650 INPUT @2;B\$,C\$ 660 C=VAL(C\$) 670 PRINT "GP INP=";B\$;",";" C=";C 680 RETURN 430

# 6.2 **Optional Interface**

Into the option slot either of the Digimatic Code Output Unit, Second I/O Analog, BCD, and GP-IB Interface Units can be mounted.

## 6.2.1 Digimatic Output Unit interface

With the optional Digimatic Output Unit interface the LSM can be connected to the Digimatic Data Processor (DP-1VR etc.) which uses the Mitutoyo-original data format for easy data collection and processing.

In addition, as this LSM has two interface units, two pairs of measurements can be collected at a time, if the simultaneous measurement is specified.

### 6.2.1.1 Method of use

1) Installation and setup of the interface

- Install the interface unit in the Display Unit. For the method of installation, refer to Section 6.3 "Installing the Optional Interface Unit".
- In the B6 mode of the basic setup, make the settings for the Digimatic Output Unit interface.
- DCUI: : Uses only the OUTPUT-1 from the two interface units.
  - Select this mode for single measurement.
- B □ T H : Uses the OUTPUT-1 and OUTPUT-2 interface units. Select this mode when two Digimatic Output Units are used for simultaneous measurement.
- Set the data output conditions in the function setup.

| Data output condition | RS-232C<br>GP-IB<br>DCU | Printer          | Remark                                 |
|-----------------------|-------------------------|------------------|----------------------------------------|
| 0                     |                         | —                |                                        |
| 1                     |                         | 0                | The periodical output timer can be set |
| 2                     | —                       | $\bigtriangleup$ |                                        |
| 3                     | 0                       | —                | The periodical output timer can be set |
| 4                     | $\bigtriangleup$        | _                |                                        |
| 5                     | 0                       | 0                | The periodical output timer can be set |
| 6                     |                         | $\bigtriangleup$ |                                        |
| 7                     | —                       |                  |                                        |
| 8                     |                         |                  |                                        |
| 9                     |                         |                  |                                        |

 $\bigcirc$ : Outputs data for each measurement.

 $\bigtriangleup$  : Performs measurement and outputs data when a GO measurement results.

 $\Box$ : Performs measurement and outputs data when a ±NG measurement results.

—: No output

- 2) Data output
  - a. When a data send request comes from the external equipment such as the Digimatic Data Processor to the LSM, the measurement data will be outputted through this interface by the following timing.
    - When the DATA key on the Digimatic Data Processor is pressed
    - When the foot switch being connected to the Digimatic Data Processor is pressed.
    - When an REQ signal is inputted from other external equipment.
  - b. When the measurement is initiated by pressing the **RUN** key, or by receiving a RUN input from the I/O interface or "R" command from the RS-232C/GP-IB interface, the measurement data will be outputted according to the data output conditions being set.

#### 6.2.1.2 Name of each part

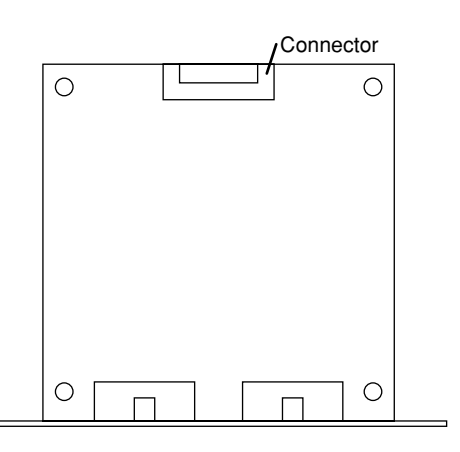

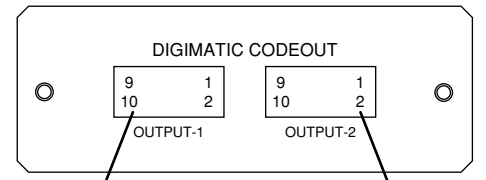

Digimatic Output Unit 1 connector

Digimatic Output Unit 2 connector

| Consisting of         | Quantity |
|-----------------------|----------|
| Digimatic Output unit | 1        |
| Connecting cable      | 1        |

## 6.2.1.3 I/O specifications

The following are the I/O specifications of the Digimatic code output interface.

• Applicable connector:

7910-B500 (Manufacturer: 3M) XG4M-1030 (Manufacturer: Omron)

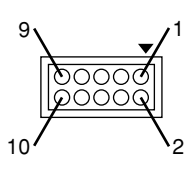

• Pin assignment

| Pin No. | Signal name | I/O direction | Function                                 |
|---------|-------------|---------------|------------------------------------------|
| 1       | GND         | —             | Signal GND                               |
| 2       | DATA        | Out           | Data out                                 |
| 3       | CK          | Out           | Data transmission clock                  |
| 4       | RDY         | Out           | Data read request for external device    |
| 5       | REQ         | In            | Data output request from external device |
| 6~9     | I.C         | _             | Spare                                    |
| 10      | F.G         |               | Frame GND                                |

• Signal output circuit

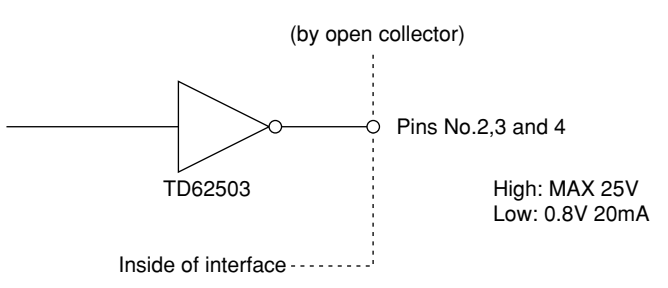

• Signal input circuitry

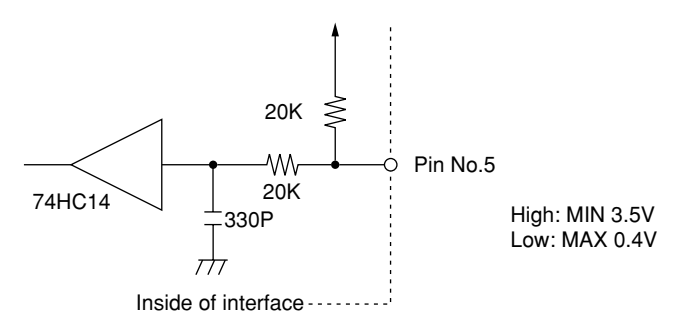

## 6.2.1.4 Timing chart

1) When a data request is transmitted from a Digimatic data processor to the LSM

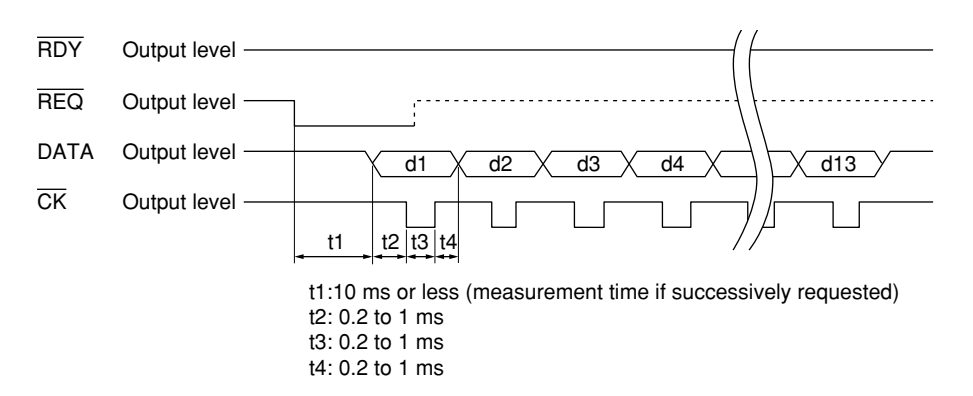

2) When a data read request is transmitted from the LSM to the Digimatic data processor

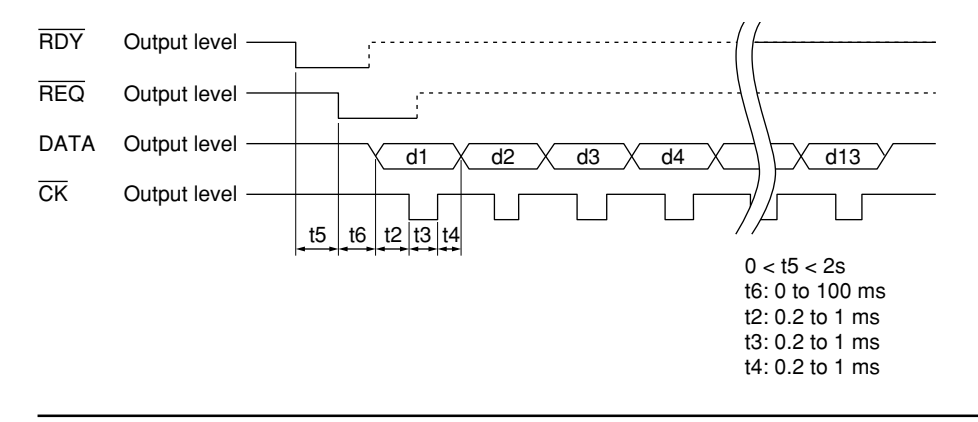

- **TIP** The DP-series Digimatic Data Processor takes approximately 2 seconds for processing each data. Therefore, do not issue a data output request at an interval less than 2 seconds.
  - Data will not be outputted while an error message is shown on the LSM display.
  - If the Digimatic Data Processor shows an error message, check the number of digits (of the sent data) below decimal point. For detail refer to Section 6.2.1.5 "Data format".
  - If the DP-1VR is connected, set the setting of "INTERFACE" to "COMPATIBLE".
     For details, refer to the user's manual of "DP-1VR".
#### 6.2.1.5 Data format

Digimatic data format consists of measured data which is made up of 13 hexadecimal digits using 0 to F, each 4 bits (of binary data) long. The data is output serially, starting from the LSB (Least Significant Bit) of the LSD (Least Significant Digit) to the MSB (Most Significant Bit) of the MSD (Most Significant Digit). The 13 digits have the following content.

| Digit                                     | Function                                                        | Bit configuration                                                                                                    |
|-------------------------------------------|-----------------------------------------------------------------|----------------------------------------------------------------------------------------------------|
| d1<br>d2<br>d3<br>d4                      | Unassigned                                                      | F (1111)<br>F (1111)<br>F (1111)<br>F (1111)                                                                                                    |
| d5                                        | Sign                                                            | + : 0 (0000)<br>- : 8 (1000)                                                                                                    |
| d6<br>d7<br>d8<br>d9<br>d10<br>d11<br>d12 | Measured data<br>(6 digits of BCD)<br>Decimal point<br>position | MSD<br>LSD<br>X 10 <sup>-0</sup> : 0 (0000)<br>X 10 <sup>-1</sup> : 1 (0001)<br>X 10 <sup>-2</sup> : 2 (0010)<br>X 10 <sup>-3</sup> : 3 (0011)<br>X 10 <sup>-4</sup> : 4 (0100)<br>X 10 <sup>-5</sup> : 5 (0101)                                                                                |
| d13                                       | Unit<br>(GO/±NG<br>judgment results)                            | mm :         0 (0000)           inch :         1 (0001)           mm (+NG) :         2 (0010)           mm (GO) :         3 (0011)           mm (-NG) :         4 (0100)           inch (+NG) :         5 (0101)           inch (GO) :         6 (0110)           inch (-NG) :         7 (0111) |

| _ | An example of output data                           |    |    |    |    |    |    |    |    |     |     |     |     |
|---|-----------------------------------------------------|----|----|----|----|----|----|----|----|-----|-----|-----|-----|
|   |                                                     |    |    |    |    |    |    |    |    |     |     |     |     |
|   | d1                                                  | d2 | d3 | d4 | d5 | d6 | d7 | d8 | d9 | d10 | d11 | d12 | d13 |
|   | F F F F F 0 2 1 0 7 6 5 4 0                         |    |    |    |    |    |    |    |    |     |     |     |     |
|   | d5 d6~d11 d12 d13<br>+ 210765 x 10 <sup>-4</sup> mm |    |    |    |    |    |    |    |    |     |     |     |     |
|   | → +21.0765mm                                        |    |    |    |    |    |    |    |    |     |     |     |     |

#### **NOTE** 1. Decimal Point Position

The decimal point position will be adjusted as follows for the DP series data processor, which handles 6-digit data.

- If the uppermost (7th) digit of the output data is 0, the lower six digits will be output.
- If the uppermost (7th) digit of the output data is not 0, the upper six digits will be output.
- If six digits are in the decimal places, a "0" is output as a decimal point position.

#### Example)

| Dicplay  | Digimatic code output |                        |  |  |  |  |
|----------|-----------------------|------------------------|--|--|--|--|
| Display  | Transmitted data      | Decimal point position |  |  |  |  |
| 5.4321   | 054321                | 4                      |  |  |  |  |
| 65.4321  | 654321                | 4                      |  |  |  |  |
| 765.4321 | 765432                | 3                      |  |  |  |  |
| 0.654321 | 654321                | 0                      |  |  |  |  |
| 7.654321 | 765432                | 5                      |  |  |  |  |

- When the decimal point position of the input data is changed, the DP series data processor cannot continue the data processing unless the accumulated data is cleared. (Therefore, consider the measuring range of the LSM so that the resulting data has a uniform decimal point position.)
- 2. Data output at simultaneous measurement

If two Digimatic Output Units are used in simultaneous measurement, outputs to each Digimatic Output Units are as follows:

- OUTPUT-1: Data from program Nos. 0 through 4
- OUTPUT-2: Data from program Nos. 5 through 9
- If a single Digimatic Output Unit is used, it must be connected to OUTPUT-1,
- through which data of the foreground program is outputted.

#### 6.2.2 Second Analog I/O Interface

This interface deals with two pairs of GO/NG judgment result output, one set of analog output and control input. This is suitable for simultaneous measurement, multi-limit selection, and group judgment operations.

#### 6.2.2.1 Method of use

1) Installation and setup of the interface

- Install the interface unit in the Display Unit. For the method of installation, refer to Section 6.3 "Installing the Optional Interface Unit".
- In the basic setup make the settings according to the purpose of measurement. For detail refer to Section 4.1 "Basic Setup".
- In the function setup make the settings according to the purpose of measurement. For detail refer to Section 4.5 "Setting Up the Functions".
- **NOTE** This interface has jumper pins (for short-circuiting between Pins 1 and 2 of JP1) on the upper surface of the board. However, never modify the existing setting, since this is for future expansion.

#### 6.2.2.2 Name of each part

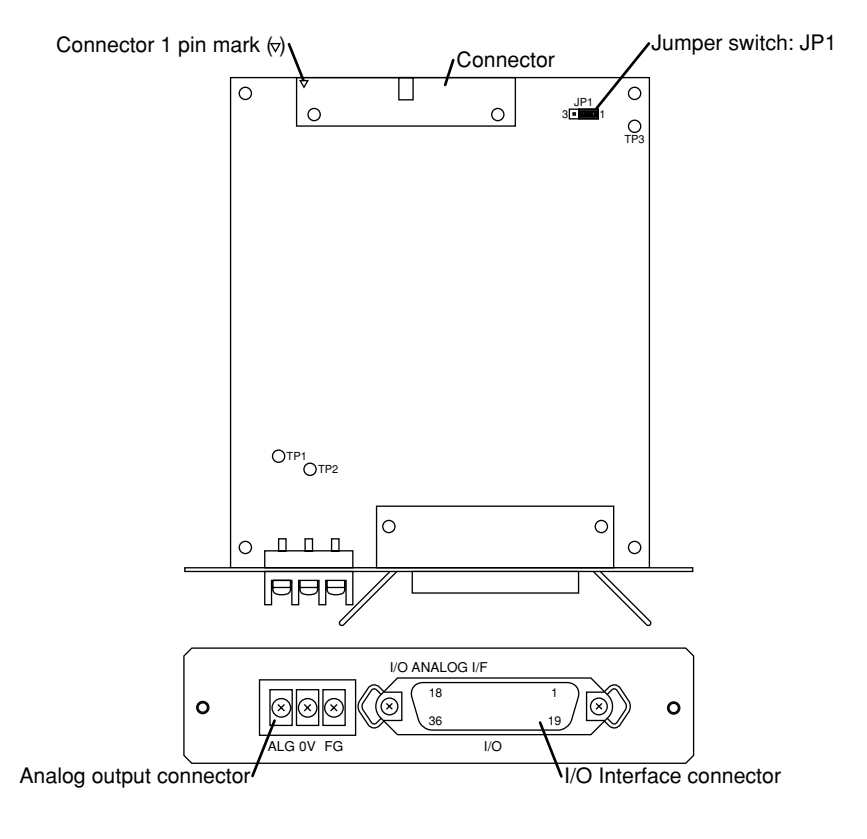

| Consisting of               | Quantity |
|-----------------------------|----------|
| Second Analog I/O interface | 1        |
| Connector                   | 1        |
| Connecting cable            | 1        |

#### 6.2.2.3 I/O Interface

This interface is used to communicate with a sequencer, a PC (programmable controller), or relay circuitry by means of sequential signals. The signal has negative-true logic (output level is LOW when control is ON). (Only Err-0 has positive-true logic.)

- 1) Specifications
  - Pin assignment

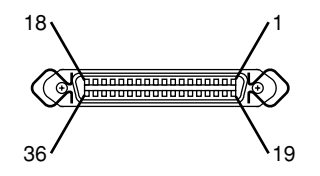

a. Pin assignment for GO/NG judgment.

| Pin No. | Signal name | I/O direction    | Pin No. | Signal name | I/O direction    |
|---------|-------------|------------------|---------|-------------|------------------|
| 1       | +5V         | (Internal power) | 19      | GND         | (Internal power) |
| 2       | COM (IN)    | (IN)             | 20      | COM (IN)    | (IN)             |
| 3       | PROG. 0     | IN               | 21      | PROG. 1     | IN               |
| 4       | PROG. 2     | IN               | 22      | PROG. 3     | IN               |
| 5       | PROG. 4     | IN               | 23      | I.C         | (OUT)            |
| 6       | SHIFT       | IN               | 24      | PRINT       | IN               |
| 7       | RUN         | IN               | 25      | RESET       | IN               |
| 8       | A-(-NG)     | OUT              | 26      | A-(GO)      | OUT              |
| 9       | I.C         | (OUT)            | 27      | I.C         | (OUT)            |
| 10      | I.C         | (OUT)            | 28      | I.C         | (OUT)            |
| 11      | B-(-NG)     | OUT              | 29      | B-(GO)      | OUT              |
| 12      | B-(+NG)     | OUT              | 30      | I.C         | (OUT)            |
| 13      | I.C         | (OUT)            | 31      | I.C         | (OUT)            |
| 14      | A-(+NG)     | OUT              | 32      | A-(-NG)     | OUT              |
| 15      | A-(GO)      | OUT              | 33      | ACK         | OUT              |
| 16      | ERR. 0      | OUT              | 34      | STB         | OUT              |
| 17      | COM (OUT)   | (OUT)            | 35      | COM (OUT)   | (OUT)            |
| 18      | CNT         | OUT              | 36      | FG          |                  |

NOTE 1. This is internally wired to I.C. Always retain this pin externally unused.

- 2. Between Pin No.8 and Pin No.32, and between Pin No.15 and Pin No.26 are connected internally, therefore outputting the identical signals. Only use either of the pins.
- In simultaneous measurement GO/NG judgment result from the program Nos.0 to 4 will be outputted to A-(-NG), A-(GO), and A-(+NG), and that from the program Nos.5 to 9 will be outputted to B-(-NG), B-(GO), and B-(+NG), respectively.
- 4. In single measurement identical judgment results will be outputted to A-(-NG) and B-(-NG), A-(GO) and B-(GO), and A-(+NG) and B-(+NG).
- 5. When group judgment is done, each individual judgment result will be outputted for A-(-NG), A-(GO), and A-(+NG), and the group judgment result will be outputted for B-(-NG), B-(GO), and B-(+NG), respectively.

| Pin No. | Signal name | I/O direction    | Pin No. | Signal name | I/O direction    |
|---------|-------------|------------------|---------|-------------|------------------|
| 1       | +5V         | (Internal power) | 19      | GND         | (Internal power) |
| 2       | COM (IN)    | (IN)             | 20      | COM (IN)    | (IN)             |
| 3       | PROG. 0     | IN               | 21      | PROG. 1     | IN               |
| 4       | PROG. 2     | IN               | 22      | PROG. 3     | IN               |
| 5       | PROG. 4     | IN               | 23      | B-L7        | OUT              |
| 6       | SHIFT       | IN               | 24      | PRINT       | IN               |
| 7       | RUN         | IN               | 25      | RESET       | IN               |
| 8       | A-L1        | OUT              | 26      | A-L2        | OUT              |
| 9       | A-L3        | OUT              | 27      | A-L4        | OUT              |
| 10      | A-L5        | OUT              | 28      | A-L6        | OUT              |
| 11      | B-L1        | OUT              | 29      | B-L2        | OUT              |
| 12      | B-L3        | OUT              | 30      | B-L4        | OUT              |
| 13      | B-L5        | OUT              | 31      | B-L6        | OUT              |
| 14      | A-L7        | OUT              | 32      | A-L1        | OUT              |
| 15      | A-L2        | OUT              | 33      | ACK         | OUT              |
| 16      | ERR.0       | OUT              | 34      | STB         | OUT              |
| 17      | COM (OUT)   | (OUT)            | 35      | COM (OUT)   | (OUT)            |
| 18      | CNT         | OUT              | 36      | FG          | -                |

b. Pin assignment for multi-limit selection (L1-L6)

• Applicable connector

57-30360 (or the equivalent product by DDK or Anphnor, etc.) This is the standard accessory of this interface.

- **NOTE** 1. Between Pin No.8 and Pin No.32, and between Pin No.15 and Pin No.26 are connected internally, therefore they output the identical signals. Only use either of the pins.
  - 2. In simultaneous measurement results from the program Nos.0 to 4 will be outputted to A-L1 through A-L7, and that from the program Nos.5 to 9 will be outputted to B-L1 through B-L7, respectively.
  - 3. In single measurement the identical results will be outputted to A-L1 through A-L7 and B-L1 through B-L7, respectively.
  - 4. The group judgment function can not be used for multi-limit selection.

• Input circuitry

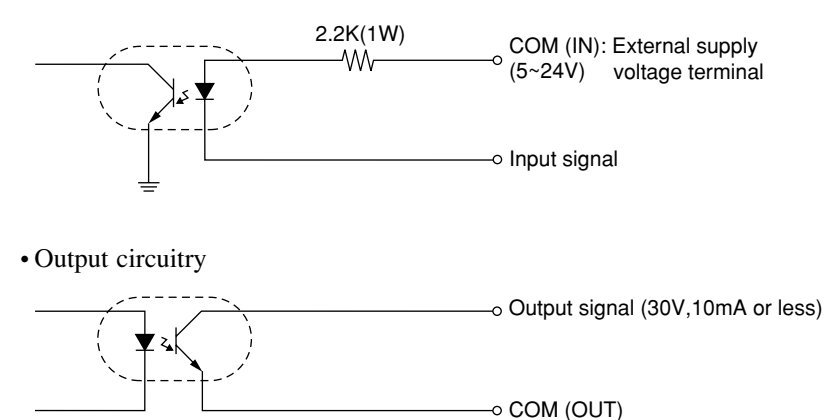

2) Power supply for external devices (+5V, GND)

This terminal supplies 5V 100mA to external devices. This is appropriate for a foot switch or LEDs which consume little power. Do not use this power supply when I/O cable exceeds 1.5m or is used to control a power drive circuitry.

#### **IMPORTANT** External power supply

- 1. Maximum capacity of the external power supply should be 100 mA. Never draw a current exceeding 100 mA. Otherwise a system failure results.
- Always use a dedicated external power supply when there is a need to run the I/O cable more than 1.5 m or control the power circuit. In this case if the external power supply of the LSM is used, it may cause operation error due to electrical interference.

3) Input signal

| Signal               | Description                                                                                                    |
|----------------------|----------------------------------------------------------------------------------------------------|
| RESET                | • Clears the result display or interrupts measurement. Same effect as                                                                                                    |
|                      | pressing the $c$ key.                                                                                                    |
| PROG. 0 to 4         | • Used to select a PROG No. from among 0 to 4.                                                                                                    |
| SHIFT + PROG. 0 to 4 | • To select PROG 5 to 9, enter SHIFT and PROG 0 to 4 concurrently.                                                                                                    |
| RUN                  | • Used to commence the measurement. Has the same effect as pressing the RUN key.                                                                                                    |
|                      | • Can be set to trigger continuous-run measurement with term specification in the basic setup.                                                                                                    |
| RUN + RESET          | • Measurement will commence when these two signals are entered simultaneously. Has the same effect as pressing the CRUN keys together.                                                                                                    |
| PRINT                | • Same effect as pressing the $\frac{\overline{S.PR}}{\overline{PRINT}}$ key.                                                                                                    |
| PRINT + RESET        | <ul> <li>The statistical processing results will be printed, and then all statistical memory will be cleared when these two signals are sent simultaneously.</li> <li>Same effect as pressing the SHIFT and REPAINT key.</li> </ul>                                                                               |
| SHIFT + RESET        | Inputting these signals into the I/O interface, the ER7 command will be output from the RS-232C. Use this as a timing signal.                                                                                                    |
| SHIFT + RUN          | <ul> <li>Offsetting will be performed using the already set offset value and offset direction. If those offset conditions are not set, zero-setting in positive direction will be performed.</li> <li>Same effect as pressing the MASTER key.</li> <li>Can be set as a HOLD signal by the basic setup.</li> </ul> |
|                      | can ce set as a rrozz signar of the busic setup.                                                                                                    |

#### 4) Output signal

| Signal                                   | Description                                                                                                    |
|------------------------------------------|----------------------------------------------------------------------------------------------------|
| A-(-NG), A-(GO),<br>A-(+NG), A-L1 ~ A-L7 | <ul> <li>Output of GO/-NG judgment result and multi-limit judgment result.</li> <li>Data for PRG 0 to 4 will be output in the simultaneous measurement mode.</li> <li>Outputs the results of individual judgment in group judgment.</li> <li>A-(-NG) and A-L1, and A-(GO) and A-L2 are internally connected respectively.</li> </ul> |
| B-(-NG), B-(GO),<br>B-(+NG), B-L1 ~ B-L7 | <ul> <li>The output signal is equivalent to A-(-NG), A-(GO), A-(+NG), or A-L1 through A-L7 In the single measurement.</li> <li>Outputs data from a program among No. 5 through 9 in the simultaneous measurement.</li> <li>Outputs the results of group in group judgment.</li> </ul>                                                |
| ERR.0                                    | • This is usually set to ON (LOW level) but turns to OFF (HIGH level) when a segment error occurs.                                                                                                    |
| ACK                                      | • This is set to ON (LOW level) during measurement (single-run or continuous-run).                                                                                                    |
| STB                                      | • Before outputting a judgment result, this will be output (Low) as a confirming signal.                                                                                                    |
| CNT                                      | • Turns Low level if abnormal data to be discarded occurred successively.                                                                                                    |

- **TIP** When Err-0 occurs, GO/NG judgment and CNT output are all set to OFF.
  - The single-run measurement and zero-run measurement will be interrupted by Err-0 and the measurement mode will be terminated without outputting the results.
  - During the continuous-run measurement, the ACK is set to ON, even if an Err-0 occur. Measurement continues after the error is rectified.

#### 5) I/O timing chart

• Single-run measurement

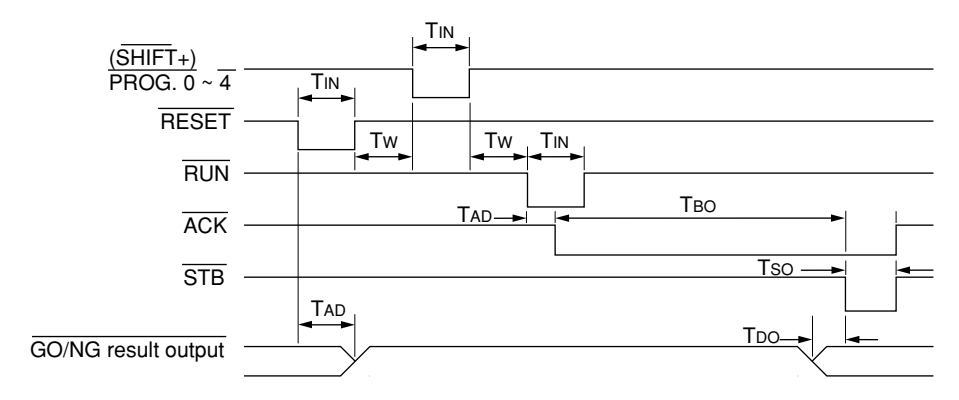

• Zero-run measurement

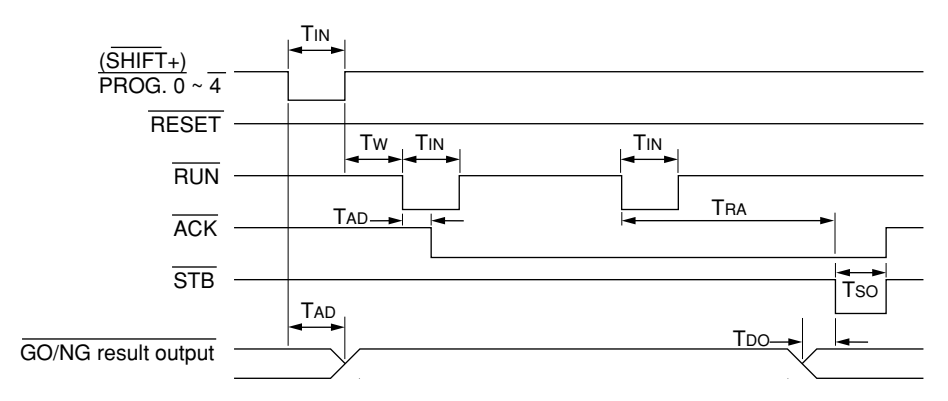

• Continuous-run measurement

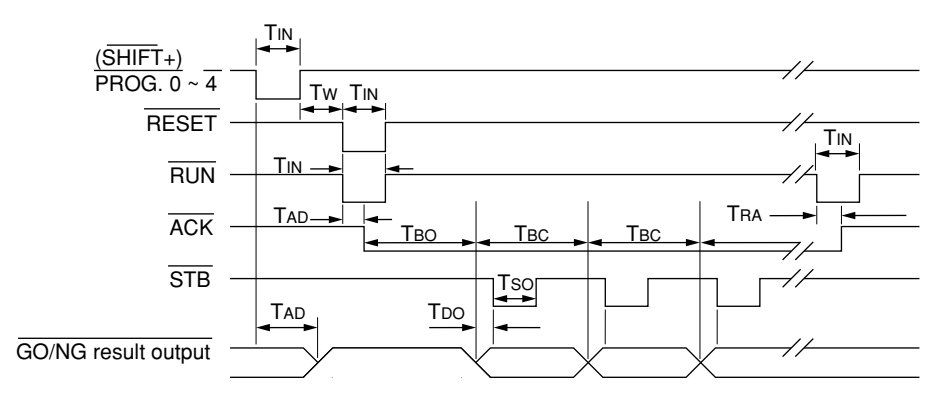

• Continuous-run measurement with term specification

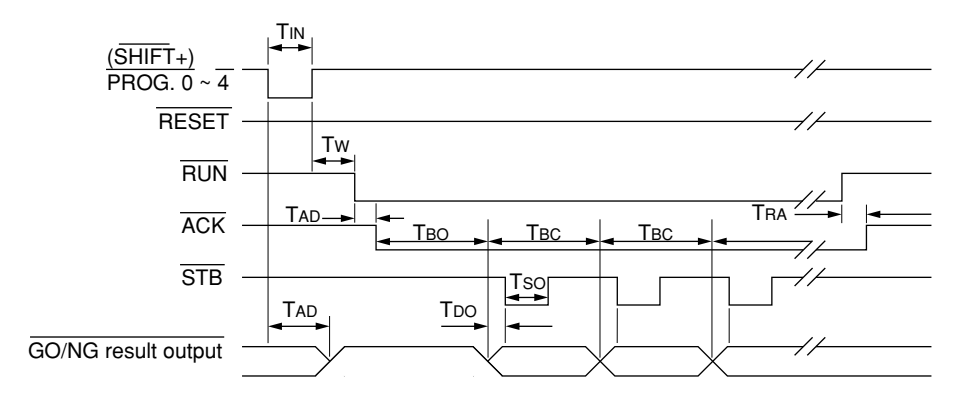

• Timing of HOLD input (at continuous-run measurement)

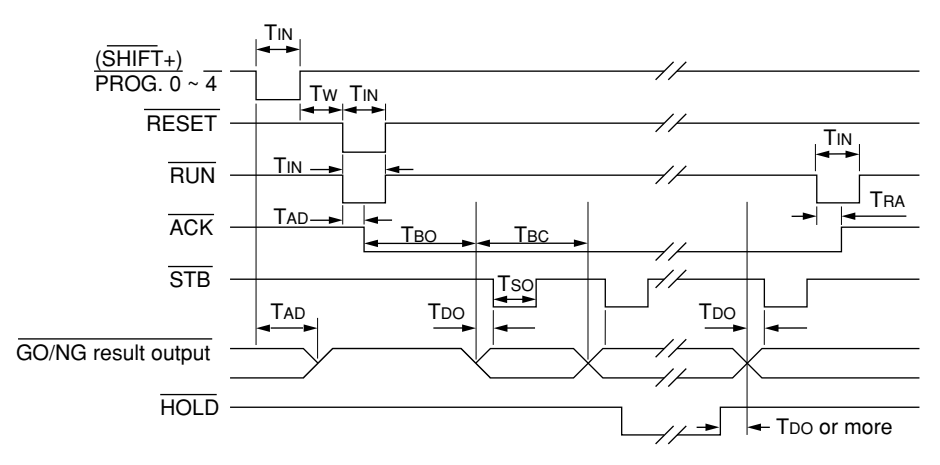

• Response time

| Signal | Response time                                                                                                    | Description                                    |
|--------|----------------------------------------------------------------------------------------------------|------------------------------------------------|
| Tin    | 10 ms or more                                                                                                    | Input time                                     |
| Tad    | 10 ms or less                                                                                                    | Acceptance time                                |
| Tso    | Depends on the number of scans<br>(Refer to the following table.)                                                     | Strobe length                                  |
| Tw     | 10 ms or more                                                                                                    | Input process time                             |
| Tdo    | 115 µs                                                                                                    | Data setup time                                |
| Tra    | 20 ms or less                                                                                                    | Termination time                               |
| Тво    | (Measurement interval) + 10 ms or less<br>(Measurement interval) x n + 10 ms or less<br>n = Number of measuring times | Single-run measurement<br>Zero-run measurement |
| Твс    | (Measurement interval) $\pm 5$ ms or less                                                                             | Duration of continuous-run measurement         |

• Strobe length: Tso

| Number of scans for averaging | Strobe length            |
|-------------------------------|--------------------------|
| 1 ~ 8 times                   | $0.3 \pm 0.1 \text{ ms}$ |
| 16 ~ 128 times                | $2\pm0.2$ ms             |
| 256 ~ 2048 times              | $20 \pm 0.2$ ms          |

- Other
  - 1. Use negative-true logic pulses of 10 ms or more for the input signals.
  - 2.  $\overline{\text{RES}}$  signal clears the previous measurement result and interrupts the measuring operation.
  - 3. RUN, RUN+RESET, or program number switching signal input clears the latched measured data.
  - 4. During measurement only RESET, RUN or HOLD signals are accepted.
  - 5. For information about the measurement intervals that correspond to each of the scannings refer to Section 4.5.3.2 "F1: Setting the measurement inerval (masurement time)".

NOTE Output signals are ensured with a built-in resistance load of 2.2 KW.

- 6) Application of the I/O interface
  - a. When the internal power source of the I/O analog output interface is used and the display of judgment result on GO and  $\pm$ NG LEDs is triggered by the key operation at the external device.

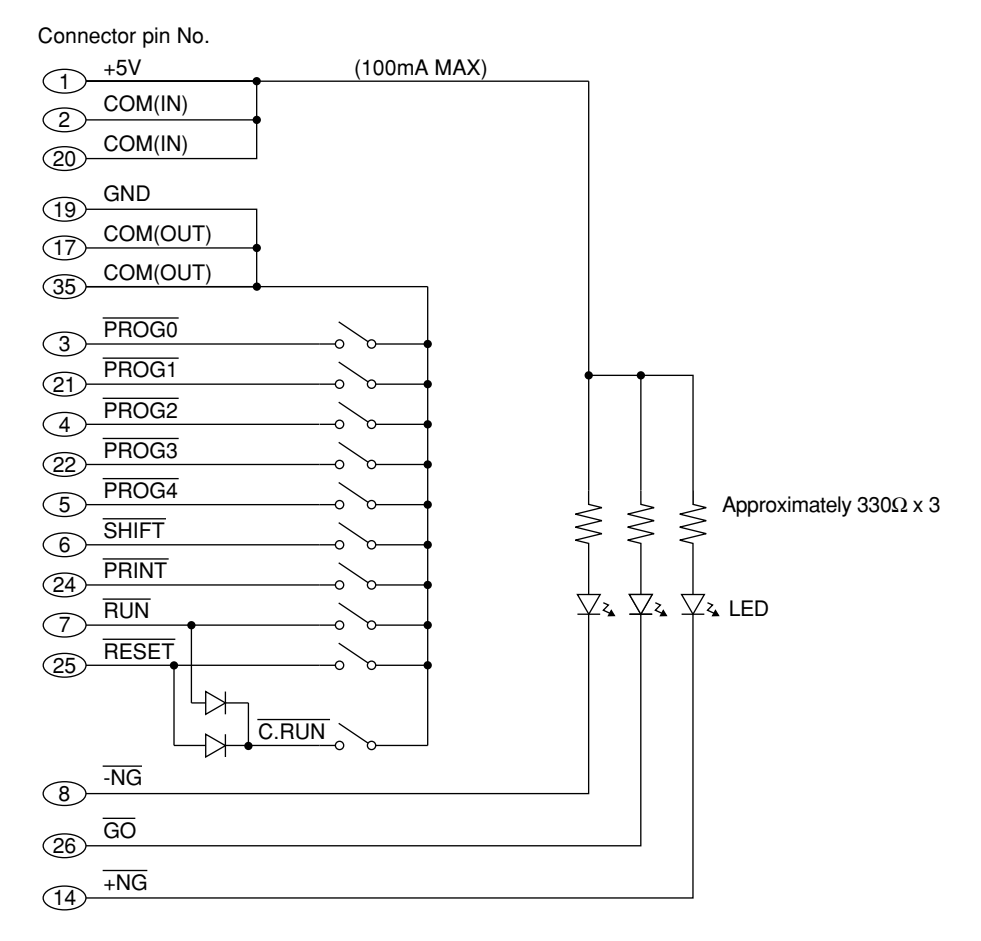

NOTE 1. For this circuit, shielded cables should be used.

- The circuit board must be enclosed in a metal case. Connect the cable's shield terminal to the metal case positively.
- 2. For a circuit that requires concurrent signal input from two terminals, such as a continuous-run measurement circuit, it is required that diodes be used as shown in the figure above (circuit for C.RUN).
- 3. As the keys use switches that cause less chattering.

b. When an external power source of +24V is used and the display of judgment result on GO and  $\pm NG$  LEDs is triggered by the key operation at the external device.

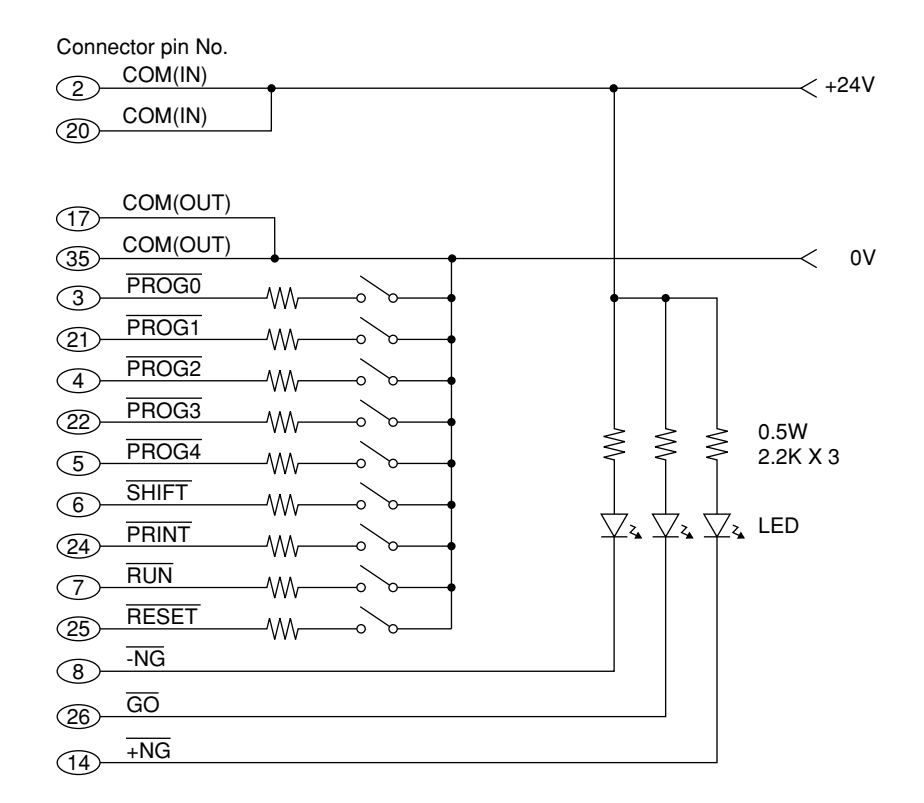

c. When the circuit has the same specification as described on the previous page and powers a lamp (1A maximum) when a ±NG judgment takes place

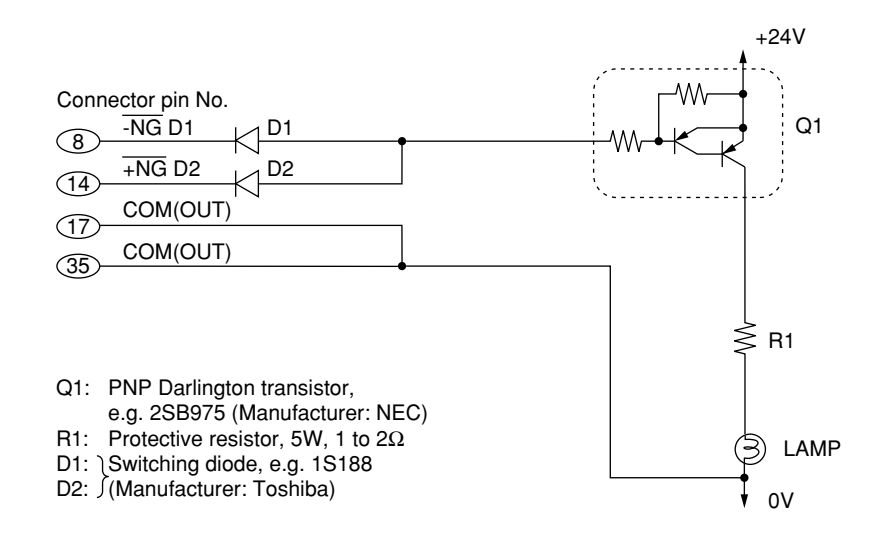

- **NOTE** 1. Approximately 10 times the rated current will flow through the lamp when it is turned on. (This is called "rush current", which is often observed when the lamp filament resistance is low because of low temperature.) So, the ICMAX of the driving transistor should have a sufficient rating.
  - 2. About 1.5W dissipates from the transistor in the above diagram. A radiator panel is needed.

d. When the circuit has the same specifications as described on the previous pages and controls alternating current devices for signaling a –NG (assuming that the relay's sensitivity is 50mA).

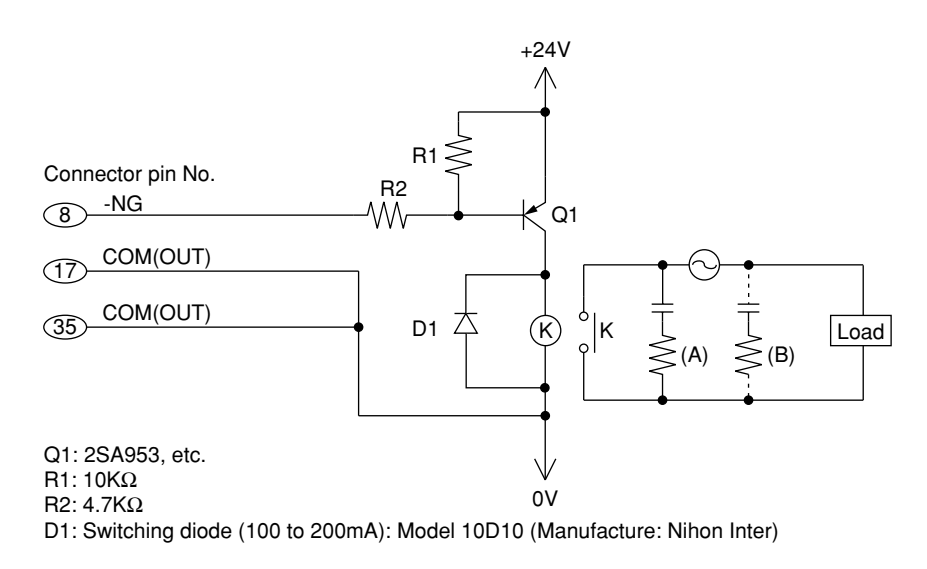

- **NOTE** 1. Always use a shielded-wire cable as the I/O cable, and positively ground the shielding wire net to the connector casing. If the cable does not have a shielding net, the system may experience electrical interference resulting in operation errors. Or, high frequency electromagnetic wave will be emitted from this system and interfere the electrical equipment such as TVs, etc.
  - 2. Observe the following precautions when relays are used for control circuits. Use the following diagram when designing the control circuit.
    - a. Several kV of current may be induced the moment the relay is turned OFF, which may cause relay-driven components to be damaged. Or, the induced voltage may cause the system to malfunction. Always insert protective components such as diodes in the circuit.
    - b. To drive equipment that operates on alternative current, always implement a protective circuit (spark killer) to protect the relay contacts. In general, if the current load is caused by induction, add protective circuit (A) or (B).
    - c. Refer to the manual of each relay for selection. It describes the method of calculating the protection circuit (or selection of protective parts) depending on the load.

#### 6.2.2.4 Analog output

Measurement results will be outputted as full-scale  $\pm 5V$  analog signals.

- 1) Specification
  - Pin assignment

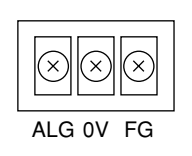

| Pin No. | Signal name | Description                       |
|---------|-------------|-----------------------------------|
| 1       | ALG         | Analog output terminal            |
| 2       | 0V          | Analog 0V terminal                |
| 3       | FG          | Frame ground (grounding terminal) |

· Output circuit

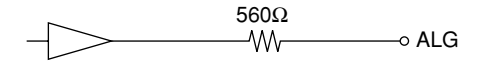

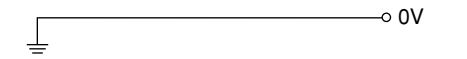

- a. Range of analog output voltage is  $\pm 5$ V.
- b. The accuracy of the analog output voltage is 0.2% of its full scale.
- c. This analog output must be connected to a device that has an input impedance greater than 1 M $\Omega$ . If the input impedance is low, the output accuracy will be reduced due to the internally provided resistance of 560  $\Omega$ .

#### 2) Method of use

- Set a proper reference value and scale value in the function setup. However, if "Copying the target value to the reference value" is set in the basic setup, set the target value and scale value (gain) instead.
- Analog output = (Measured data Reference value) x Scale value (gain) For detail refer to Section 4.5.3.4 "F3: Setting the reference value".
- **NOTE** 1. Always use a braided shielding wire cable as the analog cable, and positively ground the braided shielding wire to the FG terminal.
  - 2. If wiring the Analog output connector, do not directly touch the output terminals by hand, which has static charges, because the internal circuit may be damaged by static discharge. Discharge the static energy by touching the metallic surface of the Display unit in advance. In addition, unplug the power cord from the outlet before commencing wiring.
  - 3. After wiring has been completed, close the protective cover.
  - 4. This analog output will take place as associated with program numbers 5 through 9 during simultaneous measurement. Output associated with program numbers 0 through 4 will be available through the standard Analog I/O interface.

#### 6.2.3 BCD interface

This interface outputs data in parallel format. The output data consists of a positive true logic/negative true logic signal and a decimal number (BCD)/Hexadecimal number (HEX).

#### 6.2.3.1 Method of use

1) Installation and setup of the interface

- By referring to Section 6.2.3.3 "Specification", set the jumper switches and DIP switches to meet the purpose of measurement.
- Install this interface unit in the Display Unit. For the installation method, refer to Section 6.3 "Installing the Optional Interface Unit".

#### 6.2.3.2 Name of each part

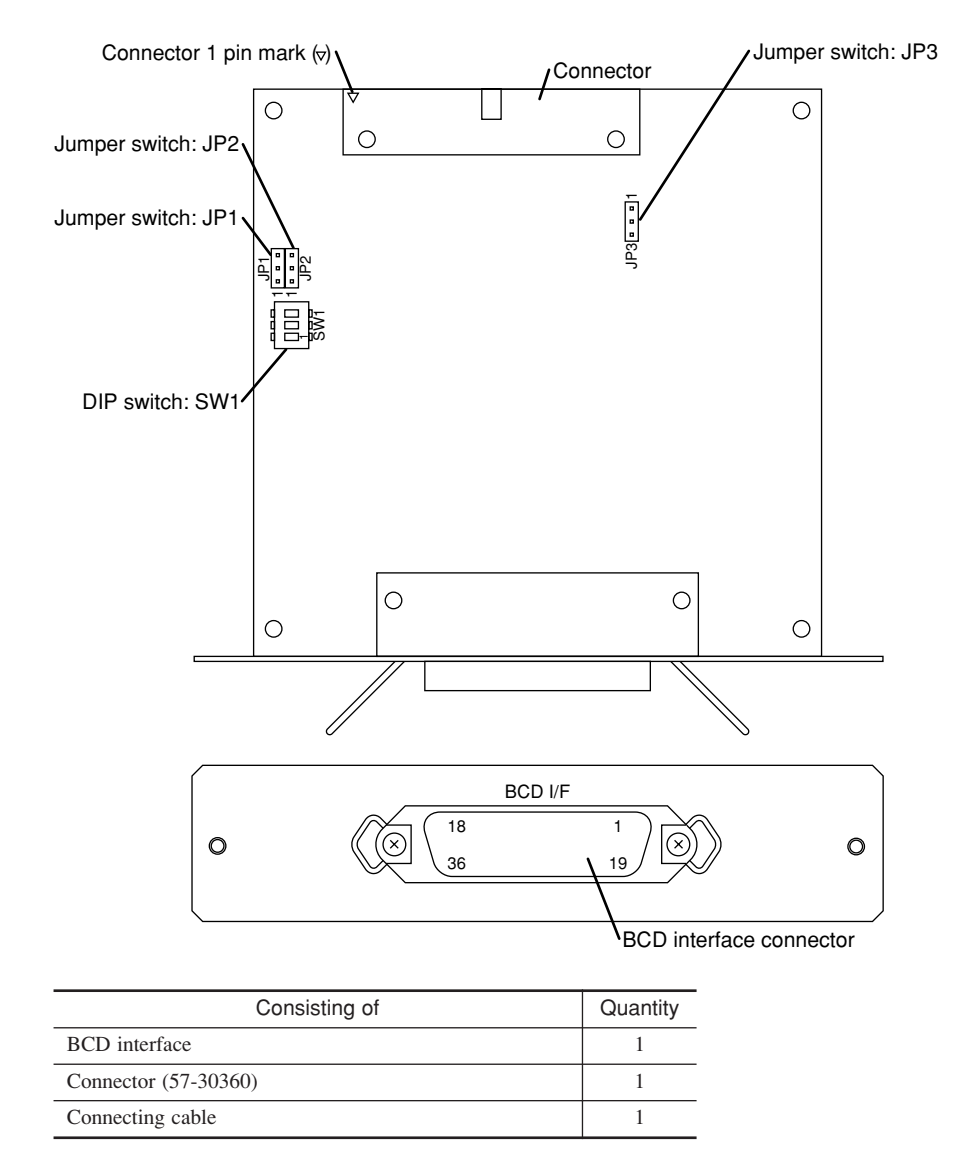

#### 6.2.3.3 Specification

- 1) I/O specifications
  - Pin assignment

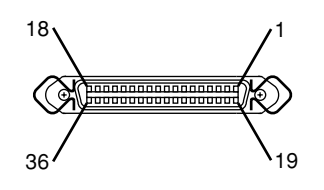

| Pin No. | Signa          | al name                  | Pin No. | Sign | al name                  | Pin No. | Signa | al name                                  |
|---------|----------------|--------------------------|---------|------|--------------------------|---------|-------|------------------------------------------|
| 1       | 1              |                          | 13      | 1    |                          | 25      | 1     |                                          |
| 2       | 2              | <b>X</b> 10 <sup>0</sup> | 14      | 2    | $\times 10^{3}$          | 26      | 2     | <b>V</b> 10 <sup>6</sup>                 |
| 3       | 4              | <b>X</b> 10              | 15      | 4    | <b>X</b> 10              | 27      | 4     | × 10                                     |
| 4       | <sub>8</sub> ) |                          | 16      | 8    |                          | 28      | 8     |                                          |
| 5       | 1              |                          | 17      | 1    |                          | 29      | Err-  | -0 (segment error)                       |
| 6       | 2              | <b>X</b> 10 <sup>1</sup> | 18      | 2    | <b>X</b> 10 <sup>4</sup> | 30      | HO    | LD (input)                               |
| 7       | 4              | <b>X</b> 10              | 19      | 4    | <b>X</b> 10              | 31      | F/R   | (Switching foreground / background)      |
| 8       | <sub>8</sub> ) |                          | 20      | 8    |                          | 32      | STI   | 3 (strobe output)                        |
| 9       | 1              |                          | 21      | 1    |                          | 33      | EX    | T.Vcc (power supply for external device) |
| 10      | 2              | <b>X</b> 10 <sup>2</sup> | 22      | 2    | <b>X</b> 10 <sup>5</sup> | 34      | +PC   | DLE (polarity display)                   |
| 11      | 4              | <b>X</b> 10              | 23      | 4    | <b>X</b> 10              | 35      | GN    | D (signal GND)                           |
| 12      | <sub>8</sub> ) |                          | 24      | 8    |                          | 36      | FG    | (Frame GND)                              |

• Applicable connector

57-30360 (or the equivalent product by DDK or Anphnor, etc.) This is the standard accessory of this interface.

IMPORTANT External power supply, EXT Vcc

1. Maximum capacity of the external power supply should be 100 mA. Never draw a current exceeding 100 mA. Otherwise a system failure results.

- 2) Selection of functions to be used
  - · Selection of jumper switches

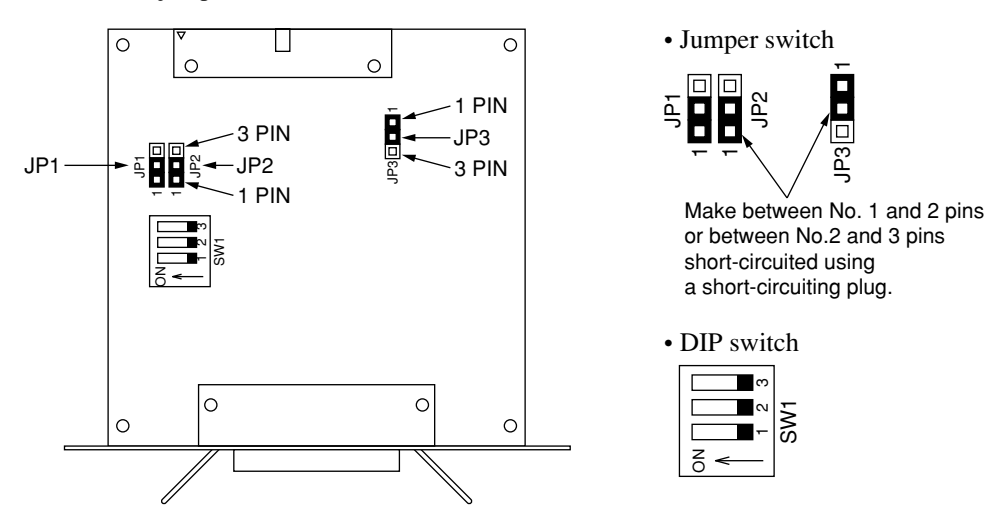

Select a positive true logic/negative true logic signal and a decimal number (BCD)/ Hexadecimal number (HEX) for the data output.

| Jumper pin No. | Jumper setting                                     | Function                                                          |
|----------------|----------------------------------------------------|-------------------------------------------------------------------|
| JP1            | Short-circuiting between 1 and 2 (factory setting) | Positive-true logic                                               |
|                | Short-circuiting between 2 and 3                   | Negative-true logic                                               |
| JP2            | Short-circuiting between 1 and 2 (factory setting) | Output of a decimal number (BCD)                                  |
|                | Short-circuiting between 2 and 3                   | Output of a hexadecimal number (HEX) Note                         |
| JP3            | Short-circuiting between 1 and 2 (factory setting) | Negative-true logic<br>For future expansion, Always short-circuit |
|                | Short-circuiting between 2 and 3                   | between 1 and 2.                                                  |

Note: Outputs the displayed measured data in a hexadecimal number (HEX)

#### • DIP switch settings

| Circuit No       | Switch setting        | Function                                                       |  |
|------------------|-----------------------|----------------------------------------------------------------|--|
| onour rto.       |                       |                                                                |  |
| Circuit 1        | OFF (factory setting) | For future expansion. Never turn to ON, otherwise an operation |  |
| Circuit I        | ON (prohibited)       | error occurs.                                                  |  |
| Circuit 2Note 1  | OFF (factory setting) | Uses the external power supply.                                |  |
| Clicuit 2        | ON                    | Uses internal power and +5V power supply (max. 100 mA)         |  |
| Circuit 2 Note 1 | OFF (factory setting) | Separates between the internal and external grounds.           |  |
| Circuit 5        | ON                    | Connects between the internal and external grounds.            |  |

Note 1: Settings of Circuits 2 and 3 should be identical, disregarding it is ON or OFF. These two circuits do not function if inconsistently set (disregarding ON or OFF).

#### NOTE Circuits 2 and 3 of the DIP switch

Do not turn the circuits 2 and 3 to ON as much as possible except when it is unavoidable because any external power supply can not be used. If doing so, malfunction may occur due to electrical interference.

#### 3) Output signal

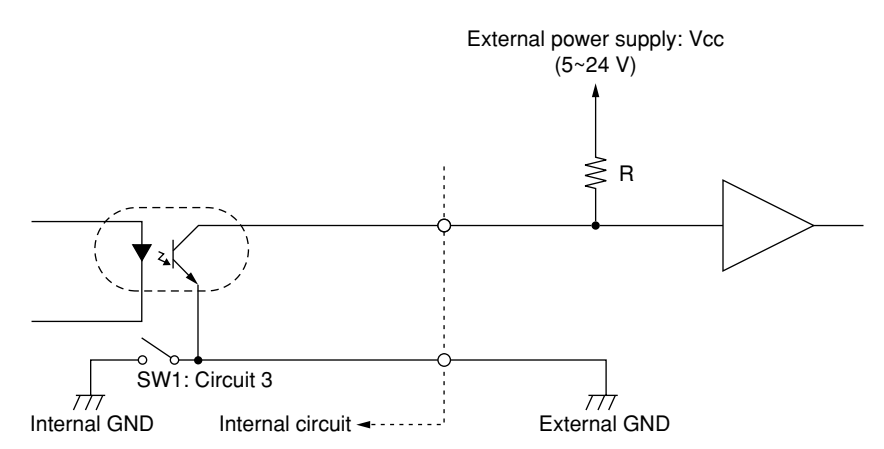

- Positive-true logic output by open collector Voltage: 30V max., Drawing current: 10 mA max.
- External resistance R: (Vcc /10) K $\Omega$  R 10 k  $\Omega$

| Pin No. | Signal name | Remarks                                                                                                    |
|---------|-------------|----------------------------------------------------------------------------------------------------|
| 1~28    | DATA        | Output of 7-digit measurement data (possible to select whether by positive-true logic or by negative-true logic) |
| 29      | ERR-0       | Output of segment error (positive-true logic)                                                                    |
| 32      | <b>STB</b>  | Output of strobe (acknowledgment) (negative-true logic)                                                          |
| 34      | +POLE       | Output of sign<br>• HIGH level: Positive (+) data<br>• LOW level: Negative (-) data                              |

#### 4) Input signal

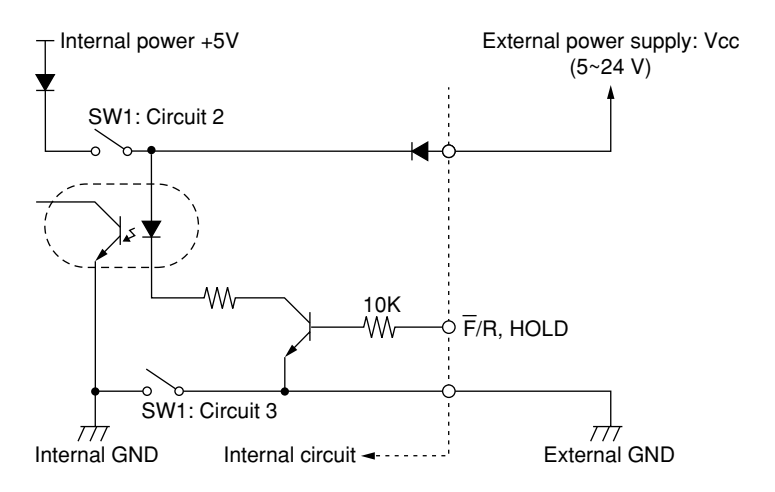

| Pin No. | Signal name | Remarks                                                                                                    |
|---------|-------------|----------------------------------------------------------------------------------------------------|
| 30      | HOLD        | <ul> <li>Does not hold the data when the circuit is open or the line level falls to LOW.</li> <li>When the line level rises to HIGH, the previous data will be held (latched) and the update does not take place. In order to read the data at a desired point in time irrespective of the STB signal, start the read at least 500 µs after the input of HOLD signal.</li> </ul> |
| 31      | F/R         | <ul> <li>This is valid in simultaneous measurement.</li> <li>Selects F (foreground program No.) when the circuit is open or the line level falls to LOW.</li> <li>Selects R (background program No.) when the line level rises to HIGH.</li> </ul>                                                                                                    |

#### 5) Timing chart Display value of the foreground side Display value of the background side (In simultaneous measurement mode only) Data output TDO-Tsc Fore-Back-Back-Fore-Fore-STB Background ground ground ground ground ground data being held data data data data data HOLD F/R

• Strobe length: Tso

| Number of scans for averaging | Strobe length            |
|-------------------------------|--------------------------|
| 1 ~ 8 times                   | $0.3 \pm 0.1 \text{ ms}$ |
| 16 ~ 128 times                | $2 \pm 0.2$ ms           |
| 256 ~ 2048 times              | $20 \pm 0.2$ ms          |

• Time required for data setup: T<sub>DO</sub> Approx. 115 µsec.

#### TIP 1. Data output timing

- Input signals ( $\overline{F}/R$ , HOLD) will be checked just before starting the data output.
- In the ready state or continuous-run measurement, the result data will be outputted for each measurement interval. However, if the number of averagings is set to between 1 and 4 times, the output data may be thinned.
- In the single-run measurement or zero-run measurement data of "0" will be output. Also during a setup that accompanies measurement such as for calibration or offset function, data of "0" will be output.
- 2. While the HOLD signal is on, measured data will not be outputted, if present.
- 3. Note that meaningless data may be outputted, if the  $\overline{F}/R$  signal is switched in a single measurement (not a simultaneous measurement).
- 4. By the  $\overline{F}/R$  signal it is possible to switch between the foreground and background data during the display is latched. To do this, wait for at least 2 ms from the rise of the  $\overline{STB}$  signal. It takes about  $T_D$  (maximum 2 ms) from the output of a new data to the output of the  $\overline{STB}$  signal.

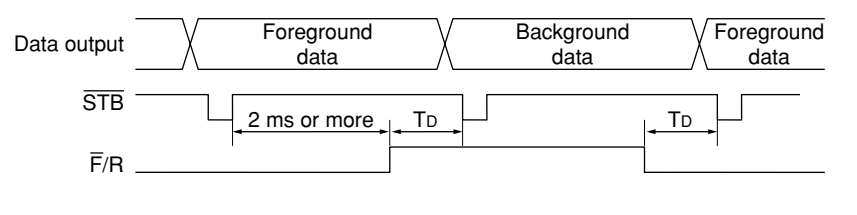

#### 6.2.4 GP-IB interface

- This interface unit conforms to the IEEE standard 488-1978.
- The subset of this interface does not include the controller function. Consequently, it can not output data directly to a printer with a GP-IB interface.

#### 6.2.4.1 Method of use

1) Installation and setup of the interface

- By referring to Section 6.2.4.3 "Specification", set my-address and delimiter.
- Install this interface unit in the Display Unit. For the installation method, refer to Section 6.3 "Installing the Optional Interface Unit".

#### 6.2.4.2 Name of each part

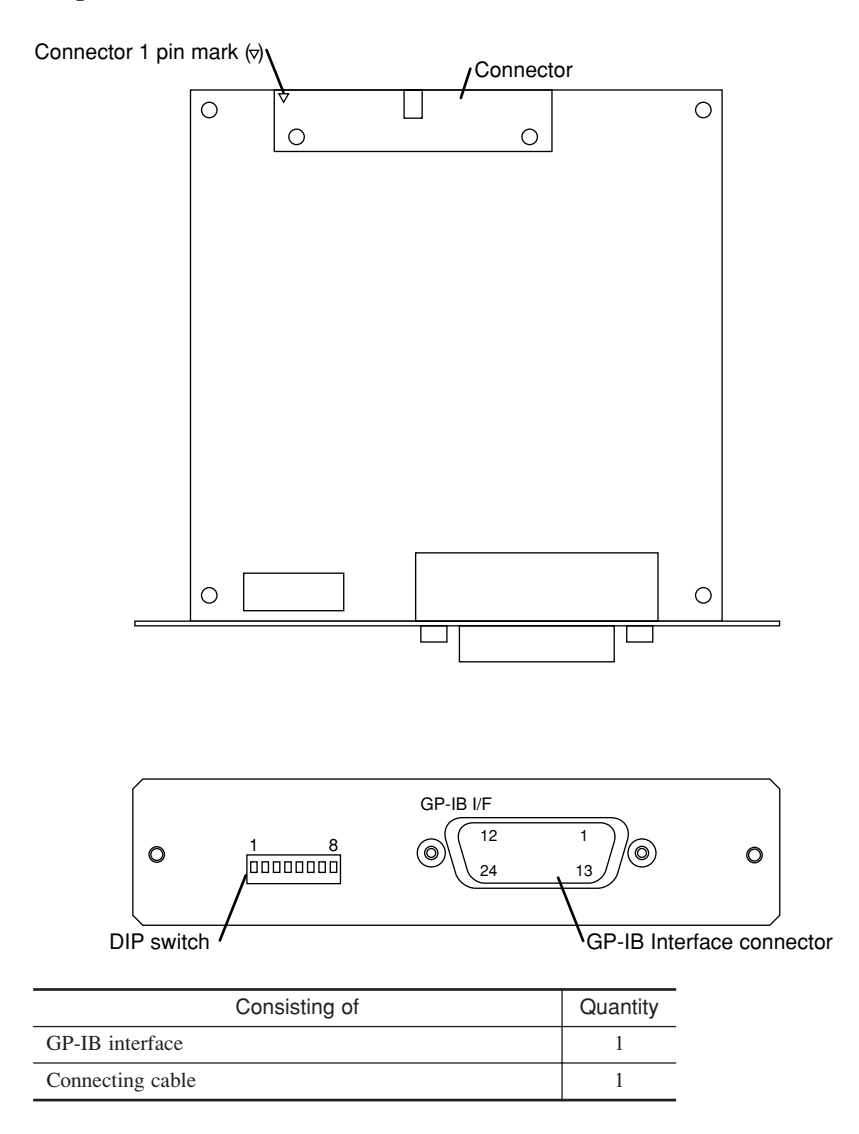

#### 6.2.4.3 Specification

- 1) Specification
  - Pin assignment

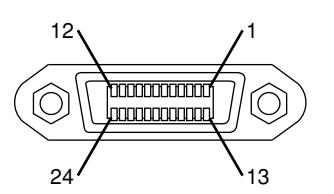

| Pin No. | Signal name      | Pin No. | Signal name      |
|---------|------------------|---------|------------------|
| 1       | DI01             | 13      | DI05             |
| 2       | DI02             | 14      | DI06             |
| 3       | DI03             | 15      | DI07             |
| 4       | DI04             | 16      | DI08             |
| 5       | EOI              | 17      | REN              |
| 6       | DAV              | 18      | GND              |
| 7       | NRFD             | 19      | GND              |
| 8       | NDAC             | 20      | GND              |
| 9       | IFC              | 21      | GND              |
| 10      | SRQ              | 22      | GND              |
| 11      | ATN              | 23      | GND              |
| 12      | F.G. (Frame GND) | 24      | GND (Signal GND) |

• Applicable connector IEEE-488 based.

2) DIP switch settings

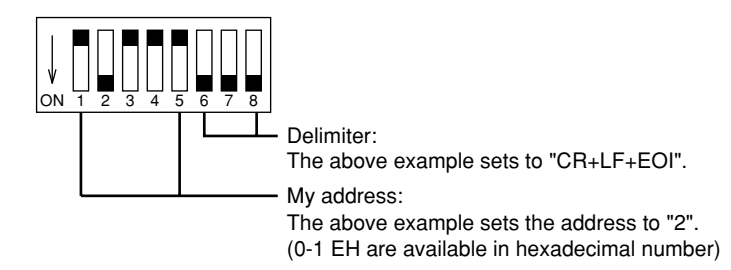

#### • List of delimiters

| Delimiter   | Circuit |     |     |  |  |
|-------------|---------|-----|-----|--|--|
|             | 6       | 7   | 8   |  |  |
| CR+LF       | ON      | ON  | OFF |  |  |
| CR          | ON      | OFF | OFF |  |  |
| LF          | OFF     | ON  | OFF |  |  |
| CR+LF & EOI | ON      | ON  | ON  |  |  |
| CR & EOI    | ON      | OFF | ON  |  |  |
| LF & EOI    | OFF     | ON  | ON  |  |  |
| EOI         | OFF     | OFF | ON  |  |  |

- TIP What is "My address" ? Each of the commonication devices which are on the same GP-IB has an specific address (number) with which it is identified.
  - What is a "delimiter" ? The delimiter is a signal (or a set of signals) that represents the end of the data.

#### 6.2.4.4 Functions

| The GP-IB | interface | functions | include | the | following. |
|-----------|-----------|-----------|---------|-----|------------|
|-----------|-----------|-----------|---------|-----|------------|

| Interface function | Application                 | Function                                                                                                   |
|--------------------|-----------------------------|----------------------------------------------------------------------------------------------------|
| SH1:               |                             | Functions to synchronize transmission with the data bus operation                                          |
| Source Handshake   | —                           | by handshaking with a device equipped with an AH function                                                  |
| AH1:               |                             | Functions to synchronize reception with the data bus operation by                                          |
| Acceptor Handshake | —                           | handshaking with a device equipped with an SH function                                                     |
| T6:                | Basic Talker                | Function to transmit data for other devices                                                                |
| lalker             | Serial Poll                 | Function to transmit a status byte, which represents the talker condition, for the controller              |
|                    | Cancelling talker by MLA.   | Function for automatically canceling the talker function and setting the listener function by MLA message. |
| L4:                | Basic Listener              | Function to receive data from another device                                                               |
| Listener           | Cancelling listener by MTA. | Function for automatically canceling the listener function and setting the talker function by MTA message. |
| SR1:               |                             | Function to inform the controller of an event occasion, and, as a                                          |
| Service Request    |                             | consequence, request special service from the controller                                                   |
| RL1:               | Davia Domata Lagal          | Function to select the method of device control; either by local                                           |
| Remote Local       | Dasic Remote Local          | (manual) or interface information                                                                          |
|                    | Local Lockout               | Function to prohibit the device from returning to the local mode.                                          |
| DT1:               |                             | Function to prompt the selected device to execute a specified                                              |
| Device Trigger     |                             | operation                                                                                                  |

#### **TIP** What is "serial poll" ?

The controller which receives an SRQ (Service Request) will call the talkers that it
assumes are transmission sources. When the addressed talker transmits a status
byte (8-bit data) back to the controller to represent the talker condition, the controller will check each byte to identify the source talker.

When the controller calls a talker for this purpose, it sends an SPE (Serial Poll Enable) to the talker to discriminate from general addressing to the talker.

When this command is issued, the addressed talker will output a status byte to represent the talker condition. The talker, if it has issued the SRQ, indicates this by setting the 7th bit of the status byte to "L".

Therefore, the controller must be programmed so that it jumps to a subroutine to do with the talker's request when it identifies the source talker.

When the serial poll mode is completed, the controller will send an SPD (Serial Poll Disable) for the bus line, and will then return to the normal operation mode.SRQ status byte

In the serial poll state the GP-IB interface unit indicates the reason for issuing an SRQ with the following bit contents:

| bit contents | bit7<br>(MSB) | bit6 | bit5 | bit4 | bit3 | bit2 | bit1     | bit0<br>(LSB) |
|--------------|---------------|------|------|------|------|------|----------|---------------|
| ОК           | 0             | RSV  | 0    | 0    | 0    | 0    | 0        | 0             |
| ERROR        | 0             | RSV  | 0    | 0    | 1    | ]    | Error No |               |
| DATA         | 0             | RSV  | 0    | 1    | 0    | NG   | GO       | 1             |

• RSV becomes "1" when this interface is in the service request state.

#### 6.2.4.5 Operations

- 1) The GP-IB interface unit for the LSM is basically a listener that receives various commands, and a talker that transmits response commands. For further information on reception commands and response commands, refer to the description in Sec. 6.1.2.4.
- 2) When receiving an IFC (Inter Face Clear), the GP-IB interface is initialized.
  - Remote state will be canceled to local state.
  - Local lockout state (LLO) will be canceled.
  - Service request (SRQ) transmission will be disabled.
- 3) When the GP-IB interface receives an REN (Remote ENable) signal followed by other commands, the interface enters the remote state. In the remote state, only the C key can be operated.
- 4) When the GP-IB interface receives an REN (Remote ENable) signal followed by an LLO (Local LOckout) as a multi-statement, the interface enters into local lockout state. In this local lockout state, all the key operations are prohibited. (This state can be released by inputting an IFC (Inter Face Clear) from the host computer.)
- 5) However in the remote state or local lockout state, I/O operations, except for key entries, will operate as usual.
- 6) When the GP-IB interface receives a GET command as a multi-statement, the single-run measurement or zero-run measurement will commence. Zero-run measurement can be terminated by inputting another GET command.
- 7) This interface unit (as a talker) does not output unless a transmission command has been received.
- 8) When this interface unit receives an SRQ command, it is ready to transmit the service request and the SRQ lamp lights.
  - When this interface transmits a response (sending data from this interface), send a service request signal (SRQ) to ready the controller for data reception.
  - When the GP-IB interface receives an SPE (Serial Poll Enable) from the controller, the interface outputs the SRQ status byte on the data bus, which describes the content of the request.
  - In the service request state, the interface does not output the OK or ER0 7 commands as a response command, but only sends the SRQ status byte to describe the conditions.
- 9) Just after power on transmit a "CL" command as the first communication command and repeat this until a response of "OK" is received.

### 6.3 Installing the Optional Interface Unit

For this system it is possible to select either of the Second Analog I/O, BCD, and GP-IB interfaces, as well as one Digimatic Output Unit concurrently.

When installing in the Display Unit the above listed units use the same procedure as shown below.

1) Safety check

- Turn the power key switch to off position (marked as "O"), then remove the key switch.
- Unplug the power cord from the inlet on the rear panel of the Display Unit.

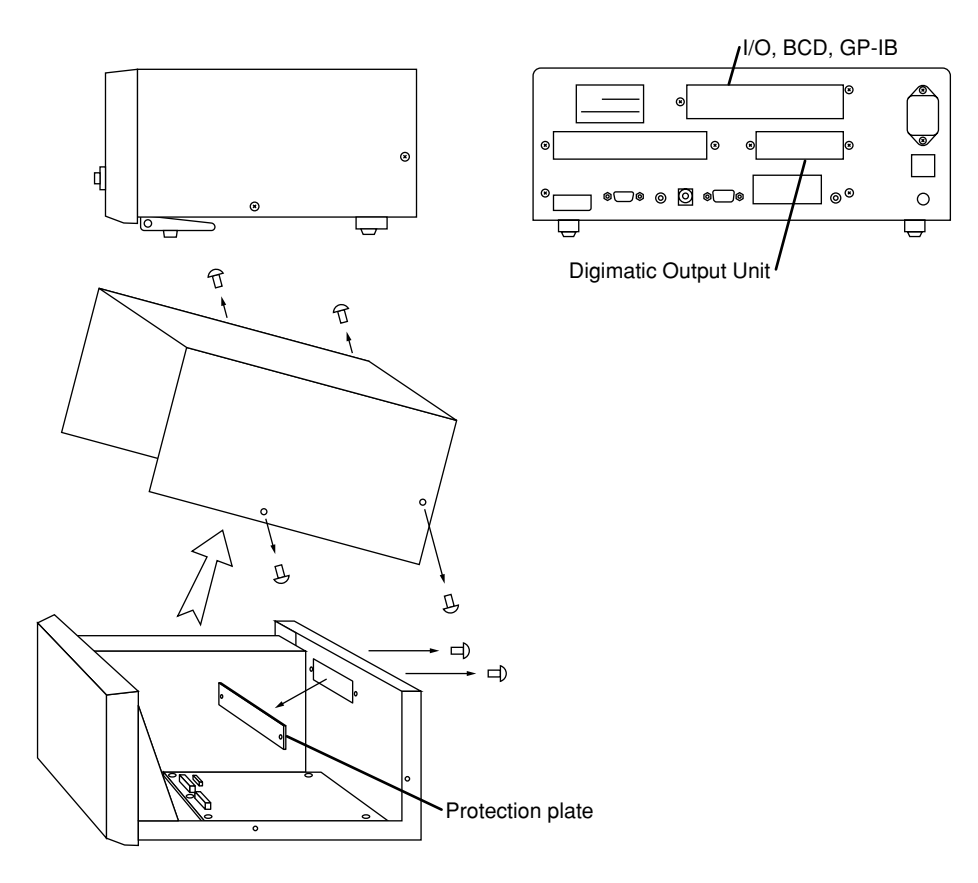

#### 2) Removing the cover

Remove four screws on both sides of the cover and take out the cover.

- 3) Installing the interface
  - If installing more than two optional interfaces, install them in the order below: a. Digimatic Output Unit
    - b. Second Analog I/O, BCD, or GP-IB interface
  - Remove the protection plate from where each interface is to be installed.
  - Install each interface unit inside the display unit following 6.3.1 and 6.3.2.
  - Be sure to tighten the fixing screws of each interface unit.

#### 4) Replacing the cover

Replace the cover which has been removed at step (2) and fit it with four screws.

#### 6.3.1 Digimatic Output Unit

- Using the provided connecting cable, connect the Digimatic Output Unit to connector CN14.
- Fit the connecting cable to the cut on the connector CN14 and firmly connect them.
- Firmly tighten the Digimatic Output Unit mount plate with two screws as shown.

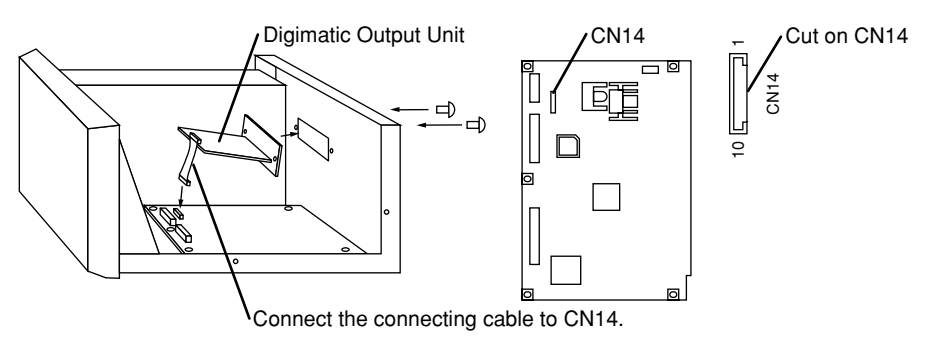

#### 6.3.2 Second Analog I/O, BCD, and GP-IB interfaces

- Using the provided connecting cable, connect the interface unit to connector CN9.
- Fit the connecting cable to the cut on the connector CN9 and firmly connect them.
  - Firmly tighten the Interface Unit mount plate with two screws as shown.

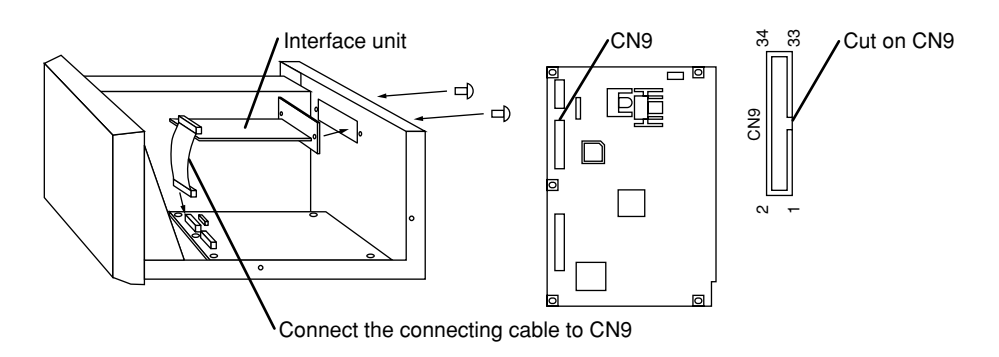

### MEMO

# INSPECTION AND MAINTENANCE

This chapter describes the method of maintenance and troubleshooting, as well as the contents of the error messages and remedies.

### 7.1 Display Unit

7

The Display Unit will, if it is turned on, perform a self-check.

#### 7.1.1 Display check

- If the power is on, display check mode is entered.
  - All LEDs and display sections turn on and then turn off. Then digit 8 turns on successively [888...8] from the upper display section: during which check the display elements if they are normal and uniform in intensity.
- Internal circuit checking is carried out and if found to be normal, LASER EMISSION LED turns on. Then the BUSY LED starts flashing and measurement will start from the ready state.
- Error message will be displayed if abnormality is detected during selfcheck of the internal circuit. For details of error message, refer to 7.3, "Error Messages and Remedies".

#### 7.1.2 Cleaning method

If the display unit is contaminated, unplug the power cord from the inlet first, then wipe lightly with a soft dry cloth for the operator's safety.

## 7.2 Measuring Unit

This section describes the method of maintenance and inspection of the Measuring Unit.

#### 7.2.1 Laser emission status indicator LED

This LED turns on to indicate that laser emission is on. This is done to highlight safe operation.

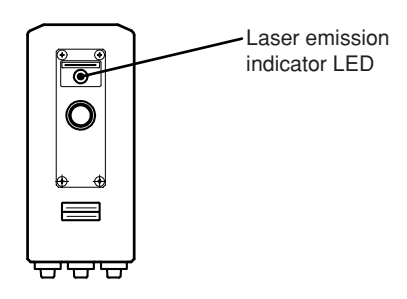

#### 7.2.2 Cleaning optical parts

Periodically clean the protection glass of the emission window and reception window. If the protection glass is contaminated, not only is the measuring accuracy reduced but the display unit mistakes the dimension of dust or foreign matter with that of the measuring object.

· Checking with an oscilloscope

On the rear panel of the Display Unit, there is a SCAN SIG.-1 connector provided for monitoring photo-electrical signals.

Set up the oscilloscope as follows:

- Vertical sensitivity: 0.1V/DIV (if used with a 1/10 probe)
- Horizontal sensitivity: 100 µS/DIV

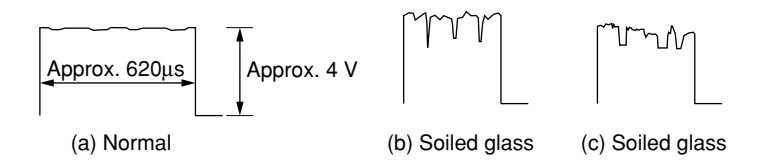

Clean the protective glass according to the following procedure, if the oscilloscope waveform (b) or (c) was observed.

For cleaning, use either a blower or wipe lightly with gauze dampened with a small amount of ethyl alcohol.

# **IMPORTANT** Clean windows are vital for precision measurement in the LSM system. Handle the glass with care.

#### 7.2.3 Replacement of protection glass

For temporarily removing the protection glass for replacement or cleaning since it is damaged or contaminated, use the following procedure.

| Model name            | LSM-902                                                                                                    |  |
|-----------------------|----------------------------------------------------------------------------------------------------|--|
| Disassembly procedure | Unscrew the 4 to 6 screws<br>that secure the protection glass.                                                                                                    |  |
| Reassembly procedure  | Follow the above procedure in reverse.                                                                                                    |  |
| Precautions           | • If the protective glass is removed, dust may enter<br>inside of the unit. If the ambient air contains moisture<br>the glass may dim. Perform disassembly/reassembly<br>in a room which is free from dust and well-ventilated. |  |

# 7.3 Error Messages and Remedies

| Display          | Meaning                                                                                                    | Remedies                                                                                                    |
|------------------|----------------------------------------------------------------------------------------------------|----------------------------------------------------------------------------------------------------|
| <u> </u>         | <ul> <li>Segment error</li> <li>There is no measuring object that<br/>corresponds to the specified segment.</li> <li>Shutter is closed.</li> <li>Laser dose not come into reception unit.</li> <li>Laser characteristic may be deteriorated.</li> </ul> | <ul> <li>Check if a workpiece is present.</li> <li>Check the segment settings.</li> <li>Open the shutter.</li> <li>Check the LASER EMISSION LED.</li> </ul>                                                                                                    |
| Err-1            | Setup item error<br>• There is a certain conflict in the setup data.                                                                                                    | <ul> <li>Press the c key to clear the error message.</li> <li>Previously setup contents are lost. Redo setup from the beginning.</li> </ul>                                                                                                    |
| <u> </u>         | <ul> <li>Calibration error</li> <li>Incorrect segment setting</li> <li>A value significantly different from the dimension of the reference gage is entered.</li> <li>The HIGH CAL setting value is too close to the LOW CAL setting value.</li> </ul>   | <ul> <li>Press the c key to clear the error message.</li> <li>Redo the segment setting again.</li> <li>Cancel the setting value, then set it again.<br/>For information about the cancellation procedure, refer to Section 4.2, "Calibration".</li> </ul>                                   |
| Err - 5          | <ul> <li>Setup value error:</li> <li>The upper limit value is set lower than the lower limit value, or HIGH CAL ≤ LOW CAL.</li> <li>Input the unacceptable value.</li> </ul>                                                                            | <ul> <li>Clear the error message by pressing the c key.</li> <li>Clear the wrong setup values and re-enter the correct values.</li> </ul>                                                                                                    |
| ERR-ID<br>101234 | Inconsistent ID unit serial data<br>• Serial numbers are not consistent between the ID unit<br>and Measuring Unit.                                                                                                    | <ul> <li>The ID unit has a unique number for each Measuring<br/>Unit. Always mount the ID unit that has the same serial<br/>number as the Measuring Unit to be used.</li> <li>Turn off the power and mount a correct ID unit.</li> </ul>                                                    |
| ERR-ID<br>000000 | <ul> <li>Signal cable is not connected.</li> <li>Incorrect measuring unit is connected.</li> </ul>                                                                                                    | <ul> <li>Turn off the power and connect the signal cable.</li> <li>Connect the Display Unit to the appropriate Measuring Unit.</li> </ul>                                                                                                    |
| ERR-88<br>£rr-8  | <ul> <li>Laser does not scan.</li> <li>Signal cable is not connected.</li> <li>Short-circuiting pin is not inserted in the remote interlock connector.</li> <li>Laser diode is deteriorated.</li> <li>Scanner motor is not running.</li> </ul>          | <ul> <li>Turn off the power and connect the signal cable.</li> <li>Insert the short-circuiting pin.</li> <li>Contact the nearest dealer or Mitutoyo sales representative.</li> </ul>                                                                                                    |
| LASER EMISSION   | <ul> <li>Laser diode anomaly</li> <li>(LASER EMISSION LED is flashing.)</li> <li>The laser diode is forced to operate below<br/>a temperature outside the specified range.</li> <li>Laser diode begins to deteriorate.</li> </ul>                       | <ul> <li>Using the laser diode at a high temperature reduces<br/>efficiency and accelerates deterioration in addition to<br/>drawing a large current. Take appropriate measures to<br/>cool the diode.</li> <li>Contact the nearest dealer or Mitutoyo sales<br/>representative.</li> </ul> |
| EEEEEEEEEE       | <ul><li> The dummy ID unit is installed.</li><li> Internal circuit error.</li></ul>                                                                                                    | <ul> <li>Replace the dummy ID unit with the ID unit supplied<br/>with the measuring unit.</li> <li>Contact the nearest dealer or Mitutoyo sales<br/>representative.</li> </ul>                                                                                                    |
| Prt Err          | <ul><li>Printer error</li><li>Cable is not connected or broken.</li><li>Communication conditions are not consistent.</li></ul>                                                                                                    | Check the cable connection.                                                                                                    |
| dEU Err          | Setup value error:<br>• Cable is not connected or broken.                                                                                                    | • Check the cable connection.<br>When the printer is not used, set to NONE in the basic setup.                                                                                                    |

The table below lists the error messages and their remedies.

# 7.4 Troubleshooting and Remedies

| Symptoms                                                       | Possible causes                                                                                                    | Remedies                                                                                                    |  |
|----------------------------------------------------------------|----------------------------------------------------------------------------------------------------|----------------------------------------------------------------------------------------------------|--|
| The LSM does not start if the power is turned on.              | <ul><li> The power cord is not connected. AC power supply is off or failed.</li><li> The fuse is blown out.</li></ul>                                                                                                    | <ul><li>Check the power cord and AC power<br/>supply.</li><li>Replace a fuse after fixing the cause of<br/>blowout.</li></ul>                                                                                                    |  |
| Measurements are<br>unstable, resulting in a<br>poor accuracy. | <ul> <li>Warm-up of the system is insufficient.</li> <li>Measuring Unit is directly subjected to<br/>sunlight or air flow from the air<br/>conditioner.</li> <li>Contaminated protection glass.</li> <li>Vibration of workpiece.</li> <li>Laser diode power is reduced.</li> </ul> | <ul> <li>Warm up the system at least 20 to 30 minutes.</li> <li>Take measures to avoid the system from being subjected those troubles.</li> <li>Clean the glass by referring to Section 7.2. "Measuring Unit"</li> <li>Set a larger number of scans.</li> <li>Check the LASER EMISSION LED is flashing. If it does, contact Mitutoyo or the nearest sales representative.</li> </ul> |  |
| Measuring error persists even after calibration                | Contaminated protection glass.                                                                                                    | • Clean the glass by referring to Section 7.2. "Measuring Unit"                                                                                                    |  |
| Statistical processing<br>can not be achieved.                 | <ul> <li>Single-run measurement,<br/>continuous-run measurement,<br/>or zero-run measurement has not been<br/>performed.</li> <li>"ST" command is not sent through<br/>RS-232C.</li> </ul>                                                                                         | <ul> <li>Perform the single-run measurement,<br/>continuous-run measurement,<br/>or zero-run measurement.</li> <li>Send the "ST" command.</li> </ul>                                                                                                    |  |
| The system incorrectly operates.                               | • The system is electrically interfered.                                                                                                    | <ul> <li>Make a positive grounding, and use a shielded-wire cable for the I/O analog interface. Lay this cable sufficiently away from the source of interference.</li> <li>The external power supply should be drawn from a line with little electrical interference.</li> </ul>                                                                                                    |  |
| Measurement does not<br>terminate while                        | <ul> <li>The number of samples in the sample measurement is too large.</li> <li>Under the use of abnormal value eliminating function the workpiece dimension is significantly different from the setup value.</li> </ul>                                                           | <ul> <li>Stop the measurement with the c key and set a smaller number of samples.</li> <li>Check the setup value</li> </ul>                                                                                                    |  |
| Measurement interval does not match the measuring conditions.  | • Under the use of the abnormal value<br>eliminating function the workpiece<br>dimension is significantly different<br>from the setup value.                                                                                                    | • Check the setup value.                                                                                                    |  |

The following table shows the troubleshooting and remedies on the LSM system.

## 7.5 Fuse replacement

- Before replacing a fuse, turn the power switch to OFF and unplug the power cord from the inlet for safety.
- Always use fuses that have the specified rating.
- Refer to the following diagram for the replacement procedure.

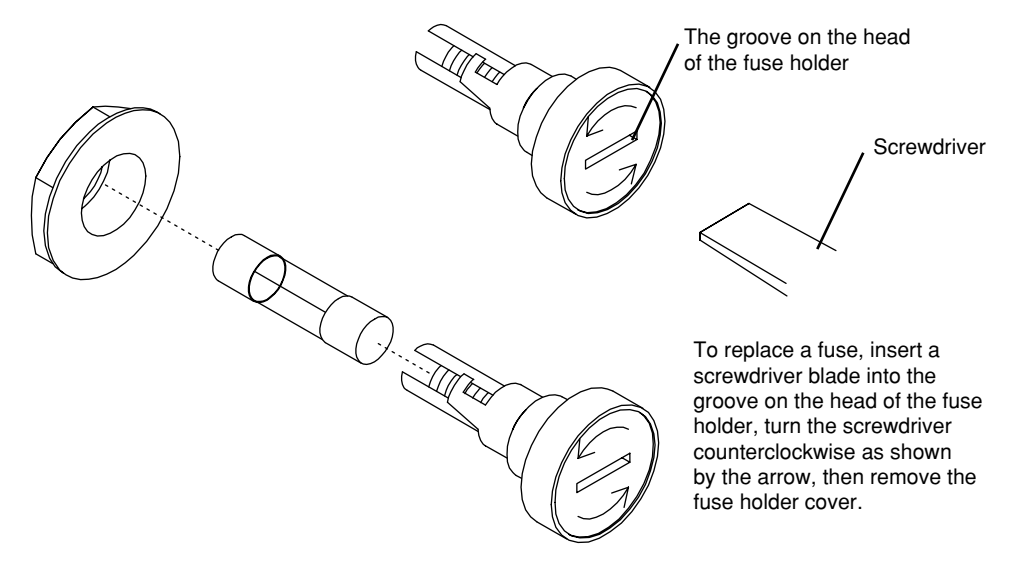

# SPECIFICATIONS (DISPLAY UNIT)

This chapter describes the specifications and supplied accessories of the LSM-6900 Display Unit.

## 8.1 LSM-6900 Display Unit

#### (1) Specifications

| Code No. Note 1, Note 2           | 544-495 (mm/E)                                                                                                    | 544-496 (mm/inch)                                                                                                    |  |
|-----------------------------------|----------------------------------------------------------------------------------------------------|----------------------------------------------------------------------------------------------------|--|
| Model No.                         | LSM-6900                                                                                                    |                                                                                                    |  |
| Display unit                      | 16-digit dot-matrix type display (upper) + 11-digit 7-segment display (lower) and 7 guidance LEDs.                                                                                                    |                                                                                                    |  |
| Measuring functions               | Segment specification: 1 to 7 (1 to 3 for transparent objects) Edge specification : 1 to 255 edges                                                                                                    |                                                                                                    |  |
|                                   | Averaging method                                                                                                    | Arithmetical average 1 to 2048 times                                                                                                    |  |
|                                   |                                                                                                    | Moving average 32 to 2048 times                                                                                                    |  |
|                                   | Tolerance judgment (±NG, GO), Multi-limit selection (7 stages), Offset/zero-set, Mastering, Group judgment, Abnormal value elimination, Automatic workpiece detection, Setting the reference data, Data output, Sample measurement, Statistical processing, Simultaneous measurement, Automatic measurement with edge specification, Transparent object measurement (Segment: 1 to 3), Workpiece position display, Key entry prohibition, mm $\leftrightarrow$ E changeover, Dual-gage calibration, Model number identification, Setting the resolution, Display of comma (",") to mark the thousandth digit, Setting the number of blank-out digits, Setting the GO/NG judgment method, GO/NG judgment + analog output ir the ready state, Setting the I/O port, Laser power deterioration monitoring. Remark: There are some restrictions on the combination of the above functions. |                                                                                                    |  |
| Scanning control signal connector | Standard accessory                                                                                                    |                                                                                                    |  |
| Remote interlock connector        | Standard accessory                                                                                                    |                                                                                                    |  |
| Power switch                      | Key switch                                                                                                    |                                                                                                    |  |
| Standard interface unit           | Analog I/O interface,                                                                                                    | RS-232C, Footswitch                                                                                                    |  |
| Optional I/F                      | <ul> <li>To be additionally in interfaces</li> <li>To be additionally in</li> </ul>                                                                                                    | nstalled in the option slot: Either of the Second I/O Analog, BCD, and GP-IB<br>nstalled in the dedicated slot: Digimatic Output Unit I/F |  |
| Rated power supply                | 100 - 240 VAC±10%, 50/60 Hz, 40 VA                                                                                                    |                                                                                                    |  |
| Operating environment             | 0 to 40°C, 35 to 85% RH (without condensation)                                                                                                    |                                                                                                    |  |
| Operating altitude                | 2000 m or lower                                                                                                    |                                                                                                    |  |
| Storage environment               | -15 to + 65°C, 20 to 90% RH (without condensation)                                                                                                    |                                                                                                    |  |
| Mass                              | Approx. 5 kg                                                                                                    |                                                                                                    |  |
| Safety                            | Compliance with EN61010-1(OVERVOLTAGE CATEGORY II, POLLUTION DEGREE2)                                                                                                    |                                                                                                    |  |

Note1 : This Code No. is a set Code No. of the Measuring Unit LSM-902 and the Display Unit LSM-6900.

Note2 : Be sure to confirm that the Measuring Unit LSM-902 and the Display Unit LSM-6900 to be connected have the same serial numbers. If the serial number of the Measuring Unit is not consistent with that of the Display Unit, the measuring accuracy cannot be guaranteed.

#### (2) Standard Accessories

| Power cordNote 1)934626GND lead wire (Green/Yellow)Note 1)02ADC020GND lead wire (Gray)Note 1)956042Short-circuiting pin for remote interlock connector (delivered as mounted on the display unit)214938Remote interlock connector (PJ-2, manufacturer: Sato Parts)02AGC401Scan signal monitoring connector (PL-2240-P)                                                                     | Quantity |  |
|----------------------------------------------------------------------------------------------------|----------|--|
| 934626       GND lead wire (Green/Yellow)       Note 1)         02ADC020       GND lead wire (Gray)       Note 1)         956042       Short-circuiting pin for remote interlock connector (delivered as mounted on the display unit)         214938       Remote interlock connector (PJ-2, manufacturer: Sato Parts)         02AGC401       Scan signal monitoring connector (PL-2240-P) | 1        |  |
| 02ADC020     GND lead wire (Gray)     Note 1)       956042     Short-circuiting pin for remote interlock connector (delivered as mounted on the display unit)       214938     Remote interlock connector (PJ-2, manufacturer: Sato Parts)       02AGC401     Scan signal monitoring connector (PL-2240-P)                                                                                 | - 1      |  |
| 956042       Short-circuiting pin for remote interlock connector (delivered as mounted on the display unit)         214938       Remote interlock connector (PJ-2, manufacturer: Sato Parts)         02AGC401       Scan signal monitoring connector (PL-2240-P)                                                                                                    |          |  |
| 214938     Remote interlock connector (PJ-2, manufacturer: Sato Parts)       02AGC401     Scan signal monitoring connector (PL-2240-P)                                                                                                    | 1        |  |
| 02AGC401 Scan signal monitoring connector (PL-2240-P)                                                                                                    | 1        |  |
| (17 2240-1)                                                                                                    | 1        |  |
| 02AGC605         Fuse 1A (Time lag) (Available from UL, CSA)         Note 2)                                                                                                    | 1        |  |
| 02AGC606 Fuse 1A (Time lag) (Available from SEMKO, BSI) Note 2)                                                                                                    |          |  |
| 02AGC604 Power key switch                                                                                                    | 2        |  |
| 99MBC071A User's manual (English)                                                                                                    | 1        |  |

Note 1, 2: Depending on delivered country.

#### (3) Optional Accessories

| Part No.  | Item                                                              |
|-----------|-------------------------------------------------------------------|
| 02AGC880  | Second Analog I/O Interface                                       |
| 02AGC910  | BCD Interface                                                     |
| 02AGC940  | GP-IB Interface                                                   |
| 02AGC840  | Digimatic Output Unit interface (with two channels)               |
| 936937    | Digimatic Output Unit cable                                       |
| 02AGD600A | Printer cable set: DPU-414-30B + PW-4007-J1 (100 VAC, for Japan)  |
| 02AGD600B | Printer cable set: DPU-414-30B + PW-4007-U1 (120 VAC, for U.S.A.) |
| 02AGD600C | Printer cable set: DPU-414-30B + PW-4007-E1 (230 VAC, for Europe) |
| 223663    | Printer paper (10 rolls)                                          |
| 937179T   | Footswitch                                                        |

#### (4) External view and dimensions

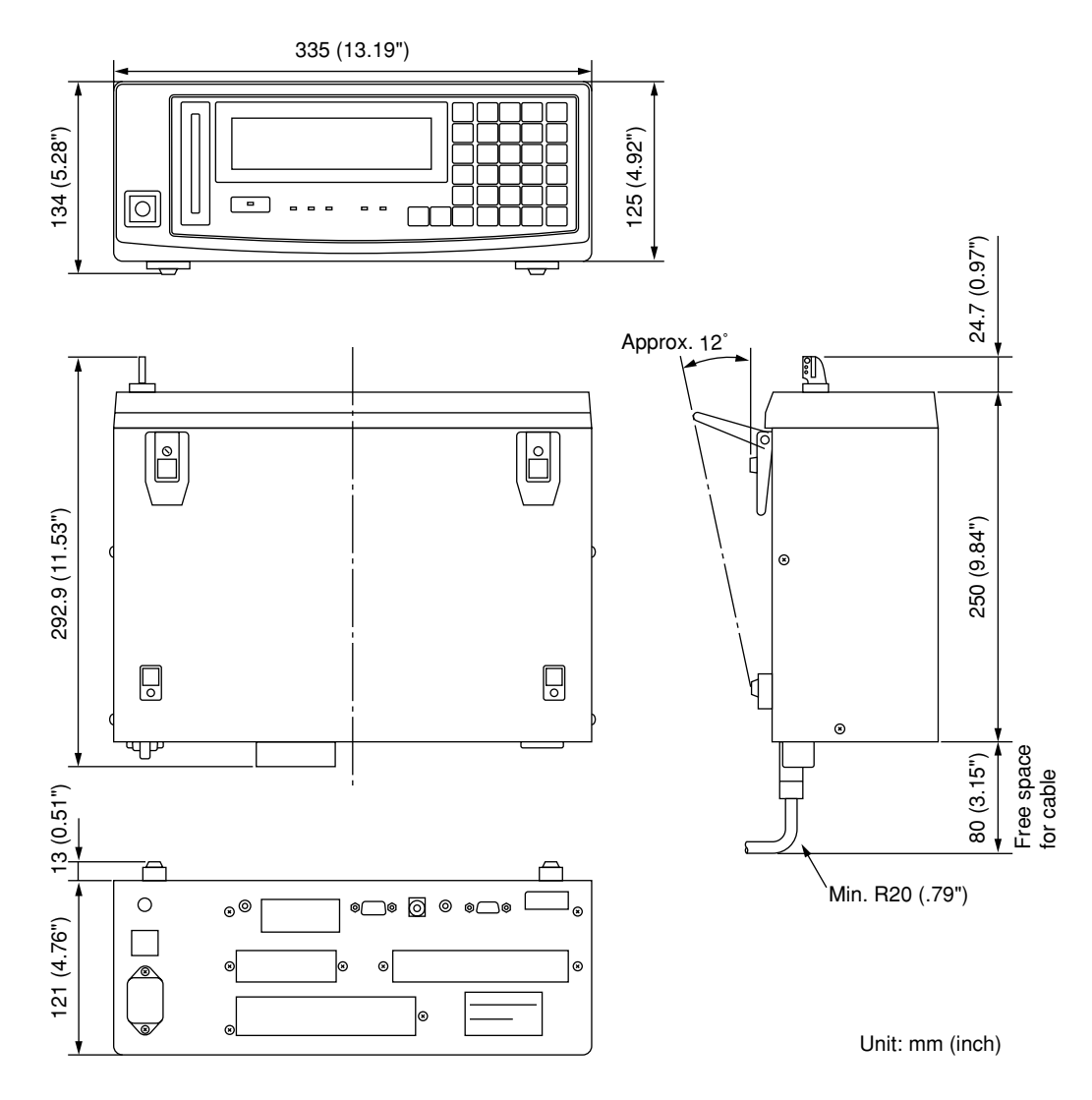

- **NOTE** The signal cable may break if bent to a small radius of curvature. Refer to "External view and dimensions" when installing the cables.
  - The standared cables of this system are not robotic cables, which have a superb bending resistance.

If high bending resistance is required, consult Mitutoyo. Special cables are available at request.

### MEMO
# RESTRICTIONS ASSOCIATED WITH THE COMBINATION OF FUNCTIONS, TABLES OF THE BASIC SETUP MODES

This chapter describes the restrictions associated with the particular combination of functions. It also describes the basic setup modes using tables.

# 9.1 Restrictions Associated with the Particular Combination of Functions

The following restrictions exist for function combinations.

a. Restrictions on the combination of functions for single-unit measurement and single measurement are as follows:

| Functions<br>combinations      |                               | Edge specification         |                               | Trans-                               | Automatic              | Abnormal             | Sample           | Moving  | Group    |
|--------------------------------|-------------------------------|----------------------------|-------------------------------|--------------------------------------|------------------------|----------------------|------------------|---------|----------|
|                                |                               | Manual<br>measure-<br>ment | Automatic<br>measure-<br>ment | parent<br>object<br>measure-<br>ment | workpiece<br>detection | value<br>elimination | measure-<br>ment | average | judgment |
| Edge<br>specif-<br>ication     | Manual<br>measure-<br>ment    |                            | _                             | _                                    | 0                      | 0                    | 0                | 0       | 0        |
|                                | Automatic<br>measure-<br>ment | _                          |                               | _                                    | 0                      | _                    | Ι                | _       | -        |
| Transparent object measurement |                               | _                          | _                             |                                      | 0                      | 0                    | 0                | 0       | 0        |
| Automatic workpiece detection  |                               | 0                          | 0                             | 0                                    |                        | 0                    | 0                | _       | 0        |
| Abnormal value<br>elimination  |                               | 0                          | _                             | 0                                    | 0                      |                      | 0                | 0       | 0        |
| Sample measurement             |                               | 0                          | _                             | 0                                    | 0                      | 0                    |                  | 0       | 0        |
| Moving average                 |                               | 0                          | _                             | 0                                    | _                      | 0                    | 0                |         | _        |
| Group judgment                 |                               | 0                          | _                             | 0                                    | 0                      | 0                    | 0                | _       |          |

Note: "o" indicates permitted combinations, and "-" indicates combinations that are not permitted.

|                                |                          | Single measurement | Simultaneous measurement |  |  |
|--------------------------------|--------------------------|--------------------|--------------------------|--|--|
|                                | Manual<br>measurement    |                    | -                        |  |  |
| Edge specification             | Automatic<br>measurement |                    | _                        |  |  |
| Transparent object measurement |                          | Δ                  | Δ                        |  |  |
| Automatic workpiece detection  |                          | Δ                  | -                        |  |  |
| Abnormal value elimination     |                          | Δ                  |                          |  |  |
| Sample measureme               | ent                      | Δ                  | $\bigtriangleup$         |  |  |
| Moving average                 |                          | Δ                  | _                        |  |  |
| Group judgment                 |                          | Δ                  | _                        |  |  |

b. The following restrictions are applied to the combination of functions depending on the measuring method:

Note: " $\triangle$ " indicates permitted combinations under the restrictions shown in the a) section. "-" indicates combinations that are not permitted.

# 9.2 List of Setup Modes

Tables in the following are the list of setup modes. Use these tables to check the setup data.

- 1. Make a check in the squares at the left of the mode number or in the setting content column that need to be set up.
- 2. Fill in the setup values for the underlined part.
- 3. If these setup values are frequently changed, make copies of these forms.

### 9.2.1 List of basic setup modes

| Mode No. | Setup item                                                                     | Setup contents                                                                                                    | Default setup                     |
|----------|--------------------------------------------------------------------------------|----------------------------------------------------------------------------------------------------|-----------------------------------|
| B0       | a: Resolution (RES)                                                            | □ 0:0/ □ 1:1/ □ 2:2/ □ 3:3/<br>□ 4:4/ □ 5:5/ □ 6:6/ □ 7:7                                                                                                    | Ø                                 |
|          | b: Number of blank-out digits (BLN)                                            | $\square$ $\hat{\otimes}$ : No blank-out/ $\square$ $\hat{1}$ : 1 digit/ $\square$ $\hat{2}$ : 2 digits                                                                                                    | Ø                                 |
|          | c: Mark of thousandth digit ( $\odot$ )                                        | □ NONE : No mark/ □ USE : Mark                                                                                                    | NONE                              |
|          | d: Buzzer sound (BUZZER)<br>Note: System error alarm<br>can not be prohibited. | <ul> <li>□ AL⊥ : Sounds at any event.</li> <li>□ KEY : Sounds when key input is made<br/>(indicating acceptance or operation error).</li> <li>□ NG : Sounds when a NG measurement results.</li> <li>□ NONE : Does not sound except a system error alarm.</li> </ul>                                                                                                    | FILL.                             |
|          | e. Display latch timer (LATCH)                                                 | sec.                                                                                                    | 10                                |
| B1       | a. Output in the ready state (D. OUT)                                          | <ul> <li>NONE : Neither GO/NG judgment nor analog output is made/</li> <li>OUT : Both GO/NG judgment nor analog output are made</li> </ul>                                                                                                    | NONE                              |
|          | b. Analog output voltage at Err-0<br>(ERR-0 ↓)                                 | □ 0 : Output voltage 0V/ □ +5 : Output voltage +5V<br>□ -5 : Output voltage -5V                                                                                                    | Ø                                 |
|          | c. Message in the event of Err-0<br>(ERR-Ø □)                                  | □ ERR0 : Displays "Err-0".<br>□ 0 : Displays "0".                                                                                                    | ERR-0                             |
|          | d. Message at the start of mea-<br>surement (RUN □)                            | □: Displays "".<br>□ PREB. □ : Displays the previous data                                                                                                    | 2001 MIN - 1011 MIN - 1010 - 1011 |
|          | e. Method of average ( $\exists \cup \exists_* \boxtimes)$                     | □ ARITHM : Arithmetic average / □ MOUING : Moving average                                                                                                    | ARITHA                            |
|          | f. Method of GO/NG judgment<br>(JEG, M)                                        | <ul> <li>□ LL-LH : Judges with the lower limit and upper limit</li> <li>□ L1-L6 : Judges by multi-limit selection</li> <li>□ N-UL : Judges with the target value + tolerance</li> <li>e : Method of using the target value and reference value (COPY)</li> <li>□ NONE : Does not copy the target value on the reference value</li> <li>□ NO-REF : Copies the target value on the reference value</li> </ul> | LL-LH<br>(NONE)                   |
| B2       | a. Workpiece type (WORK. P)                                                    | OPAQUE : Opaque object     TRANS : Transparent object                                                                                                    | OPAQUE                            |
|          | b. Simultaneous measurement<br>(PROG)                                          | <ul> <li>SINGLE : Single measurement</li> <li>DUAL : Simultaneous measurement</li> </ul>                                                                                                    | SINGLE                            |
|          | c. Method of segment designation (SEG)                                         | SEGMENT : Segment specification     EDGE : Edge specification                                                                                                    | SEGMENT                           |

| Mode No. | Setup item                                   | Setup contents                                                                                                    | Default setup |
|----------|----------------------------------------------|----------------------------------------------------------------------------------------------------|---------------|
| B3       | a. Abnormal value elimination (FDE)          | □ NONE : Does not use /<br>□ USE : Use.                                                                                                    | NONE          |
|          | b. Automatic workpiece detection<br>( HWDT ) | <ul> <li>□ NONE : Does not use.</li> <li>□ DIA : Diameter detection / □ POSITN : Position detection c: Number of scans</li> <li>□ 16 : 16 times / □ 1 : 1 time</li> </ul>                    | NONE          |
|          | d. Group judgment (GTJ)                      | <ul> <li>□ NONE : Does not use.</li> <li>□ USE: Uses.</li> <li>e. Setting the group judgment result output ( GTJ □ )</li> <li>□ NONE : Does not output.</li> <li>□ OUT : Outputs.</li> </ul> | NONE          |
| B4       | a. RS-232C port<br>(RS-232C)                 | <ul> <li>□ COM : Uses for communication with PC</li> <li>□ PRN : Uses as a printer port (GP-IB is also available)</li> <li>□ NONE : Does not use. (GP-IB is also available)</li> </ul>       | COM           |
|          | b. Baud rate (BAUD)                          | □ 9600/□ 19200/□ 1200/<br>□ 2400/□ 4800                                                                                                    | 9688          |
|          | c. Data bits (LENGTH)                        | □ 8 : 8 bits/ □ 7 : 7 bits                                                                                                    |               |
|          | d. Parity check (PARITY)                     | □ NONE : Does not use. □ 000 : Odd parity<br>□ EVEN : Even parity                                                                                                    | NOME          |
|          | e. Delimiter (IELIMI)                        | $\Box \ CR+LF: CR+LF/ \ \Box \ CR: CR/ \ \Box \ LF: LF$                                                                                                    | []R+[]F       |
|          | f. line control (CONTRL)                     | □ NONE : Does not use. □ USE: Uses.                                                                                                    | NONE          |
| B5       | a. I/O RUN input ( 配時)                       | S.RUN : Triggers single-run measurement     T.RUN : Triggers continuous-run measurement with term specification     C.RUN : Triggers continuous-run measurement                              | S.RUN         |
|          | b. I/O OFFS input (OFFS)                     | □ OFFS : Enables offset function.<br>□ HOLD : Enables HOLD function.                                                                                                    | OFFS          |
|          | c. I/O GO output (ධිටි)                      | □ G0 : GO output/ □ STB : STB output<br>□ ACK : ACK output                                                                                                    | GO            |
| B6       | a. Use of DCU (DCU)                          | □ NONE : Does not use. □ □CU1 : Uses only OUTPUT-1.<br>□ BOTH : Uses both OUTPUT-1 and OUTPUT-2.                                                                                             | NONE          |

## 9.2.2 List of calibration functions

| Mode No. | Setup item | Setup contents                | Setup range                                  | Default setting |
|----------|------------|-------------------------------|----------------------------------------------|-----------------|
| CAL      | HIGH CAL   | $\square$ HC: HIGH CAL gage = | Max.7 digits in the positive direction only. | Cancel (0)      |
|          | LOW CAL    | □ Lũ:LOW CAL gage =           | Max.7 digits in the positive direction only. | Free (0)        |

## 9.2.3 Reading in the amount of light

| Mode No. Setup contents |                                                                                                    | Setup range | Default setting |
|-------------------------|----------------------------------------------------------------------------------------------------|-------------|-----------------|
| Light amount detection  | <ul> <li>Automatically performs light amount detection.</li> <li>READ : Reading in the light amount.</li> </ul> | _           | AUTO            |

## 9. RESTRICTIONS ASSOCIATED WITH THE COMBINATION OF FUNCTIONS, TABLES OF THE BASIC SETUP MODES

## 9.2.4 List of function setup modes

Program No.:

/

| Mode No. | Setup item                                                                                                    | Setup contents                                                                                                    | Setup range                                                                                                    | Default setting                                                                                                |
|----------|----------------------------------------------------------------------------------------------------|----------------------------------------------------------------------------------------------------|----------------------------------------------------------------------------------------------------|----------------------------------------------------------------------------------------------------|
| F0       | Segment<br>specification*                                                                                            | SEG : Segment No. =                                                                                                    | Max. 7 positions                                                                                                    | 1                                                                                                    |
|          | Edge specification*                                                                                                  | EDG : Use of automatic measurement         NONE : Manual measurement         PIT : Automatic pitch measurement         DIA : Automatic diameter measurement         GAP : Automatic gap measurement         STRT : Start edge         END : Finish edge =                                                                             |                                                                                                    | NONE<br>• NONE<br>1 to 2 at NONE<br>• PIT<br>2 to 5 at PIT<br>• DIA<br>2 to 3 at DIA<br>• GAP<br>3 to 4 at GAP |
| F1       | Measurement<br>interval                                                                                              | MR: Number of scans for averaging       =         Arithmetic average (Guidance: MR ARM)         Moving average (Guidance: MR MOU)                                                                                                    | 1 to 2048<br>32 to 2048                                                                                                    | 512<br>512                                                                                                    |
| F2       | (abnormal value<br>elimination)*                                                                                     | EL       : Lower abnormal limit       =         EH       : Upper abnormal limit       =         CNT       : Abnormal count value       =                                                                                                    | Sign + max. 7 digits<br>Sign + max. 7 digits<br>0 to 999                                                                                     | Free (0)                                                                                                    |
|          | GO/NG judgment*                                                                                                    | LL : Lower limit value     =       LH : Upper limit value     =                                                                                                    | Sign + max. 7 digits<br>Sign + max. 7 digits                                                                                                 | Free (0)                                                                                                    |
|          |                                                                                                    | L1 : Multi-limit selection 1       =         L2 : Multi-limit selection 2       =         L3 : Multi-limit selection 3       =         L4 : Multi-limit selection 4       =         L5 : Multi-limit selection 5       =         L6 : Multi-limit selection 6       =                                                                 | Sign + max. 7 digits<br>Sign + max. 7 digits<br>Sign + max. 7 digits<br>Sign + max. 7 digits<br>Sign + max. 7 digits<br>Sign + max. 7 digits | Free (0)                                                                                                    |
|          |                                                                                                    | NO : Target value     =       LO : Lower tolerance limit     =       UP : Upper tolerance limit     =                                                                                                    | Sign + max. 7 digits<br>Sign + max. 7 digits<br>Sign + max. 7 digits                                                                         | Free (0)                                                                                                    |
| F3       | Reference value*                                                                                                    | REF : Reference value     =       SCL : Scale value     =                                                                                                    | Sign + max. 7 digits<br>1 to 3                                                                                                    | Free (0)                                                                                                    |
| F4       | Offset                                                                                                    | OFS : Offset value       =         DIR : Direction       =         MST : Mastering value       =                                                                                                    | Sign + max. 7 digits<br>0, 1<br>Sign + max. 7 digits                                                                                         | Free (0)                                                                                                    |
| F5       | Data output condition                                                                                                | DAT       0. C : Data output condition       =         DAT       TIM : Periodic data output timer       =                                                                                                    | 0 to 9<br>0 to 999 sec                                                                                                    | Free (0)                                                                                                    |
| F6       | Sample<br>measurement                                                                                                | SMP       Number of samples       =          SMP       ITM : Statistical item                                                                                                    | 0 to 999<br>—                                                                                                    | Free (1)                                                                                                    |
| F7       | Automatic<br>workpiece<br>detection*<br>(Position detection<br>should be made in<br>the positive<br>direction only.) | AUT       H       : Number of measurement times =                                                                                                    | 0 to 999<br>0 to 9999<br>Sign + max. 7 digits<br>Sign + max. 7 digits                                                                        | Free (0)                                                                                                    |
| F8       | Group judgment*                                                                                                    | GTJ       N       : Group size subject to judgment       =         GTJ       ITM       : Statistical item applied for group judgment         □       GAG       : Mean       □       GMX       : Maximum value         □       GMN       : Minimum value       □       GRG       : Range         GLL       : Group lower limit       = | 0 to 99<br>—<br>Sign + max. 7 digits<br>Sign + max. 7 digits                                                                                 | Free (0)<br>GAG                                                                                                |

\* Varies depending on the basic set up.

## MEMO

# SERVICE NETWORK

#### Mitutoyo America Corporation

**Illinois Repair Service** 958 Corporate Blvd., Aurora, IL. 60504, U.S.A. TEL: (630)820-3334 FAX: (630)820-2530 **Michigan Repair Service** 45001 Five Mile Rd., Plymouth, MI 48170, U.S.A. TEL: (734)459-2810 FAX: (734)459-0455 Los Angeles Repair Service 16925 East Gale Ave., City of Industry, CA 91745, U.S.A. TEL: (626)961-9661 FAX: (626)333-8019 for Advanced Technical Support Service Indianapolis Metrology Center TEL: (317)577-6070 FAX: (317)577-6080 **Boston Metrology Center** TEL: (978)692-7474 FAX: (978)692-9729 **Charlotte Metrology Center** TEL: (704)875-8332 FAX: (704)875-9273

#### Mitutoyo Canada Inc.

2121 Meadowvale Blvd., Mississauga, Ont. L5N 5N1, CANADA TEL: (905)821-1261 to 3 FAX: (905)821-4968

#### Mitutoyo Sul Americana Ltda.

AV. João Carlos da Silva Borges, 1240, CEP 04726-002 Santo Amaro P.O. Box 4255 São Paulo, BRASIL TEL: (011)5643-0000 FAX: (011)5641-3722 **Argentina Branch** Av. Mitre 891/899 -C.P.(B1603CQI) Vicente Lopez-Pcia. Buenos Aires, ARGENTINA TEL: (011)4730-1433 FAX: (011)4730-1411

#### Mitutoyo Mexicana S.A. de C.V.

Prol. Ind. Electrica #15 Col. Parq. Ind. Naucalpan C.P.53370, Naucalpan, Edo. de Mexico, MEXICO TEL: 05-312-5612 FAX: 05-312-3380

#### Mitutoyo Meßgeräte GmbH

Borsigstr. 8-10, 41469 Neuss F.R. GERMANY TEL: (02137)102-0 FAX: (02137)8685

#### Mitutoyo Polska Sp.z o.o.

ul. Minska, nr54-56, Wroclaw, POLAND TEL: (0048)71-3548350 FAX: (0048)71-3548355

#### Mitutoyo Nederland B.V.

Postbus 550, Landjuweel 35, 3905 PE Veenendaal, NETHERLANDS TEL: 0318-534911 FAX: 0318-516568

#### Mitutoyo Scandinavia A.B.

Box 712, Släntvägen 6, 194 27 Upplands-Väsby, SWEDEN TEL:(07)6092135 FAX: (07)6092410

#### Mitutoyo Belgium N.V.

Hogenakkerhoekstraat 8, 9150 Kruibeke, BELGIUM TEL: 03-254 04 04 FAX: 03-254 04 05

#### Mitutoyo France S.A.R.L.

123, rue de la Belle Etoile, B.P. 50267-Z.I. Paris Nord II 95957 Roissy CDG Cedex, FRANCE TEL: (01)49 38 35 00 FAX: (01)49 38 35 35 **Mitutoyo France S.A.R.L., Agence de Lyon** TEL: (04) 78 26 98 07 FAX: (04) 72 37 16 23 **Mitutoyo France S.A.R.L., Agence de Strasbourg** TEL: (03) 88 67 85 77 FAX: (03) 88 67 85 79

Corso Europa No.7, 20020 Lainate, Milano, ITALY TEL: (02)935781 FAX: (02)9373290 Mitutoyo Schweiz AG Steinackerstrasse 35, 8902 Urdorf-Zürich, SWITZERLAND TEL: (01)7361150 FAX: (01)7361151 Mitutoyo (U.K.) Ltd. Joule Road, West Point Business Park, Andover, Hampshire SP10 3UX UNITED KINGDOM TEL: (01264)353123 FAX: (01264)354883 Mitutoyo Asia Pacific Pte. Ltd. **Regional Headquarters** 24 Kallang Avenue, Mitutoyo Building, SINGAPORE 339415 TEL: 6294-2211 FAX: 6299-6666 Mitutoyo (Malaysia) Sdn. Bhd. Suite G.2 Ground Floor, 2A Jalan 243, Section 51A 46100 Petaling Java, Selangor Darul Ehsan, MALAYSIA

TEL: 03-7845-9318 FAX: 03-7845-9346 **Mitutoyo Thailand Co.,Ltd.** No.668/3, Moo7 Chaengwattana Rd. Anusaowaree, Bangkaen, Bangkok 10220, THAILAND TEL: (02)521-6130 to 5 FAX: (02)521-6136 **Representative Office** 

#### Indonesia:

Mitutoyo Italiana S.R.L.

TEL: 021-526-0737 to 8 FAX: 021-526-0736 Vietnam (Ho Chi Minh City): TEL: (08)910-0485 to 6 FAX: (08)910-0487 Vietnam (Hanoi): TEL: (04)934-7098 FAX: (04)934-7072 Philippines: TEL: (02)842-9305 FAX: (02)842-9307

#### Mitutoyo South Asia Pvt. Ltd.

C-122, Okhla Industrial Area, Phase-I, New Delhi-110 020, INDIA TEL: 011-6372091 to 2 FAX: 011-6372636

#### Mitutoyo Taiwan Co.,Ltd.

5th FL. No.123, Wu Kung First Road, Wu Ku Industrial Park, Taipei Hsien, TAIWAN, R.O.C. TEL: (02)2299-5266 FAX: (02)2299-2358

#### Mitutoyo Korea Corporation

KOCOM Building 2F, #260-7, Yeom Chang-Dong, Kang Seo-Gu, Seoul, 157-040, KOREA TEL: (02)3661-5546 to 7 FAX: (02)3661-5548

#### Mitutoyo (Beijing) Liaison Office

#1011, Beijing Fortune Bldg., No.5 Dong Sanhuan Bei-Lu Chaoyang District, Beijing 100004 P.R.CHINA TEL: 010-65908505 FAX: 010-65908507

#### Mitutoyo Measuring Instruments Co., Ltd. Shanghai:

Room B 11/F, Nextage Business Center No.1111 Pudong South Road, Pudong New District, Shanghai, 200120, P.R. CHINA TEL: 021-5830-7718 FAX: 021-5830-7717 **Suzhou:** No.7 Bai He Street, Suzhou, P.R. CHINA

TEL: 0512-7413510 FAX: 0512-7410603

# Mitutoyo Corporation

20-1, Sakado 1-chome, Takatsu-ku, Kawasaki, Kanagawa 213-0012, Japan Cable: MITUTOYO Kawasaki Telex: 3842-118 Phone: (044)813-8230 Fax: (044)813-8231

Printed in Japan